# eClinicalWorks

# MEANINGFUL USE STAGE 2 USERS GUIDE

V10 - July 2015

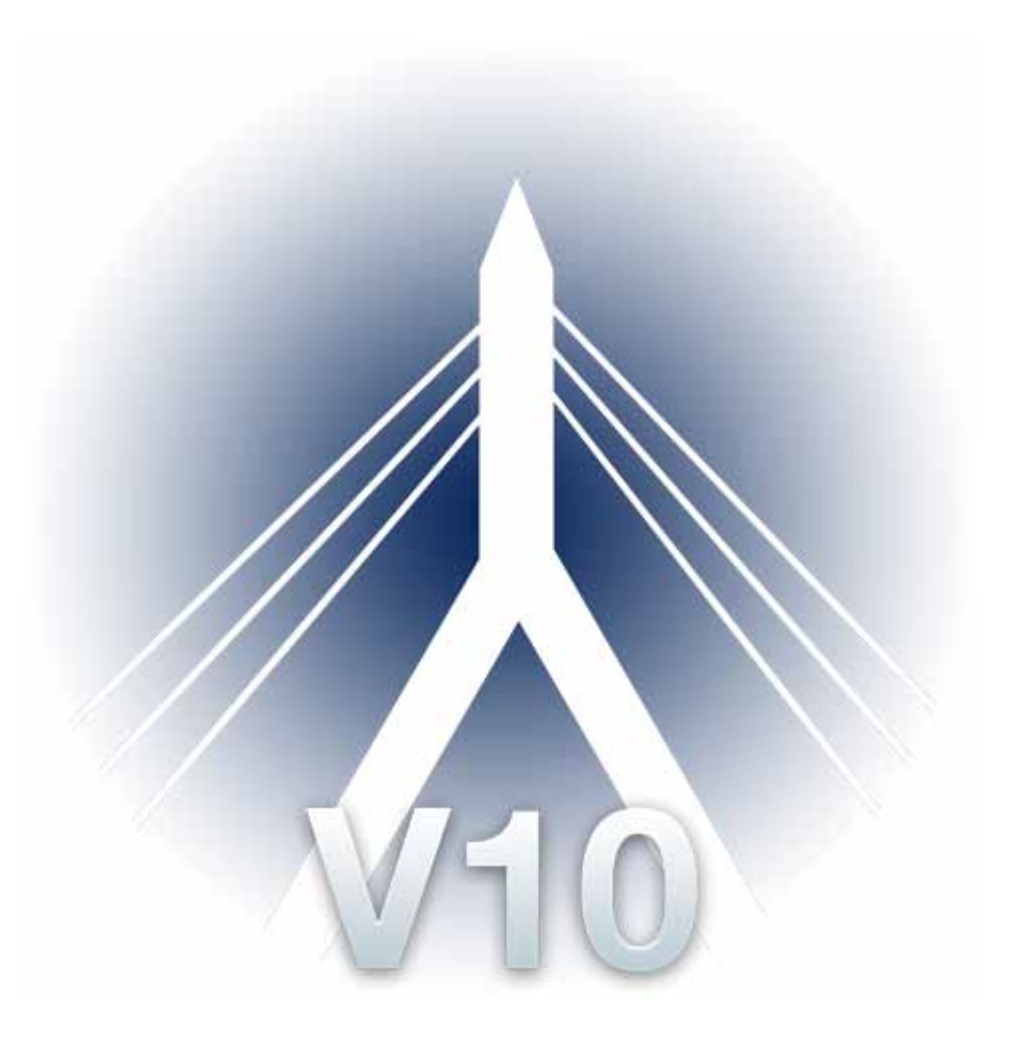

© eClinicalWorks, 2014. All rights reserved

## CONTENTS

| Meaningful Use Stage 2 Introduction                                                    | 8              |
|----------------------------------------------------------------------------------------|----------------|
| Excluding Visit Types from Meaningful Use Calculations                                 | 9              |
| Excluding Visit Statuses from Meaningful Use Calculations                              | 11             |
| Excluding Inactive and Deceased Patients from Meaningful Use Calculations              | 12             |
| Marking a Patient as Inactive                                                          | 12             |
| Marking a Patient as Deceased                                                          | 13             |
| Requesting a Direct Address                                                            | 14             |
| Core Measures                                                                          | 17             |
| Core 1: Using CPOE for Medication, Laboratory, and Radiology Orders                    | <b>18</b> 18   |
| Features Related to Core 1-1                                                           | 19             |
| Recording Medications                                                                  | 20             |
| Setting Up Staff Members as Licensed Healthcare Professionals/Credentialed Medie 22    | cal Assistants |
| Core 1-2                                                                               | 22             |
| Features Related to Core 1-2                                                           | 23             |
| Recording Diagnostic Imaging Orders                                                    | 24             |
| Setting Up Staff Members as Licensed Healthcare Professionals/Credentialed Medie 27    | cal Assistants |
| Core 1-3                                                                               | 27             |
| Features Related to Core 1-3                                                           | 28             |
| Recording Labs                                                                         | 29             |
| Setting Up Staff Members as Licensed Healthcare Professionals/Credentialed Medie<br>32 | cal Assistants |
| Core 2: Generating and Transmitting e-Prescriptions                                    | 32             |
| Features Related to Core 2                                                             | 35             |
| Iransmitting Prescriptions                                                             | 36             |
| Checking RX Eligibility                                                                | 38             |
|                                                                                        | 40             |
| Core 3: Recording Demographics                                                         | 43             |
| Recording Appointments                                                                 | 434343434343   |
| Recording E&M Codes                                                                    | 44             |
| Mapping Community Languages                                                            | 45             |
| Recording Demographic Information                                                      | 45             |
|                                                                                        |                |

CONTENTS

| Core 4: Recording Vital Signs                | 46       |
|----------------------------------------------|----------|
| Core 4-1                                     | 47       |
| Features Related to Core 4-1                 | 48       |
| Recording Appointments                       | 48       |
| Recording E&M Codes                          | 48       |
| Configuring Vitals                           | 49       |
| Recording Height, Weight, and Blood Pressure | 49       |
|                                              | 50       |
| Features Related to Core 4-2                 | 51       |
| Recording Appointments                       | 51       |
| Recording E&IVI Codes                        | 52       |
| Configuring Vitals                           | 52       |
| Recording Height and Weight                  | 53       |
|                                              | 53       |
| Peaceding Data of Dirth                      | 54       |
| Recording Date of Birth                      | 34       |
| Recording Appointments                       | 00       |
| Configuring Vitals                           | 55       |
| Recording Blood Pressure                     | 56       |
|                                              | 50<br>50 |
| Core 5: Recording Smoking Status             | 5/       |
| Pocording Appointments                       | 30       |
| Pocording E&M Codos                          | 50       |
| Mapping Community Structured Data            | 59       |
| Mapping Smart Forms                          | 00       |
| Recording Small Forms                        | 00       |
| Cone ( Oliviaal Decision Compart Dula        | 01       |
| Core 6 Measure 1                             | 62<br>62 |
| Eastures Related to Core 6 Measure 1         | 02<br>62 |
| Configuring Classic Alerts                   | 02       |
| Configuring Registry Alerts                  | 03<br>64 |
| Configuring CDSS Alerts                      | 04<br>64 |
| Core 6 Measure 2                             | 07<br>65 |
| Eeatures Related to Core 6 Measure 2         | 03<br>65 |
| Using Drug Interaction Checking              | 65       |
| Core 7: Detient Electronic Access            | 00       |
| Core 7: Patient Electronic Access            | 66       |
| Features Related to Core 7-1                 | 68       |
| Recording Appointments                       | 68       |
| Recording E&M Codes                          | 68       |

| Web-Enabling Patients                                      | 69       |
|------------------------------------------------------------|----------|
| Recording Patients' e-Mail Addresses                       | 70       |
| Core 7-2                                                   | 70       |
| Features Related to Core 7-2                               | 72       |
| Recording Appointments                                     | 72       |
| Recording E&M Codes                                        | 72       |
| Logging Into the Patient Portal                            | 73       |
| Downloading PHRs or Visit Summaries                        | 73       |
| Transmitting Health Information                            |          |
| Core 8: Providing Clinical Summaries                       | 74       |
| Features Related to Core 8                                 | /6       |
| Recording Appointments                                     | 76       |
| Recording E&IVI Codes                                      | // //    |
| Enabling Visit Summaries on the Datient Portal             | //<br>סד |
| Wob Enabling Dationts                                      |          |
|                                                            | 00       |
| Core 9: Protect Electronic Health Information              | 81<br>82 |
| Using Security Settings                                    | 02<br>82 |
| Using Rx Security                                          | 02       |
| Using P.S.A.C.                                             |          |
| Making Progress Notes Confidential                         |          |
| Making Patient Accounts Confidential                       | 86       |
| Setting Up Authentication Settings                         | 87       |
| Reviewing Administrative Logs                              | 88       |
| Core 10: Incorporating Lab Test Results as Structured Data | 88       |
| Ordering Labs                                              | 90       |
| Associating Categories with Labs                           | 94       |
| Recording Lab Results and Marking Labs as Received         | 95       |
| Core 11: Patient Lists                                     |          |
| Features Related to Core 11                                | 97       |
| Using the Registry                                         | 98       |
| Core 12: Preventive Care                                   | 99       |
| Features Related to Core 12                                | 101      |
| Recording Appointments                                     | 102      |
| Recording E&M Codes                                        | 102      |
| Recording Patients' Message Preferences                    | 103      |
| Sending Letter Reminders                                   | 104      |
| Configuring Letter Categories                              | 107      |
| Sending Voice or Text Message Reminders                    | 108      |

| Sending eMessages                                                 | 115        |
|-------------------------------------------------------------------|------------|
| Configuring Alert Reminders on the Patient Portal                 | 119        |
| Core 13: Patient-Specific Education Resources                     | 119        |
| Features Related to Core 13                                       | 120        |
| Recording Appointments                                            | 121        |
| Recording E&M Codes                                               | 121        |
| Printing and Ordering Education                                   | 122        |
| Core 14: Medication Reconciliation                                | 124        |
| Features Related to Core 14                                       | 126        |
| Recording a Transition of Care                                    | 126        |
| Recording E&M Codes                                               | 129        |
| Recording Medication Reconciliation                               | 129        |
| Core 15: Summary of Care                                          | 129        |
| Core 15-1                                                         | 130        |
| Features Related to Core 15-1                                     | 131        |
| Sending Referrals                                                 | 132        |
| Sending Referrals with Attachments                                | 136        |
| Core 15-2                                                         | 138        |
| Features Related to Core 15-2                                     | 140        |
| Sending Referrals                                                 | 141        |
| Core 15.2                                                         | 145<br>147 |
| Core 1/ Coloritation Electronic Data to lucromitation Desistation | 147        |
| Core 16: Submitting Electronic Data to Immunization Registries    | 157<br>158 |
| Exporting Immunizations                                           | 159        |
| Core 17: Use Secure Electronic Messaging                          | 159        |
| Features Related to Core 17                                       | 161        |
| Recording Appointments                                            | 161        |
| Recording E&M Codes                                               | 162        |
| Configuring Patient Portal Menu Settings                          | 162        |
| Sending Messages for Patients                                     | 163        |
| Configuring eClinicalWorks Messenger                              | 163        |
| Recording Visit Status                                            | 164        |
|                                                                   | 475        |
|                                                                   | 165        |
| Selection Suggestion                                              | 165        |
| Menu 1: Submitting Electronic Syndromic Surveillance              | 166        |
| Menu 2: Electronic Notes                                          | 167        |
| Features Related to Menu Set 2                                    | 168        |
| Recording Appointments                                            | 168        |

| Recording E&M Codes1                                                                                   | 69  |
|----------------------------------------------------------------------------------------------------|-----|
| Recording Information in Progress Notes1                                                               | 69  |
| Menu 3: Imaging Results                                                                                | 72  |
| Features Related to Menu Set 31                                                                        | 74  |
| Recording Diagnostic Imaging Tests1                                                                    | 74  |
| Recording That an Image is Accessible1                                                                 | 77  |
| Attaching Diagnostic Imaging Tests1                                                                    | 81  |
| Configuring the Diagnostic Image Tag1                                                                  | 83  |
| Menu 4: Family Health History1                                                                         | 83  |
| Features Related to Menu Set 41                                                                        | 85  |
| Recording Appointments1                                                                                | 85  |
| Recording E&M Codes1                                                                                   | 86  |
| Mapping ICD Codes with SNOMED Codes1                                                                   | 86  |
| Recording Family History1                                                                              | 86  |
| Menu 5: Identify and Report Cancer Cases1                                                              | 87  |
| Menu 6: Specialized Registry1                                                                          | 88  |
| What is Dartnet.info?   1                                                                              | 91  |
|                                                                                                    | റാ  |
| IVIEANINGFUL USE STAGE Z AUDIT TOOLKIT         19                                                      | 9Z  |
| Meaningful Use Audits1                                                                                 | 92  |
| Overview of Meaningful Use in 20151                                                                    | 92  |
| Core Measures1                                                                                         | 94  |
| Attesting to Core Set Objectives1                                                                      | 94  |
| Protect Electronic Health Information1                                                                 | .98 |
| Generate Lists of Patients by Specific Conditions1                                                     | 98  |
| Exchange Summary of Care Record at Each Transition of Care to EP on Another CEHRT or with a CMS        | S-  |
| Designated EHR                                                                                         | 99  |
| Capability to Submit Electronic Data to Immunization Registry2                                         | 203 |
| Cilinical Decision Support Rule     2       Measure 1: CDSS Alerte     2                               | 204 |
| Measure 2: Drug/Drug and Drug/Allergy Interaction Check 2                                              | 204 |
| Multum Drug Database 2                                                                                 | 200 |
| Medi-Span Drug Database 2                                                                              | 210 |
| Manu Sat Massures                                                                                      | 10  |
| Attesting to Measure Set Measures                                                                      | 210 |
| Capability to Submit Electronic Syndromic Surveillance Data to Public Health Agencies                  | 212 |
| Capability to Identify and Report Cancer Cases to a Public Health Central Cancer Registry 2            | 12  |
| Capability to Identify and Report Specific Cases to Specialized Registry (Other than a Cancer Registry | /)  |

CONTENTS

| CQMs                                                | 213            |
|-----------------------------------------------------|----------------|
| Medicaid Meaningful Use<br>Patient Encounter Report | <b>214</b> 214 |
| Additional Tips                                     | 214            |
| Appendix A: List of Outpatient Codes                | 215            |
| Outpatient                                          | 215            |
| APPENDIX B: NOTICES                                 | 216            |
| Trademarks                                          | 216            |
| Copyright                                           | 216            |

## **MEANINGFUL USE STAGE 2 INTRODUCTION**

This guide contains scenario-based examples of the workflow needed to become compliant for Meaningful Use Stage 2 measures. Some of the most common scenarios are outlined here, although the methods used may not always be the only way to complete a given task.

**Note:** It is required that the technology certified for 2014 is used to satisfy these measures. Version 10 of eClinicalWorks is the 2014 certified technology.

The Final Rule Meaningful Use objectives are split into three groups:

- Core Objectives These 17 objectives must all be satisfied in to fulfill the Meaningful Use requirements.
- Menu Set Objectives Providers can select three (3) out of these six (6) objectives that they wish to satisfy
  to fulfill the Meaningful Use requirements.

**Note:** While there are exclusions provided for some of the Menu Set objectives, users cannot select one of these objectives and claim the exclusion if there are other Menu Set objectives that they can report on instead.

Clinical Quality Measures - Formerly a Core Measure, it has been removed as redundant, but providers are still required to report on Clinical Quality Measures to achieve Meaningful Use. Beginning in 2014, eligible professionals must select and report on nine (9) of a possible list of 64 approved CQMs for the EHR Incentive Programs. There is also a new requirement in 2014 that the CQMs selected must cover at least three (3) of the six (6) available National Quality Strategy (NQS) domains

**IMPORTANT!** There are two types of measures: percentage-based and self-attest. Self-attest measures require users to meet the criteria and report with a Yes or No while percentage-based measures require calculations to determine the numerator and denominator. The MAQ Dashboards are a reporting tool that can be used to determine how well you are satisfying the percentage based Meaningful Use measures with eClinicalWorks.

The recommended methods of satisfying Meaningful Use measures are detailed in this guide, but there may be other methods of satisfying certain measures using the eClinicalWorks EMR/PM system. For more information on all features available when using eClinicalWorks, refer to the HelpHub, which can be accessed from within the eClinicalWorks application at: Help > HelpHub.

Certain Visit Types, Visit Statuses, and patients are excluded from all Meaningful Use calculations. For more information on the processes related to excluding visits, statuses, and patients, refer to the following sections:

- Excluding Visit Types from Meaningful Use Calculations
- Excluding Visit Statuses from Meaningful Use Calculations
- Excluding Inactive and Deceased Patients from Meaningful Use Calculations

**Note:** Visit Type and Visit Status exclusions only affect Core and Menu Set objective measures and not Clinical Quality Measures.

## **Excluding Visit Types from Meaningful Use** Calculations

Certain visit types can be automatically excluded from Meaningful Use calculations. Any visits with these visit types are ignored by the system when calculating compliance percentages for all measures.

**IMPORTANT!** If providers are seeing patients using a visit type, then it should not be excluded from reporting.

To exclude visit types from Meaningful Use calculations:

- From the *Admin* band in the left navigation pane, click *Admin*.
   The Admin login window opens.
- Enter your administrator password and click *Login*.
   The Admin window opens.
- Click the *User Admin* folder in the left pane.
   The items in the User Admin folder display in the left pane.
- 4. Click *Visit Type Codes* in the left pane.The Visit Type Codes options display in the right pane.
- 5. Click Add.

The Visit Codes options display in the right pane.

6. Check the Exclude from Meaningful Use Reporting box:

| /isit Codes              |                                                                                                    |
|--------------------------|----------------------------------------------------------------------------------------------------|
| Name                     |                                                                                                    |
| NonMU                    |                                                                                                    |
| Description              |                                                                                                    |
|                          |                                                                                                    |
| Chart Title              |                                                                                                    |
|                          |                                                                                                    |
| Color<br>Pick Color      |                                                                                                    |
| Visit Type               |                                                                                                    |
| Regular Visit            | Customize                                                                                                    |
| Visit Type Duration(In M | fins)                                                                                                    |
|                          |                                                                                                    |
| OBGYN History            | PhysicalTherapy                                                                                                    |
| Requires Claim           | Requires Copay                                                                                                    |
| Pregnancy Visit          | 🗖 Vision Visit                                                                                                    |
| 🗌 Orthopaedic Visit      |                                                                                                    |
| Care Plan Visit          | Care Mgmt Visit                                                                                                    |
| Worksheet Visit          |                                                                                                    |
| Referral Required        |                                                                                                    |
| Status                   |                                                                                                    |
| • Active C Inactiv       | ie in the second second s |
| Evoludo from Mos         | pineful lies Reporting                                                                                                    |
|                          | under see rebuilting                                                                                                    |
| Do not display App       | pointments with this visit type in 'Progress Notes' visits Drop Down                                                                                                    |
| Synchronize this u       | isit type to patient portal                                                                                                    |
| Medication recond        | ciliation not necessary. Ø                                                                                                    |
| Caus De                  | Clear All                                                                                                    |
| Jave                     |                                                                                                    |

- 7. Enter any remaining information here as appropriate.
- 8. Click Save.

This new Visit Type is created. Any encounter using this Visit Type is not included in the calculations for any Meaningful Use measure.

## **Excluding Visit Statuses from Meaningful Use** Calculations

Certain visit statuses can be automatically excluded from Meaningful Use calculations. Any visits with these visit statuses are ignored by the system when calculating compliance percentages for all measures.

To exclude visit statuses from Meaningful Use calculations:

- From the *Admin* band in the left navigation pane, click *Admin*. The Admin login window opens.
- Enter your administrator password and click *Login*. The Admin window opens.
- Click the *User Admin* folder in the left pane.The items in the User Admin folder display in the left pane.
- Click *Visit Status Codes* in the left pane.
   The Visit Status Codes options display in the right pane.
- 5. Click Add.

The Visit Codes options display in the right pane.

6. Check the *Exclude from Meaningful Use Reporting* box:

|                           | 3(8(03             | 000        |
|---------------------------|--------------------|------------|
| MUX                       | MUExclusion        | Pick Color |
| • Billable • Non Billable |                    |            |
| Exclude from Meaningful U | se Reporting       |            |
| Trigger Demographic Mand  | latory Field Check |            |

- 7. Enter the rest of the information here as appropriate.
- 8. Click Save.

This new Visit Status is created. Any encounter using this Visit Status is not included in the calculations for any Meaningful Use measure.

## **Excluding Inactive and Deceased Patients from Meaningful Use Calculations**

Any patients that are marked as Inactive or Deceased are excluded from Meaningful Use calculations.

## **Marking a Patient as Inactive**

Patients that no longer go to your practice may be marked as Inactive from the Patient Information window.

### To mark a patient as Inactive:

- 1. Click the Patient Lookup icon at the top of the application.
- The Patient Lookup window opens.
- 2. Search for and highlight the inactive patient, then click *Patient Info*.The Patient Information window opens.
- 3. Click Additional Info.

The additional Patient Information window opens.

4. Check the *Inactive* box:

| nith, James            |                                 | Don't Send Statements V Inactive Don't add finance char |
|------------------------|---------------------------------|---------------------------------------------------------|
| General<br>Information | Student Information Structured  |                                                         |
| Street Add             | ress(if different from mailing) | Import   Capture   Delete   Scan                        |
| Address Li             | ne 1                            | Picture                                                 |
| Address Li             | ne 2                            |                                                         |
|                        | City                            | -                                                       |
| s                      | tate 💌                          |                                                         |
|                        | Zip                             |                                                         |
| E                      | mail Not                        | Provided                                                |
| Leave Mess             | age T Home T Cell               | -                                                       |
| Residence T            | ype (None Selected)             |                                                         |
| F                      | Lace Asian                      | Mail Order Member ID                                    |
|                        |                                 | Plan Type (None Selected)                               |
| EUIN                   | Refused to R . Birth Order      | Deceased                                                |
| VFC Eligit             | sility                          |                                                         |
| Employee               | Consent to report Immunization  | ons                                                     |
| Employer               | Address                         |                                                         |
| Address Li             |                                 | - Default Facility C                                    |
| Address Li             |                                 | MRN(External System)                                    |
|                        | City                            | Default Lab Company Nana                                |
| S                      | tate Zip                        |                                                         |
| Leave Mess             | age Work                        | Default DI Company None                                 |
| Langu                  | lage English                    | Translator<br>Evolute From Registry Search              |
| Character              | istic T                         | Use Street Address for Prescription                     |
| Registered             | i On : 11/23/2013 (20:30:52)    |                                                         |
| Pharmacies             | Contacts Attorneys              | Case Manager   Circle of Care   Add   Rem               |
|                        | 19                              |                                                         |
| E M D DA               | macy Name Address Line 1        | Cdv State Zin Tel Ear                                   |
| - Print Prints         | There are an and a              | Terry Party and Lies                                    |
|                        |                                 |                                                         |

5. Click OK.

The additional Patient Information window closes.

6. Click OK.

The Patient Information window closes and this patient is marked Inactive.

### **Marking a Patient as Deceased**

Deceased patients may be marked as such from the Patient Information window.

### To mark a patient as deceased:

- Click the Patient Lookup icon at the top of the application. The Patient Lookup window opens.
- 2. Search for and highlight the inactive patient, then click *Patient Info*.The Patient Information window opens.
- 3. Click Additional Info.

The additional Patient Information window opens.

4. Check the *Deceased* box.

The Date and Notes fields display in the Deceased section:

| hith, James                 |                                                                                                    |                  | Don't Send Statements 🗂                | Inactive [      | Don't add fina | ance char |
|-----------------------------|----------------------------------------------------------------------------------------------------|------------------|----------------------------------------|-----------------|----------------|-----------|
| General<br>Information      | Student Information                                                                                             | Structured       |                                        |                 |                |           |
| Street Add                  | ress(if different fro                                                                                           | m mailing)       | Import   Ca                            | oture I D       | alata   s      | ican I    |
| Address Lin                 | e 1                                                                                                    |                  | Co                                     |                 | eiecea         | com       |
| Address Lin                 | e 2                                                                                                    |                  |                                        |                 |                |           |
| (                           | City                                                                                                    |                  | -                                      |                 |                |           |
| St                          | ate 💌                                                                                                    |                  |                                        |                 |                |           |
|                             | Zip                                                                                                    |                  |                                        |                 |                |           |
| En                          | nail                                                                                                    | ☐ Not            | Provided                               |                 |                |           |
| Leave Mess                  | age 🔽 Home                                                                                                    | Cell             | ¥.                                     |                 |                |           |
| Residence Ty                | pe (None                                                                                                    | Selected)        |                                        |                 |                |           |
| R                           | ace Asian                                                                                                    | 1                | Plan Type                              |                 | (None Sele     | cted)     |
| Ethni                       | city Refused to R 💌                                                                                             | Birth Order      | • Deceased                             |                 |                |           |
| VFC Eligibi                 | ility                                                                                                    |                  | Deceased                               | Date  11/14/    | 2013 💌         |           |
|                             | Consent to rep                                                                                                  | port Immunizatio | ns Acute Myocard                       | tial Infarction |                | 1         |
| Employer /                  | Address                                                                                                    |                  | _                                      |                 |                | 1         |
| Address Lin                 | ie 1                                                                                                    |                  | - Default Facility                     |                 |                |           |
| Address Lin                 | e 2                                                                                                    |                  | - MRN(External System                  |                 |                |           |
| 0                           | City                                                                                                    | 5.5              | Default Lab Company                    | v Mana          |                | 1         |
| St                          | ate <u> </u>                                                                                                    |                  | - Derault cab compan                   | 1 Inone         |                | 1         |
| Leave Mess                  | age   Work                                                                                                    | 2                | Default DI Compan                      | A Inoue         | -              | 1         |
| Langu                       | age English                                                                                                    |                  | Translator<br>Evolude From Registry Se | arch            |                |           |
| Characteri                  | stic                                                                                                    | Ľ⊢               | Use Street Address for Pr              | escription      |                |           |
| Registered                  | On : 11/23/2013 (20:                                                                                            | 30:52)           |                                        |                 |                |           |
| harmacies                   | Contacts                                                                                                    | Attorneys        | Case Manager   Circle o                | of Care         | Add            | Rem       |
|                             | 8                                                                                                    |                  |                                        |                 |                |           |
| E M P Pha                   | rmacy Name IAdd                                                                                                 | fress Line 1     | City State Zin                         | Tel             | Fax            |           |
|                             | Contraction of the second second second second second second second second second second second second second s |                  |                                        |                 |                |           |
|                             |                                                                                                    |                  |                                        |                 |                |           |
| I and a first strange store | - 1 Carroth Harts                                                                                               | Adv Di           | add the                                | dans taka [     | OF             | 1         |

- 5. Enter the date this patient died in the *Date* field (in mm/dd/yyyy format).
- 6. Enter any applicable notes concerning this patient's death (such as the manner) in the *Notes* field.
- 7. Click OK.

The additional Patient Information window closes.

8. Click OK.

The Patient Information window closes and this patient is marked Deceased.

## **Requesting a Direct Address**

A Direct Address is required for practices to electronically transmit clinical information to a third party. This is necessary to satisfy aspects of Core Measure 15, and can also optionally be used for Core Measure 7.

**Note:** Non-eCW providers can go to <u>http://www.jointhenetwork.com</u> to request an eClinicalWorks-issued Direct Address.

### To request a Direct Address:

1. From the Admin band, click eCW P2P Admin:

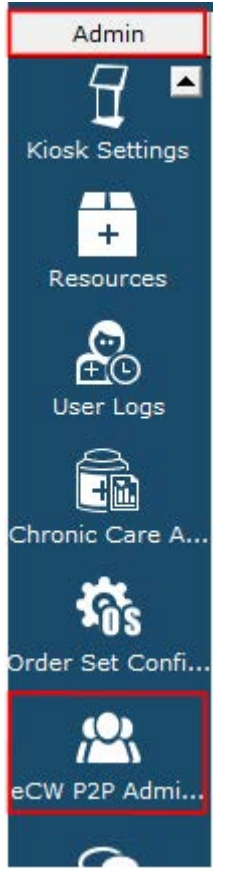

The P2P Admin window opens.

2. If you are already on Join the Network (JTN), click *Edit Settings*:

#### MEANINGFUL USE STAGE 2 INTRODUCTION

#### **REQUESTING A DIRECT ADDRESS**

| Provide | er Registration 🔘 Facil | ty Registration |            |            |               |              |
|---------|-------------------------|-----------------|------------|------------|---------------|--------------|
| Search  | Name will               |                 |            |            | [] F          | revious Next |
|         | Provider Name           | E-mail          | NPL        | Zip Code   |               |              |
|         | 🖇 Wills, Sam            | d@d.com         | 1033412739 | 33433-2345 | Edit Settings | Edit Profile |

If you are not yet on JTN, click *Register* to Join the Network.

The P2P Account Settings window opens.

3. In the *HISP - Direct* section, enter all applicable information:

|                                                                                                    | to add them to your contacts.                                                                                                    |                                                                                                    |                                       |
|----------------------------------------------------------------------------------------------------|----------------------------------------------------------------------------------------------------|----------------------------------------------------------------------------------------------------|---------------------------------------|
| Invitation Key:                                                                                                    |                                                                                                    |                                                                                                    |                                       |
|                                                                                                    | Save                                                                                                    |                                                                                                    |                                       |
| ISP - Direct                                                                                                    |                                                                                                    |                                                                                                    |                                       |
| As an ONC-Certified EMR ven<br>defined by the Direct Project f                                                                                                    | dor and HISP, eClinicalWorks prov<br>for Meaningful Use Stage 2.                                                                                                    | ides services required for the exc                                                                                                    | hange of health information as        |
| <ul> <li>Provide Direct Addresses</li> <li>Publish and find digital cert</li> <li>Facilitate management of t</li> </ul>                                                                                                    | ificates<br>rusted exchange relationships                                                                                                    |                                                                                                    |                                       |
| <ul> <li>Secure health information if</li> <li>Route and transport Direct</li> <li>Provide the portal for Direct</li> </ul>                                                                                                    | n transit using Symme and certili<br>I Messages using Direct Addresses<br>ct Messages                                                                                                    | artes<br>and SMTP                                                                                                    |                                       |
| the particular to be seen and the design of the second second sec | and millie forman a clinical dian of                                                                                                    | milet energy                                                                                                    |                                       |
| Sample Direct Address: S<br>Contact Email Address:<br>All communications regarding<br>direct request will be sent to this<br>email.                                                                                                    | am.willis@wma.eclinicaldirect                                                                                                    | pilot.com                                                                                                    |                                       |
| Sample Direct Address: S<br>Contact Email Address:<br>All communications regarding<br>direct request will be sent to this<br>email.                                                                                                    | testprovider@gmail.com                                                                                                    | pilot.com                                                                                                    | Willis                                |
| Sample Direct Address: S<br>Contact Email Address:<br>All communications regarding<br>direct request will be sent to this<br>email.<br>First Name:<br>Your organization name:                                                                                                    | am.willis@wma.eclinicaldirect<br>testprovider@gmail.com<br>Sam-90OpenMSSQL<br>000                                                                                                    | Last Name:<br>Abbreviation for your<br>organization:                                                                                               | Willis<br>000                         |
| Sample Direct Address: S<br>Contact Email Address:<br>All communications regarding<br>direct request will be sent to this<br>email.<br>First Name:<br>Your organization name:                                                                                                    | am.willis@wma.eclinicaldirect<br>testprovider@gmail.com<br>Sam-90OpenMSSQL<br>000                                                                                                    | Last Name:<br>Abbreviation for your<br>organization:<br>Check Availability                                                                         | Willis<br>000                         |
| Sample Direct Address: S<br>Contact Email Address:<br>All communications regarding<br>direct request will be sent to this<br>email.<br>First Name:<br>Your organization name:<br>There is no cost to partici                                                                                                    | am.willis@wma.eclinicaldirect<br>testprovider@gmail.com<br>Sam-90OpenMSSQL<br>000                                                                                                    | Last Name:<br>Abbreviation for your<br>organization:<br>Check Availability<br>testation purpose.                                                   | Willis<br>000                         |
| Sample Direct Address: S<br>Contact Email Address:<br>All communications regarding<br>direct request will be sent to this<br>email.<br>First Name:<br>Your organization name:<br>There is no cost to particl<br>Enterprise customers who<br>(\$60 per provider annual                                                                                                    | am.willis@wma.eclinicaldirect<br>testprovider@gmail.com<br>Sam-90OpenMSSQL<br>000<br>pate in eCW HISP for MU 2 at<br>pate in eCW HISP for MU 2 at<br>o may need us to help them y<br>cost to set up direct address | Last Name:<br>Abbreviation for your<br>organization:<br>Check Availability<br>testation purpose.<br>with the request process, will<br>and mailbox) | Willis<br>000<br>have onboarding cost |

4. Click Check Availability.

The availability of your organization name is checked against the database. If your chosen name is unavailable, change it and click *Check Availability* again until Address Available displays:

| All communications regarding<br>rect request will be sent to this | testprovider@gmail.com |                       |        |
|-------------------------------------------------------------------|------------------------|-----------------------|--------|
| email.                                                            |                        |                       |        |
| First Name:                                                       | Sam-900penMSSQL        | Last Name:            | Willis |
| Your organization name:                                           | 000                    | Abbreviation for your | 000    |

#### 5. Click *Submit*:

| Contact Email Address:                                                            |                                                               |                                             |                      |
|-----------------------------------------------------------------------------------|---------------------------------------------------------------|---------------------------------------------|----------------------|
| rect request will be sent to this                                                 | testprovider@gmail.com                                        |                                             |                      |
| email.                                                                            |                                                               |                                             |                      |
| First Name:                                                                       | Sam-90OpenMSSQL                                               | Last Name:                                  | Willis               |
|                                                                                   |                                                               |                                             | (A STREET            |
| Your organization name:                                                           | 000                                                           | Abbreviation for your<br>organization:      | 000                  |
|                                                                                   |                                                               | Address available.                          |                      |
|                                                                                   |                                                               | Check Availability                          |                      |
| There is no cost to partici                                                       | pate in eCW HISP for MU 2 at                                  | testation purpose.                          |                      |
| nterprise customers who<br>\$60 per provider annual                               | o may need us to help them v<br>cost to set up direct address | with the request process, will and mailbox) | have onboarding cost |
| <ul> <li>Terms and Conditions :</li> <li>The 'free of cost' model is t</li> </ul> | o help providers attest for MU2, a                            | and is applicable only till the end o       | f 2014.              |

#### Out-of-Network Exchange:

For communication and data exchange with out-of-network providers who have a Direct Address. Please complete the form below and we will contact you shortly for the setup of the Out-of-Network Exchange.

Submit

The HISP - Direct status is marked as Pending. A Direct Address is issued within five (5) business days. Once issued, the HISP-Direct status is marked as Confirmed.

## **CORE MEASURES**

All 17 of these objectives must be satisfied in order to fulfill the Meaningful Use requirements. The following objectives are Core Measures:

- Core 1: Using CPOE for Medication, Laboratory, and Radiology Orders
- Core 2: Generating and Transmitting e-Prescriptions
- Core 3: Recording Demographics
- Core 4: Recording Vital Signs
- Core 5: Recording Smoking Status
- Core 6: Clinical Decision Support Rule
- Core 7: Patient Electronic Access
- Core 8: Providing Clinical Summaries
- Core 9: Protect Electronic Health Information
- Core 10: Incorporating Lab Test Results as Structured Data
- Core 11: Patient Lists
- Core 12: Preventive Care
- Core 13: Patient-Specific Education Resources
- Core 14: Medication Reconciliation
- Core 15: Summary of Care
- Core 16: Submitting Electronic Data to Immunization Registries
- Core 17: Use Secure Electronic Messaging

**Note:** For more information on all features referenced in this guide, refer to the HelpHub, which can be accessed from within the eClinicalWorks application from the Help menu.

## Core 1: Using CPOE for Medication, Laboratory, and Radiology Orders

### Objective

Use computerized provider order entry (CPOE) for medication, laboratory and radiology orders directly entered by any licensed healthcare professional who can enter orders into the medical record per state, local and professional guidelines.

#### Measure

More than 60 percent of medication, 30 percent of laboratory, and 30 percent of radiology orders created by the EP during the EHR reporting period are recorded using CPOE.

**IMPORTANT!** To restrict non-licensed healthcare professionals from entering orders on your behalf, ensure that the security setting *Treatment - Allows access to the treatment plan from Progress Notes* is unchecked for those non-licensed users. This restricts their access to the Treatment section on the Progress Notes.

## **Core 1-1**

### Denominator

Medications are included in the denominator if they satisfy the following criteria:

| Denominator Criteria                                                                                                    | Area to Document within eClinicalWorks                                                                                                    |
|----------------------------------------------------------------------------------------------------|----------------------------------------------------------------------------------------------------|
| They have been created with a<br>Start status by an EP or a member<br>of the EP's staff during the<br>reporting period. | <ul> <li>Record this information from the following locations:</li> <li>Progress Notes &gt; Treatment &gt; Add</li> <li>Telephone/Web Encounter &gt; Rx tab &gt; Select Rx</li> <li>Telephone/Web Encounter &gt; Virtual Visit tab &gt; Treatment &gt; Add</li> </ul>                                                                            |
|                                                                                                    | <b>Note:</b> CPOE involves all methods of recording medications in a structured manner. This includes any use of Order Sets, Templates, e-Prescription, eCliniSense, and any other methods of manually ordering medications on the Treatment window of Progress Notes or the Rx tab/Virtual Visit Treatment section of a Telephone/Web Encounter |

### Numerator

Medications that satisfy the denominator are included in the numerator if they satisfy the following criteria:

| Numerator Criteria                                                                              | Area to Document within eClinicalWorks                                                                                                    |
|-------------------------------------------------------------------------------------------------|----------------------------------------------------------------------------------------------------|
| They have been entered by a licensed healthcare professional or credentialed medical assistant. | <ul> <li>Record this information from the following locations:</li> <li>Admin &gt; Staff &gt; select staff member &gt; check the Licensed<br/>Medical Professional or Credentialed Medical Assistant box</li> <li>Progress Notes &gt; Treatment &gt; Add</li> <li>Telephone/Web Encounter &gt; Rx tab &gt; Select Rx</li> <li>Telephone/Web Encounter &gt; Virtual Visit tab &gt; Treatment &gt; Add</li> </ul> |

### Exclusion

Providers may be excluded from this measure if they meet the following criteria:

| <b>Exclusion Criteria</b>                                                | Area to Document within eClinicalWorks                   |
|--------------------------------------------------------------------------|----------------------------------------------------------|
| They have ordered less than 100 medications during the reporting period. | This exclusion criteria is reported by self-attestation. |

## **Features Related to Core 1-1**

The following features are related to satisfying Core Measure 1-1:

- Recording Medications
- Setting Up Staff Members as Licensed Healthcare Professionals/Credentialed Medical Assistants

## **Recording Medications**

Progress Notes > Treatment > Add

| . Info Encounter Physic | al 🔒 Hub         | 94:00 PM, CON) |                                       |                  |                  |        |
|-------------------------|------------------|----------------|---------------------------------------|------------------|------------------|--------|
| 00000                   | SIXR             | 66' Re 🚯 D. 🏤  | 1 1 1 1 1 1 1 1 1 1 1 1 1 1 1 1 1 1 1 | / 🕑 🖻 🖻 Fr       | y SE 💽 👩         |        |
| Cur Rx + Add            | Remove           | Educati        | on 👻 🛛 Formulary 🛛 🔽                  | Pop Up           | Generate Hx By   | C Grou |
| Commer Name             | *I<br>Strength F | ormula Take  R | oute  Frequency D                     | uration Dispe Re | fill: Auth  AWP( | Stop D |
|                         |                  |                |                                       |                  |                  |        |
|                         |                  |                |                                       |                  |                  |        |
|                         |                  |                |                                       |                  |                  |        |

Telephone/Web Encounter > Rx tab > Select Rx

| Z Telephone Encounter                                                                                |                                      | ×                                                  |
|----------------------------------------------------------------------------------------------------|--------------------------------------|----------------------------------------------------|
| Answered by                                                                                          | Date Time High Priority              |                                                    |
| Patient Sel Info Hub                                                                                 | Provider Pharmacy                    | Status<br>© Open                                   |
|                                                                                                    |                                      | C Addressed<br>Addressed<br>C and Docs<br>Reviewed |
| Caller                                                                                               | Facility                             |                                                    |
| Reason                                                                                               | AssignedTo                           |                                                    |
| •                                                                                                    | Willis, Sam A 🗾 🛄                    |                                                    |
| Perform Eligibility Check Message R× Labs/DI Notes Rx Eligibility Cur Rx Select R Refilled Medicines | Addendum Log History Virtual Visit   | ons Allergies                                      |
| 🔒 🛆 Comn Name 🛛 Strength Forn                                                                        | Take Route Free Duri Dis Ref Auth AW | Stop Date Notes                                    |

Telephone/Web Encounter > Virtual Visit tab > Treatment > Add

| Answered by                                                                                                    | Date Time 🗌 High Priority                                                                                                    |
|----------------------------------------------------------------------------------------------------|----------------------------------------------------------------------------------------------------|
| Willis, Sam                                                                                                    | 10/7/2014 • 8:21 AM                                                                                                    |
| Atient Info H<br>Smith, James<br>DOB:11/11/1980 Age:33Y Sex:M<br>Tel:508-475-0450<br>Acct No:AB11975, WebEnabled: No<br>Elgb Status:       | Provider     Status       Willis, Sam A     Image: Comparison of the state of the state of |
| aller                                                                                                    | Facility                                                                                                    |
|                                                                                                    | ABCD FAMILY                                                                                                    |
| teason                                                                                                    | AssignedTo                                                                                                    |
|                                                                                                    | 👻 Willis, Sam A 📰 🛄                                                                                                    |
| i i i i i i i i i i i i i i i i i i i                                                                                                    |                                                                                                    |
| Plan:                                                                                                    | es Addendum Log History 🗸 Virtual Visit Fax                                                                                                    |
| Plan:<br>Treatment:<br>Drocodures:<br>Treatment 101 - 12/06/2013.04                                                                        | Addendum Log History Virtual Visit                                                                                                    |
| Plan:<br>Treatment:<br>Drocedures:<br>Treatment (Test, 101 - 12/06/2013 04<br>Physical 2 to the                                            | Addendum Log History Virtual Visit<br>Fax                                                                                                    |
| Plan:<br>Treatment:<br>Drocodurac:<br>Treatment (Test, 101 - 12/06/2013 04<br>Pt. Info Encounter Physical 2 Hub<br>C C 2 C 2 C 2 C 2 C 4 C | es Addendum Log History ✓ Virtual Visit<br>Fax<br>1:00 PM, CON)<br>S' Re ① D, ☆  🕵 🍋 🖉 🏈 💇 🗐 🖬 F <sub>73</sub> 58 🚯 🚭                                                                                                    |

## Setting Up Staff Members as Licensed Healthcare Professionals/ Credentialed Medical Assistants

This is a one-time setup that must be performed for each staff member that will be recording medications in the system:

 Admin > Staff > select staff member > check the Licensed Medical Professional or Credentialed Medical Assistant box

| Admin            | Personal Info           |                          |                              |                                         |
|------------------|-------------------------|--------------------------|------------------------------|-----------------------------------------|
| •                | Last Hame *             | First Name *             | Middle Initial               | Is a resource                           |
| Admin            | Prefix                  | Suffix                   | Initials                     |                                         |
| -                | Date of Birth           | Social Security No       | Licensed Healthcare Profess  | ional or Credentialed Medical Assistant |
| Providers        | Mailing Address         | City                     | State                        |                                         |
| Staff            | Zip Code                | Home Phone               | Mobile                       |                                         |
| 8                | Pager                   | Primary Service Location | Default Appointment Provider | 9                                       |
| Referring Physi  | Togin Info              |                          |                              |                                         |
| 2                | Username *              | Password                 | Confirm Pessword             | Active                                  |
| OB Flow Admin    | a eClinicaMobile Access |                          |                              |                                         |
| 20               | Enable eClinicalMo      | bile Access              |                              |                                         |
|                  | Con Call Provider       |                          |                              |                                         |
| OB Care Item     | Copy Options set in 7   | ly Settings' from Staff  |                              |                                         |
| Ę                | Select Stat             | -                        |                              |                                         |
| Patient Portal S |                         | Configure My Assigned    | Favorites View Staff Log     |                                         |

## **Core 1-2**

### Denominator

Diagnostic Imaging orders are included in the denominator if they satisfy the following criteria:

| Denominator Criteria                                                                             | Area to Document within eClinicalWorks                                                                                                    |
|--------------------------------------------------------------------------------------------------|----------------------------------------------------------------------------------------------------|
| They have been created by an EP or<br>a member of the EP's staff during<br>the reporting period. | <ul> <li>Record this information from the following locations:</li> <li>Progress Notes &gt; Diagnostic Imaging</li> <li>Progress Notes &gt; Treatment &gt; Browse in the Diagnostic Imaging section</li> <li>Telephone/Web Encounter &gt; Labs/DI tab &gt; select Imaging from drop-down list &gt; New</li> <li>Telephone/Web Encounter &gt; Virtual Visit tab &gt; Diagnostic Imaging</li> <li>Telephone/Web Encounter &gt; Virtual Visit tab &gt; Treatment &gt; Browse in the Diagnostic Imaging section</li> <li>Prelephone/Web Encounter &gt; Virtual Visit tab &gt; Treatment &gt; Browse in the Diagnostic Imaging section</li> <li>Patient Hub &gt; DI &gt; New</li> </ul> |

#### Numerator

Diagnostic Imaging orders that satisfy the denominator are included in the numerator if they satisfy the following criteria:

| Numerator Criteria                                                                              | Area to Document within eClinicalWorks                                                                                                    |
|-------------------------------------------------------------------------------------------------|----------------------------------------------------------------------------------------------------|
| They have been entered by a licensed healthcare professional or credentialed medical assistant. | <ul> <li>Record this information from the following locations:</li> <li>Admin &gt; Staff &gt; select staff member &gt; check the Licensed<br/>Medical Professional or Credentialed Medical Assistant box</li> </ul>        |
|                                                                                                 | <ul> <li>Progress Notes &gt; Diagnostic Imaging</li> <li>Progress Notes &gt; Treatment &gt; Browse in the Diagnostic Imaging section</li> <li>Telephone/Web Encounter &gt; Labs/DI tab &gt; select Imaging from</li> </ul> |
|                                                                                                 | <ul> <li>drop-down list &gt; New</li> <li>Telephone/Web Encounter &gt; Virtual Visit tab &gt; Diagnostic Imaging</li> </ul>                                                                                                |
|                                                                                                 | <ul> <li>Telephone/Web Encounter &gt; Virtual Visit tab &gt; Treatment &gt;<br/>Browse in the Diagnostic Imaging section</li> <li>Patient Hub &gt; DI &gt; New</li> </ul>                                                  |

#### Exclusion

Providers may be excluded from this measure if they meet the following criteria:

| <b>Exclusion Criteria</b>                                                              | Area to Document within eClinicalWorks                   |
|----------------------------------------------------------------------------------------|----------------------------------------------------------|
| They have ordered less than 100 diagnostic imaging orders during the reporting period. | This exclusion criteria is reported by self-attestation. |

## **Features Related to Core 1-2**

The following features are related to satisfying Core Measure 1-2:

- Recording Diagnostic Imaging Orders
- Setting Up Staff Members as Licensed Healthcare Professionals/Credentialed Medical Assistants

## **Recording Diagnostic Imaging Orders**

Progress Notes > Diagnostic Imaging

| Plan:                        |
|------------------------------|
| <u>Treatment:</u>            |
| Procedures:                  |
| Immunizations:               |
| Therapeutic Injections:      |
| Surgical Posting:            |
| Diagnostic Imaging:          |
| Lab Reports:                 |
| Disposition & Communication: |
| Next Appointment:            |
|                              |

Progress Notes > Treatment > Browse in the Diagnostic Imaging section

| Treatment (Test, 101 - 12/06/2013 04:00 PM, CON)           |                             |           |
|------------------------------------------------------------|-----------------------------|-----------|
| t, Info Encounter Physical 🔓 Hub                           |                             |           |
| ) 🗈 🖉 🖉 🔚 S IX R & R, 🚯 D, 🖮 🖼 🖺 🛛 🐥 🖉 🖻                   | · 🖻 🖻 🕞 🗤 🕫 😰 🧕             |           |
| Cur Rx ▼ ◆ Add ▼ ■Remove Education ▼ Formulary I Pop Up    | Generate Hx By<br>Id C Code | Group     |
| Commer Name Strength Formula Take Route Frequency Duration | Dispe Refill: Auth AWP      | (Stop Dat |
|                                                            |                             |           |
|                                                            |                             |           |
|                                                            |                             |           |
|                                                            |                             | <u>,</u>  |
| abs Browse Diagnostic Imaging Browse<br>Band Ligation      | Procedures                  | Browse    |
|                                                            |                             |           |
|                                                            |                             |           |

Telephone/Web Encounter > Labs/DI tab > select Imaging from drop-down list > New

| Z Telephone Encounter *         |                                        |
|---------------------------------|----------------------------------------|
| Answered by                     | Date Time 🗖 High Priority 🌘 🌘          |
| Willis, Sam                     | 10/7/2014 - 8:21 AM                    |
| Patient Info Hub                | Provider Status                        |
| Smith, James                    | Willis, Sam A                          |
| DOB:11/11/1980 Age:33Y Sex:M    | Pharmacy C. Little Little              |
| Acct No:AB11975, WebEnabled: No | Addressed                              |
| Elgb Status:                    | Addressed<br>C and Docs<br>Reviewed    |
| Caller                          | Facility                               |
|                                 | ABCD FAMILY                            |
| Reason                          | AssignedTo                             |
|                                 | Willis, Sam A                          |
| Perform Eligibility Check       |                                        |
| Message Rx Labs/DI Notes        | Addendum 🛛 Log History 🖌 Virtual Visit |
| Imaging                         | New Update Delete                      |
| Date Name Reas                  | on Received Result Reviewed            |

Telephone/Web Encounter > Virtual Visit tab > Diagnostic Imaging

| nswered by                                                                                                    | Date Time High Priority                                                         |
|----------------------------------------------------------------------------------------------------|---------------------------------------------------------------------------------|
| Villis, Sam                                                                                                    | 10/7/2014 V 8:21 AM                                                             |
| atient Info Hub                                                                                                    | Provider Status                                                                 |
| Smith, James<br>20B:11/11/1980 Age:33Y Sex:M<br>Fel:508-475-0450<br>Acct No:AB11975, WebEnabled: No<br>Elgb Status:                                                                                                    | Willis, Sam A<br>Pharmacy<br>C Addressed<br>Addressed<br>C and Docs<br>Reviewed |
| aller                                                                                                    | Facility                                                                        |
|                                                                                                    | ABCD FAMILY                                                                     |
| eason                                                                                                    | AssignedTo                                                                      |
|                                                                                                    |                                                                                 |
| Perform Eligibility Check                                                                                                    |                                                                                 |
| Perform Eligibility Check<br>essage Rx Labs/DI Notes<br>Plan:                                                                                                    | Addendum Log History Virtual Visit                                              |
| Perform Eligibility Check<br>essage Rx Labs/DI Notes<br>Plan:<br><u>Treatment:</u>                                                                                                    | Addendum   Log History 🗸 Virtual Visit<br>Fax                                   |
| Perform Eligibility Check<br>essage Rx Labs/DI Notes<br>Plan:<br><u>Treatment:</u><br><u>Procedures:</u><br>Immunizations:                                                                                                    | Addendum Log History Virtual Visit                                              |
| Perform Eligibility Check<br>essage Rx Labs/DI Notes<br>Plan:<br><u>Treatment:</u><br><u>Procedures:</u><br><u>Immunizations:</u><br>Therapeutic Injections:                                                                                         | Addendum   Log History 🗸 Virtual Visit<br>Fax                                   |
| Perform Eligibility Check<br>essage Rx Labs/DI Notes<br>Plan:<br><u>Treatment:</u><br><u>Procedures:</u><br><u>Immunizations:</u><br><u>Therapeutic Injections:</u><br>Surgical Posting:                                                             | Addendum Log History Virtual Visit                                              |
| Perform Eligibility Check<br>essage Rx Labs/DI Notes<br>Plan:<br><u>Treatment:</u><br><u>Procedures:</u><br><u>Immunizations:</u><br><u>Therapeutic Injections:</u><br><u>Surgical Posting:</u><br><u>Diagnostic Imaging:</u>                        | Addendum Log History Virtual Visit                                              |
| Perform Eligibility Check<br>essage Rx Labs/DI Notes<br>Plan:<br><u>Treatment:</u><br><u>Procedures:</u><br><u>Immunizations:</u><br><u>Therapeutic Injections:</u><br><u>Surgical Posting:</u><br><u>Diagnostic Imaging:</u><br><u>Lab Reports:</u> | Addendum Log History Virtual Visit                                              |

Telephone/Web Encounter > Virtual Visit tab > Treatment > Browse in the Diagnostic Imaging section

| 🛃 Telephone Encounter *                                                                                                    |                                     |                  |                                          | ×                       |
|----------------------------------------------------------------------------------------------------|-------------------------------------|------------------|------------------------------------------|-------------------------|
| Answered by                                                                                                    | Date                                | Time T           | tigh Priority                            |                         |
| Willis, Sam                                                                                                    | 10/7/2014 💌                         | 8:21 AM          | _ign i i i i i i i i i i i i i i i i i i | ••••                    |
| Patient Info Hub                                                                                                    | Provider                            |                  |                                          |                         |
| Smith, James                                                                                                    | Willis, Sam A                       |                  | •                                        | Status                  |
| DOB:11/11/1980 Age:33Y Sex:M                                                                                                    | Pharmacy                            |                  |                                          | C                       |
| Acct No:AB11975, WebEnabled: No                                                                                                    | -                                   |                  |                                          | Addressed               |
| Elgb Status:                                                                                                    |                                     |                  |                                          | Addressed<br>C and Docs |
|                                                                                                    |                                     |                  |                                          | Reviewed                |
| Caller                                                                                                    | Facility                            |                  |                                          |                         |
|                                                                                                    | ABCD FAMILY                         |                  | -                                        |                         |
| Reason                                                                                                    | AssignedTo                          |                  |                                          |                         |
|                                                                                                    | Willis, Sam A                       |                  | ▼                                        |                         |
| Perform Eligibility Check                                                                                                    |                                     |                  |                                          |                         |
| Message Rx Labs/DI Notes                                                                                                    | Addendum Log                        | History 🗸 V      | irtual Visit                             |                         |
|                                                                                                    |                                     |                  |                                          | Fax                     |
|                                                                                                    |                                     |                  |                                          |                         |
| Plan:                                                                                                    |                                     |                  |                                          | -                       |
| Treatment:                                                                                                    |                                     |                  |                                          |                         |
| Drocoduros                                                                                                    | 14 02-20 PM ND)                     |                  |                                          |                         |
| Treatment (Test, Document - 01/01/2                                                                                                    | 014 02:39 PM, NP)                   |                  |                                          | <u> </u>                |
| Pt. Info Encounter Physical 😜 Hub                                                                                                    |                                     |                  |                                          |                         |
| 🙆 🗈 🎸 🖉 💭 🔚 S Ⅸ R &                                                                                                    | r R <sub>e</sub> 🚯 D <sub>x</sub> 🗟 | 🖸 🕵 🚯 🔯          | ≙ Ø ₫                                    | 🗄 🕅 Fr SE 💽 🕚           |
| Rx Cur Rx 🗐 🛧 Add 🗐 = Remove                                                                                                    | Education -                         | ormulary   🔽 Pop | Up                                       | Generate Hx By          |
| Others ]                                                                                                    |                                     |                  |                                          | ve la code c Group      |
| Normal Marrie Character France                                                                                                    |                                     |                  | Diss Defil                               |                         |
| Comme Name Strength Formul 1                                                                                                    | ake  Koute  Fre                     | quenc puration   | Uispi Kenii                              | AUTI AWP STOP DE NO     |
|                                                                                                    |                                     |                  |                                          |                         |
|                                                                                                    |                                     |                  |                                          |                         |
|                                                                                                    |                                     |                  |                                          |                         |
| 1                                                                                                    |                                     |                  |                                          |                         |
| •                                                                                                    |                                     |                  |                                          | <u>)</u>                |
| Labs Browse .                                                                                                    | annostic Imaging                    | Browse           | Procedures                               | Browse                  |
| Contracting of the second second seco | agnosae inagnig                     | Di Oribo III     | 1100000105                               | or on your              |
| atient Hub > DI > New                                                                                                    |                                     |                  |                                          |                         |

| Potient Hu | h (Test,  | Test)       |                 |               |           |       |        |        |             |            |         |
|------------|-----------|-------------|-----------------|---------------|-----------|-------|--------|--------|-------------|------------|---------|
| Labs       | DI        | Procedures  | Imm/T.Inj       | Referrals     | Allergies | CDSS  | Alerts | Notes  | Overview    | DRTLA      | History |
| Tort Tort  |           |             | al linte        | Hama          | . 500-614 | -5040 |        |        |             |            |         |
| gory-All   |           |             |                 |               |           |       |        |        |             |            | ×       |
| Show       | w CC List | Show Cane   | celled Orders   |               |           |       |        | New Do | slete   Cum | ulative Re | port    |
| 1 H        | MSO       | 2 @ W Order | r Date Coll Dat | e Result Date | e Labs    |       | Reason | Result | Recei       | ved Revie  | wed     |

## Setting Up Staff Members as Licensed Healthcare Professionals/ Credentialed Medical Assistants

This is a one-time setup that must be performed for each staff member that will be recording medications in the system:

 Admin > Staff > select staff member > check the Licensed Medical Professional or Credentialed Medical Assistant box

| Admin            | Personal Info           |                          |                                    |                                  |
|------------------|-------------------------|--------------------------|------------------------------------|----------------------------------|
| •                | Last Hame *             | First Name *             | Middle Initial Is a re             | source                           |
| Admin            | Prefix                  | Suffix                   | Initials                           | -                                |
| -                | Date of Birth           | Social Security No       | Licensed Healthcare Professional o | r Credentialed Medical Assistant |
| Providers        | Mailing Address         | City                     | State                              |                                  |
| Staff            | Zip Code                | Home Phone               | Mobile                             |                                  |
| 8                | Pager                   | Primary Service Location | Default Appointment Provider       | 8                                |
| Referring Physi  |                         | and a second second      |                                    |                                  |
| 2                | Username *              | Password                 | Confirm Pessword                   | Active 💌                         |
| OB Flow Admin    | a eClinicaMobile Access |                          |                                    |                                  |
| 20               | Enable eClinicalMo      | bile Access              |                                    |                                  |
|                  | C On Call Provider      |                          |                                    |                                  |
| OB Care Item     | Copy Options set in 7   | Iv Settings' from Staff  |                                    |                                  |
| W                | Select Stat             | 3                        |                                    |                                  |
| Patient Portal S |                         | Configure My Assigned    | Favorites View Staff Log           |                                  |

## **Core 1-3**

### Denominator

Lab orders are included in the denominator if they satisfy the following criteria:

| Denominator Criteria                                                                             | Area to Document within eClinicalWorks                                                                                                    |
|--------------------------------------------------------------------------------------------------|----------------------------------------------------------------------------------------------------|
| They have been created by an EP or<br>a member of the EP's staff during<br>the reporting period. | <ul> <li>Record this information from the following locations:</li> <li>Progress Notes &gt; Lab Reports</li> <li>Progress Notes &gt; Treatment &gt; Browse in the Labs section</li> <li>Telephone/Web Encounter &gt; Labs/DI tab &gt; select Labs from drop-down list &gt; New</li> <li>Telephone/Web Encounter &gt; Virtual Visit tab &gt; Lab Reports</li> <li>Telephone/Web Encounter &gt; Virtual Visit tab &gt; Treatment &gt; Browse in the Labs section</li> <li>Patient Hub &gt; Labs &gt; New</li> </ul> |

### Numerator

Lab orders that satisfy the denominator are included in the numerator if they satisfy the following criteria:

| Numerator Criteria                                                                              | Area to Document within eClinicalWorks                                                                                                    |
|-------------------------------------------------------------------------------------------------|----------------------------------------------------------------------------------------------------|
| They have been entered by a licensed healthcare professional or credentialed medical assistant. | <ul> <li>Record this information from the following locations:</li> <li>Admin &gt; Staff &gt; select staff member &gt; check the Licensed<br/>Medical Professional or Credentialed Medical Assistant box</li> <li>Progress Notes &gt; Lab Reports</li> <li>Progress Notes &gt; Treatment &gt; Browse in the Labs section</li> <li>Telephone/Web Encounter &gt; Labs/DI tab &gt; select Labs from</li> </ul> |
|                                                                                                 | <ul> <li>drop-down list &gt; New</li> <li>Telephone/Web Encounter &gt; Virtual Visit tab &gt; Lab Reports</li> <li>Telephone/Web Encounter &gt; Virtual Visit tab &gt; Treatment &gt; Browse in the Labs section</li> <li>Patient Hub &gt; Labs &gt; New</li> </ul>                                                                                                    |

#### Exclusion

Providers may be excluded from this measure if they meet the following criteria:

| <b>Exclusion Criteria</b>                                               | Area to Document within eClinicalWorks                   |
|-------------------------------------------------------------------------|----------------------------------------------------------|
| They have ordered less than 100 lab orders during the reporting period. | This exclusion criteria is reported by self-attestation. |

## **Features Related to Core 1-3**

The following features are related to satisfying Core Measure 1-3:

- Recording Labs
- Setting Up Staff Members as Licensed Healthcare Professionals/Credentialed Medical Assistants

### **Recording Labs**

Progress Notes > Lab Reports

Plan: <u>Treatment:</u> <u>Procedures:</u> <u>Immunizations:</u> <u>Immunizations:</u> <u>Immunizations:</u> <u>Immunizations:</u> <u>Immunizations:</u> <u>Surgical Posting:</u> <u>Diagnostic Imaging:</u> <u>Lab Reports:</u> <u>Disposition & Communication:</u> <u>Next Appointment:</u>

Progress Notes > Treatment > Browse in the Labs section

| Treatment (Test, 101 - 12/06/2013 04: | :00 PM, CON)       |                   |                      | ×                       |
|---------------------------------------|--------------------|-------------------|----------------------|-------------------------|
| Pt. Info Encounter Physical 🔓 Hub     |                    |                   |                      |                         |
| 🙆 🗈 🎻 🖉 🗊 🔚 S 🐰 R 66                  | ' Re 🚯 D, ዀ 🛅 📮    | 10 a 4 % C        | 🛙 🛐 🖬 🛌 🕫 😰          | 05                      |
| Rx Cur Rx + Add + Remove              | Education 👻        | Formulary         | Generati<br>G Id (   | e Hx By<br>Code C Group |
| Abdominal aorta inju   Others         |                    |                   |                      |                         |
| Taka Commer Name Strength For         |                    | rrequercy ourador | i Disperkentis Autor | AND STOP Date           |
|                                       |                    |                   |                      |                         |
|                                       |                    |                   |                      |                         |
|                                       |                    |                   |                      |                         |
|                                       |                    |                   |                      | <u>)</u>                |
| Labs Browse                           | Diagnostic Imaging | Browse            | Procedures           | Browse                  |
|                                       | Band Ligation      |                   |                      |                         |
|                                       |                    |                   |                      |                         |
|                                       |                    |                   |                      |                         |

Telephone/Web Encounter > Labs/DI tab > select Labs from drop-down list > New

| Z Telephone Encounter *                                                                                                    |                                                                                                    |
|----------------------------------------------------------------------------------------------------|----------------------------------------------------------------------------------------------------|
| Answered by<br>Willis, Sam                                                                                                    | Date         Time         High Priority         ●         ●           10/7/2014         8:21 AM         ■         ●         ●         ●         ●         ●         ●         ●         ●         ●         ●         ●         ●         ●         ●         ●         ●         ●         ●         ●         ●         ●         ●         ●         ●         ●         ●         ●         ●         ●         ●         ●         ●         ●         ●         ●         ●         ●         ●         ●         ●         ●         ●         ●         ●         ●         ●         ●         ●         ●         ●         ●         ●         ●         ●         ●         ●         ●         ●         ●         ●         ●         ●         ●         ●         ●         ●         ●         ●         ●         ●         ●         ●         ●         ●         ●         ●         ●         ●         ●         ●         ●         ●         ●         ●         ●         ●         ●         ●         ●         ●         ●         ●         ●         ●         ●         ●                                                                                                    |
| Patient Info Hub<br>Smith, James<br>DOB:11/11/1980 Age:33Y Sex:M<br>Tel:508-475-0450<br>Acct No:AB11975, WebEnabled: No<br>Elgb Status:                                   | Provider       Willis, Sam A     Image: Constraint of the sector of the sector o |
| Caller                                                                                                    | Facility<br>ABCD FAMILY                                                                                                    |
| Perform Eligibility Check                                                                                                    | Willis, Sam A                                                                                                    |
| Message Rx Labs/DI Notes                                                                                                    | Addendum 🛛 Log History 🖌 🗸 Virtual Visit                                                                                                    |
| Labs                                                                                                    | New Update Delete                                                                                                    |
| Date         Name         Reasonal           11/14/2013         17-Hydroxycortico:         11/14/2013           11/14/2013         1-Methyl-histidine,         11/14/2013 | on Received Result Reviewed                                                                                                    |

Telephone/Web Encounter > Virtual Visit tab > Lab Reports

| iswered by                     | _ Date Time High Priority 🧃          |    |
|--------------------------------|--------------------------------------|----|
| illis, Sam                     | 10/7/2014 V 8:21 AM                  |    |
| tient Info Hub                 | Provider Status                      |    |
| mith, James                    | Willis, Sam A                        |    |
| OB:11/11/1980 Age:33Y Sex:M    | Pharmacy O addressed                 |    |
| cct No:AB11975, WebEnabled: No | Addressed                            |    |
| gb Status:                     | C and Docs                           |    |
|                                | Reviewed                             |    |
| ller                           | Facility                             |    |
|                                | ABCD FAMILY                          |    |
| ason                           | AssignedTo                           |    |
|                                | 💌 Willis, Sam A 📃 🛄                  |    |
| Perform Eligibility Check      |                                      |    |
| ssage Rx Labs/DI Notes         | Addendum Log History 🗸 Virtual Visit |    |
|                                |                                      | ax |
| Janu                           |                                      |    |
| Man:                           |                                      | -  |
| Procedures:                    |                                      |    |
| Immunizations:                 |                                      |    |
| Therapeutic Injections:        |                                      |    |
| Surgical Posting:              |                                      |    |
| Diagnostic Imaging:            |                                      | 1  |
| Lab Reports:                   |                                      |    |
| Preventive Medicine:           |                                      |    |

• Telephone/Web Encounter > Virtual Visit tab > Treatment > Browse in the Labs section

| A relephone Encounter *                                                                                                    | Date Time E un La Lun 🧔 🤇                                                  |
|----------------------------------------------------------------------------------------------------|----------------------------------------------------------------------------|
| Willis, Sam                                                                                                    | 10/7/2014 - 8:21 AM                                                        |
| Patient Info Hub<br>Smith, James<br>DOB:11/11/1980 Age:33Y Sex:M<br>Tel:508-475-0450<br>Acct No:AB11975, WebEnabled: No<br>Elgb Status: | Provider Willis, Sam A Pharmacy  C Addressed Addressed C and Docs Reviewed |
| Caller                                                                                                    | Facility<br>ABCD FAMILY                                                    |
| Reason                                                                                                    | AssignedTo                                                                 |
| 7 Perform Eligibility Check<br>1essage Rx Labs/DI Notes A<br>Plan:<br>Treatment:                                                        | Addendum   Log History 🗸 Virtual Visit                                     |

Patient Hub > Labs > New

| Potient Hu | b (Test, | Test)        |                 |               |           |       |        |        |            |            |         |
|------------|----------|--------------|-----------------|---------------|-----------|-------|--------|--------|------------|------------|---------|
| Labs       | DI       | Procedures   | Imm/T.Inj       | Referrals     | Allergies | C055  | Alerts | Notes  | Overview   | DRTLA      | History |
| Tort Tort  |          | P            | al linte        | Hama          | . 500-614 | .5040 | -      |        |            |            |         |
| gory-All   |          |              |                 |               |           |       |        |        |            |            | ×       |
| Show       | w CC Lis | t 📃 Show Can | celled Orders   |               |           |       |        | New De | lete   Cum | ulative Re | port    |
| т н        | M 5 0    | 2 @ W Orde   | r Date Coll Dat | e Result Date | Labs      |       | Reason | Result | Recei      | ved Revie  | wed     |

## Setting Up Staff Members as Licensed Healthcare Professionals/ Credentialed Medical Assistants

This is a one-time setup that must be performed for each staff member that will be recording medications in the system:

 Admin > Staff > select staff member > check the Licensed Medical Professional or Credentialed Medical Assistant box

| Admin            | Personal Info         |                          |                                     |                                |
|------------------|-----------------------|--------------------------|-------------------------------------|--------------------------------|
|                  | Last Hame *           | First Name *             | Middle Initial Is a reso            | ource                          |
|                  |                       |                          |                                     |                                |
| Admin            | Prefix                | Suffix                   | Initials                            |                                |
| 2                | Date of Birth         | Social Security No       | Licensed Healthcare Professional or | Credentialed Medical Assistant |
| Providers        | l<br>Mailing Address  | City                     | State                               |                                |
| 2                | Zip Code              | Home Phone               | Mobile                              |                                |
| ©.               | Pager                 | Primary Service Location |                                     |                                |
| >                |                       | Select Facility          | Default Appointment Provider        | 2                              |
| Referring Physi  | ⇔Login Info           |                          |                                     |                                |
| 2                | Username*             | Password                 | Confirm Pessword                    | Status                         |
| 5                | 1                     |                          |                                     | Active 1                       |
| OB Flow Admin    | veCinicaMobile Access |                          |                                     |                                |
| 20               | Enable eClinicalMo    | bile Access              |                                     |                                |
|                  | Con Call Provider     |                          |                                     |                                |
| OB Care Items    | Copy Options set in 1 | ly Settings' from Staff  |                                     |                                |
| W                | Select Statt          | 2                        |                                     |                                |
| Patient Portal S | See                   | Configure My Assigned    | Fevorites View Staff Log            |                                |

## **Core 2: Generating and Transmitting e-Prescriptions**

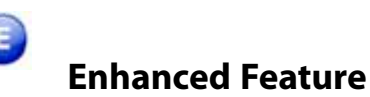

#### Objective

Generate and transmit permissible prescriptions electronically (eRx).

#### Measure

More than 50 percent of all permissible prescriptions, or all prescriptions, written by the EP are queried for a drug formulary and transmitted electronically using CEHRT.

**Note:** Based on additional clarification from CMS, Rx eligibility must be verified prior to e-prescribing (including responding to refill requests) to get credit for this measure.

This change is effective for the May 1, 2015 reporting period; past data will not be affected. Per this clarification, eligibility checks performed on past prescriptions cannot be reused since the formulary could have changed. A new eligibility check must be performed each time (or within three days before the prescription date) to retrieve the latest formulary information prior to e-prescribing or responding to refill requests.

Failure to follow the recommended workflow to perform eligibility checks for each prescription and refill request will result in a drop in numerator numbers for this measure.

If provider performance rates have dropped for this measure, it could be the result of one of the following reasons:

- Recommended workflow to perform eligibility checks prior to each e-prescription or response to refill requests is not being followed.
- Eligibility checks have not been performed for prescriptions and refill requests in the reporting period.

### Denominator

Prescriptions are included in the denominator if they satisfy the following criteria:

| Denominator Criteria                                         | Area to Document within eClinicalWorks                                                                                                    |
|--------------------------------------------------------------|----------------------------------------------------------------------------------------------------|
| They have been printed, faxed, or transmitted electronically | <ul> <li>Record this information from the following locations:</li> <li>Progress Notes &gt; Treatment</li> <li>Telephone/Web Encounter &gt; Rx Tab</li> <li>Telephone/Web Encounter &gt; Virtual Visit tab &gt; Treatment</li> </ul>                                   |
|                                                              | <ul> <li>IMPORTANT! The following medications are excluded from being included in the denominator:</li> <li>Duplicate medications (re-printed, re-faxed, re-transmitted, or printed and also transmitted)</li> <li>Non-permissible (controlled) medications</li> </ul> |

### Numerator

Prescriptions that satisfy the denominator are included in the numerator if they satisfy all of the following criteria:

| Numerator Criteria                                                                  | Area to Document within eClinicalWorks                                                                                                    |
|-------------------------------------------------------------------------------------|----------------------------------------------------------------------------------------------------|
| They have been queried for<br>a drug formulary from the<br>Rx Eligibility window.   | <ul> <li>Record this information from the following locations:</li> <li>Progress Notes &gt; Treatment &gt; green arrow next to Send Rx &gt; ePrescribe<br/>Rx &gt; Rx Eligibility</li> <li>Appointment window &gt; Rx Eligibility &gt; Check Rx Eligibility</li> <li>Progress Notes &gt; Treatment &gt; Add &gt; Rx Eligibility &gt; Check Rx Eligibility:</li> <li>Telephone/Web Encounter &gt; Rx tab &gt; Rx Eligibility &gt; Check Rx Eligibility</li> <li>Telephone/Web Encounter &gt; Telephone/Web Encounter &gt; Rx tab &gt;<br/>green arrow next to Send Rx &gt; ePrescribe Rx &gt; Rx Eligibility</li> <li>eRefill &gt; Rx Eligibility &gt; Check Rx Eligibility</li> </ul> |
|                                                                                     | <ul> <li>IMPORTANT! Rx eligibility must be verified for all patients, including self-pay patients, every time a prescription is sent.</li> <li>Whenever an Rx Eligibility check is performed in eClinicalWorks, the check lasts for three (3) days. Prescriptions and refill requests created within the three days after an eligibility check has been performed are considered verified.</li> <li>Any prescription or refill request created after these three days requires that a new eligibility check be performed in order to satisfy this measure.</li> </ul>                                                                                                    |
|                                                                                     | <b>Note:</b> A Scheduled Job can also be run every night (for scheduled appointments only). You must verify Rx Eligibility manually before e-Prescribing for walk-in appointments, Telephone/Web Encounter orders, and eRefill requests                                                                                                    |
| They have been transmitted<br>using e-Prescription from<br>the ePrescribe Rx window | <ul> <li>Record this information from the following locations: <ul> <li>E quick-launch link &gt; Refill Rx or Error/Failed Rx</li> <li>Progress Notes &gt; Treatment &gt; green arrow next to Send Rx &gt; ePrescribe Rx</li> <li>Telephone/Web Encounter &gt; Rx tab &gt; green arrow next to Send Rx &gt; ePrescribe Rx</li> <li>Telephone/Web Encounter &gt; Virtual Visit &gt; Treatment&gt; green arrow next to Send Rx &gt; ePrescribe Rx</li> <li>Telephone/Web Encounter &gt; Virtual Visit &gt; Treatment&gt; green arrow next to Send Rx &gt; ePrescribe Rx</li> </ul> </li> </ul>                                                                                          |

### Exclusions

Providers may be excluded from this measure if they meet the following criteria:

| <b>Exclusion Criteria</b>                                                                                                    | Area to Document within eClinicalWorks                   |
|----------------------------------------------------------------------------------------------------|----------------------------------------------------------|
| They write fewer than 100<br>permissible prescriptions during the<br>EHR reporting period.                                                                                                    | This exclusion criteria is reported by self-attestation. |
| They do not have a pharmacy<br>within their organization and there<br>are no pharmacies that accept<br>electronic prescriptions within 10<br>miles of the EP's practice location<br>at the start of his/her EHR<br>reporting period. | This exclusion criteria is reported by self-attestation. |

## **Features Related to Core 2**

The following features are related to satisfying Core Measure 2:

- Transmitting Prescriptions
- Checking Rx Eligibility
- e-Prescribing Medications

## **Transmitting Prescriptions**

Progress Notes > Treatment

| Pt. Info Encounter Physical & Hub                                                                                                    | IN VISIT)                                                                                                    |         |
|----------------------------------------------------------------------------------------------------|----------------------------------------------------------------------------------------------------|---------|
| Image: Solution of the solution of the solution |                                                                                                    |         |
| x       Cur Rx       Add       Remove       Education       Formulary       Pop Up       Generate Hx By         Diabetes mellitus wi       Diabetes with ketoac       Others       Others       Id C       Code         Start       Spryce       100 MG       Tablet       1 table!       Orally       Once a di 30 day(s) 30       1029         Start       Spryce       100 MG       Tablet       1 table!       Orally       Once a di 30 day(s) 30       20.71         Abs       Browse       Diagnostic Imaging       Browse       Procedures       E         Notes       Clinical Notes       Browse       Spell chk       Clr       Outgoing Referral       eCliniSense       Add Info       N                                                                                                    | D, 🖮 🛅 🔂 🚯 🗛 🛷 💇 📓 🖿 F5 💷 I                                                                                                    | B 🛛     |
| Notes       Clinical Notes       Browse       Spell chk       Cir       Outgoing Referral       CliniSense       Add Info       N                                                                                                    | on                                                                                                    | Grou    |
| Start       Spryce       100 MG       Tablet       1 table!       Orally       Once a di 30 day(s) 30       1029         Start       Synthrik       88 MCG       Tablet       1 table!       Orally       Once a di 30 day(s) 30       20.71                                                                                                    |                                                                                                    |         |
| Start     Synthr     88 MCG     Tablet     1 table!     Orally     Once a di     30 day(s)     30     20.7!       abs     Browse     Diagnostic Imaging     Browse     Procedures     B       abs     Browse     Diagnostic Imaging     Browse     Procedures     B       abs     Browse     Diagnostic Imaging     Browse     Procedures     B       abs     Browse     Diagnostic Imaging     Browse     B       abs     Browse     Spell chk     Clr     Outgoing Referral     eCliniSense     Add Info     N                                                                                                    | llv Once a dr 30 dav(s) 30 1029                                                                                                    | DEN     |
| abs       Browse       Diagnostic Imaging       Browse       Procedures       B         Jotes       Clinical Notes       Browse       Spell chk       Clr       Outgoing Referral       eCliniSense       Add Info       N                                                                                                    | Ily Once a di 30 day(s) 30 20.7                                                                                                    |         |
| otes Clinical Notes Browse   Spell chk   Clr    Outgoing Referral   eCliniSense   Add Info   N                                                                                                    | naging Browse Procedures Bro                                                                                                    | owse    |
| Notes Clinical Notes Browse   Spell chk Clr   A Outgoing Referral   eCliniSense   Add Info   N                                                                                                    | naging Browse Procedures Bro                                                                                                    | owse    |
| Votes Clinical Notes Browse Spell chk Cir A Outgoing Referral eCliniSense Add Info N                                                                                                    | naging Browse Procedures Bro                                                                                                    | owse    |
|                                                                                                    | naging Browse Procedures Bro                                                                                                    | owse    |
|                                                                                                    | Clr Clr Outgoing Referral eCliniSense Add Info Ne                                                                                                    | owse    |
|                                                                                                    | Cir Cir Outgoing Referral eCliniSense Add Info Ne                                                                                                    | owse    |
|                                                                                                    | naging Browse Procedures Browse Browse Charles Browse Browse | owse    |
| l <u>P</u> reventive Med Print Orders 🔻 Send Rx 😽 Allergies Interactions <u>C</u> DS                                                                                                    | Clr Clr Outgoing Referral eCliniSense Add Info Ne                                                                                                    | w Actio |
| Fax Rx                                                                                                    | Imaging       Browse       Procedures       Browse         Clr       Outgoing Referral       eCliniSense       Add Info       Ne         Outgoing Referral       eCliniSense       Add Info       Ne         Allergies       Interactions       CDSS                                                                                                    | w Actio |
| Print Rx                                                                                                    | Procedures     Browse       Clr     Outgoing Referral     eCliniSense     Add Info     Ne       Allergies     Interactions     CDSS                                                                                                    | w Actio |
Telephone/Web Encounter > Rx Tab

| ✓ Perform El<br>Message R      | igibility Check<br>K Labs/DI N      | otes Addendum                         | Log Histor                | y Virtual | Visit                  |
|--------------------------------|-------------------------------------|---------------------------------------|---------------------------|-----------|------------------------|
| Rx Eligibility<br>Refilled Med | Cur Rx 🔹                            | Select Rx 📄 🛛 Del                     | lete 🛛 R× Ed              | ucation 💽 | Interactions Allergies |
| 1 Comn Nan<br>Start Lisii      | e Strength Form<br>Nopri 40 MG Tabl | n Take Route Fr<br>le 1 tab Orally On | ec Dura Dis<br>ci 30 d 30 | Ref Auth  | AW Stop Date Notes .80 |
|                                |                                     |                                       |                           |           |                        |
|                                |                                     |                                       |                           |           |                        |
|                                |                                     |                                       |                           |           |                        |
| Print Script                   | <u>S</u> end Rx 📕 Pr                | nt Report Progr                       | ess Notes                 | Docume    | nt                     |
|                                | Fax Script<br>ePrescription Rx      | QK                                    | <u>C</u> ancel            |           |                        |

Telephone/Web Encounter > Virtual Visit tab > Treatment

|     |                               | Browce                            | Bracaduras        | Browce               | ▶ iory ✔ Virtual Visit    |
|-----|-------------------------------|-----------------------------------|-------------------|----------------------|---------------------------|
|     | nagnosiic imaging             | Diowse                            | Procedures        | browse               | Dnce a day, 30 day(s), 30 |
| vse | Spell chk Clr                 | <ul> <li>Outgoing Ref</li> </ul>  | erral eCliniSense | Add Info   New Actio | tion                      |
|     |                               |                                   |                   |                      |                           |
| Ĭ.  | Send Rx<br>Fax Rx<br>Print Rx | Allergies <mark>Interactio</mark> |                   | <u>C</u> DSS         | el                        |

### **Checking Rx Eligibility**

Progress Notes > Treatment > green arrow next to Send Rx > ePrescribe Rx > Rx Eligibility

| Pt. Info Encounter Phy | sical 🍟 Hub                          |                |
|------------------------|--------------------------------------|----------------|
| ۵ ۵ 🖉 ۷ 🗊              | 🗟 S IX R 66' R. 🚯 D. 💩 🛅 🛼 🚯 🖾 🐥 🛷 💇 | 🛐 📴 F🚬 SE 😰 🧰  |
| Rx with Formulary      | Education V Formulary V Pop Up       | Generate Hx By |
| Rx without Formulary   | etes with ketoac Others              |                |

Appointment window > Rx Eligibility > Check Rx Eligibility

|                                                     | 🖷, Rx Eligibility                                     |    |       |                          |
|-----------------------------------------------------|-------------------------------------------------------|----|-------|--------------------------|
| Change co-pay for this visit     Non-billable visit | Eligibility Criteria<br>First Name<br>Test<br>Address |    | MI    | Last Name<br><b>Test</b> |
| Charge Details eCliniEorms <u>R</u> x Eligibility   | ] Westborough                                         | MA | 01851 |                          |
| <u>OK</u> <u>Cancel</u>                             | Check Rx Eligibility                                  |    |       |                          |

Progress Notes > Treatment > Add > Rx Eligibility > Check Rx Eligibility:

| Treatment:                  |                                                       |               |           |                   |                                     |               |
|-----------------------------|-------------------------------------------------------|---------------|-----------|-------------------|-------------------------------------|---------------|
| 🗃 Treatment (Test, Test - 0 | 3/19/2014 01:00 PM, J                                 | ANN VISIT)    |           |                   | >                                   | <             |
| Pt. Info Encounter Physical | 🔒 Hub                                                 |               |           |                   |                                     |               |
| 0000000000                  | IX R 66 R. 3                                          | D, 🍙 📑        | CI BS     | 3 4 % e           | 🛐 📴 Fra 🕫 😰 🗊                       |               |
| Rx Cor Ric + Add +          | Remove Educa                                          | tion 🕶 🛛 Form | ulary 🔽 I | op Up             | Generate Hx By<br>Id C Code C Group | a day, 30 day |
| ew Rx                       | Add New Order                                         | ר             |           |                   |                                     |               |
| ▼ Sea                       | rch Starts With                                       | ✓ = St        | andard St | ow 🕫 Standa       | rd C My Favorites C Bo              | oth <b>K?</b> |
|                             | Real Time                                             | Show Discor   | tinued    | 100               | Rx Eligit                           | bility        |
| ngth Form.                  | Take                                                  | Route         | Freq.     | Dura              | ation Disp Refill AWP(              | \$)           |
| 1                           | 🖷 Rx Eligibility                                      |               |           |                   |                                     | _ [] ×        |
|                             | Eligibility Criteria<br>First Name<br>Test<br>Address | M             | II        | Last Name<br>Test | DOB<br>2001090<br>Gender            | 09            |
| Please type in (            | Westborough                                           | MA            | 01851     |                   | Phone<br>508-614                    | -5849         |
|                             | Check Rx Eligibilit                                   | Y             |           |                   |                                     |               |

Telephone/Web Encounter > Rx tab > Rx Eligibility > Check Rx Eligibility

| lled Medicines                                        |    |       |                          | Pop Up                                |
|-------------------------------------------------------|----|-------|--------------------------|---------------------------------------|
| Rx Eligibility                                        |    |       |                          |                                       |
| Eligibility Criteria<br>First Name<br>Test<br>Address | Μ  | I     | Last Name<br><b>Test</b> | DOB<br><b>20010909</b><br>Gender<br>M |
| Westborough                                           | MA | 01851 |                          | Phone<br>508-614-5849                 |
| Check Rx Eligibility                                  |    |       |                          |                                       |

Telephone/Web Encounter > Telephone/Web Encounter > Rx tab > green arrow next to Send Rx > ePrescribe Rx > Rx Eligibility

| Perform Eligibility Check Message Rx Labs/DI N Rx Eligibility Cur Rx Eligibility Refilled Medicines | otes Addendum Lo<br>Select Rx Delete      | g Histor<br>Rx Ed | y Virtual Visit ucation            | Aller |       | <ul> <li>Medication</li> <li>Group by Date</li> <li>Medication</li> </ul> | Summary<br>All<br>Ition | Action            | 3 Y, M<br>I Alert<br>ce Dir |
|----------------------------------------------------------------------------------------------------|-------------------------------------------|-------------------|------------------------------------|-------|-------|---------------------------------------------------------------------------|-------------------------|-------------------|-----------------------------|
| Start Lisinopri 40 MG Tabl                                                                          | Patient Name                              | Test, Te          | 時                                  |       |       | Encounters                                                                | Link Pharmacy           | Rx Externa        | al History                  |
|                                                                                                    | Patient Address<br>9/9/2001<br>Last Appt: | Westbo            | rough,MA-01851<br>• Rx Eligibility |       |       |                                                                           | Patient Hub             | <u>R</u> x Elig   | ibility                     |
| Last Appt:<br>Next Appt:<br>Provider Name<br>Pharmacy                                               |                                           | Willis, 1         | First Name<br>Test<br>Address      | м     | I     | Last Name<br>Test                                                         | D08<br>200<br>Gen<br>M  | 3<br>10909<br>der |                             |
| Print Script Send Rx Pri<br>Fax Script<br>Prescription Rx                                           | Pharmacy Address                          |                   | Westborough                        | MA    | 01851 |                                                                           | Pho<br>508              | 10<br>-614-5849   |                             |
| s Allergies/Intoleranc                                                                              | Notes to Pharmac                          | ist               | Check Rx Eligibility               |       |       |                                                                           |                         |                   |                             |

• eRefill > Rx Eligibility > Check Rx Eligibility

| ePrescribe Rx    |            |         |       |           |        |            |               | 22                      |
|------------------|------------|---------|-------|-----------|--------|------------|---------------|-------------------------|
| Patient Name     | Test, Test |         |       |           | -      | Encounters | Link Pharmacy | Rx External Histor      |
| atient Address   | Westborou  | gh,MA-0 | 01651 |           | an ann |            | Patient Hub   | <u>R</u> x Eligibility  |
| /9/2001          |            |         |       |           |        | - 0        | ·· *····      |                         |
| ast . Rx Eligibi | ity        |         |       |           |        |            | _ 🗆 ×         | C Refill Rx             |
| Next Eligibility | Criteria   |         |       |           |        |            |               |                         |
| First Nam        | ne         | P.      | 11    | Last Name |        | DOB        | 4.12          | The province program    |
| Test             |            |         |       | Test      |        | 200109     | 09            | Assign Refill R         |
| harn             |            |         |       |           |        | Gender     |               | and shall be burning of |
| Dham             |            |         |       |           |        |            |               | Ved with Changes        |
| narr             | aaaan o    | 222     |       |           |        | Phone      |               | I NEW HIG TO FOILDW     |
| - Set Westbor    | ough       | PIA     | 01851 |           |        | 508-61     | 4-5849        | I should be first       |

### e-Prescribing Medications

• E quick-launch link > *Refill Rx* or *Error/Failed Rx* 

| Er ettericalWorks  | (Willis,Sam/Multi) Intellin | AL DOMO DASH             | IONID                                                                                                    |                   |                                |                                       |                        |            |                |          |
|--------------------|-----------------------------|--------------------------|----------------------------------------------------------------------------------------------------|-------------------|--------------------------------|---------------------------------------|------------------------|------------|----------------|----------|
| De Exert St        | while the blind bours       | COL Fat Sook             | Cognitity Heat                                                                                                    | white Lat the     |                                |                                       |                        |            |                |          |
| eClinica           | alWorks*                    | A other line in a        |                                                                                                    | Automobile in     |                                |                                       |                        | D 500 100  | R 10 1 400 L ( | <u>.</u> |
| Admin              | ePrescriptions              | Puttent Address          | CIT Party and St.                                                                                                    | c144              | Transfer 1                     | Facent Hull Brittsplitty              | Error/Funited R.s. (2) |            |                |          |
| 111                | Provider Willie, Sar        | Last Appl:<br>Next Appl: | (DESCRIPTION)                                                                                                    | Presider DEA #    | if then All<br>Ranigs Rafid To | The second                            |                        |            |                |          |
| Resource Sche      | Type Nisten                 | Provided lique           | ann, tare .                                                                                                    | Prove story 201   | and and a second second        | · · · · · · · · · · · · · · · · · · · | Bent By                | [fent Date | Paralley       |          |
| 2                  |                             | Plannety Address         | •                                                                                                    | 24                |                                | - afetetetetetet                      |                        |            |                |          |
| 2                  |                             | hates to Pharma          | uctarfi                                                                                                    | Pare   Chern last | A Contraction of the second    | Bung   Check Spring                   |                        |            |                |          |
| Wills, Latt, Pulls |                             |                          |                                                                                                    |                   | . <b></b>                      |                                       |                        |            |                |          |
| io.                |                             | Supervising Pro-         | weber mininglass                                                                                                    | 2. A              | 1                              |                                       |                        |            |                |          |
| Office Views       |                             | E as                     | Televel                                                                                                    | IJI               | 2                              | A Alexandria                          |                        |            |                |          |
| & Dummy Staff      |                             |                          |                                                                                                    |                   |                                |                                       |                        |            |                |          |
| &                  |                             | Carlos Press (4)         | plaans heel Response                                                                                                    | a Badda '         | 3                              | 71                                    |                        |            |                |          |
| Program hoter      |                             | Stan Provine B           | - I                                                                                                    |                   | -                              |                                       |                        |            |                |          |
|                    |                             | Contraction of the       | and the second second s | Setd afrevery     | Cherry Cherry                  |                                       |                        |            |                |          |

Progress Notes > Treatment > green arrow next to Send Rx > ePrescribe Rx

| , Treatment (Test, Tes  | t - 03/19/2014   | 01:00 PM, ANN  | VISIT)              |                    | P                      |
|-------------------------|------------------|----------------|---------------------|--------------------|------------------------|
| Pt. Info Encounter Phys | sical 🍦 Hub      |                |                     |                    |                        |
| 0 h < e 🗊               | SIXR             | 66° Re 🚯 D,    | à 🖪 🖬 🛍 🖾           | 🛆 🛷 💇              | 🛐 📴 Fra SE 😰 🥶         |
| Rx Cur Rx 🗐 🕈 Add 🖡     | - Remove         | Education      | ✓ Formulary I ✓ Pop | Up                 | Generate Hx By         |
| Diabetes mellitus wi    | etes with ketoac | Others         |                     |                    | (* Id Code C Group     |
| Comme Name St           | rength Formu     | Take Route     | Frequenc Duratio    | n Dispi Refil      | Auth AWP Stop Da N     |
|                         | congon pronina   | Trans Incare   |                     | in tenspiliteni    |                        |
|                         |                  |                |                     |                    |                        |
|                         |                  |                |                     |                    |                        |
|                         |                  |                |                     |                    |                        |
|                         |                  |                |                     |                    |                        |
|                         |                  |                |                     |                    | 2                      |
| Labs                    | Browse           | Diagnostic Ima | ging Browse         | Procedures         | Browse                 |
|                         |                  |                |                     |                    |                        |
|                         |                  |                |                     |                    |                        |
|                         |                  |                |                     | J                  |                        |
| Notes Clinical Notes    | Brows            | e   Spell chk  | Cir 🔺 Outgoing Re   | ferral   eCliniSer | nse Add Info New Actio |
| 0                       |                  |                |                     | 11                 |                        |
|                         |                  |                |                     |                    |                        |
|                         |                  |                |                     |                    |                        |
| 1                       |                  |                |                     | -                  | -                      |
| <u>Preventive Med</u>   | Print Orders     | Send Rx        | Allergies Interacti | ons                | <u>C</u> DSS           |
|                         |                  | – Fax Rx       |                     |                    |                        |
| mament.                 |                  | Print Rx       | _                   | -                  | ,                      |
|                         |                  |                |                     |                    |                        |

• Telephone/Web Encounter > Rx tab > green arrow next to Send Rx > ePrescribe Rx

| Z Telephone Encounter                                                                                                    | ×                                                                                                    |
|----------------------------------------------------------------------------------------------------|----------------------------------------------------------------------------------------------------|
| Answered by Dummy, Staff, Patient Info Hub Tost, Tost DOB:9/9/2001 Age:13Y Sex:M Tel:508-614-5849 Acct No:9114, WebEnabled: Yes Elqb Status: | Date       Time       High Priority         4 / 4 /2014       11:47 AM       Image: Status         Provider       Image: Status       Image: Open         Willis, Sam,Multi       Image: Status       Image: Open         Pharmacy       Image: Open       Addressed         Addressed       Addressed       Open |
| Caller<br>Reason<br>V Perform Eligibility Uheck<br>Message Rx Lahs/DT Note                                                                   | Facility<br>Internal - DEMO DASHDOARD (PM) •<br>AssignedTo<br>Dummy, Staff • •                                                                                                    |
| Refilled Medicines                                                                                                    | act Rx Delete Rx Education Interactions Allergies                                                                                                    |
| Start Lisinopri 40 MG Table 1                                                                                                    | tab Orally Onci 30 d 30 .80                                                                                                    |
| Print Script Send Rx Print I<br>Fax Script<br>Prescription Rx                                                                                | Report Progress Notes <b>ØDocument</b>                                                                                                    |

• Telephone/Web Encounter > Virtual Visit > Treatment> green arrow next to Send Rx > ePrescribe Rx

| Message Ra                       | Labs/DI Notes Addendum Log History 🗸 Virtual Visit                                                                                                    |
|----------------------------------|----------------------------------------------------------------------------------------------------|
|                                  | Treatment (Test, Test - 04/04/2014 11:47 AM, TEL)                                                                                                    |
| Treatme                          | Pt. Info Encounter Physical 👌 Hub                                                                                                    |
| Others                           | 🚳 🕼 🖌 🖉 📾 S IX R & R & B. 🗿 D. 🚵 🗔 👯 🖾 🕰 🛷 💇 🗉 🖿 🕤 🕫 🗷 🚳                                                                                                    |
| Sta<br>Procedu                   | Rx Cur.Rx  Add  Remove Education  Formulary Pop Up Generate Hx By Gild C Code C Group                                                                                                    |
| Immuni                           | Others                                                                                                    |
| <u>Therape</u><br><u>Diagnos</u> | Comme Name Strength Formul Take Route Frequenc Duration Disp Refill Auth AWP Stop D& No<br>Start Lisinopi 40 MG Tablet 1 tablet Orally Once a d/ 30 day(s) 30 37,81                                                                                                    |
| Lab Rep<br>Provent               |                                                                                                    |
|                                  | Labs Browse Diagnostic Imaging Browse Procedures Browse                                                                                                    |
|                                  | Notes       Clinical Notes       Browse       Spell chk       Cir       Outgoing Referral       eCliniSense       Add Info       New Action <ul> <li>Assessments</li> <li>Print Orders</li> <li>Send Rx</li> <li>Allergies</li> <li>Interactions</li> <li>CDSS</li> </ul> |
|                                  | nd Print T Fax Record L Print Rx Is T Scan Templates Claim Letters I                                                                                                    |

Progress Notes > Send

| RX                         | Supervising Provide                |            | Comnents   | mmenta            |                                                       |                   |  |
|----------------------------|------------------------------------|------------|------------|-------------------|-------------------------------------------------------|-------------------|--|
| New and Refill Rx          | Provider DEAM                      | ~          | Potient Ph | emasy.            | ~                                                     | Apply To Selected |  |
| Mode - 👌                   | ۵                                  | a Ra       |            |                   | Pharmacy                                              |                   |  |
| Print<br>Fax<br>ePrescribe | G     G     Counsdim     st direct | ()<br>1d,, |            | CVSIph<br>PARIONU | arnocy# \$300ert,8953<br>VROMA<br>VY,MCRIMEY,TX,75071 |                   |  |
| Mode Se                    | nd Te                              |            |            | Visit date        | Visit type                                            | Fax number        |  |
|                            |                                    |            |            | 10/07/2014        | NP(New Patient)                                       | 3006-3006-3000X   |  |

# **Core 3: Recording Demographics**

#### Objective

Record the following demographics: preferred language, sex, race, ethnicity, and date of birth.

#### Measure

More than 80 percent of all unique patients seen by the EP have demographics recorded as structured data.

#### Denominator

Patients are included in the denominator if they satisfy the following criteria:

| Denominator Criteria                                                                                                    | Area to Document within eClinicalWorks                                                                                                    |
|----------------------------------------------------------------------------------------------------|----------------------------------------------------------------------------------------------------|
| They have had an outpatient<br>appointment with a valid CPT*<br>code created for them with an<br>eligible professional during the<br>reporting period. | <ul> <li>Record this information from the following locations:</li> <li>Practice band &gt; Resource Scheduling icon &gt; right-click on appointment slot &gt; New Appointment</li> <li>OR</li> <li>Practice band &gt; Provider's Schedule icon &gt; right-click on appointment slot &gt; New Appointment</li> <li>Progress Notes &gt; Visit Code &gt; Add E&amp;M</li> </ul> |

. CPT copyright 2014 American Medical Association. All rights reserved.

#### Numerator

Patients that satisfy the denominator are included in the numerator if all of the following information is recorded for them:

| Numerator Criteria                                                                                                    | Area to Document within eClinicalWorks                                                                                                    |
|----------------------------------------------------------------------------------------------------|----------------------------------------------------------------------------------------------------|
| They have had their date of birth,<br>gender (sex), language, race, and<br>ethnicity entered in patient<br>demographics. | <ul> <li>Record this information from the following locations:</li> <li>Community &gt; Mappings &gt; Language</li> <li>Patient Information &gt; Date of Birth and Sex</li> <li>Patient Information &gt; Additional Info &gt; Race, Ethnicity, and Language</li> </ul> |
|                                                                                                    | <b>Note:</b> Preferred languages must be recorded in accordance with ISO 639-2 alpha-3 codes standards.                                                                                                    |

### **Features Related to Core 3**

The following features are related to satisfying Core Measure 3:

- Recording Appointments
- Recording E&M Codes
- Mapping Community Languages
- Recording Demographic Information

### **Recording Appointments**

Practice band > Resource Scheduling icon > right-click on appointment slot > New Appointment

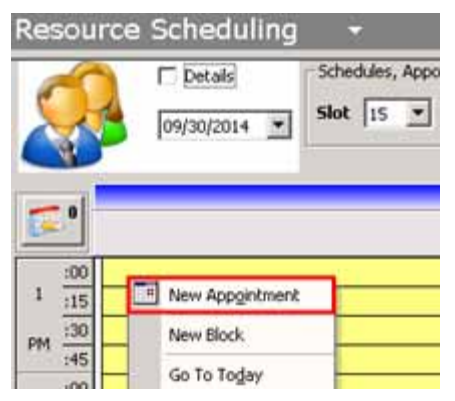

Practice band > Provider's Schedule icon > right-click on appointment slot > New Appointment

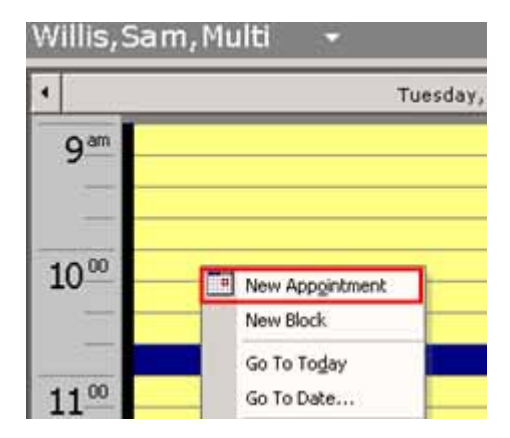

### **Recording E&M Codes**

Progress Notes > Visit Code > Add E&M

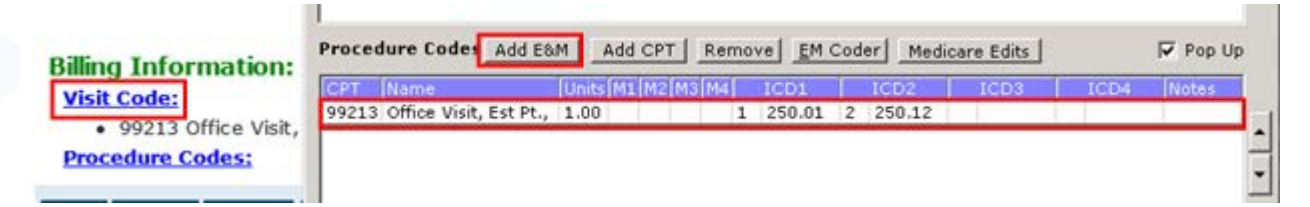

### **Mapping Community Languages**

This is a one-time setup that must be performed for each language used:

• Community > Mappings > Language

| Mappings       |   | Start Mapping Wizard |                           | Language Mapper |                            |        |  |  |
|----------------|---|----------------------|---------------------------|-----------------|----------------------------|--------|--|--|
|                | 1 | Diagnostic Imaging   | Search                    |                 | Search                     | 1 de 1 |  |  |
| Annointmente 9 |   | Procedures           | Language Name (ISO Code   | 2]              | ISO Name [ISO Code2]       | 1      |  |  |
| itata da       |   | Structured Data      | Arabic [ara]              | <b>1</b>        | Abkhazian (abk)            | *      |  |  |
| · 10 6         |   | Smart Forms          | Bahasa Indonesia          |                 | Afar (aar)                 |        |  |  |
|                |   | Specialties          | Bahasa Melayu             |                 | Afrikaans [afr]            |        |  |  |
|                |   | Language             | Bangla                    |                 | Akan (aka)                 |        |  |  |
|                |   | Family History       | Braille                   |                 | Albanian (alb (B),sqi (T)) |        |  |  |
|                | _ |                      | Cape Verdean Creole       |                 | Amharic [amh]              |        |  |  |
|                |   |                      | Chinese [chi (8),zho (T)] | 1 March         | Arabic [ara]               |        |  |  |
|                | _ |                      | Chinese - Cantonese       |                 | Aragonese [arg]            |        |  |  |
|                |   |                      | Chinese - Mandarin        | _               | Armenian [arm (8),hye (T)] |        |  |  |
|                |   | C                    | English [eng]             | UnMap           | Assamese [asm]             |        |  |  |
|                |   | 1                    | French                    |                 | Avaric (ava)               |        |  |  |
|                |   |                      | German                    |                 | Avestan (ave)              |        |  |  |
|                |   |                      | Greek                     |                 | Aymara [aym]               |        |  |  |
|                |   |                      | Haltian Creole            |                 | Azerbaljani [aze]          |        |  |  |
|                | _ |                      | Hebrew                    |                 | Bambara [bam]              |        |  |  |
|                |   |                      | Hindi [hin]               | and a           | Bashkir (bak)              | -      |  |  |

### **Recording Demographic Information**

Patient Information > Date of Birth and Sex

| Personal Info                   |                 |           |      |                     |             |             |
|---------------------------------|-----------------|-----------|------|---------------------|-------------|-------------|
| Account No                      | 911492          | Prefix    | •    | PCP                 |             | *           |
| Last Name*                      | Smith           | Suffix    | •    | Referring Provider  | [           |             |
| <u>F</u> irst Name <sup>*</sup> | Bonnie          | ٩         | мі   | Rendering Provider/ | (           | Cle         |
| revious Name 🛛                  |                 |           |      | Date Of Birth *     | 04/28/1982  | Age: 31Y    |
| ddress Line 1                   | 123 Mechanic St |           | 1    | (mm/dd/yyyy)        |             |             |
| ddress Line 2                   |                 |           |      | Gestational Age     | F Female    | Transgender |
| City 🗗                          | Westborough     | Valio     | date | Marital Status      | Married     | -           |
| State 🛛                         | MA - Zip 0158   | 1 Country | US   | Social Security     | 012-88-8888 | Parent In   |

#### **CORE MEASURES**

Patient Information > Additional Info > Race, Ethnicity, and Language

| ith, Bonnie                          | T Don't Send Statements T Inactive T Don't add finance cha |
|--------------------------------------|------------------------------------------------------------|
| General<br>Information Structu       | ured                                                       |
| Street Address(if different from mai | iling) Import Capture Delete Scan                          |
| Address Line 1                       | Picture                                                    |
| Address Line 2                       |                                                            |
| City                                 |                                                            |
| State                                |                                                            |
| Zip                                  |                                                            |
| Email bmf@abc.com                    | Not Provided                                               |
| Leave Message T Home                 | Cell                                                       |
| Residence Type   (None Selecte       | .ed)                                                       |
| Race                                 | Mail Order Member ID                                       |
|                                      | Plan Type (None Selected)                                  |
| Ethnicity Not Hispanic 💌 Birth O     | Order 0 V Deceased                                         |
| VFC Eligibility                      | ▼ I Deceased                                               |
| Consent to report Im                 | nmunizations                                               |
| Employer Address                     |                                                            |
| Address Line 1                       | Default Facility                                           |
| Address Line 2                       | MDN/External System)                                       |
| City                                 |                                                            |
| State Zip                            | Default Lab Company None                                   |
| Leave Message 🔽 Work                 | Default DI Company None                                    |
| Language English                     | 🗾 🗖 Translator                                             |
|                                      | Exclude From Registry Search                               |

# **Core 4: Recording Vital Signs**

#### Objective

Record and chart changes in the following vital signs: height/length and weight (no age limit); blood pressure (ages 3 and over); calculate and display body mass index (BMI); and plot and display growth charts for patients 0-20 years, including BMI.

#### Measure

More than 80 percent of all unique patients seen by the EP have blood pressure (for patients aged three years and over only) and/or height and weight (for all ages) recorded as structured data.

## **Core 4-1**

#### Denominator

Patients are included in the denominator if they satisfy the following criteria:

| Denominator Criteria                                                                                                    | Area to Document within eClinicalWorks                                                                                                    |
|----------------------------------------------------------------------------------------------------|----------------------------------------------------------------------------------------------------|
| They have had an outpatient<br>appointment with a valid CPT*<br>code created for them with an<br>eligible professional during the<br>reporting period. | <ul> <li>Record this information from the following locations:</li> <li>Practice band &gt; Resource Scheduling icon &gt; right-click on appointment slot &gt; New Appointment</li> <li>OR</li> <li>Practice band &gt; Provider's Schedule icon &gt; right-click on appointment slot &gt; New Appointment</li> <li>Progress Notes &gt; Visit Code &gt; Add E&amp;M</li> </ul> |

\*. CPT copyright 2014 American Medical Association. All rights reserved.

#### Numerator

Patients that satisfy the denominator are included in the numerator if they satisfy the following criteria:

| Numerator Criteria                                                                                                    | Area to Document within eClinicalWorks                                                                                                    |
|----------------------------------------------------------------------------------------------------|----------------------------------------------------------------------------------------------------|
| They have had their height, weight,<br>and blood pressure recorded<br>(blood pressure is only applicable<br>to patients three years of age and<br>older) | <ul> <li>Record this information from the following locations:</li> <li>EMR &gt; Vitals &gt; Configure Vitals</li> <li>Progress Notes &gt; Vitals</li> </ul>                                                                                                    |
|                                                                                                    | <b>Note:</b> The required vitals do not all have to be recorded in the same encounter, nor do they have to be recorded during the reporting period. They can be recorded over multiple encounters at any time, as long as all three are recorded during office visits. |
|                                                                                                    | <b>IMPORTANT!</b> These Vitals categories must be associated with the corresponding Vital Types (from EMR > Vitals > Configure Vitals) for patients to be counted in the numerator.                                                                                    |

#### Exclusions

Providers may be excluded from this measure if they meet the following criteria:

| <b>Exclusion Criteria</b>                                                                                                    | Area to Document within eClinicalWorks                   |
|----------------------------------------------------------------------------------------------------|----------------------------------------------------------|
| They believe all three vital signs<br>(height, weight, and blood<br>pressure) are not relevant to the<br>scope of their practice | This exclusion criteria is reported by self-attestation. |

### **Features Related to Core 4-1**

The following features are related to Core Measure 4-1:

- Recording Appointments
- Recording E&M Codes
- Configuring Vitals
- Recording Height, Weight, and Blood Pressure

### **Recording Appointments**

• Practice band > Resource Scheduling icon > right-click on appointment slot > New Appointment

| Resourc    | e Scheduling    | 7               |
|------------|-----------------|-----------------|
|            | Details         | Schedules, Appo |
| <b>5</b> . |                 |                 |
| 1 :15      | New Appointment |                 |
| PM :30     | New Block       | _               |
| :45        | Go To Today     |                 |

Practice band > Provider's Schedule icon > right-click on appointment slot > New Appointment

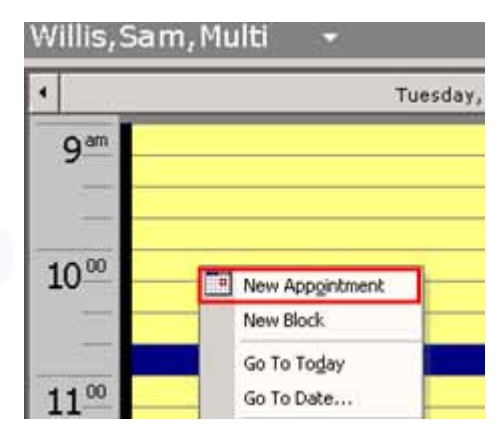

### **Recording E&M Codes**

Progress Notes > Visit Code > Add E&M

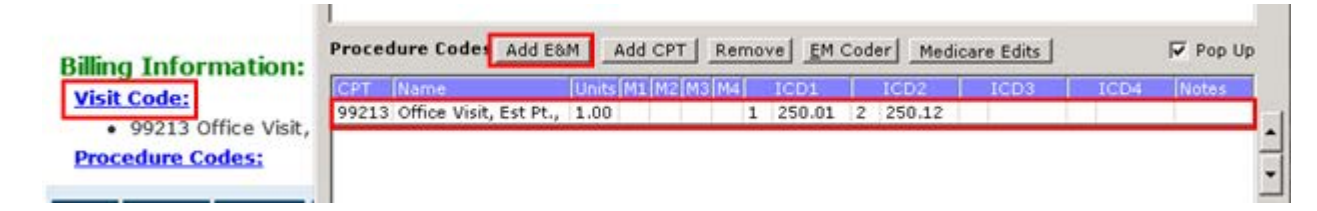

### **Configuring Vitals**

Each vital must be linked to the appropriate standard vital type once to satisfy this measure:

• EMR > Vitals > Configure Vitals

| munizations/Therapeutic Injections | •                      | Configure Vitals                                                                                                    |                                                                                                    |                                                           |                            |      |
|------------------------------------|------------------------|----------------------------------------------------------------------------------------------------|----------------------------------------------------------------------------------------------------|-----------------------------------------------------------|----------------------------|------|
| tals                               | Configure Vitals       | Name                                                                                                    | Standard Vital Type                                                                                                    | - Min                                                     | sd Displ                   | ay   |
| bs. DI & Procedures                | Configure Vitals Range | Temp                                                                                                    | Temperature                                                                                                    |                                                           |                            |      |
|                                    |                        | HR                                                                                                    | Heart Rate                                                                                                    |                                                           | ~                          | _    |
|                                    |                        | BP                                                                                                    | Blood Pressure                                                                                                    |                                                           | ×                          |      |
|                                    |                        | Ht                                                                                                    | Height                                                                                                    |                                                           | 8                          | _    |
|                                    |                        | Wt                                                                                                    | Weight                                                                                                    | 101                                                       | ~                          |      |
|                                    |                        | BMI                                                                                                    | BMI                                                                                                    |                                                           | ×                          |      |
|                                    |                        | RR                                                                                                    | Respiratory Rate                                                                                                    |                                                           | 1                          |      |
|                                    |                        | Oxygen sat %                                                                                                    | Oximetry                                                                                                    |                                                           | 8                          |      |
|                                    |                        | Peak Flow                                                                                                    | Peak Flow                                                                                                    |                                                           | *                          |      |
|                                    |                        | Pain scale                                                                                                    | Pain Scale                                                                                                    |                                                           | 8                          |      |
|                                    |                        | HC                                                                                                    | Head Circumference                                                                                                    |                                                           | 2                          |      |
|                                    |                        | Vision                                                                                                    | Vision                                                                                                    |                                                           |                            |      |
|                                    |                        | Hearing (Both)                                                                                                    | Hearing                                                                                                    |                                                           | 8                          |      |
|                                    |                        | Ht-om                                                                                                    |                                                                                                    |                                                           | 2                          |      |
|                                    |                        | Wit-kg                                                                                                    |                                                                                                    |                                                           |                            | 1    |
|                                    |                        | Automatically carry for Age for male     18     Automatically calculate     Enable WHO Growth C     (Note: From 2 to 20 ye     Enable Down's Syndro | ward height from previous visit after<br>Age for female 18<br>hypertension and prehypertension<br>harts for 0 to 2 Years (uses CDC will<br>ars eCW uses CDC data as recome<br>me Growth Charts | er certain age<br>for BP<br>hen unchecked<br>nded by CDC) | D                          |      |
|                                    |                        | (Note: Growth chart da<br>www.growthcharts.com                                                                                                    | ta for children with Down Syndrome,<br>Percentiles are approximate; use                                                                                                    | e provided with<br>at your own d                          | h permission<br>iscretion) | from |

### **Recording Height, Weight, and Blood Pressure**

Progress Notes > Vitals

| Vitals (Smith,  | James - 11/  | 14/2013 09:00 # | M, ANN VISIT | )*         |              |            |            |      |      |
|-----------------|--------------|-----------------|--------------|------------|--------------|------------|------------|------|------|
| Pt. Info Encoun | ter Physical | 🔒 Hub           |              |            |              |            |            |      |      |
| ے میں ای        | 2 💭 🕅 S      | X R 60 R        | . 🗿 D, 🏤     | 🖸 🖬 😰 🖾    | <b>△</b> ∅ ♥ | 🛐 🔐 Fr S 🛙 | <b>B</b> 3 |      |      |
|                 |              |                 |              |            |              |            |            | Pop  | Up   |
| Date            | BP           | Ht(inches)      | Wt(lbs)      | BMI(Index) | Vision       | Wt %(%)    | BMI %      | 6(%) | Ht 9 |
| 11/14/2013 *    | 120/80       | 70              | 150          | 21.52      |              |            |            |      |      |

# **Core 4-2**

#### Denominator

Patients are included in the denominator if they satisfy the following criteria:

| Denominator Criteria                                                                                                    | Area to Document within eClinicalWorks                                                                                                    |
|----------------------------------------------------------------------------------------------------|----------------------------------------------------------------------------------------------------|
| They have had an outpatient<br>appointment with a valid CPT*<br>code created for them with an<br>eligible professional during the<br>reporting period. | <ul> <li>Record this information from the following locations:</li> <li>Practice band &gt; Resource Scheduling icon &gt; right-click on appointment slot &gt; New Appointment</li> <li>OR</li> <li>Practice band &gt; Provider's Schedule icon &gt; right-click on appointment slot &gt; New Appointment</li> <li>Progress Notes &gt; Visit Code &gt; Add E&amp;M</li> </ul> |

\*. CPT copyright 2014 American Medical Association. All rights reserved.

#### Numerator

Patients that satisfy the denominator are included in the numerator if they satisfy the following criteria:

| Numerator Criteria                             | Area to Document within eClinicalWorks                                                                                                    |
|------------------------------------------------|----------------------------------------------------------------------------------------------------|
| They have had their height and weight recorded | <ul> <li>Record this information from the following locations:</li> <li>EMR &gt; Vitals &gt; Configure Vitals</li> <li>Progress Notes &gt; Vitals</li> </ul>                                                                                                    |
|                                                | <b>Note:</b> The required vitals do not all have to be recorded in the same encounter, nor do they have to be recorded during the reporting period. They can be recorded over multiple encounters at any time, as long as all three are recorded during office visits. |
|                                                | <b>IMPORTANT!</b> These Vitals categories must be associated with the corresponding Vital Types (from EMR > Vitals > Configure Vitals) for patients to be counted in the numerator.                                                                                    |

#### Exclusions

Providers may be excluded from this measure if they meet the following criteria:

| <b>Exclusion Criteria</b>                                                                                                    | Area to Document within eClinicalWorks                   |
|----------------------------------------------------------------------------------------------------|----------------------------------------------------------|
| They believe that blood pressure is<br>relevant to their scope of practice,<br>but height/length and weight are<br>not, they are excluded from<br>recording height/length and weight | This exclusion criteria is reported by self-attestation. |
| They believe all three vital signs<br>(height, weight, and blood<br>pressure) are not relevant to the<br>scope of their practice, they are<br>excluded from this measure<br>entirely | This exclusion criteria is reported by self-attestation. |

## **Features Related to Core 4-2**

The following features are related to Core Measure 4-2:

- Recording Appointments
- Recording E&M Codes
- Configuring Vitals
- Recording Height and Weight

### **Recording Appointments**

Practice band > Resource Scheduling icon > right-click on appointment slot > New Appointment

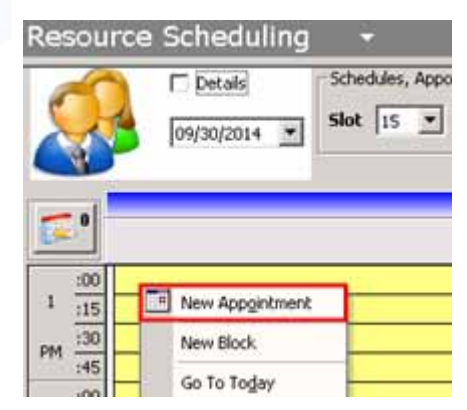

Practice band > Provider's Schedule icon > right-click on appointment slot > New Appointment

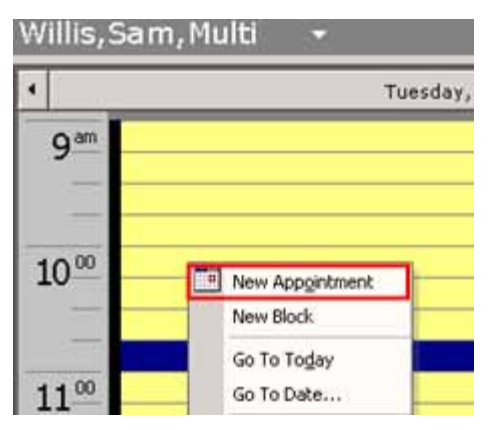

### **Recording E&M Codes**

Progress Notes > Visit Code > Add E&M

| the Canadana                            | CPT Name                | Units M1 M2 M | 3 M4 1 | ICD1     | ICD2   | ICD3 | ICD4 | Notes |
|-----------------------------------------|-------------------------|---------------|--------|----------|--------|------|------|-------|
| <ul> <li>99213 Office Visit,</li> </ul> | 99213 Office Visit, Est | Pt., 1.00     | 1      | 250.01 2 | 250.12 |      |      |       |

## **Configuring Vitals**

Each vital must be linked to the appropriate standard vital type once to satisfy this measure:

EMR > Vitals > Configure Vitals

|   | succession of the dearce silectories | - |                        | Contrigure vicais                                                                                                    |                                                                                                    |                                                            |                              |   |
|---|--------------------------------------|---|------------------------|----------------------------------------------------------------------------------------------------|----------------------------------------------------------------------------------------------------|------------------------------------------------------------|------------------------------|---|
| _ | Wtals                                | 2 | Configure Vitals       | filame                                                                                                    | Standard Vital Type.                                                                                                    | - Mil                                                      | sd Displa                    | 1 |
|   | Labs, DI & Procedures                |   | Configure Vitals Range | Temp                                                                                                    | Temperature                                                                                                    | •                                                          | 2                            |   |
|   |                                      |   |                        | HR                                                                                                    | Heart Rate                                                                                                    |                                                            | ~                            | _ |
|   |                                      |   |                        | BP                                                                                                    | Blood Pressure                                                                                                    |                                                            | ×                            |   |
|   |                                      |   |                        | Ht                                                                                                    | Height                                                                                                    | <u></u>                                                    | ×                            |   |
|   |                                      |   |                        | WE                                                                                                    | Weight                                                                                                    |                                                            | ~                            | _ |
|   |                                      |   |                        | BMI                                                                                                    | BMI                                                                                                    |                                                            | ×                            |   |
|   |                                      |   |                        | RR                                                                                                    | Respiratory Rate                                                                                                    |                                                            | ¥                            |   |
|   |                                      |   |                        | Oxygen sat %                                                                                                    | Oximetry                                                                                                    |                                                            | 2                            |   |
|   |                                      |   |                        | Peak Flow                                                                                                    | Peak Flow                                                                                                    |                                                            | *                            |   |
|   |                                      |   |                        | Pain scale                                                                                                    | Pain Scale                                                                                                    |                                                            | ×                            |   |
|   |                                      |   |                        | HC                                                                                                    | Head Circumference                                                                                                    |                                                            | <b>N</b>                     |   |
|   |                                      |   |                        | Vision                                                                                                    | Vision                                                                                                    |                                                            | ×                            |   |
|   |                                      |   |                        | Hearing (Both)                                                                                                    | Hearing                                                                                                    |                                                            | 8                            |   |
|   |                                      |   |                        | Ht-cm                                                                                                    |                                                                                                    |                                                            | 8                            |   |
|   |                                      |   |                        | Wt-kg                                                                                                    |                                                                                                    |                                                            | <b>X</b>                     |   |
|   |                                      |   |                        | Automatically carry f     Age for male 18     Automatically calcula     Enable WHO Growth     (Note: From 2 to 20 y     Facilie Down's Enable | orward height from previous visit aft<br>Age for female 18<br>Its hypertension and prehypertension<br>Charts for 0 to 2 Years (uses CDC w<br>rears GCW uses CDC data as recome<br>rears GCW to Charts Charts | er certain age<br>for BP<br>hen unchecker<br>inded by CDC) | n                            |   |
|   |                                      |   |                        | (Note: Growth chart of<br>www.growthcharts.co                                                                                                 | date for children with Down Syndrom<br>m. Percentiles are approximate; use                                                                                                    | e provided with<br>at your own d                           | h permission f<br>iscretion) | T |

### **Recording Height and Weight**

Progress Notes > Vitals

| Pt. Info Encour | ter Physical | 🍰 Hub      |          |            |        |           |            |       |
|-----------------|--------------|------------|----------|------------|--------|-----------|------------|-------|
| ء 🕫 🕲 🔕         | 2 💭 🜆 S      | X R 66 R   | . 🗿 D, 🖮 | 🖸 🕵 😰 🖾    | 4 % 🕑  | 🛐 🕅 Fr SE | <b>B</b> 9 |       |
|                 |              |            |          |            |        |           |            | Pop L |
|                 |              |            |          |            |        |           |            |       |
| Date            | BP           | Ht(inches) | Wt(lbs)  | BMI(Index) | Vision | Wt %(%)   | BMI %      | (%)   |

# Core 4-3

#### Denominator

Patients are included in the denominator if they satisfy ALL of the following criteria:

| Denominator Criteria                                                                                                    | Area to Document within eClinicalWorks                                                                                                    |
|----------------------------------------------------------------------------------------------------|----------------------------------------------------------------------------------------------------|
| They are three years of age or older during the reporting period                                                                                       | Patient Information                                                                                                    |
| They have had an outpatient<br>appointment with a valid CPT*<br>code created for them with an<br>eligible professional during the<br>reporting period. | <ul> <li>Record this information from the following locations:</li> <li>Practice band &gt; Resource Scheduling icon &gt; right-click on appointment slot &gt; New Appointment</li> <li>OR</li> <li>Practice band &gt; Provider's Schedule icon &gt; right-click on appointment slot &gt; New Appointment</li> <li>Progress Notes &gt; Visit Code &gt; Add E&amp;M</li> </ul> |

\*. CPT copyright 2014 American Medical Association. All rights reserved.

#### Numerator

Patients that satisfy the denominator are included in the numerator if they satisfy the following criteria:

| Numerator Criteria                          | Area to Document within eClinicalWorks                                                                                                    |
|---------------------------------------------|----------------------------------------------------------------------------------------------------|
| They have had their blood pressure recorded | <ul> <li>Record this information from the following locations:</li> <li>EMR &gt; Vitals &gt; Configure Vitals</li> <li>Progress Notes &gt; Vitals</li> </ul>                        |
|                                             | <b>Note:</b> This vital does not have to be recorded during the reporting period.                                                                                                   |
|                                             | <b>IMPORTANT!</b> These Vitals categories must be associated with the corresponding Vital Types (from EMR > Vitals > Configure Vitals) for patients to be counted in the numerator. |

#### Exclusions

Providers may be excluded from this measure if they meet the following criteria:

| <b>Exclusion Criteria</b>                                                                                                    | Area to Document within eClinicalWorks                   |
|----------------------------------------------------------------------------------------------------|----------------------------------------------------------|
| They see no patients three (3)<br>years of age or older, they are<br>excluded from recording blood<br>pressure                                                                       | This exclusion criteria is reported by self-attestation. |
| They believe that height/length and<br>weight are relevant to the scope of<br>their practice, but blood pressure is<br>not, they are excluded from<br>recording blood pressure       | This exclusion criteria is reported by self-attestation. |
| They believe all three vital signs<br>(height, weight, and blood<br>pressure) are not relevant to the<br>scope of their practice, they are<br>excluded from this measure<br>entirely | This exclusion criteria is reported by self-attestation. |

### **Features Related to Core 4-3**

The following features are related to Core Measure 4-3:

- Recording Date of Birth
- Recording Appointments
- Recording E&M Codes
- Configuring Vitals
- Recording Blood Pressure

### **Recording Date of Birth**

Patient Information

| Personal Info                   |                 |        |    |                                           |                     |
|---------------------------------|-----------------|--------|----|-------------------------------------------|---------------------|
| Account <u>N</u> o              | P11492          | Prefix | -  | PCP                                       |                     |
| <u>L</u> ast Name <sup>*</sup>  | Smith           | Suffix |    | Referring Provider                        | [                   |
| <u>F</u> irst Name <sup>*</sup> | Bonnie          |        | MI | Rendering Provider/<br>Primary Care Giver |                     |
| revious Name                    |                 |        |    | Date Of Birth *                           | 04/28/1982 Age: 31Y |
| Address Line 1                  | 123 Mechanic St |        |    | (mm/dd/yyyy)                              |                     |
| Address Line 2                  | [               |        |    | _ Gestational Age<br>Sex*                 |                     |

### **Recording Appointments**

Practice band > Resource Scheduling icon > right-click on appointment slot > New Appointment

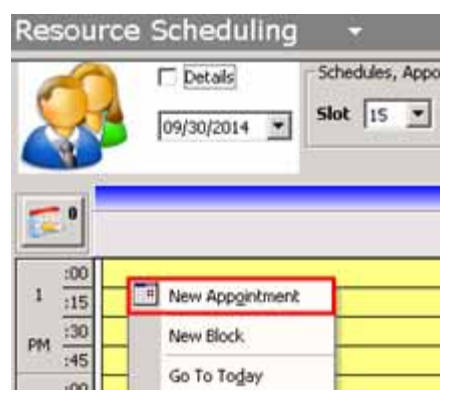

Practice band > Provider's Schedule icon > right-click on appointment slot > New Appointment

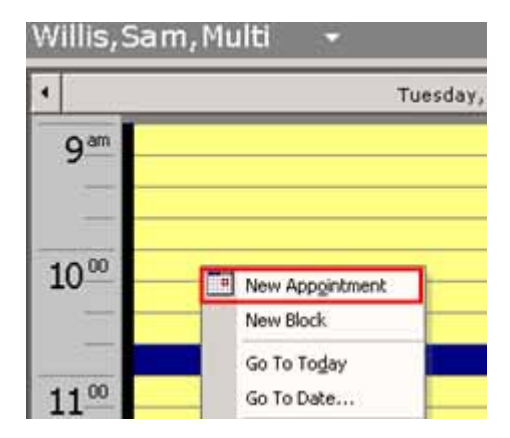

### **Recording E&M Codes**

Progress Notes > Visit Code > Add E&M

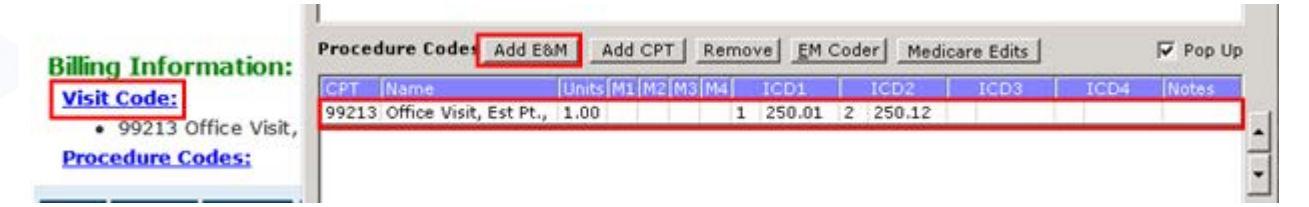

### **Configuring Vitals**

Each vital must be linked to the appropriate standard vital type once to satisfy this measure:

EMR > Vitals > Configure Vitals

| Immunizations/Therapeutic Injec | oons • |                        | S. Configure Vitals                                                  |                                                                                                 |                              |               |     |
|---------------------------------|--------|------------------------|----------------------------------------------------------------------|-------------------------------------------------------------------------------------------------|------------------------------|---------------|-----|
| itals                           | •      | Configure Vitals       | Name                                                                 | Standard Vital Type                                                                             | Min                          | sd Displa     |     |
| abs. DI & Procedures            |        | Configure Vitals Range | Temp                                                                 | Temperature                                                                                     |                              |               |     |
| 0                               |        |                        | HR                                                                   | Heart Rate                                                                                      |                              | ~             | _   |
|                                 |        |                        | BP                                                                   | Blood Pressure                                                                                  |                              | ×             | -   |
|                                 |        |                        | Ht                                                                   | Height                                                                                          | 4                            | ×             | -   |
|                                 |        |                        | Wt                                                                   | Weight                                                                                          |                              | ×.            | _   |
|                                 |        |                        | BMI                                                                  | BMI                                                                                             | 11                           | ×             |     |
|                                 |        |                        | RR                                                                   | Respiratory Rate                                                                                | 0                            |               |     |
|                                 |        |                        | Oxygen sat %                                                         | Oximetry                                                                                        | 12                           | ×             |     |
|                                 |        |                        | Peak How                                                             | Peak Flow                                                                                       | <u>H</u>                     | ×             |     |
|                                 |        |                        | Pain scale                                                           | Pain Scale                                                                                      | 100                          |               |     |
|                                 |        |                        | HC                                                                   | Head Circumference                                                                              | L                            | ×             | - 4 |
|                                 |        |                        | Vision                                                               | Vision                                                                                          | <u> </u>                     | 1 M           |     |
|                                 |        |                        | Hearing (Both)                                                       | Hearing                                                                                         |                              |               |     |
|                                 |        |                        | Ht-cm                                                                |                                                                                                 | H-                           |               |     |
|                                 |        |                        | Tweekg                                                               |                                                                                                 |                              |               | -   |
|                                 |        |                        | Automatically carry for<br>Age for male 18                           | ward height from previous visit afte<br>Age for female 18<br># hypertension and prehypertension | r certain age<br>for BP      |               |     |
|                                 |        |                        | Enable WHO Growth (<br>(Note: From 2 to 20 y)                        | Charts for 0 to 2 Years (uses CDC wh<br>ears eGW uses CDC data as recomen                       | en unchecked<br>nded by CDC) | 0             |     |
|                                 |        |                        | Enable Down's Syndr<br>(Note: Growth chart d<br>www.growthcharts.com | ome Growth Charts<br>ata for children with Down Syndrome<br>Percentiles are anoroximate: use (  | provided with                | permission fr | om  |

### **Recording Blood Pressure**

Progress Notes > Vitals

| Vitals (Smith,  | James - 11/1 | 4/2013 09:00 # | M, ANN VISIT | )*                                                                                                    |              |                                                                                                    |            |                                                                                                    |
|-----------------|--------------|----------------|--------------|----------------------------------------------------------------------------------------------------|--------------|----------------------------------------------------------------------------------------------------|------------|----------------------------------------------------------------------------------------------------|
| Pt. Info Encoun | ter Physical | Hub            |              |                                                                                                    |              |                                                                                                    |            |                                                                                                    |
| ء 🕫 🕲           | 2 🗊 📾 S      | IX R 60 R      | . 🗿 D, 🏤     | ) 🎫 🕵 😰 🖾                                                                                                    | <b>△ ∅ ₫</b> | 题 📴 Fr 5日                                                                                                    | <b>B</b> 9 |                                                                                                    |
|                 |              |                |              |                                                                                                    |              |                                                                                                    |            | Pop l                                                                                                    |
| Date            | BP           | Ht(inches)     | Wt(lbs)      | BMI(Index)                                                                                                    | Vision       | Wt %(%)                                                                                                    | BMI %      | .(%)                                                                                                    |
|                 |              |                |              | the same in the same of the same of the sa |              | the second second second second second second second second second second second second second second second se |            | The second second second second second second second second second second second second second second second se |

# **Core 5: Recording Smoking Status**

#### Objective

Record smoking status for patients 13 years old or older.

#### Measure

More than 80 percent of all unique patients 13 years old or older seen by the EP have smoking status recorded as structured data.

#### Denominator

Patients are included in the denominator if they satisfy the following criteria:

| Denominator Criteria                                                                                                    | Area to Document within eClinicalWorks                                                                                                    |
|----------------------------------------------------------------------------------------------------|----------------------------------------------------------------------------------------------------|
| They have had an outpatient<br>appointment with a valid CPT*<br>code created for them with an<br>eligible professional during the<br>reporting period. | <ul> <li>Record this information from the following locations:</li> <li>Practice band &gt; Resource Scheduling icon &gt; right-click on appointment slot &gt; New Appointment OR</li> <li>Practice band &gt; Provider's Schedule icon &gt; right-click on appointment slot &gt; New Appointment</li> <li>Progress Notes &gt; Visit Code &gt; Add E&amp;M</li> </ul> |

. CPT copyright 2014 American Medical Association. All rights reserved.

#### Numerator

Patients that satisfy the denominator are included in the numerator if they satisfy the following criteria:

| Numerator Criteria                                              | Area to Document within eClinicalWorks                                                                                                    |
|-----------------------------------------------------------------|----------------------------------------------------------------------------------------------------|
| They have had their smoking status recorded as structured data. | Configure options related to this measure from the following<br>locations:<br>Community > Mappings > Structured Data<br>OR<br>Community > Mappings > Smart Forms<br>Record this information from the following locations:<br>Progress Notes > Social History<br>OR<br>Progress Notes > SF drop-down list > Tobacco Control                                                                                                    |
|                                                                 | <ul> <li>IMPORTANT! The following options satisfy this measure:</li> <li>Current smoker</li> <li>Heavy tobacco smoker</li> <li>Light tobacco smoker</li> <li>Former smoker</li> <li>Never smoker</li> <li>Current every day smoker</li> <li>Current some day smoker</li> <li>Smoker, current status unknown</li> <li>Unknown if ever smoked</li> </ul> Note: The Tobacco Use Smart Form can also be used to satisfy this measure. |

#### Exclusion

Providers may be excluded from this measure if they meet the following criteria:

| <b>Exclusion Criteria</b>                                                                 | Area to Document within eClinicalWorks                   |
|-------------------------------------------------------------------------------------------|----------------------------------------------------------|
| They performed no encounters for patients over the age of 13 during the reporting period. | This exclusion criteria is reported by self-attestation. |

### **Features Related to Core 5**

The following features are related to Core Measure 5:

- Recording Appointments
- Recording E&M Codes

- Mapping Community Structured Data
- Mapping Smart Forms
- Recording Smoking Status

### **Recording Appointments**

Practice band > Resource Scheduling icon > right-click on appointment slot > New Appointment

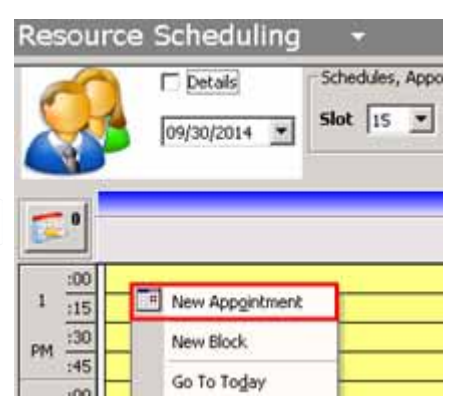

Practice band > Provider's Schedule icon > right-click on appointment slot > New Appointment

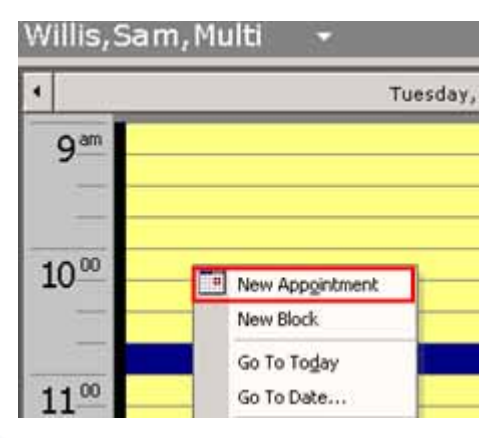

### **Recording E&M Codes**

Progress Notes > Visit Code > Add E&M

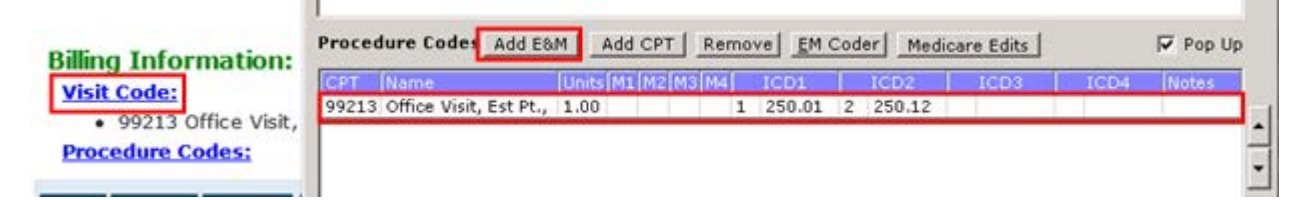

### Mapping Community Structured Data

Community > Mappings > Structured Data

| Heaningful (se Lod, tjeb<br>Mapping: Rart Mapping Wizerd<br>Lobs<br>Disgnostic Imaging<br>ursiday, October<br>Structured Data |                                                                                                    |                                                                                                    |
|----------------------------------------------------------------------------------------------------|----------------------------------------------------------------------------------------------------|----------------------------------------------------------------------------------------------------|
| Napper                                                                                                    |                                                                                                    |                                                                                                    |
| Labs                                                                                                    | Communerry<br>Pind Starts with<br>Section Social History<br>Category Tobacco Use:<br>Item Smoking Clear                                                                                                    | LOCAL<br>Find Starts with S<br>Section Category Clear<br>Item Clear                                                                                                    |
| Procedures                                                                                                    | Name Type Tripper Local Link:                                                                                                    | Path Name Male                                                                                                    |
| Structured Data                                                                                                    | Are you a: Structured Are you a     When did you start smc Date current sta     When did you start smc Date current sor     When did you start smc Date current sm     When did you start smc Date current sm     How often do you start smc Date current sm How often     How soon after you wal Structured current sm How soon     How many cigarettes a Structured current sm How many | Add >>         HPL/Aspectension/Symptom         S           HPL/Asthma/Symptoms:         S           HPL/Asthma/Symptoms:         S           HPL/Asthma/Symptoms:         S           HPL/Asthma/Symptoms:         S           HPL/Asthma/Symptoms:         S           HPL/2 weeks:/Brought in by         S           HPL/A months:/Brought by:         S           HPL/A months:/Brought by:         S           HPL/Asthma/Symptom free          S |
| Data Types<br>B : Boolean<br>N : Numeric<br>S : Structured Te:<br>D : Date                                                    | tt                                                                                                    | HPU/2 months:/Brought by:         S           HPU/15 months:/Brought by:         S           HPU/16 months:/Brought by:         S           HPU/18 months:/Brought by:         S           HPU/2 years:/Brought by:         S           HPU/2 l/2 years:/Brought by:         S           HPU/2 hildergies/Symptoms:         S                                                                                                    |
| Allowed Mapping                                                                                                    |                                                                                                    | Clear Association Custom     Custom     Clear Association                                                                                                    |
| 8 - 8 N - N<br>D - D S - S<br>S - 8                                                                                           | Napped Elements <pre></pre>                                                                                                    | BUS <map> Next&gt;&gt;</map>                                                                                                    |

### Mapping Smart Forms

Community > Mappings > Smart Forms

| ctobe | Labs<br>Chagnostic Imaging<br>Procedures<br>Structured Data<br>Smart Forms |             |             |               |    |         |          |                        |               |                       |
|-------|----------------------------------------------------------------------------|-------------|-------------|---------------|----|---------|----------|------------------------|---------------|-----------------------|
| - 1   | Smart Form Mapper                                                          |             |             |               |    |         |          |                        |               |                       |
| 4     | Master                                                                     |             |             |               |    |         | Local    |                        |               |                       |
| _     | Smart Form                                                                 |             |             | -             |    |         | Section  | HPI                    |               | *                     |
|       | smart rorm Tobacco Cont                                                    | rol         | - Constants | -             |    |         | Category | Tohacco Uter:          |               | al more               |
| - 1   | Master Path:SocialHistory/Tol                                              | bacco Use:/ | Smoking     |               |    |         | Category | Trobacco use:          |               |                       |
|       | Social History/Tobacco Use:/                                               | Tobacco Use | /Smoking    |               |    |         | Item     | Tobacco Use/Smo        | king          | and a                 |
|       | Name                                                                       | Type        | Trager      | Local Link    |    |         | Name     |                        | Turne ITr     | inger Master Lick     |
|       | Are you a:                                                                 | Structured  | LILL MARKET | Are you a     | -  |         | Add      | litional Findings: Tot | Structured    | Additional F          |
|       | When did you start smo                                                     | Date        | current sta | 1             |    |         | E Are    | YOU &                  | Structured    | Are you at            |
|       | When did you start smo                                                     | Date        | current sor |               |    |         | How      | e often do you smok    | Structured ou | irrent sm How often o |
|       | When did you stop smo                                                      | Date        | former sm   |               |    |         | How      | soon after you wal     | Structured cu | irrent sm How soon a  |
|       | When did you start smo                                                     | Date        | current sm  |               |    |         | How      | many oigarettes a      | Structured cu | irrent sm How many    |
|       | How often do you smok                                                      | Structured  | current sm  | How often d   | 6  |         | Are      | you interested in qu   | Structured or | irrent sm Are you int |
|       | How soon after you wal                                                     | Structured  | current sm  | How soon af   | 1  | < Map > | How      | r long has it been si  | Structured    | Now long h            |
|       | How many cigarettes a                                                      | Structured  | current sm  | How many c    | N. |         | Add      | litional Findings: Tot | Structured    | Additional F          |
|       | Are you interested in q                                                    | Structured  | ourrent sm  | Are you inte  | 9  |         |          |                        |               |                       |
|       | How long has it been si                                                    | Structured  | former sm   | How long ha   | 8  |         |          |                        |               |                       |
|       | Additional Findings: Tet                                                   | Structured  |             | Additional Fi | 1  |         |          |                        |               |                       |
|       | Additional Findings: Tot                                                   | Structured  |             | Additional Fi |    |         |          |                        |               |                       |
|       | Tobacco Use other than                                                     | Structured  | Var         |               | -  |         |          |                        |               |                       |
|       | D For how many                                                             | Structured  | Yes         |               |    |         |          |                        |               |                       |
|       | D Cans ner day?                                                            | Structured  | Yes         |               | -  |         |          |                        |               |                       |
|       | 1 D can's per days                                                         | Jo actured  | 1909        |               | -  |         | 1        |                        |               |                       |
|       | Clear All Associations                                                     |             |             |               |    |         | Clear A: | ssociation Custon      | n             |                       |
|       |                                                                            |             |             |               |    |         |          |                        |               |                       |

### **Recording Smoking Status**

Progress Notes > Social History

| Pt. Info Encounter Physi | cal 🍟 Hub                        |         |                      |
|--------------------------|----------------------------------|---------|----------------------|
| ۵ 🗠 🖉 ۲۵ 🔞               | SIX R 66 Re 🚯 D. 🏦               | o ⊡ Ģ   | 🛛 🛍 🕰 🥔 💇 🖪 🖬 Fo 🕫 😰 |
| Social History           | Tobacco Use:                     |         | 🔽 Social History V   |
| Sexual History:          | Social Info                      | Options | Details              |
| Drugs/Alcohol:           | <sup>6</sup> Tobacco Use/Smoking |         | Are you a: nonsmoker |
| - Miscellaneous:         | S Tobacco use other than sm      |         |                      |
| Housebold                |                                  |         | Are you a: nonsmoker |
| - Household:             |                                  |         |                      |
| Household:               |                                  |         |                      |

Progress Notes > SF drop-down list > Tobacco Control

| Medical Summary   0    |                                |
|------------------------|--------------------------------|
| SF Tobacco Contre      |                                |
| Asthma<br>Audit-C      | Are you a                      |
| PHQ9<br>Sexual History | current smoker                 |
| Tobacco Control        | former smoker                  |
|                        | ✓ nonsmoker                    |
|                        | Current every day smoker       |
|                        | current some day smoker        |
|                        | Smoker, current status unknown |
|                        | unknown if ever smoked         |
|                        | 🗌 light tobacco smoker         |
|                        | heavy tobacco smoker           |
|                        |                                |

# **Core 6: Clinical Decision Support Rule**

#### Objective

Use clinical decision support to improve performance on high-priority health conditions.

#### Measure 1

Implement five clinical decision support interventions related to four or more clinical quality measures at a relevant point in patient care for the entire EHR reporting period. Absent four clinical quality measures related to an EP's scope of practice or patient population, the clinical decision support interventions must be related to high-priority health conditions.

#### Measure 2

The EP has enabled and implemented the functionality for drug-drug and drug-allergy interaction checks for the entire EHR reporting period.

**IMPORTANT!** No denominator/numerator calculations are required for this measure. This measure is reported through self-attestation.

### Core 6 Measure 1

The following features are available to assist in decision-making:

| Feature         | Area to Document within eClinicalWorks                     |
|-----------------|------------------------------------------------------------|
| Classic Alerts  | EMR > Alerts                                               |
| Registry Alerts | Registry band > Registry icon > run a query > Save Queries |
| CDSS Alerts     | EMR > CDSS > Measure Configuration                         |

**Note:** For more information on using these features, refer to the *Electronic Medical Records Users Guide* or the HelpHub.

### **Features Related to Core 6 Measure 1**

The following features are related to Core 6 Measure 1:

- Configuring Classic Alerts
- Configuring Registry Alerts
- Configuring CDSS Alerts

### **Configuring Classic Alerts**

This is a one-time setup process, with periodic maintenance as needed:

EMR > Alerts

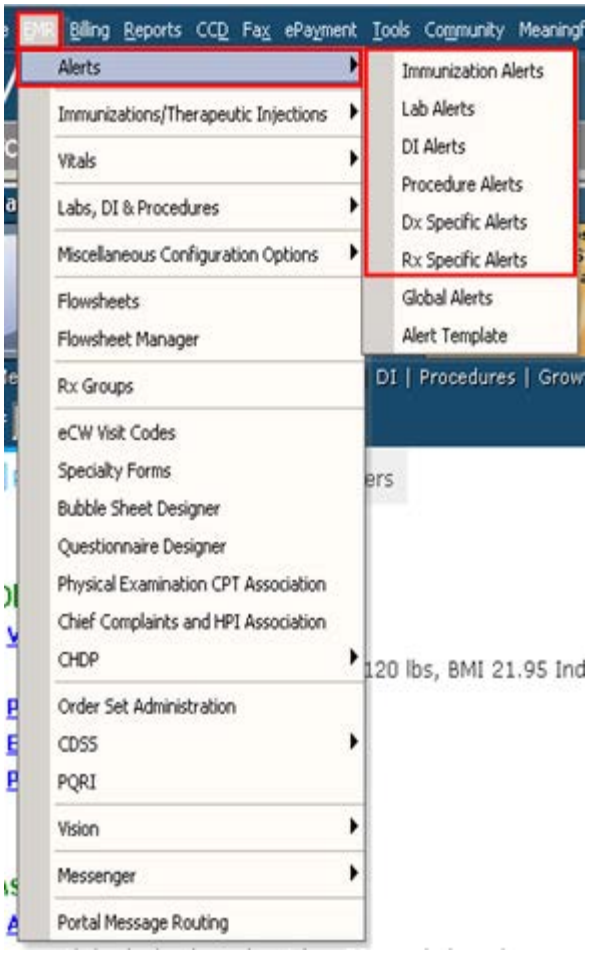

| <b>S</b> 100 | anaralisas Alcota                       |                     | Lali Alerta        |                               | <ul> <li>III Alerts</li> </ul> |                    |                                          |
|--------------|-----------------------------------------|---------------------|--------------------|-------------------------------|--------------------------------|--------------------|------------------------------------------|
| Find         |                                         | firm jipdata        | Find               | New Lipdate [                 | Find                           | -                  | New Update Dele                          |
| Serve        | <ul> <li>Immunization Alerts</li> </ul> | X                   | tarne & Lob Alerta | X                             | Name                           | DI Alerts          | Thereare a sector to a sector            |
|              | Name                                    | Sel                 | Name               | 5.0                           |                                | Name               | 54                                       |
|              | Description                             | 0                   | Description        |                               |                                | Description        |                                          |
|              | Age<br>Lower Limit                      | (vear(s)            | Age<br>Lower Land  | (year(s) 💌                    |                                | Age<br>Lower Limit | Treated 3                                |
|              | Ape<br>Upper Limit                      | [year(1)            | Age<br>Obber Limit | [1000(1) ·                    |                                | Age<br>Joper Limit | [rear(s) ]                               |
|              | Frequency                               |                     | Frequency          | (Yens(1)                      |                                | Frequency          | (rear(s)                                 |
| act a        | Gender C Male C                         | Female C Both       | Gender             | C Hale C Female C Both        |                                | Gender             | Hale C female C both                     |
| ind          |                                         | New Lipdate         | Delet Alerts       | Dew Update                    | Deleta Alerts                  |                    | timer Upd                                |
| sur-el       | Procedure Alerts                        | 10, 10, 10, 10,     | Du Specific Alert  |                               | R Ra Spec                      | ific Alert.        |                                          |
|              | Name                                    |                     | Sel Name           | 1                             | Inf Nam                        | •                  | Sel                                      |
|              | Description                             |                     | Description        |                               | Des                            | 4                  |                                          |
|              | Age Louis Land                          | [rear(s)            | Order Set          |                               | - Order Se                     | nt [               | ind.                                     |
|              | Age<br>Upper Limit                      | (year(s)            | Alerta             | Tres. Oregoiner Mich Saferend | Alerta                         | T Apply Aler       | ts to all the Medications in the same of |
|              | Prequency                               | [rear(s)            | -                  |                               | Test                           | al and             | Type Inspector (Neb Kelsrens             |
| well ave     | Gender C H                              | ale C'female C'both |                    |                               | -                              |                    |                                          |

### **Configuring Registry Alerts**

Registry band > Registry icon > run a query > Save Queries

| Registry <del>-</del>            |                                                                                                    |                     |                      |           |                                                                                                    |                          |                 |
|----------------------------------|----------------------------------------------------------------------------------------------------|---------------------|----------------------|-----------|----------------------------------------------------------------------------------------------------|--------------------------|-----------------|
| Imm / T. Inj                     | Encounters                                                                                                    | Structured Data     | Saved Reports        | Referrals | Reports                                                                                                    | Allergies                | 3               |
| Demographics                     | Vitals                                                                                                    | Labs / DI / Proc.   | ICD                  | CPT       | Rx                                                                                                    | Chief Complaints         | Medical Histor  |
| Age Range * 65 -                 | 120 T . Sav                                                                                                    | e Registry Report   |                      | ×         | Race                                                                                                    |                          | -               |
| Sex Both                         | <u></u>                                                                                                    |                     |                      |           | Ethnicity                                                                                                    |                          | 1               |
| Sex Inon                         |                                                                                                    |                     |                      |           | Connert                                                                                                    |                          | -               |
| Zip Code                         | Nat                                                                                                    | ne                  |                      |           | Language                                                                                                    |                          | <u>-</u>        |
| DOB (Actual + Fint once          | 014 1                                                                                                    |                     |                      |           | atients Search (                                                                                                    | ptions                   | 11              |
|                                  | Flo                                                                                                    | wsheet to use       |                      |           | Inactive I Dec                                                                                                    | eased 1 Registry Enabled | <u>1</u> 4      |
| Program Name                     |                                                                                                    |                     |                      |           | Save Queries R                                                                                                    | un Subset (NOT) Run Su   | ubset   Run Ner |
|                                  | CALCULATION OF THE OWNER                                                                                                    | 111111111111        |                      |           | and the second second s | 2000 C                   |                 |
| Patient Na                       | Rep                                                                                                    | oort Criteria       |                      |           |                                                                                                    | Acc #                    |                 |
| Clark,Dan A                      |                                                                                                    |                     |                      |           |                                                                                                    |                          |                 |
| Clark,Dan B                      |                                                                                                    |                     |                      |           |                                                                                                    |                          |                 |
| Clark,Dan C                      |                                                                                                    |                     |                      |           |                                                                                                    |                          |                 |
| IVY,LINK C                       |                                                                                                    |                     |                      |           | -                                                                                                    |                          |                 |
| Link,Ted                         |                                                                                                    |                     |                      |           | -                                                                                                    |                          |                 |
| Link,Ted f                       | E                                                                                                    | core costind        | Descent For Date Day | -         |                                                                                                    |                          |                 |
| <ul> <li>Palm,Auto B</li> </ul>  | 1.1                                                                                                    | coss chabled        | Prompt For Date Kan  | ge.       |                                                                                                    |                          |                 |
| Palm,Auto C                      | Ore                                                                                                    | ler Set Types       |                      |           |                                                                                                    |                          |                 |
| Palm,Banana B                    |                                                                                                    |                     |                      |           |                                                                                                    |                          |                 |
| <ul> <li>Palm,Olive C</li> </ul> | Loture 1                                                                                                    |                     |                      | 1000      |                                                                                                    |                          |                 |
| Pmerge,Case22 B                  | Pat                                                                                                    | tient Communication | Reminder Type        |           |                                                                                                    |                          |                 |
| Prmerge, Case22 A                |                                                                                                    |                     |                      |           |                                                                                                    |                          |                 |
| Pmerge,Case23 A                  | Distantion of the local distance of the local distance of the loca |                     |                      |           |                                                                                                    |                          |                 |
| Pmerge,Case23 B                  |                                                                                                    |                     | Cancal               |           |                                                                                                    |                          |                 |
| Pmerge,Case3 B                   |                                                                                                    | <u>Ū</u> K          | Faurei               |           |                                                                                                    |                          |                 |
| Pmerge,Case3 C                   | - 03                                                                                                    | 730/1930 1 1        | 001 000-000-0000     | 4120      | 4                                                                                                    |                          |                 |

### **Configuring CDSS Alerts**

This is a one-time setup process, with yearly maintenance:

EMR > CDSS > Measure Configuration

| Airts                                                                                                    | 0.0                                             | In Measure Co | odigaration -                                                                   | 10.500 (10.500 (10.50)                                                                                                    |                                                                                                    |
|----------------------------------------------------------------------------------------------------|-------------------------------------------------|---------------|---------------------------------------------------------------------------------|----------------------------------------------------------------------------------------------------|----------------------------------------------------------------------------------------------------|
| Insurications/Therapsult: Injections<br>Vitais<br>Labs, 01 & Procedures                                                                                                    | 4ey, October 92, 2014                           | Destine       | Sexual history taken - Take a<br>sexual history                                 | NUMERATOR: Patients in the<br>denominator who have had a<br>sexual history taken in the paot<br>year                                                                                                    | DENCHINATOR: All patients at<br>least III years old with at least one<br>wait in the gast I2 months up to<br>and including the last day of the<br>reporting period          |
| Hasslanesus Configuation Options<br>Provoheets<br>Provoheet Manager                                                                                                    |                                                 | Diame         | Sexual Notory Taken - Take a<br>sexual history                                  | NUMERATOR: Patients in the<br>deseminator who have had a<br>sexual history taken in the past<br>year                                                                                                    | DENCHEINA TOR: All pulsents at<br>least 12-17 years old with at least<br>one visit in the past 12 months up<br>to and including the last day of the<br>reporting partical   |
| Ri Grupe<br>eCW Yolt Codes<br>Specially Porosi<br>Bubble Sheet Dergore<br>Questionale Dergore<br>Physical Exercision Off Association<br>Olef Compliants and HFT Association |                                                 | Dabler        | Smoking status - Assess<br>toberco use in adulta                                | NUMERATCRI; Number of patients<br>in denominator who have had<br>smoking status identified or<br>updated at least exec in the last<br>12 moking up to and including the<br>last day of the reporting period OR.<br>(Patients who have assure rensked<br>ARD who are ever age 25) OR.<br>(Patients who have nerver smoked<br>ARD (fare Hispanic OR asian) AND<br>open 26-26()) | DENOMINATOR: Number of<br>unique patients, at least 10 years<br>of age at the time of their last visit<br>in the reporting period, who were<br>seen in the reporting period |
| Onler Set Administration<br>CDIS<br>FQE2                                                                                                    | Measure Cellinitions<br>Measure Certifigunation | faatherd      | Smoking cessation<br>intervention - Cessation<br>intervention rate for annukers | NUMERATOR: Number of patients<br>in the deseminator who received<br>cessabon intervention. Cessation<br>intervention may include smoking<br>cessation countering (e.g., advise<br>to mak referred for counseling).                                                                                                    | DENOMINATOR: Number of<br>unque patients at least 10 years<br>of age, seen for a vail in the<br>reporting period, who had a<br>smoking status of current smaker             |

# Core 6 Measure 2

The following features are available to assist in decision-making:

| Feature                 | Area to Document within eClinicalWorks                                                                                                    |
|-------------------------|----------------------------------------------------------------------------------------------------|
| Drug Interaction Checks | <ul> <li>Access this feature from one of the following locations:</li> <li>Progress Notes &gt; Current Medication &gt; Drug Interaction</li> <li>Progress Notes &gt; Treatment &gt; Interaction</li> </ul> |

**Note:** For more information on using these features, refer to the *Electronic Medical Records Users Guide* or the HelpHub.

## **Features Related to Core 6 Measure 2**

The following features are related to Core 6 Measure 1:

Using Drug Interaction Checking

### **Using Drug Interaction Checking**

Progress Notes > Current Medication > Drug Interaction

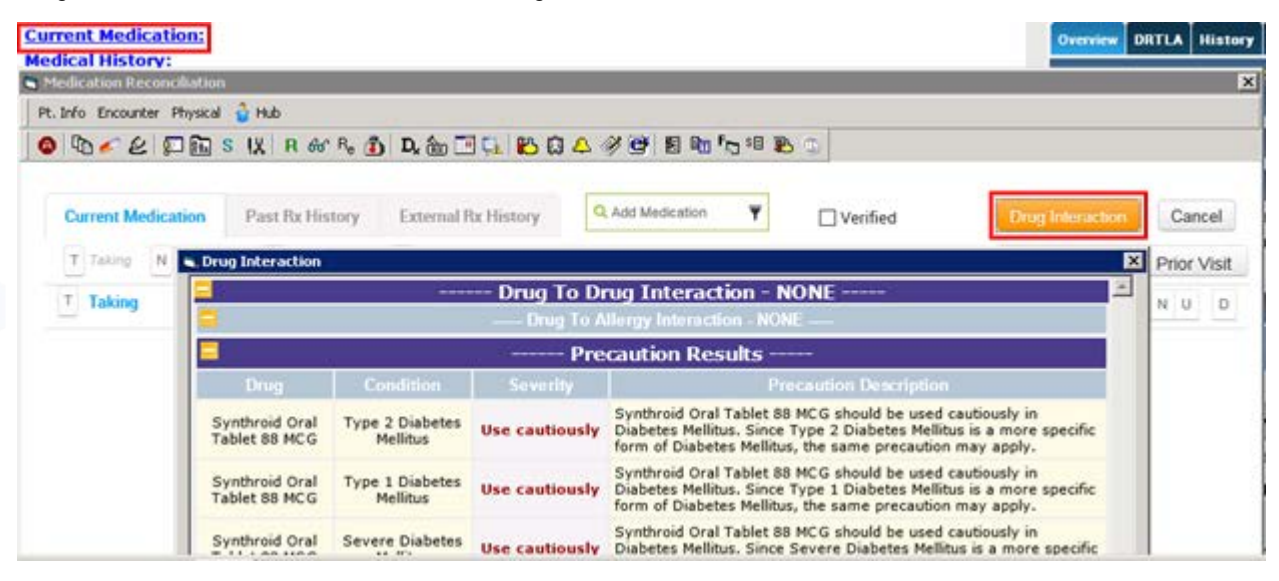

#### **CORE MEASURES**

Progress Notes > Treatment > Interaction

| Progress Not      | ies +                                                                                                    |        | . Drug Interaction              |                             |                                       |                                                                                                    |
|-------------------|----------------------------------------------------------------------------------------------------|--------|---------------------------------|-----------------------------|---------------------------------------|----------------------------------------------------------------------------------------------------|
| Test, Test , 13 A | , M THE THE THE                                                                                                    |        | 1                               | 200                         | - Drug To D                           | rug Interaction - NONE                                                                                                    |
|                   | Transforment (Text, Text, - 03/19) 2014 (CLARIPS, ANN VIST)                                                             |        | 8                               |                             | - Doug Tit A                          | Deepy Interaction - MONE                                                                                                    |
|                   | The formation through the formation of the                                                                              | _      |                                 |                             | Pre                                   | caution Results                                                                                                    |
|                   |                                                                                                    |        | One                             |                             |                                       | Pressution Descrip                                                                                                    |
| Medical Summar    |                                                                                                    | p Lip  | Synthroid Oral<br>Tablet 88 MCG | Type 2 Diabetes<br>Mellitus | Use cautiously                        | Synthroid Oral Tablet 88 MCG should be a<br>Diabetes Melitus. Since Type 2 Diabetes<br>form of Diabetes Melitus, the same preca     |
| Progress fast     | Disbetes mellius or   Disbetes with ketoas   Others  <br>Disbetes designed for the second distance   Designed (Disbete) | n De   | Synthroid Oral<br>Tablet 88 MCG | Type 1 Diabetes<br>Hellitus | Use cautiously                        | Synthroid Oral Tablet 88 MCG should be a<br>Diabetes Melitus. Since Type 1 Diabetes<br>form of Diabetes Melitus, the same preca     |
| Treatment:        |                                                                                                    |        | Synthroid Oral<br>Tablet 88 MCG | Severe Diabetes<br>Hellitus | Use cautiously                        | Synthroid Oral Tablet 88 MCG should be a<br>Diabetes Mellitus, Since Severe Diabetes<br>form of Diabetes Mellitus, the same preca   |
| Lab:CBC<br>Others | (mile)                                                                                                    |        | Synthroid Oral<br>Tablet 88 MCG | Diabetic<br>Ketoacidosis    | Use cautiously                        | Synthroid Oral Tablet 88 MCG should be s<br>Diabetes Mellitus, Since Diabetic Ketoacid<br>form of Diabetes Mellitus, the same preca |
| Start Sp          |                                                                                                    |        |                                 |                             | - Age based                           | Criteria Results - NONE                                                                                                    |
| Start Sy          | Lafes Decret and Description Interpret                                                                                  |        |                                 | بمبتور                      | Drug To Fo                            | od Interaction - NONE                                                                                                    |
| Referral          |                                                                                                    |        |                                 |                             | · · · · · · · · · · · · · · · · · · · | - Source                                                                                                    |
| Procedures:       | (j)                                                                                                    |        |                                 |                             | Issue D                               | ate: October 3, 2012                                                                                                    |
| Immunizatis       | Notes Clinical Notes growse   Soell chill Or   A   Outgoing R                                                           | ferral |                                 |                             | Databa                                | e Edition:12.4.1.001                                                                                                    |
| Therapeutic       |                                                                                                    |        |                                 |                             | Copyright © 20                        | 12 Wolters Kluwer Health, Inc.                                                                                                    |
| Diagnostic J      |                                                                                                    |        |                                 |                             |                                       |                                                                                                    |
| Lab Reports       |                                                                                                    |        |                                 |                             |                                       |                                                                                                    |
| Preventive.)      | A Presenting Med   Der Orders  +  Send Rs  +  Alercen Pringer                                                           |        |                                 |                             |                                       |                                                                                                    |
| Next Appoin       |                                                                                                    |        | Notes                           | tamp   Browse               | Check Spelling                        | Action :                                                                                                    |

# **Core 7: Patient Electronic Access**

#### Objective

Provide patients the ability to view online, download, and transmit their health information within four business days of the information being available to the EP.

## **Core 7-1**

#### Measure

More than 50 percent of all unique patients seen by the EP during the EHR reporting period are provided timely (available to the patient within four (4) business days after the information is available to the EP) online access to their health information.

#### Denominator

Patients are included in the denominator if they satisfy the following criteria:

| Denominator Criteria                                                                                                    | Area to Document within eClinicalWorks                                                                                                    |
|----------------------------------------------------------------------------------------------------|----------------------------------------------------------------------------------------------------|
| They have had an outpatient<br>appointment with a valid CPT*<br>code created for them with an<br>eligible professional during the<br>reporting period. | <ul> <li>Record this information from the following locations:</li> <li>Practice band &gt; Resource Scheduling icon &gt; right-click on appointment slot &gt; New Appointment</li> <li>OR</li> <li>Practice band &gt; Provider's Schedule icon &gt; right-click on appointment slot &gt; New Appointment</li> <li>Progress Notes &gt; Visit Code &gt; Add E&amp;M</li> </ul> |

\*. CPT copyright 2014 American Medical Association. All rights reserved.

#### Numerator

Patients that satisfy the denominator are included in the numerator if they satisfy ONE of the following criteria:

| Numerator Criteria                                                                                                | Area to Document within eClinicalWorks                                                                                                    |
|----------------------------------------------------------------------------------------------------|----------------------------------------------------------------------------------------------------|
| They have been web-enabled any<br>time before, during, or within four<br>(4) business days of the<br>appointment. | <ul> <li>Record this information from one of the following locations:</li> <li>Patient Information &gt; Options &gt; Web Enable</li> <li>Appointment window &gt; W check box</li> </ul> |
| The patient is unwilling to disclose their e-mail address.                                                        | Patient Information > Additional Info > Email drop-down list and Not<br>Provided check box                                                                                              |

#### Exclusion

Providers may be excluded from this measure if they meet the following criteria:

| <b>Exclusion Criteria</b>                                                                                                    | Area to Document within eClinicalWorks                   |
|----------------------------------------------------------------------------------------------------|----------------------------------------------------------|
| They neither order nor create any<br>of the information listed for<br>inclusion as part of this measure,<br>except for <i>Patient name</i> and<br><i>Provider's name</i> and office contact<br>information, may be excluded from<br>this measure. | This exclusion criteria is reported by self-attestation. |

### **Features Related to Core 7-1**

The following features are related to Core Measure 7-1:

- Recording Appointments
- Recording E&M Codes
- Web-Enabling Patients
- Recording Patients' e-Mail Addresses

### **Recording Appointments**

• Practice band > Resource Scheduling icon > right-click on appointment slot > New Appointment

| Resourc    | e Scheduling    | <b>T</b>        |
|------------|-----------------|-----------------|
|            | Details         | Schedules, Appo |
| <b>Z</b> ! |                 |                 |
| 1 :15      | New Appointment |                 |
| PM :30     | New Block       | _               |
| :45        | Go To Today     |                 |

Practice band > Provider's Schedule icon > right-click on appointment slot > New Appointment

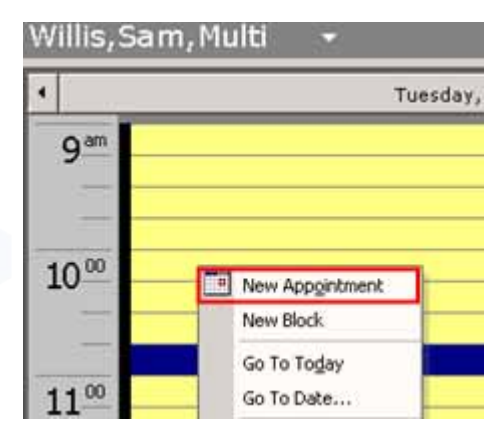

### **Recording E&M Codes**

Progress Notes > Visit Code > Add E&M

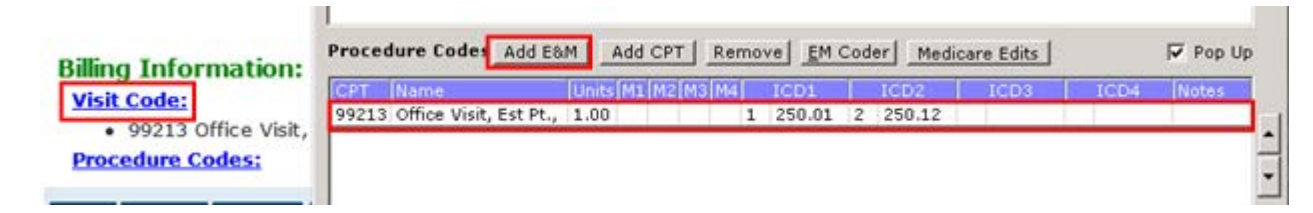

### **Web-Enabling Patients**

• Patient Information > Options > Web Enable

| Personal Into                                                                                                    |                                                                                                    | 1997                                                                                                    |                                                                            |                                                                                                    |              |                        |
|----------------------------------------------------------------------------------------------------|----------------------------------------------------------------------------------------------------|----------------------------------------------------------------------------------------------------|----------------------------------------------------------------------------|----------------------------------------------------------------------------------------------------|--------------|------------------------|
| Account No.                                                                                                    | P9337                                                                                                    | Prefix                                                                                                    | -                                                                          | PCP                                                                                                    |              | Clear                  |
| Last Name                                                                                                    | Smith                                                                                                    | Suffix                                                                                                    |                                                                            | Referring Provider                                                                                                    |              | - Clear                |
| First Name                                                                                                    | Boonie                                                                                                    | a annual                                                                                                    | MI                                                                         | Rendering Provider/                                                                                                    |              | in creat               |
| Previous Name                                                                                                    | Dombe                                                                                                    |                                                                                                    |                                                                            | Primary Care Giver                                                                                                    | 1            | <u> </u>               |
| Address Line 1                                                                                                    | 100 Main St                                                                                                    |                                                                                                    | _                                                                          | (mm/dd/yyyy)                                                                                                    | 06/22/1950   | Age: 63Y               |
| Address Line 2                                                                                                    | Lou Hain St                                                                                                    |                                                                                                    |                                                                            | Gestational Age                                                                                                    |              |                        |
| riddi ess care c                                                                                                    |                                                                                                    | - Contraction                                                                                                   | alldata                                                                    | Sex                                                                                                    | F Fernald    | Transgender            |
| City                                                                                                    | Westborough                                                                                                    |                                                                                                    | andate                                                                     | Marital Status                                                                                                    |              | <u>*</u>               |
| State                                                                                                    | MA Y L'P                                                                                                    | 01581 Coun                                                                                                    | avios -                                                                    | Social Security                                                                                                    | 020-44-7894  | Parent Info            |
| Home Phone                                                                                                    | 508-888-8888                                                                                                    | Cell No                                                                                                    | -                                                                          | Employer Name                                                                                                    | ECLINICALWOR | KS Clea                |
| Work Phone                                                                                                    | • •                                                                                                    | Ext 9874                                                                                                    | 2                                                                          | Emp Status                                                                                                    | None (None   | Selected)              |
| (statements wil                                                                                                    | be addressed to                                                                                                    | responsible pa                                                                                                  | arty)                                                                      | Student Status                                                                                                    | (None        | Selected)              |
| Responsible P                                                                                                    | arty Select                                                                                                    | Set Emergence                                                                                                   | y Contact                                                                  |                                                                                                    | Family       | Hub   Select   Remov   |
| Name                                                                                                    | Smith, Bonnie                                                                                                    |                                                                                                    |                                                                            | Emergency Contact                                                                                                    |              |                        |
|                                                                                                    |                                                                                                    |                                                                                                    |                                                                            | Acrt Balance                                                                                                    | L TIO TO     | Datalel Co Ba          |
| Relation                                                                                                    | 1 Self - pa                                                                                                    | tient is the insu                                                                                               | ared                                                                       | Patient                                                                                                    | 11,540.50    | Acc Inquiry            |
| Last Apot                                                                                                    | 10/03/2013 11/                                                                                                    | 0.044                                                                                                    |                                                                            | Next Apot                                                                                                    | 1-100.00     | Noc Ingent             |
| Sliding Fee Schi                                                                                                    | Idule   Fee Sche                                                                                                    | Idule New Test                                                                                                  | tiee                                                                       |                                                                                                    | ay Add -     | Update Remove          |
| In the second second                                                                                                    |                                                                                                    | And in the second second second second second second second second second second second second second second se | 0 <u>in</u> e                                                              | f (Insured                                                                                                    | Co Pail Glou | e Na 🦯                 |
| P Medicare P                                                                                                    | art B h                                                                                                    | A 7777777777                                                                                                    |                                                                            | Smith, Bonnie                                                                                                    | Co Pal Glou  | o No                   |
| P Medicare P     Workers Co     P Medicare P                                                                                      | mp N                                                                                                    | IA 777777777<br>IC 123456789                                                                                    |                                                                            | Smith, Bonnie<br>Smith, Bonnie<br>Smith, Bonnie                                                                                                    | Co Pal Gio   | p No                   |
| P Medicare E     Workers Co     P Medicare P                                                                                      | art B b                                                                                                    | IA 777777777777777777777777777777777777                                                                         | 1                                                                          | Smith, Bonnie<br>Smith, Bonnie<br>Smith, Bonnie                                                                                                    | Co Pai Gio   | o No                   |
| P Medicare F     Workers Co     Workers Co     P Medicare P     Release of Inform                                                 | art B N<br>mp N<br>art B h                                                                                                    | A 77777777A<br>IC 123456789<br>IA 123456789A                                                                    | 1                                                                          | Smith Bonnie<br>Smith, Bonnie<br>Smith, Bonnie                                                                                                    | Co Pat Giov  | 2                      |
| P Modicare P     Workers Co     PI Medicare P     Release of Inform     Rx History Co                                             | art B A A A A A A A A A A A A A A A A A A                                                                                                    | 44 77777777777777777777777777777777777                                                                          | 1                                                                          | Smith, Bonnie<br>Smith, Bonnie<br>Smith, Bonnie                                                                                                    | Co Pa, Grou  | p No                   |
| P Modeure R     Workers Cx     P Medicare P     Release of Inform     Rx History Co     Signature                                 | art B A A A A A A A A A A A A A A A A A A                                                                                                    | 44 77777777777777777777777777777777777                                                                          | 1                                                                          | Smith, Bonnie<br>Smith, Bonnie<br>Smith, Bonnie                                                                                                    | Co Paj Grou  | e No                   |
| P Medicare F     Workers Cr     Workers Cr     P Medicare P     Release of Inform     Rx History Co     Signature     Advance Dir | ant B b<br>mp h<br>ant B b<br>nation Y<br>Date / /<br>ective                                                                                                    | 44 77777777777777777777777777777777777                                                                          | 1                                                                          | Smith, Bonnie<br>Smith, Bonnie<br>Smith, Bonnie                                                                                                    | Co Pa, Grou  | e No                   |
| P Medicare F     Workers Cr     Workers Cr     P Medicare P     Release of Inform     Rx History Co     Signature     Advance Dir | At B A A A A A A A A A A A A A A A A A A                                                                                                    | 44 77777777777777777777777777777777777                                                                          | 1                                                                          | Smith, Bonnie<br>Smith, Bonnie<br>Smith, Bonnie                                                                                                    | Co Pa, Gro   | 2 No                   |
| P Medicare F     Workers Cr     Workers Cr     P Medicare P     Release of Inform     Rx History Co     Signature     Advance Dir | At B Alert                                                                                                    | 44 77777777777777777777777777777777777                                                                          | 1<br>1<br>0ppon                                                            | Smbh, Bonnie<br>Smbh, Bonnie<br>Smbh, Bonnie                                                                                                    | La Pa, Gra   | <u>QK</u> <u>Cance</u> |
| P Medicare F     Workers Cr     Workers Cr     P Medicare P     Release of Inform     Rx History Co     Signature     Advance Dir | Art B Alert                                                                                                    | 44 77777777777777777777777777777777777                                                                          | Option<br>Copy D<br>Medic S                                                | Smbh, Bonnie<br>Smbh, Bonnie<br>Smbh, Bonnie                                                                                                    | La Pa, Gra   | QK Cance               |
| P Medicare F     Workers Cr     Workers Cr     P Medicare P     Release of Inform     Rx History Co     Signature     Advance Dir | Art B P<br>mp P<br>art B P<br>nation Y P<br>nosent U P<br>t Date / /<br>ective P<br>Alert                                                                                                    | 44 77777777777777777777777777777777777                                                                          | Option<br>Copy D<br>MedicS<br>MedicS                                       | Smith, Bonnie<br>Smith, Bonnie<br>Smith, Bonnie<br>Smith, Bonnie                                                                                                    | Lo Pa, Gro   | ONA                    |
| P Medicare F     Workers Cr     Workers Cr     P Medicare P     Release of Inform     Rx History Co     Signature     Advance Dir | Art B P<br>mp P<br>art B P<br>nation Y P<br>nosent U P<br>t Date / /<br>ective P<br>* Alert                                                                                                    | 44 77777777777777777777777777777777777                                                                          | Coption<br>Copy D<br>MedicS<br>MedicS                                      | Smith, Bonnie<br>Smith, Bonnie<br>Smith, Bonnie<br>Smith, Bonnie                                                                                                    | Lo Pa, Gro   | QK Cance               |
| P Medicare F     Workers Cr     Workers Cr     P Medicare P     Release of Inform     Rx History Co     Signature     Advance Dir | art B Alert                                                                                                    | 44 77777777777777777777777777777777777                                                                          | Coppion<br>Copy D<br>MedicS<br>Web Er<br>Vew Lo                            | Smith, Bonnie<br>Smith, Bonnie<br>Smith, Bonnie<br>Smith, Bonnie                                                                                                    | Lo Pa, Gro   | QK Cance               |
| P Medicare F     Workers Cr     Workers Cr     P Medicare P     Release of Inform     Rx History Co     Signature     Advance Dir | art B 1<br>mp N<br>art B 1<br>mation 7<br>mation 7<br>ma | 44 77777777777777777777777777777777777                                                                          | Option     Copy D     MedcSt     Web Er     View Lo     View Fe     Genera | Smith, Bonnie       Smith, Bonnie       Smith, Bonni | Lo Pa, Gio   | QK Cance               |

Appointment window > W check box

| Appointment on Monday, October 06, 2014                           | × |
|-------------------------------------------------------------------|---|
| 🖺 Encounters 👫 Find 🙎 Logs 🖓 Referrals 🕢 Orders 🧱 Bubblesheet 🗙 🕀 |   |
| Facility Internal - DEMO DASHBOARD (PM) Sel POS 11                |   |
| Date 10/ 6 /2014   Provider Willis, Sam, Multi                    |   |
| Claim Providers Resource Willis, Sam, Multi                       |   |
| Start Time 10:00 AM   End Time 10:15 AM  New Pt                   |   |
| Patient Test,Document Sel Info Hub Elgib Sts                      |   |
| DOB 03/02/1973 Tel E-mail test2@gmail.com                         | v |

### **Recording Patients' e-Mail Addresses**

Patient Information > Additional Info > Email drop-down list and Not Provided check box

| General<br>Information | Student Information Structured                      |
|------------------------|-----------------------------------------------------|
| Street Addr            | ess(if different from mailing) Impor                |
| Address Line           | e 1 Picture                                         |
| Address Line           | e 2                                                 |
| c                      | lity                                                |
| Sta                    | ate 🗨                                               |
|                        | Zip                                                 |
| Em                     | ail <sup>®</sup> Will Not Disclose 🔍 🔽 Not Provided |
| Leave Messa            | ige 🗌 Home 🔤 🔽 Cell 🖳                               |
| Residence Ty           | pe (None Selected)                                  |
| Ra                     | ace Mail Ori                                        |
|                        | Fiditity                                            |

# **Core 7-2**

#### Measure

More than five (5) percent of all unique patients seen by the EP during the EHR reporting period (or their authorized representatives) view, download, or transmit their health information to a third party.

#### Denominator

Patients are included in the denominator if they satisfy the following criteria:

| Denominator Criteria                                                                                                    | Area to Document within eClinicalWorks                                                                                                    |
|----------------------------------------------------------------------------------------------------|----------------------------------------------------------------------------------------------------|
| They have had an outpatient<br>appointment with a valid CPT*<br>code created for them with an<br>eligible professional during the<br>reporting period. | <ul> <li>Record this information from the following locations:</li> <li>Practice band &gt; Resource Scheduling icon &gt; right-click on appointment slot &gt; New Appointment</li> <li>OR</li> <li>Practice band &gt; Provider's Schedule icon &gt; right-click on appointment slot &gt; New Appointment</li> <li>Progress Notes &gt; Visit Code &gt; Add E&amp;M</li> </ul> |

\*. CPT copyright 2014 American Medical Association. All rights reserved.

#### Numerator

Patients that satisfy the denominator are included in the numerator if they satisfy the following criteria:

| Numerator Criteria                                                                                                    | Area to Document within eClinicalWorks                                                                                                    |
|----------------------------------------------------------------------------------------------------|----------------------------------------------------------------------------------------------------|
| They have viewed their health<br>information by logging into the<br>Patient Portal                                                                                                    | Web browser > URL > enter information in Username and Password fields > Sign In                                                                                                    |
| They have downloaded their PHR<br>or Visit Summary from the Patient<br>Portal                                                                                                    | Patient Portal > left navigation menu or Request PHR button                                                                                                    |
| They have transmitted their health<br>information to a third party from<br>one of the links in the Medical<br>Records section of the left<br>navigation pane on the Patient<br>Portal | Patient Portal > Medical Record > Personal Health Share > Share                                                                                                    |
|                                                                                                    | IMPORTANT! Transmitting health information to a third party<br>requires the patient to enter the direct address of the provider.<br>Providers can request direct address after enrolling in JTN (Join the<br>Network) from the following web address: <u>https://</u><br><u>my.eclinicalworks.com/eCRM/jsp/</u><br><u>productJoinTheNetwork.jsp?pgId=7&amp;prodId=3</u> . For more information,<br>refer to Requesting a Direct Address. |

**Note:** For more information on the options available to patients from the Patient Portal, refer to the *Patient Portal Users Guide* or the HelpHub.

#### Exclusions

Providers may be excluded from this measure under the following circumstances:

| <b>Exclusion Criteria</b>                                                                                                    | Area to Document within eClinicalWorks                                                                                                    |
|----------------------------------------------------------------------------------------------------|----------------------------------------------------------------------------------------------------|
| They neither order nor create any of<br>the information listed for inclusion<br>as part of this measure, except for<br><i>Patient name</i> and <i>Provider's name</i><br>and office contact information.                                                                                            | This exclusion criteria is reported by self-attestation.                                                                                               |
| They conduct 50 percent or more<br>of their patient encounters in a<br>county that does not have 50<br>percent or more of its housing units<br>with 3Mbps broadband availability,<br>according to the latest information<br>available from the FCC on the first<br>day of the EHR reporting period. | This exclusion criteria is reported by self-attestation.<br>Information on broadband availability can be found at: <u>http://www.broadbandmap.gov/</u> |

### **Features Related to Core 7-2**

The following features are related to Core Measure 7-2:

- Recording Appointments
- Recording E&M Codes
- Logging Into the Patient Portal
- Downloading PHRs or Visit Summaries
- Transmitting Health Information

### **Recording Appointments**

Practice band > Resource Scheduling icon > right-click on appointment slot > New Appointment

| Resourc    | e Scheduling    | -               |
|------------|-----------------|-----------------|
|            | Details         | Schedules, Appo |
| <b>5</b> . |                 |                 |
| 1 :15      | New Appointment |                 |
| PM :30     | New Block       |                 |
| :45        | Go To Today     |                 |

Practice band > Provider's Schedule icon > right-click on appointment slot > New Appointment

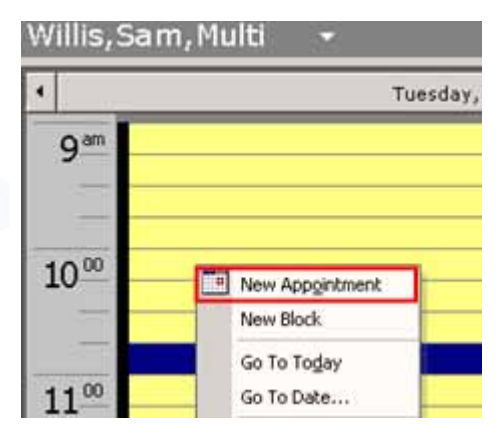

### **Recording E&M Codes**

Progress Notes > Visit Code > Add E&M

| Coder | CPT   | Name                   | Units M1 M2 M3 M4 |   | ICD1   |   | ICD2   | ICD3 | ICD4 | No |
|-------|-------|------------------------|-------------------|---|--------|---|--------|------|------|----|
| Code: | 99213 | Office Visit, Est Pt., | 1.00              | 1 | 250.01 | 2 | 250.12 |      |      |    |
## **Logging Into the Patient Portal**

Web browser > URL > enter information in Username and Password fields > Sign In

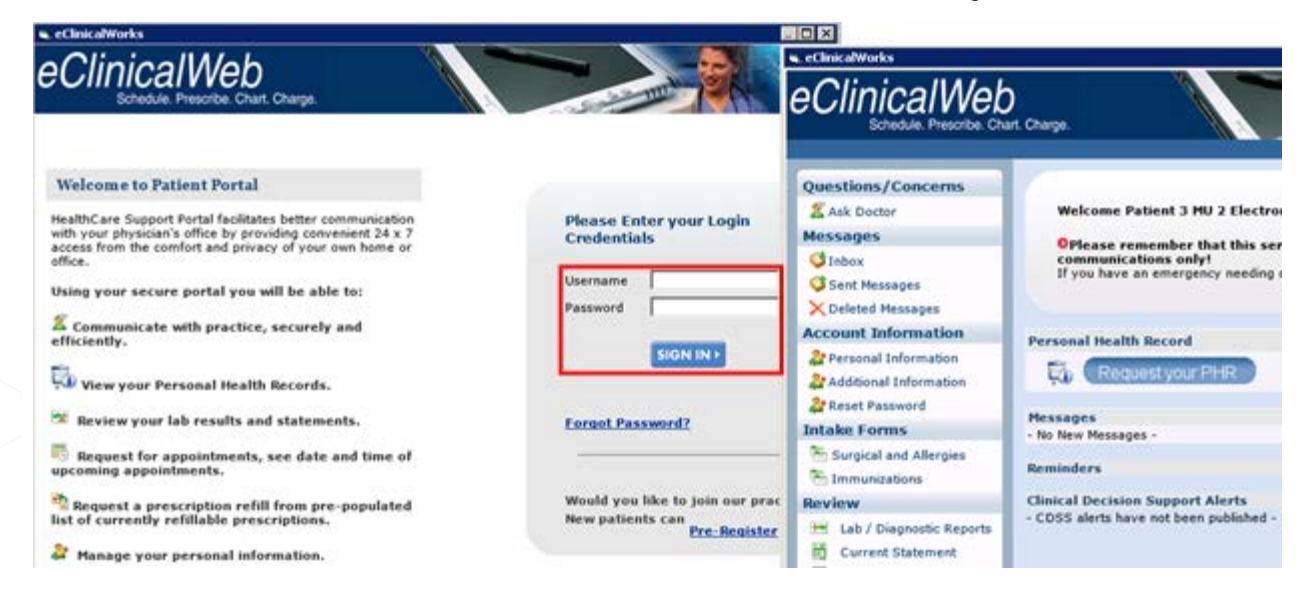

## **Downloading PHRs or Visit Summaries**

Patient Portal > left navigation menu or Request PHR button

| Questions/Concerns                                                                                                    |                                                                                          |
|----------------------------------------------------------------------------------------------------|------------------------------------------------------------------------------------------|
| 2 Ask Doctor                                                                                                    | Welcome Patient 3 MU 2 Electronic Access,                                                |
| Messages                                                                                                    | Oplease remember that this service is for non-urgent                                     |
| <ul> <li>✓ Inbox</li> <li>✓ Sent Messages</li> <li>➤ Deleted Messages</li> </ul>                                                 | communications only!<br>If you have an emergency needing clinical care, please dial 911. |
| Account Information                                                                                                    | Personal Health Record                                                                   |
| Additional Information<br>Additional Information<br>Reset Password                                                               | Request your PHR                                                                         |
| Intake Forms                                                                                                    | Messages<br>- No New Messages -                                                          |
| Surgical and Allergies                                                                                                    | Reminders                                                                                |
| Review                                                                                                    | Clinical Decision Support Alerts                                                         |
| Lab / Diagnostic Reports<br>Current Statement<br>Past Statement<br>Referrals<br>PHR-Complete Report<br>PHR-View<br>Wisit Summary | - CDSS alerts have not been published -                                                  |

## **Transmitting Health Information**

Patient Portal > Medical Record > Personal Health Share > Share

| . My Account   | Table Of Content                                      |                      |                             |                   |                          |  |  |  |  |
|----------------|-------------------------------------------------------|----------------------|-----------------------------|-------------------|--------------------------|--|--|--|--|
| Messages       | PROBLEMS                                              |                      |                             |                   |                          |  |  |  |  |
| Appointments   | ALLERGIES                                             |                      |                             |                   |                          |  |  |  |  |
| Questionnaires | SOCIAL HISTO                                          | DRY                  |                             |                   |                          |  |  |  |  |
| Health Tracker | PLAN OF CAR                                           | E                    |                             |                   |                          |  |  |  |  |
| My Devices     | VITAL SIGNS     MEDICATION     RESULTS     PROCEDURES | s                    |                             |                   |                          |  |  |  |  |
|                | PROBLEMS                                              |                      |                             |                   |                          |  |  |  |  |
|                | Unknown Problems                                      |                      |                             |                   |                          |  |  |  |  |
|                | ALLERGIES                                             |                      |                             |                   |                          |  |  |  |  |
|                | Substance                                             | Reaction             | Event Type                  | Date              | Status                   |  |  |  |  |
|                | N.K.D.A                                               | Unknown              | Non Drug Allergy            | Unknown           | Unknown                  |  |  |  |  |
|                | SOCIAL HISTORY                                        | 6                    |                             |                   |                          |  |  |  |  |
|                | No smoking Hx infor                                   | mation available     |                             |                   |                          |  |  |  |  |
|                | PLAN OF CARE                                          | PLAN OF CARE         |                             |                   |                          |  |  |  |  |
|                | VITAL SIGNS                                           |                      |                             |                   |                          |  |  |  |  |
|                | MEDICATIONS                                           |                      |                             |                   |                          |  |  |  |  |
|                | Unknown Medicatio                                     | ns                   |                             |                   |                          |  |  |  |  |
|                | RESULTS                                               |                      |                             |                   |                          |  |  |  |  |
|                | PROCEDURES                                            |                      |                             |                   |                          |  |  |  |  |
|                |                                                       |                      |                             | Pov               | vered by eClinicalWorks  |  |  |  |  |
|                | Patient Name: Pati                                    | ent 24 MU 2 Electron | ic Access Date of Birth: Ma | arch 3, 1983 Crea | ted On: October 13, 2014 |  |  |  |  |
|                |                                                       |                      |                             |                   | Share                    |  |  |  |  |

# **Core 8: Providing Clinical Summaries**

#### Objective

Provide clinical summaries for patients for each office visit.

#### Measure

Clinical summaries provided to patients or patient-authorized representatives within one business day for more than 50 percent of office visits.

#### Denominator

Patients are included in the denominator if they satisfy the following criteria:

| Denominator Criteria                                                                                                    | Area to Document within eClinicalWorks                                                                                                    |
|----------------------------------------------------------------------------------------------------|----------------------------------------------------------------------------------------------------|
| They have had an outpatient<br>appointment with a valid CPT*<br>code created for them with an<br>eligible professional during the<br>reporting period. | <ul> <li>Record this information from the following locations:</li> <li>Practice band &gt; Resource Scheduling icon &gt; right-click on appointment slot &gt; New Appointment</li> <li>OR</li> <li>Practice band &gt; Provider's Schedule icon &gt; right-click on appointment slot &gt; New Appointment</li> <li>Progress Notes &gt; Visit Code &gt; Add E&amp;M</li> </ul> |

\*. CPT copyright 2014 American Medical Association. All rights reserved.

#### Numerator

Patients that satisfy the denominator are included in the numerator if they meet ONE of the following criteria:

| Numerator Criteria                                                                                                    | Area to Document within eClinicalWorks                                                                                                    |
|----------------------------------------------------------------------------------------------------|----------------------------------------------------------------------------------------------------|
| They have a printed visit summary<br>within one (1) business day<br>(excluding federal, but not state,<br>holidays) of their encounter.               | <ul> <li>Record this information from the following locations:</li> <li>Progress Notes &gt; arrow next to the Print button &gt; Print Visit<br/>Summary &gt; Print Options &gt; Print Preview or Decline</li> <li>Practice band &gt; Resource/Provider Scheduling icon &gt; right-click<br/>on appointment &gt; Print Visit Summary &gt; Print Preview or Decline</li> <li>Progress Notes &gt; Send</li> <li>IMPOPTANTI Printing the Progress Notes does NOT satisfy this</li> </ul> |
|                                                                                                    | measure. The Visit Summary must be printed to receive credit.                                                                                                    |
| They have been web-enabled<br>before, during, or within one (1)<br>business day (excluding federal, but<br>not state, holidays) of their<br>encounter | <ul> <li>Record this information from the following locations:</li> <li>Admin &gt; Patient Portal Settings &gt; Feature Settings</li> <li>Patient Information &gt; Options &gt; Web Enable</li> <li>Appointment window &gt; W check box</li> </ul>                                                                                                    |

#### Exclusion

Providers are excluded from satisfying this measure if they meet the following criteria:

| <b>Exclusion Criteria</b>                                       | Area to Document within eClinicalWorks                   |
|-----------------------------------------------------------------|----------------------------------------------------------|
| They have no appointments recorded during the reporting period. | This exclusion criteria is reported by self-attestation. |

## **Features Related to Core 8**

The following features are related to Core Measure 8:

- Recording Appointments
- Recording E&M Codes
- Printing a Visit Summary
- Enabling Visit Summaries on the Patient Portal
- Web Enabling Patients

## **Recording Appointments**

Practice band > Resource Scheduling icon > right-click on appointment slot > New Appointment

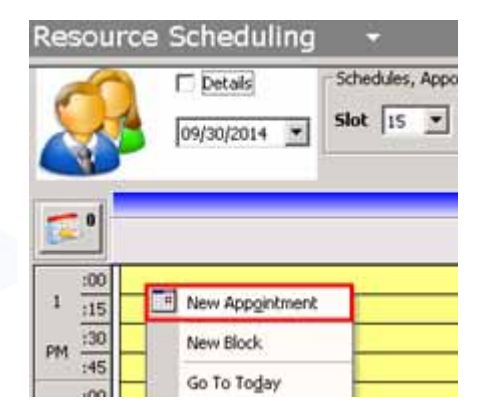

Practice band > Provider's Schedule icon > right-click on appointment slot > New Appointment

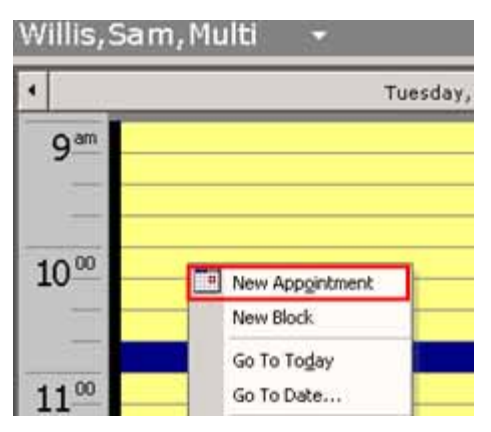

## **Recording E&M Codes**

Progress Notes > Visit Code > Add E&M

| th Condex.          | CPT Name                | Units M1 M2 | M3 M4 ICD1 | ICD2     | ICD3 | ICD4 | Notes |
|---------------------|-------------------------|-------------|------------|----------|------|------|-------|
| 99213 Office Visit. | 99213 Office Visit, Est | Pt., 1.00   | 1 250.01   | 2 250.12 |      |      |       |

## **Printing a Visit Summary**

 Progress Notes > arrow next to the Print button > Print Visit Summary > Print Options > Print Preview or Decline

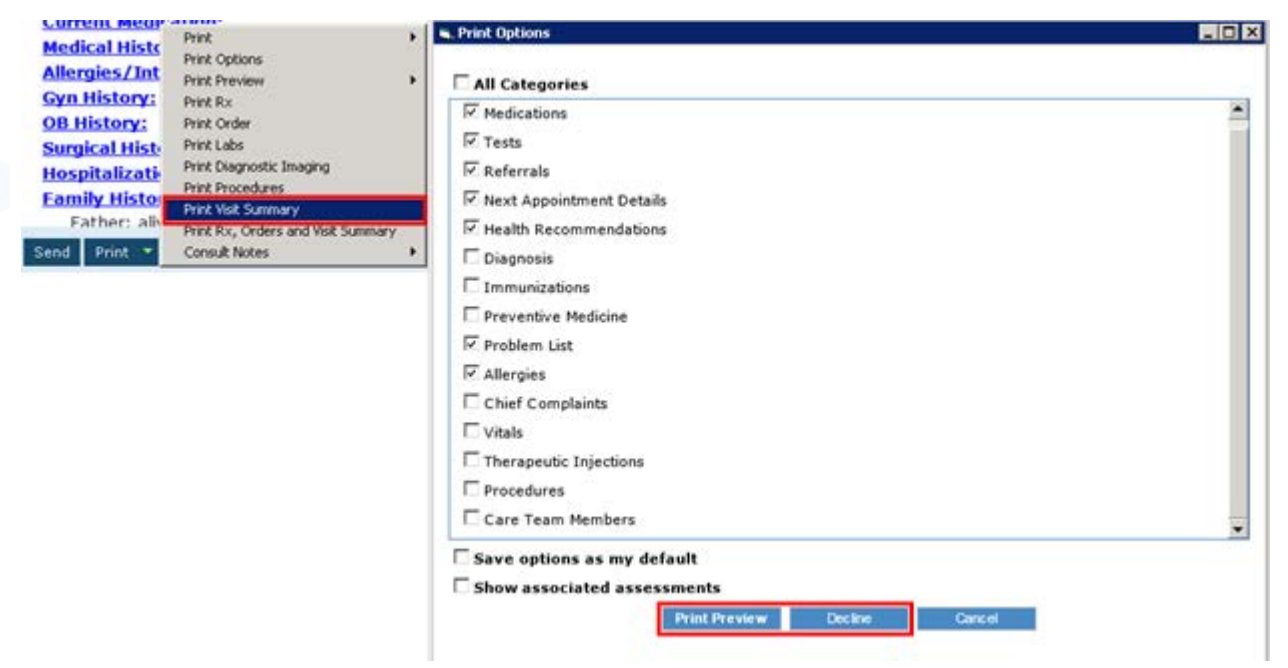

 Practice band > Resource/Provider Scheduling icon > right-click on appointment > Print Visit Summary > Print Preview or Decline

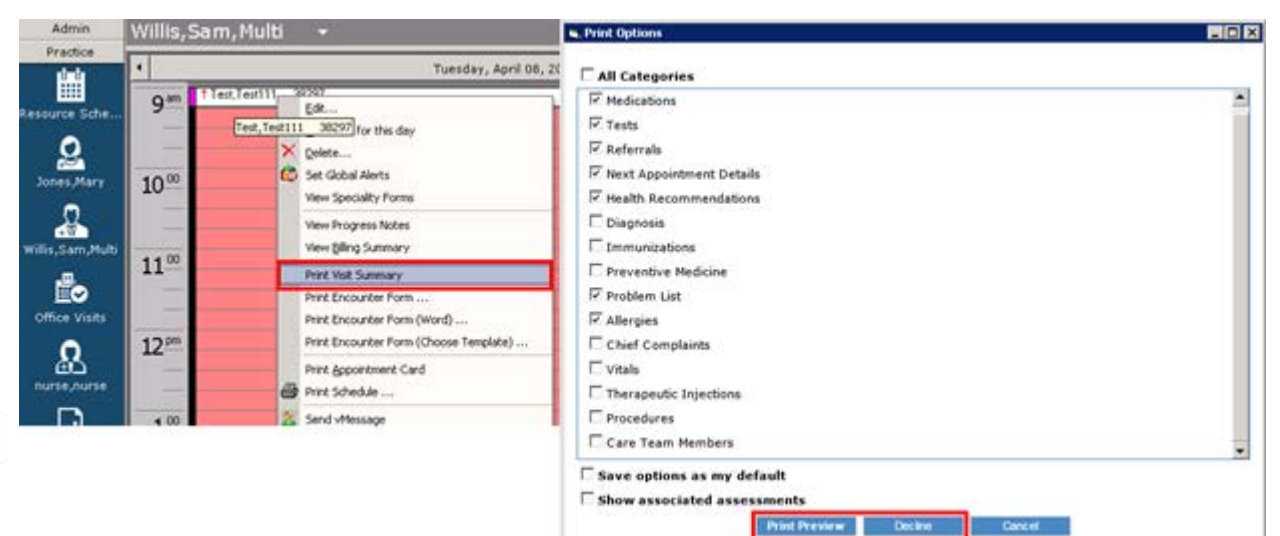

Progress Notes > Send

| Send | Print     | ▼ Fax      | •               | Record      | Lock | •        | <u>D</u> etails 🔻 | Scan | Templates | • | Claim |
|------|-----------|------------|-----------------|-------------|------|----------|-------------------|------|-----------|---|-------|
|      | , Comma   | on Send    |                 |             |      |          |                   |      |           |   |       |
|      | Test,     | Test, 9    | 9/9/            | 2001, N     | I    |          |                   |      |           |   |       |
| i    | Patie     | nt Orders  | s               | For Patie   | ents |          |                   |      |           |   |       |
|      | Pat       | tient Educ | atior           | n Material  |      |          |                   |      |           |   |       |
|      | Patient E | Education  |                 |             | Dia  | ibetes m | ellitus with 🗸    |      |           |   |       |
|      |           |            |                 |             |      |          |                   |      |           |   |       |
|      | 🛃 Visit   | Summan     | y               |             |      |          |                   |      |           |   |       |
|      |           | Pri        | nt <del>-</del> | Visit Summa | агу  |          |                   |      |           |   |       |

## **Enabling Visit Summaries on the Patient Portal**

This is a one-time setup procedure:

Admin > Patient Portal Settings > Feature Settings

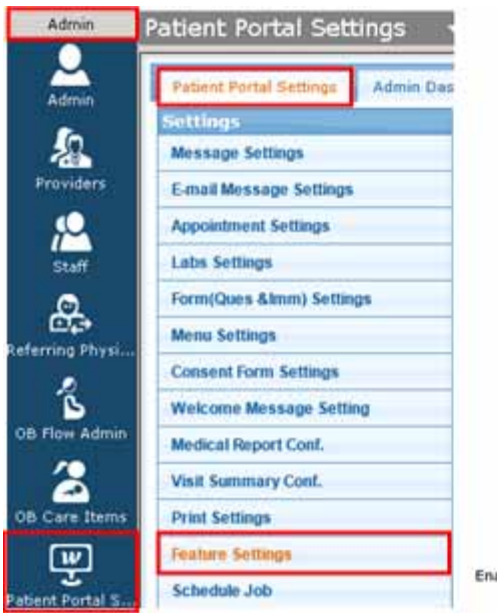

Enable Visit Summary Feature:

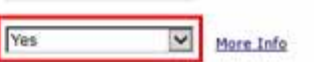

## Web Enabling Patients

• Patient Information > Options > Web Enable

| Personal Info                                                                                                    | 2                                                                                                    |                                                                                                    |                                                                                                    |                                                                                                    |                                                   |                                                                                                    |             |
|----------------------------------------------------------------------------------------------------|----------------------------------------------------------------------------------------------------|----------------------------------------------------------------------------------------------------|----------------------------------------------------------------------------------------------------|----------------------------------------------------------------------------------------------------|---------------------------------------------------|----------------------------------------------------------------------------------------------------|-------------|
| Account No                                                                                                    | P9337                                                                                                    | Prefix                                                                                                    | *                                                                                                    | PCP                                                                                                    |                                                   |                                                                                                    | Clea        |
| Last Name*                                                                                                    | Smith                                                                                                    | Suffix                                                                                                    |                                                                                                    | Referring Provider                                                                                                    |                                                   | 1 1000                                                                                                    | Clea        |
| Eirst Name*                                                                                                    | Bonnie                                                                                                    |                                                                                                    | MI                                                                                                    | Rendering Provider/                                                                                                    |                                                   |                                                                                                    |             |
| Previous Name                                                                                                    | ľ                                                                                                    |                                                                                                    |                                                                                                    | Date Of Birth                                                                                                    | 06/22/1950                                        | Ane: 63Y                                                                                                    |             |
| Address Line 1                                                                                                    | 100 Main St                                                                                                    |                                                                                                    |                                                                                                    | (mm/dd/yyyy)                                                                                                    | 00/22/2900                                        | - Andrew - Andrew - Andrew - Andrew - Andrew - Andrew - Andrew - Andrew - Andrew - Andrew - Andrew - Andrew - A                                                                                                    |             |
| Address Line 2                                                                                                    | [                                                                                                    |                                                                                                    |                                                                                                    | Gestational Age                                                                                                    | E En                                              | nale E Transport                                                                                                    |             |
| City                                                                                                    | Westborough                                                                                                    | 1000                                                                                                    | alidate                                                                                                    | Marital Status                                                                                                    |                                                   | inter i transgeno                                                                                                    | 1           |
| State                                                                                                    | MA - Zip 01                                                                                                    | 581 Cour                                                                                                    | ntry Us -                                                                                                    | Social Security                                                                                                    | 020.44.700                                        |                                                                                                    |             |
| Home Phone                                                                                                    | 508-888-8888 C                                                                                                    | ell No                                                                                                    |                                                                                                    | Employer Name                                                                                                    | ECTINICAL                                         | Paren                                                                                                    | Cla         |
| Work Phone                                                                                                    |                                                                                                    | Ext Q874                                                                                                    | 100                                                                                                    | Emp Status                                                                                                    | L (N                                              | Ione Selected)                                                                                                    | - Corde     |
| (statements wil                                                                                                    | be addressed to re                                                                                                    | sponsible n                                                                                                    | arty)                                                                                                    | Student Status                                                                                                    |                                                   | ione Selected)                                                                                                    |             |
| Responsible P                                                                                                    | arty Select   Se                                                                                                    | t Emergenc                                                                                                    | y Contact                                                                                                    |                                                                                                    | Fai                                               | mily Hub   Select   Re                                                                                                    | mov         |
| and the second second sec                                                                                                    | Smith, Bonnie                                                                                                    |                                                                                                    |                                                                                                    | Emergency Contact                                                                                                    |                                                   |                                                                                                    |             |
| Name                                                                                                    | 10                                                                                                    |                                                                                                    |                                                                                                    |                                                                                                    | 1                                                 |                                                                                                    |             |
|                                                                                                    |                                                                                                    |                                                                                                    | HOR ( DO                                                                                                    | Acct Balance                                                                                                    | 1,548.50                                          | Details G                                                                                                    | C. B        |
|                                                                                                    |                                                                                                    | AND AND PERSON AND AND                                                                                                    | and the second second se |                                                                                                    | procession and and and and and and and and and an | and the second second se |             |
| Relation                                                                                                    | 1Self - patie                                                                                                    | nt is the ms                                                                                                    | urea                                                                                                    | Patient                                                                                                    | -168.06                                           | Acc Ingu                                                                                                    | ry          |
| Relation<br>Last Appt<br>Insurances<br>Sliding Fee Schu                                                                                                    | 1         Self - patient           10/03/2013 11:00         III           IE         New Case           edule         Fee Schedu                                                                                                    | AM<br>ie<br>ie New Tes                                                                                                    | t fee                                                                                                    | Patient<br>Next Appl                                                                                                    | -168.06                                           | Acc Ingu                                                                                                    | ove         |
| Relation<br>Last Appt<br>Insurances<br>Sliding Fee Schr<br>2 P Modesre P<br>2 Workers Co                                                                                                    | 1         Self - patie           10/03/2013 11:00         IE           IE         New Case           sdule         Fee Schedu           AttB         MA           mp         NC                                                                                                    | AM<br>ie<br>le New Tes<br>Subsciber N<br>123456789                                                                                                    | t fee<br>A A A A A A A A A A A A A A A A A A A                                                                                                     | Patient<br>Next Appl<br>Self f<br>Ingued<br>Smith, Bonnie                                                                                                    | -168.06                                           | Acc Ingu                                                                                                    | ove         |
| Relation<br>Last Appt<br>Insurances<br>Sliding Fee Schr<br>Verwer<br>P Medicare P<br>Workers Co<br>20 (P) Medicare P                                                                                                    | 1         Self - patie           10/03/2013 11:00         IIE           IE         New Cas           sdule         Fee Schedu           art B         MA           mp         NC           art B         MA                                                                                                    | AM<br>ie<br>New Tes<br>1234567894                                                                                                    | t fee                                                                                                    | Patient<br>Next Appl<br>Self F<br>Innund<br>Smith, Bonne<br>Smith, Bonne                                                                                                    | -168.06                                           | Acc Ingu                                                                                                    | ove         |
| Relation<br>Last Appt<br>Insurances<br>Sliding Fee Schu<br>V P Medicare P<br>Workers Co<br>D P Medicare P<br>Workers Co<br>D P Medicare P<br>release of Inform<br>Rx History Co<br>Signature<br>Advance Dir                                                                                                    | 1         Self - patie           10/03/2013 11:00         IIE           IE         New Case           edule         Fee Schedu           art B         MA           motion Y                                                                                                    | AM<br>ie New Tes<br>123456789<br>123456789                                                                                                    | t fee<br>o Fr<br>1                                                                                                    | Patient<br>Next Appl<br>Self f<br>Incred<br>Smith, Bonnie<br>Smith, Bonnie                                                                                                    | *ay <u>Add</u>                                    | Acc Ingu                                                                                                    | ove         |
| Relation<br>Last Appt<br>Insurances<br>Sliding Fee Schr<br>V P Moderne<br>Workers Co<br>V P Moderne P<br>Workers Co<br>V P Medicare P<br>telease of Inforr<br>Rx History Co<br>Signature<br>Advance Dir<br>idditional Info                                                                                                    | 1         Self - patie           10/03/2013 11:00         IE           IE         New Case           edule         Fee Schedu           adule         Fee Schedu           adule         Fee Schedu           adule         NC           adule         NC           adule         NC           adule         NC           adule         NC           adule         NC           adule         NC           adule         NA           nation         Y           poate         / /           ective                                 | AM<br>ie New Tes<br>Support<br>123456783<br>1234567834<br>in<br>Misc Info                                                                                                    | t fee<br>Coppon<br>Copy D                                                                                                    | Patient<br>Next Appl<br>Self f<br>Incred<br>Smith, Bonnie<br>Smith, Bonnie<br>Smith, Bonnie                                                                                                    | -168.06                                           | Acc Ingu                                                                                                    | ove         |
| Relation<br>Last Appt<br>Insurances<br>Sliding Fee Schu<br>Vorker Cr<br>D P Medicare P<br>Workers Cr<br>D P Medicare P<br>Release of Inform<br>Rx History Co<br>Signature<br>Advance Dir                                                                                                    | 1         Self - patie           10/03/2013 11:00         IE           IE         New Case           edule         Fee Schedu           art B         MA           mation         Y           nation         Y           cart B         IMA           mation         Y           cart B         IMA           mation         Y           cart B         IMA           mation         Y           cart B         IMA           mation         Y           cart B         IMA           Mate         / /           cart B         IMA | AM<br>ie New Tes<br>Support of the second second | t fee<br>Coppon<br>Copy D<br>Medes                                                                                                    | Patient<br>Next Appt                                                                                                    | -168.06                                           | Acc Ingu                                                                                                    | ove         |
| Relation<br>Last Appt<br>Insurances<br>Sliding Fee Schu<br>20 P Medicare P<br>20 Workers Cr<br>20 P Medicare P<br>20 Workers Cr<br>20 P Medicare P<br>20 Signature<br>Advance Dir<br>Advance Dir                                                                                                    | I     Self - patie       10/03/2013 11:00 /       IE     New Case       edule     Fee Schedu       art B     MA       mation     Y       nation     Y       ective        *     1 Alert                                                                                                    | AM<br>ie New Tes<br>Support of the second second | t fee<br>Coppon<br>Copy D<br>Medics<br>Veb Er                                                                                                    | Patient<br>Next Appt<br>Self f<br>Incred<br>Smith, Bonnie<br>Smith, Bonnie<br>Smith, Bonnie<br>Smith, Bonnie<br>Smith, Bonnie<br>Smith, Bonnie<br>Smith, Bonnie<br>Smith, Bonnie<br>Smith, Bonnie<br>Smith, Bonnie                  | *ay <u>Add</u>                                    | Acc Ingu                                                                                                    | ove<br>2ano |
| Relation<br>Last Appt<br>Insurances<br>Sliding Fee Schu<br>20 P Medicare P<br>20 Workers Cr<br>20 P Medicare P<br>20 Workers Cr<br>20 P Medicare P<br>20 Relation P<br>20 Relation P<br>20 Re | I     Self - patie       10/03/2013 11:00 /       IE     New Case       edule     Fee Schedu       art B     MA       mation     Y       nation     Y       ective                                                                                                    | AM<br>ie New Tes<br>Support of the second second | t fee<br>Coppon<br>Copy D<br>Medics<br>Vew Lo                                                                                                    | Patient<br>Next Appl<br>Subh, Bonnie<br>Smith, Bonnie<br>Smith, Bonnie<br>Smith, Bonnie<br>Smith, Bonnie<br>Smith, Bonnie<br>Smith, Bonnie<br>Smith, Bonnie<br>Smith, Bonnie<br>Smith, Bonnie                                       | *ay <u>Add</u>                                    | Acc Ingu                                                                                                    | ove         |
| Relation<br>Last Appt<br>Insurances<br>Sliding Fee Schr<br>V P McGore<br>V P McGore P<br>V Medicare P<br>elease of Inforr<br>Rx History Co<br>Signature<br>Advance Dir<br>idditional Info                                                                                                    | I     Self - patie       10/03/2013 11:00       IE     New Case       edule     Fee Schedu       art B     MA       mation     Y       netion     Y       poate     / /       ective        *     ! Alert                                                                                                    | AM<br>ie New Tes<br>Support of the second second | t fee<br>Coppon<br>Copy D<br>MedcS<br>Vew Lo<br>Vew Fe                                                                                                    | Patient<br>Next Appt<br>Self f<br>Incred<br>Smith, Bonnie<br>Smith, Bonnie<br>Smith, Bonnie<br>Smith, Bonnie<br>Smith, Bonnie<br>Smith, Bonnie<br>Smith, Bonnie<br>Smith, Bonnie<br>Smith, Bonnie<br>Smith, Bonnie<br>Smith, Bonnie | -168.06                                           | Acc Ingu                                                                                                    | ove         |

Appointment window > W check box

| Appointment on Monday, October 06, 2014                  | ×           |
|----------------------------------------------------------|-------------|
| 📙 📭 Encounters 🚧 Find 🙍 Logs 🕝 Referrals 🛷 Orders 🧱 Bubb | lesheet 🗙 🕀 |
| Facility Internal - DEMO DASHBOARD (PM)                  | POS 11      |
| Date 10/ 6 /2014   Provider Willis, Sam, Multi           | <b>-</b>    |
| Claim Providers Resource Willis, Sam, Multi              | -           |
| Start Time 10:00 AM   End Time 10:15 AM                  | New Pt      |
| Patient Test,Document Sel Info Hub                       | Elgib Sts   |
| DOB 03/02/1973 Tel E-mail test2@gmail.com                |             |

# **Core 9: Protect Electronic Health Information**

#### Objective

Protect electronic health information created or maintained by the Certified EHR Technology through the implementation of appropriate technical capabilities.

#### Measure

Conduct or review a security risk analysis in accordance with the requirements under 45 CFR 164.308(a) (1), including addressing the encryption/security of data stored in CEHRT in accordance with requirements under 45 CFR 164.312 (a)(2)(iv) and 45 CFR 164.306(d)(3), and implement security updates as necessary and correct identified security deficiencies as part of the provider's risk management process for EPs.

**IMPORTANT!** No denominator/numerator calculations are required for this measure. This measure is reported through self-attestation.

**Note:** Regardless of whether a practice is locally hosted or hosted in the cloud, a Security Risk Assessment must be conducted by each practice at least once every year.

The following features are available to *assist* in protecting electronic health information:

| Feature                       | Area to Document within eClinicalWorks                                                                                                    |
|-------------------------------|----------------------------------------------------------------------------------------------------|
| Security Attributes           | File > Security Settings                                                                                                    |
| Rx Security                   | File > Security Settings > Rx Security                                                                                                    |
| P.S.A.C.                      | <ul> <li>Access this feature from one of the following locations:</li> <li>File &gt; P.S.A.C. Settings &gt; New</li> <li>File &gt; P.S.A.C. Settings &gt; select group name &gt; assign members &gt; Save</li> <li>File &gt; P.S.A.C. Settings &gt; select group name &gt; Advanced Settings</li> </ul> |
| Confidential Progress Notes   | Progress Notes > Visit Code > Confidential Note                                                                                                    |
| Confidential Patient Accounts | Patient Information > P.S.A.C.                                                                                                    |
| Authentication Settings       | File > Settings > Authentication Settings                                                                                                    |
| Admin Logs                    | Admin band > Admin Logs icon                                                                                                    |

**Note:** For more information on how to use these features, refer to the *System Administration Users Guide* or the HelpHub.

## **Features Relating to Core 9**

The following features are related to Core Measure 9:

- Using Security Settings
- Using Rx Security
- Using P.S.A.C.
- Making Progress Notes Confidential
- Making Patient Accounts Confidential
- Setting Up Authentication Settings
- Reviewing Administrative Logs

## **Using Security Settings**

File > Security Settings

| Datest Studie D41 (May 5)                                                                                       |                                  |                                        |                                |            |
|----------------------------------------------------------------------------------------------------|----------------------------------|----------------------------------------|--------------------------------|------------|
| () survives                                                                                                    |                                  |                                        |                                |            |
| Pharmacies                                                                                                    |                                  |                                        |                                |            |
| Bftorrwy4                                                                                                    |                                  |                                        |                                |            |
| Diskiyers                                                                                                    |                                  |                                        |                                |            |
| Insurance Groups                                                                                                |                                  |                                        |                                |            |
| Case Managers                                                                                                   |                                  |                                        |                                |            |
| Lab Corpanies                                                                                                   |                                  |                                        |                                |            |
| Guarantors                                                                                                    |                                  |                                        |                                |            |
| Provider Numbers                                                                                                |                                  |                                        |                                |            |
| Data by Facility                                                                                                |                                  |                                        |                                |            |
| Referring Physicanal Insurances                                                                                 |                                  |                                        |                                |            |
| Balvash Courts                                                                                                  |                                  |                                        |                                |            |
| Mandatory Fields                                                                                                |                                  |                                        |                                |            |
| a Province of the second second second second second second second second second second second second second se |                                  |                                        |                                |            |
| a financial distance of the                                                                                     |                                  |                                        |                                |            |
| By User By Security Attribute                                                                                   |                                  |                                        |                                |            |
| Clear Search                                                                                                    | Selected Oser, Willis, Sam Multi |                                        |                                | Clear Sea  |
| Der Name o                                                                                                    | Security Item Name 1             | Security Itam Desc.                    | Security Group Name            | Permission |
| No.                                                                                                    |                                  |                                        |                                |            |
| De O MINISTERRANSION                                                                                            | O COMPANY NOT AND ADDRESS        |                                        |                                |            |
| Ma Jones, Mary                                                                                                  | Add/Ramove CPT code in a claim.  | Allow User to add and remove 1pt color | Administration / Billing Setup | 19         |
| Per Mills, San Mutt                                                                                             | Administrate Payment Satuh       |                                        | Administration / Billing Setup | 8          |
| Pet C SELEMBRITICS                                                                                              | Allow Changing Reyment Balsh No  |                                        | Administration / Billing Setup | 50         |
| Testado Settava                                                                                                 |                                  |                                        |                                |            |

## **Using Rx Security**

File > Security Settings > Rx Security

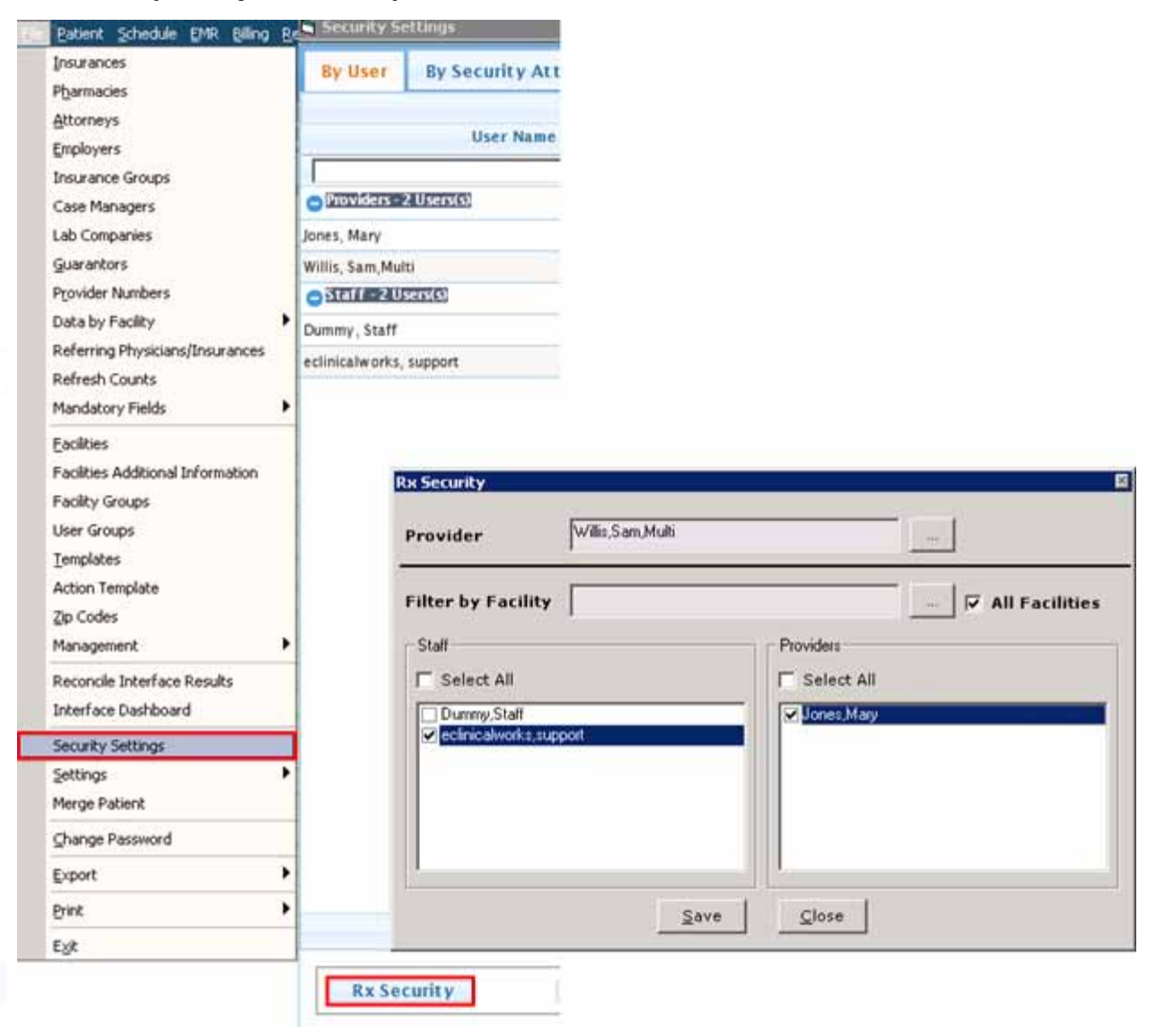

## Using P.S.A.C.

• File > P.S.A.C. Settings > New

| Batlent Schedule DNR Billing      | B P.SAC Settings  |                                   |                                                                                                    |                           | - 0       |
|-----------------------------------|-------------------|-----------------------------------|----------------------------------------------------------------------------------------------------|---------------------------|-----------|
| Insurances                        |                   |                                   | Search                                                                                                    | Provider/Staff Filter All |           |
| Pharmacies                        | P.S.A.C. Groups   |                                   | There are a second second second second second second second second second second second second second second s | Add User to Group         |           |
| Attorneys                         |                   |                                   | Celik, Asli                                                                                                    | []                        |           |
| Employers                         |                   |                                   | eclinicalworks, support                                                                                         |                           |           |
| Insurance Groups                  |                   |                                   | Jones, Mary                                                                                                    |                           |           |
| Case Managers                     |                   |                                   | MUSam, MUSam                                                                                                    |                           |           |
| Cape managers                     |                   |                                   | MUsupport, MUsupport                                                                                            | 8                         |           |
| Lab Companies                     |                   |                                   | Provident Desidents                                                                                             | U                         |           |
| Guarantors                        |                   |                                   | Provider2, Resident2                                                                                            | 0                         |           |
| Provider Numbers                  |                   |                                   | Smith, John                                                                                                    |                           |           |
| Data by Facility                  | •                 |                                   | support, support1                                                                                               |                           |           |
| Referring Physicians/Insurances   | 6 N               |                                   | Willis, Sam,Multi                                                                                               |                           |           |
| Refrech Counts                    | *                 |                                   |                                                                                                    |                           |           |
| Mandahara Balda                   | 12                | Barris and a second second second |                                                                                                    | 1771                      |           |
| Plandakory Pleids                 |                   | S P.S.A.C. Group                  |                                                                                                    |                           |           |
| Eaclities                         |                   | Name Dr San                       | n Willis Team                                                                                                   |                           |           |
| Facilities Additional Information | 8                 |                                   |                                                                                                    |                           |           |
| Facility Groups                   |                   | Description Dr. nu                | rse, and support staff of Dr Willis                                                                             |                           |           |
| Diar Ground                       |                   |                                   |                                                                                                    | 1 1                       |           |
| Contra Conception                 |                   |                                   |                                                                                                    | QK <u>Cancel</u>          |           |
| Tembraces                         |                   |                                   | 1                                                                                                    |                           |           |
| Action Template                   |                   |                                   |                                                                                                    |                           |           |
| Zip Codes                         |                   |                                   |                                                                                                    |                           |           |
| Management                        | *                 |                                   | 1                                                                                                    |                           |           |
| Records Interface Results         | New Update        | Delete Advanced Settin            | gs                                                                                                    | 100                       | 35        |
| Takesface Dashkaasi               | P.S.A.C. Settings |                                   | -0                                                                                                    |                           |           |
| uncerrace pashooard               | HINAPSAC P        | stients in Lookup for unsuther    | ined users                                                                                                    |                           |           |
| P.S.A.C Settings                  | Fnable P.S.A.C    | Break-the-Glass                   | 10 10 10 10 10 10 10 10 10 10 10 10 10 1                                                                        |                           |           |
| Security Settings                 | The strate states | 01008-010-01035                   |                                                                                                    |                           |           |
| Settings                          | >                 |                                   |                                                                                                    | Save                      | lose      |
|                                   |                   |                                   |                                                                                                    | Zove 2                    | Teres and |

• File > P.S.A.C. Settings > select group name > assign members > Save

| Insurances                                                                                                    | . 2  | 🛎 Users in (Dr Sam Willis Team) Group                                                                             |                                                                                                    |                           | - 0      |
|----------------------------------------------------------------------------------------------------|------|----------------------------------------------------------------------------------------------------|----------------------------------------------------------------------------------------------------|---------------------------|----------|
| Pharmacies                                                                                                    |      |                                                                                                    | Search                                                                                                    | Provider/Staff Filter All |          |
| Attorneys                                                                                                    |      | P.S.A.C. Grouns                                                                                                   | Citers .                                                                                                    | Add User to Group         | -        |
| Employees                                                                                                    |      | Cr Sam Willis Team                                                                                                | Celik, Asli                                                                                                    |                           |          |
| Income Conner                                                                                                    |      |                                                                                                    | eclinicalworks, support                                                                                                    |                           |          |
| should be and the second second secon |      |                                                                                                    | Jones, Mary                                                                                                    |                           |          |
| Case Managers                                                                                                    |      |                                                                                                    | MUSam, MUSam                                                                                                    |                           |          |
| Lab Companies                                                                                                    |      |                                                                                                    | MUsupport, MUsupport                                                                                                    |                           |          |
| Guarantors                                                                                                    | - 1  |                                                                                                    | nurse, nurse                                                                                                    | ×                         |          |
| Provider Numbers                                                                                                    | 1    |                                                                                                    | Provider1, Resident1                                                                                                    |                           |          |
| Outo ha Eartha                                                                                                    | - 34 |                                                                                                    | Smith John                                                                                                    | 1                         |          |
| Data by Facility                                                                                                    | . 1  |                                                                                                    | support, support1                                                                                                    | 3                         |          |
| Referring Physicians/Insurance                                                                                                    | 8    |                                                                                                    | Willis, Sam,Multi                                                                                                    | 2                         |          |
| Refresh Counts                                                                                                    |      |                                                                                                    |                                                                                                    |                           |          |
| Mandatory Fields                                                                                                    | ->   |                                                                                                    |                                                                                                    |                           |          |
| Facilities                                                                                                    |      |                                                                                                    |                                                                                                    |                           |          |
| Eaclities Additional Information                                                                                                    |      |                                                                                                    |                                                                                                    |                           |          |
| Funda Carro                                                                                                    |      |                                                                                                    |                                                                                                    |                           |          |
| Pacecy Groups                                                                                                    |      |                                                                                                    |                                                                                                    |                           |          |
| User Groups                                                                                                    | 1    |                                                                                                    |                                                                                                    |                           |          |
| Iemplates                                                                                                    |      |                                                                                                    |                                                                                                    |                           |          |
| Action Template                                                                                                    |      |                                                                                                    |                                                                                                    |                           |          |
| Zip Codes                                                                                                    |      |                                                                                                    |                                                                                                    |                           |          |
| Management                                                                                                    | - >  |                                                                                                    | Romercano,                                                                                                    |                           |          |
|                                                                                                    |      |                                                                                                    | ecwaux                                                                                                    | ×                         |          |
|                                                                                                    |      | New Update Delete Advanced Settings                                                                               | Contraction of the program of the second second sec | 10204200 Te               | 2 22     |
| Reconcile Incertace Results                                                                                                    |      |                                                                                                    | Please login again for the changes t                                                                                                    | to take effect.           | COMPLEX. |
| Interface Dashboard                                                                                                    |      | P.S.A.C. Settings                                                                                                 |                                                                                                    |                           |          |
| Recorcie Dicertace Results<br>Interface Dashboard<br>P.S.A.C Settings                                                                                                    |      | P.S.A.C. Settings                                                                                                 |                                                                                                    |                           |          |
| Precordie interface Results<br>Interface Dashboard<br>P.S.A.C Settings<br>Security Settings                                                                                                    |      | P.S.A.C. Settings ✓ Hide P.S.A.C. Patients in Lookup for unauthorized use ✓ Enable P.S.A.C. Break-the-Glass       |                                                                                                    | ( ax )                    |          |
| Recorde Interface Results<br>Interface Dashboard<br>P.S.A.C Settings<br>Security Settings<br>Settings                                                                                                    |      | P.S.A.C. Settings<br>↓ Hide P.S.A.C. Patients in Lookup for unauthorized use<br>↓ Enable P.S.A.C. Break-the-Glass |                                                                                                    | OK                        |          |

• File > P.S.A.C. Settings > select group name > Advanced Settings

| Extent Schedule D41 bling E       | S Alteres ini (DV, Saei Stiller Teiner) formati                                                                          |             |
|-----------------------------------|----------------------------------------------------------------------------------------------------|-------------|
| Instates                          | Advanced Settings                                                                                                    |             |
| Pharmacies                        | P.S.A.C. Groups * This action will after your to constructions which worth will be become based on Provider. Facility in | d Vice Tree |
| Attorneys.                        | Cr Sam Willis Team                                                                                                    |             |
| Enployees                         | Group Name: DrSam Wills Team                                                                                             |             |
| Insurance Groups                  | Comp Description Dr. pute and support staff of Dr. Willia                                                                |             |
| Case Managers                     | Croup Descriptions: put turne, and support tall of them                                                                  |             |
| Lab Companies                     |                                                                                                    |             |
| Querantors                        | Add Remove Add Remove Add                                                                                                | Remove      |
| Provider Numbers                  |                                                                                                    |             |
| Date by Facility                  |                                                                                                    |             |
| Referring Physicians/Sneurances   |                                                                                                    |             |
| Refresh Counts                    |                                                                                                    |             |
| Handatory Fields                  |                                                                                                    |             |
| Excites                           |                                                                                                    |             |
| Facilities Additional Information |                                                                                                    |             |
| Facility Groups                   |                                                                                                    |             |
| User Groups                       |                                                                                                    |             |
| Templates                         |                                                                                                    |             |
| Action Template                   |                                                                                                    |             |
| Dp Codes                          |                                                                                                    |             |
| Planagement                       | Hote: This group will have occurs to all Facilities, Providers and Vailt Types if they are not bein                      | icted.      |
| Reconcile Interface Results       | P S A Contract                                                                                                    |             |
| Interface Destboard               | OK Cancel                                                                                                    |             |
| P.S.A.C Settings                  | Finable FSAC Break-the-Gass                                                                                              |             |
| Security Settings                 |                                                                                                    |             |
| Settings                          | Eave Close                                                                                                    |             |
| Norm Datient                      |                                                                                                    |             |

## **Making Progress Notes Confidential**

Progress Notes > Visit Code > Confidential Note

| Progress Notes -                                                                                                    |                                                                                                    |                                |        |
|----------------------------------------------------------------------------------------------------|----------------------------------------------------------------------------------------------------|--------------------------------|--------|
| Test, Documentation , 41 Y, M                                                                                                    | ar New York Allerties Differenties                                                                        |                                |        |
|                                                                                                    | Billing (Test, Documentation - 09/24/2014 09:33 AM, NP)      The Documentation - 09/24/2014 09:33 AM, NP) | ×                              |        |
| DO8/03/02/1973                                                                                                    |                                                                                                    | 60 Star Francis (10) -         |        |
|                                                                                                    |                                                                                                    |                                |        |
| Medical Summary   CDSS   Labs   D                                                                                                    | Assessments Add Bemave                                                                                    |                                |        |
| SF 🖉                                                                                                    | 1 X 250.00 Diabetes mellitus with                                                                         | N PSAC                         |        |
| Progress Notes Scribe II                                                                                                    |                                                                                                    |                                |        |
|                                                                                                    |                                                                                                    | RS.A.C. Group Users            | 10     |
| Plan:                                                                                                    | Procedure Codes Add FAM   Add CPT   Barrows   FM Coder   Medicara Edite                                   |                                |        |
| Treatment:                                                                                                    | for the second second second second second                                                                | Dr Sam Willis Team             | 18     |
| Start MetFORMIN HCI ER T                                                                                                    | CPT Name Units ML (M2 PG ) M4 1CD1 1 1CD2 1 1CD3                                                          | filter: Choose only one P.3.AC | GroupE |
| day, 30 day(s), 30                                                                                                    |                                                                                                    | C Dr.Sam Willis Team           | 10     |
| Procedures:                                                                                                    |                                                                                                    | Let be been store them         |        |
| Immunizations:                                                                                                    |                                                                                                    |                                |        |
| Therapeutic Injections:                                                                                                    |                                                                                                    |                                |        |
| Lab Reports:                                                                                                    | Billing Notes Browse Check Spelling Clear Follow Up 5 Browse Clear F                                      | Rea                            |        |
| Preventive Medicine: >                                                                                                    |                                                                                                    |                                |        |
| And the second second sec | 4W 6W 2M 3M                                                                                               | Ē                              |        |
| Next Appointment:                                                                                                    | M 6M 1Y pm                                                                                                |                                | 2      |
|                                                                                                    | 4 coss                                                                                                    | Clos                           |        |
| Rilling Information:                                                                                                    | - Topo                                                                                                    | 3                              |        |
| Visit Code:                                                                                                    | Det the chart as confidential                                                                             | OK Close                       |        |
| Procedure Codes:                                                                                                    |                                                                                                    |                                |        |
|                                                                                                    |                                                                                                    |                                |        |
| Send Print * Fax * Record                                                                                                    | 1 Lock * Details * Scan Templates * Claim Letters Ink *                                                   |                                |        |

## Making Patient Accounts Confidential

• Patient Information > P.S.A.C.

| Account No 15113 Prefix                     | 11 <u>×</u>  | PCP                 |            |                                                                                                    | -                                                                                                    |            |
|---------------------------------------------|--------------|---------------------|------------|----------------------------------------------------------------------------------------------------|----------------------------------------------------------------------------------------------------|------------|
| Last Name Test Suffix                       |              | Referring Provider  |            |                                                                                                    | *                                                                                                    |            |
| Eirst Name Documentation                    | MI           | Rendering Provider/ |            |                                                                                                    |                                                                                                    |            |
| evious Name                                 |              | Date Of Birth *     | 03/02/1973 | Age: 41Y                                                                                                    | 1710173                                                                                                    |            |
| ddress Line 1                               |              | (mm/dd/yyyy)        |            |                                                                                                    |                                                                                                    |            |
| ddress Line 2                               |              | Gestational Age     | - I Mala   | E Transit                                                                                                    |                                                                                                    |            |
| City                                        | Validate     | Musical Change      | n maie     | 1 transgenue                                                                                                    | •s                                                                                                    |            |
| State Jip Co                                | untry lus    | Carriel Security    | ERSAC      | <u> </u>                                                                                                    |                                                                                                    |            |
| Home Phone Coll No                          | 100 -        | 1 Social Security   | - Passada  |                                                                                                    |                                                                                                    |            |
| Week Dhane                                  | Terl         | employer Name       | -          |                                                                                                    | at .                                                                                                    |            |
| Tork mone   Ext                             | 2            | Emp Status          | P.S.AC.    | Group Users                                                                                                    | 4                                                                                                    |            |
| statements will be addressed to responsible | party)       | Student Status      | Dr Sam     | Willie Team                                                                                                    |                                                                                                    |            |
| esponsible Party Select Set Emerge          | ncy Contact  | J                   | Dr San     | withs read                                                                                                    |                                                                                                    |            |
| Name                                        |              | Emergency Contact   | Filter     |                                                                                                    | Choose only one P.S.A.C                                                                                                    | Groupt     |
|                                             |              | Anal Balance        | -          | and the second second s |                                                                                                    | 1.01       |
| Relation I (None Selected)                  |              | Acct balance        | 0 Dr S     | am Willis Team                                                                                                    |                                                                                                    | -          |
| Last Apet Contractor                        |              | Patient             | 0          |                                                                                                    |                                                                                                    |            |
| Last Appt  09/24/2014 09:33 AM              |              | Next Appt           | 8          |                                                                                                    |                                                                                                    |            |
| isurance                                    |              |                     |            |                                                                                                    |                                                                                                    |            |
| En Educto                                   |              |                     |            |                                                                                                    |                                                                                                    |            |
| Fee Schedule Master                         | r Fee Schedu | ile I Sen Pa        |            |                                                                                                    |                                                                                                    |            |
| Name State Subscriber No                    | Rel          | insured             | L .        |                                                                                                    |                                                                                                    |            |
|                                             |              |                     |            |                                                                                                    |                                                                                                    | -          |
|                                             |              |                     |            |                                                                                                    |                                                                                                    | <u>(*)</u> |
|                                             |              |                     |            |                                                                                                    |                                                                                                    |            |
| lease of Information Y                      |              |                     |            |                                                                                                    |                                                                                                    |            |
| Rx History Consent U Scan                   |              |                     |            |                                                                                                    | Contraction of the local division of the local division of the loc |            |
| Signature Date //                           |              |                     |            | OK                                                                                                    | Close                                                                                                    |            |
|                                             |              |                     |            |                                                                                                    |                                                                                                    |            |
| Advance Directive                           |              |                     |            |                                                                                                    |                                                                                                    |            |

## **Setting Up Authentication Settings**

• File > Settings > Authentication Settings

| Ēk | Patient Schedule EMR Billing           | Repor | rts ( | CCD Fax    | Iools    | Com     | munity | Ń          |          |              |           |                   |
|----|----------------------------------------|-------|-------|------------|----------|---------|--------|------------|----------|--------------|-----------|-------------------|
|    | Insurances                             |       |       |            |          | 0       | ~      |            |          |              |           |                   |
|    | Pharmacies                             |       |       | 2          | R        | 0       | 0      |            |          |              |           |                   |
|    | Attorneys                              |       | -     |            |          |         |        |            |          |              |           |                   |
|    | Employers                              |       |       |            |          |         |        |            |          |              |           |                   |
|    | Insurance Groups                       | 79    | :     | Aut        | hentica  | ation   | Setti  | ngs        |          |              |           | ×                 |
|    | Case Managers                          | 3-    |       |            | Cassia   |         |        |            | +/UU.M   | MICC         | <u>x.</u> | 00.40.00          |
|    | Lab Companies                          | 1     | ×.    | N L        | Sessio   | n acu   | vity t | ime ou     | цпп:м    | m:55         | 25        | 00:60:00          |
|    | Guarantors                             | tat   | tus   |            | Auther   | ticati  | on fa  | ilure lo   | ck out:  |              |           | 5                 |
|    | Provider Numbers                       | ogir  | n     | -          |          |         |        |            |          |              |           |                   |
|    | Data by Facility                       | ) Cu  | rrent | t M        | Passwi   | ora mi  | inimu  | Im Len     | gtn:     |              |           | 6                 |
|    | Referring Physicians/Insurances        |       |       | Г          | Passwo   | ord M   | axim   | um Len     | igth:    |              |           | 0                 |
|    | Refresh Counts                         |       |       | _          | Restric  | tnas    | รพกท   | d beain    | nina wi  | ith nu       | mber o    | r special         |
|    | Mandatory Fields                       | •     |       | E .        | haract   | er      | 5      | a bogin    | ining in | an no        | iniber e  | , shoridi         |
|    | Facilities                             |       |       | E.         | Passwo   | ord m   | ust c  | ontain     | upperc   | ase(A        | A-Z) and  | d<br>havantava    |
|    | -<br>Facilities Additional Information |       |       |            | owerca   | ise(a-  | ·z), n | umber      | s(0-9) a | and s        | pecial c  | naracters         |
|    | Facility Groups                        |       |       | N.         | Requir   | e aipr  | na-nu  | Imeric     | passwo   | ra           |           |                   |
|    | User Groups                            |       |       |            | Enforc   | e pas   | swor   | d histor   | ry       |              |           |                   |
|    | Templates                              |       |       |            |          |         |        |            |          |              |           |                   |
|    | Action Template                        |       |       |            | Restr    | rict la | st 2   |            | Pas      | swor         | d(s).     |                   |
|    | Zip Codes                              |       | Prin  |            | Rest     | rict pa | asswo  | ord(s) s   | et in la | ist          | 0         | Month(s).         |
|    | Management                             | •     | Loc   | -          |          |         |        |            |          |              | -         |                   |
|    | Reconcile Interface Results            |       | - Ecc | I I R      | equire   | pass    | word   | chang      | e after  | ever         | y 180     | days.             |
|    | Interface Dashboard                    |       | ШУ    | Alert      | t to cha | ange    | passi  | word 3     | 30       | -            | days pri  | or to expiration. |
|    |                                        | -     | Pra   | (          |          |         |        | 1          |          |              |           |                   |
|    | Security Settings                      |       | eCli  |            |          |         |        | <u>0</u> K |          | <u>C</u> anc | el        |                   |
| _  | Sectings                               | -     | Har   |            |          |         |        |            |          |              |           |                   |
|    | Merge Patient                          |       | Aut   | henticatio | n Settir | ngs     |        |            |          |              |           |                   |
|    | Change Password                        |       | -     | .2 24 3    | 13       |         |        |            |          |              |           |                   |

© Copyright eClinicalWorks, July 2015 - Meaningful Use Stage 2 Users Guide

## **Reviewing Administrative Logs**

Admin band > Admin Logs icon

| Admin           | Admin Logs -                                        |                                                                                                    |                                                           |
|-----------------|-----------------------------------------------------|----------------------------------------------------------------------------------------------------|-----------------------------------------------------------|
| <u>6</u>        | Instituted Seasons Account Lockout Palant Demograph | ea Staff Demographics Provider Demographics                                                                                                    | Scheduling Genries General PHE Report PHE Report Security |
| Contraction -   | Street the Gass Device Logs American Symptotic L    | rescriptions Registry/286 Patient Docs Logs Pr                                                                                                    | tert Loge CDSS Advant System Time Missing Loge            |
|                 | Next Legis Legent Legs                              | and the second second s | en or en en en en en en en en en en en en en              |
| Chronic Care R  | Name - Statue Computer Name Computer IF             | Login Time On Server Logont Time On Server                                                                                                    | r Login Time On User Station Outcome. Outcome             |
| -               | No records to view                                  | Page 1 of 8                                                                                                    | C 8 Export to Excel                                       |
| <b>10</b> 5     |                                                     |                                                                                                    |                                                           |
| Order Set Corfi |                                                     |                                                                                                    |                                                           |
| 680             |                                                     |                                                                                                    |                                                           |
| / <b>**</b>     |                                                     |                                                                                                    |                                                           |
| CH PO ADD       |                                                     |                                                                                                    |                                                           |
| <b>Co</b>       |                                                     |                                                                                                    |                                                           |
| Messenger       |                                                     |                                                                                                    |                                                           |
|                 |                                                     |                                                                                                    |                                                           |
| 5               |                                                     |                                                                                                    |                                                           |
| Content Distrib |                                                     |                                                                                                    |                                                           |
| Ø               |                                                     |                                                                                                    |                                                           |
| ĒD              |                                                     |                                                                                                    |                                                           |
| Admin Lings     |                                                     |                                                                                                    |                                                           |

# Core 10: Incorporating Lab Test Results as Structured Data

#### Objective

Incorporate clinical lab test results into Certified EHR Technology as structured data.

#### Measure

More than 55 percent of all clinical lab tests results ordered by the EP during the EHR reporting period whose results are either in a positive/negative or numerical format are incorporated in Certified EHR Technology as structured data.

#### Denominator

Clinical labs are included in the denominator if they satisfy the following criteria:

| Denominator Criteria                                                              | Area to Document within eClinicalWorks                                                                                                    |
|-----------------------------------------------------------------------------------|----------------------------------------------------------------------------------------------------|
| They have been ordered and had<br>results recorded during the<br>reporting period | <ul> <li>Record this information from the following locations: <ul> <li>L jellybean &gt; New &gt; Lab &gt; Sel</li> <li>Progress Notes &gt; Treatment &gt; Browse button in the Labs section &gt; Lookup</li> <li>Progress Notes &gt; Lab Reports &gt; Lookup</li> <li>Patient Hub &gt; Labs &gt; New &gt; Sel</li> <li>Telephone/Web Encounter &gt; Labs/DI tab &gt; select Labs from drop-down list &gt; New &gt; Sel</li> <li>Telephone/Web Encounter &gt; Virtual Visit tab &gt; Treatment &gt; Browse button in the Labs section &gt; Lookup</li> <li>Telephone/Web Encounter &gt; Virtual Visit tab &gt; Treatment &gt; Browse button in the Labs section &gt; Lookup</li> </ul> </li> </ul> |
|                                                                                   | <b>IMPORTANT!</b> A lab is only considered to be ordered for your patient if you are listed as the Ordering Provider.                                                                                                    |
|                                                                                   | <b>IMPORTANT!</b> Labs in the Microbiology category are excluded from<br>this calculation. Labs can be associated with categories from:<br>EMR > Labs, DI & Procedures > Labs > search for and highlight a lab ><br>green arrow next to the New button > Update > Associate Category                                                                                                    |

#### Numerator

Clinical labs in the denominator are included in the numerator if they satisfy the following criteria:

| Numerator Criteria                | Area to Document within eClinicalWorks                                                                                                    |
|-----------------------------------|----------------------------------------------------------------------------------------------------|
| They have results entered and are | <ul> <li>Record this information from the following locations: <ul> <li>L jellybean &gt; click on lab</li> <li>Progress Notes &gt; Treatment &gt; Lab link</li> <li>Progress Notes &gt; Lab Reports &gt; Lab link</li> <li>Progress Notes &gt; right Chart Panel &gt; Labs/DI tab &gt; click on lab</li> <li>Patient Hub &gt; Labs &gt; click on lab</li> <li>Telephone/Web Encounter &gt; Labs/DI tab &gt; click on lab</li> <li>Telephone/Wen Encounter &gt; Virtual Visit tab &gt; Treatment &gt; Lab</li></ul></li></ul> |
| marked as received from the Lab   | link <li>Telephone/Wen Encounter &gt; Virtual Visit tab &gt; Lab Reports &gt; Lab</li>                                                                                                    |
| Results window.                   | link                                                                                                    |

#### Exclusion

Providers may be excluded from this measure if they meet the following criteria:

| <b>Exclusion Criteria</b>                                                                                                    | Area to Document within eClinicalWorks                   |
|----------------------------------------------------------------------------------------------------|----------------------------------------------------------|
| They have not ordered any tests<br>with results that are either in a<br>positive/negative or numeric<br>format during the reporting period. | This exclusion criteria is reported by self-attestation. |

## **Features Related to Core 10**

The following features are related to Core Measure 10:

- Ordering Labs
- Associating Categories with Labs
- Recording Lab Results and Marking Labs as Received

## **Ordering Labs**

L jellybean > New > Lab > Sel

|                                                                                             |                                              |                                                                                                    | N_0                                    | <u>E O S O D</u>                                         | 14 E 🕕 I 430 L 🖲                                                                                                    |
|---------------------------------------------------------------------------------------------|----------------------------------------------|----------------------------------------------------------------------------------------------------|----------------------------------------|----------------------------------------------------------|----------------------------------------------------------------------------------------------------|
| Lab Results *                                                                               |                                              |                                                                                                    |                                        | ×                                                        |                                                                                                    |
| Patient Set<br>Test, Document<br>DOB:3/2/1973 A<br>Tel:<br>Acct No:9547, We<br>Elgb Status: | I Info Hub<br>Ige:41Y Sex:M<br>ebEnabled: No | Status: Open O<br>Provider: Willis, Sam,<br>Facility: Internal - D<br>AssignedTo:                      | Reviewed ()<br>Multi T<br>EMO DASHBOAF | High Priority     InHouse     Future Order     Cancelled |                                                                                                    |
| Don't publish     Lab Informatio     Lab                                                    | to Web Portal                                | Order Date                                                                                             | Collection Date                        | Time                                                     | New   I View All Reports   I New I View All Reports   Integings  Procedures  Labs  Integings  Procedures  Labs  Integings  Procedures  Labs  Integings  Procedures  Labs  Integings  Integing  Integings  Integing  Integings  Integings  Integings  Integing |
| Reason                                                                                      | s Labs                                       | Alexandre and a second                                                                                 |                                        |                                                          | Labsy in a ging processines 1 to 1                                                                                                    |
| Specimen                                                                                    | Lookup                                       | Type Both                                                                                              | with                                   | Inactive Orders<br>My Favorites                          | View Lab Codes                                                                                                    |
| Results                                                                                     | Type Nam<br>1-M<br>1-M<br>1-M<br>1-M         | ethyl-histidine,Qn,24hr,Ur<br>ethyl-histidine,Qn,CSF<br>ethyl-histidine,Qn,Pl<br>ethyl-histidine,Qn,Ur |                                        |                                                          |                                                                                                    |

Progress Notes > Treatment > Browse button in the Labs section > Lookup

| Plan:<br>Treatme<br>Procedu  | ent:<br>res:              |         |                    |        |               | r                       |
|------------------------------|---------------------------|---------|--------------------|--------|---------------|-------------------------|
| Immuni<br>Therape<br>Diagnos | tic In                    | Browse  | Diagnostic Imaging | Browse | Procedures    | Browse                  |
| Lab Rej                      | 🖌 Manage Orders           |         |                    |        |               |                         |
| Preven                       | Medication Summary        | Ĭ       | Add New Rx         | Add    | l New Order   |                         |
|                              | Assessments               | Lookup: | 1                  | Ву     | Order Name    | Starts With 🔽 Type: Bol |
| <u>Next A</u>                | Prev Dx Add<br>Select All | Lab Con | npany: All 💌       |        | Please type i | n the search box.       |
| Billing 1                    |                           |         |                    |        |               |                         |

Progress Notes > Lab Reports > Lookup

|                |                                                      |                                                                                                    | Depharm L                                                                                                    |
|----------------|------------------------------------------------------|----------------------------------------------------------------------------------------------------|----------------------------------------------------------------------------------------------------|
|                |                                                      |                                                                                                    | Problem L                                                                                                    |
| Orders         |                                                      |                                                                                                    |                                                                                                    |
| cation Summary | Add New Rx                                           | Add New Order                                                                                                    | ]                                                                                                    |
| ssessments     | Lookup: Id                                           | By: Order Name 💌                                                                                                    | Starts With V Type: Both V                                                                                                    |
| Add            | Lab Company: All 💟                                   |                                                                                                    |                                                                                                    |
|                | Order Name                                           |                                                                                                    | Lab Companies                                                                                                    |
|                | Drders<br>cation Summary<br>SSCSSments<br>Add<br>All | Drders<br>cation Summary Add New Rx<br>ssessments<br>cation Summary Add New Rx<br>Add Lookup: Idl<br>Lookup: Idl<br>Lookup: Idl<br>Crookup: Idl | Drders<br>cation Summary Add New Rx Add New Order<br>SSESSments Lookup: [d] Dy: Order Name<br>Lab Company: All V<br>All Order Name<br>LDI CHOLESTEROL DIRECT |

Patient Hub > Labs > New > Sel

| curronto                   | Patient Hub (Test, Test)                                            | · · · · · ·         | · · · · · · · · · · · · · · · · · · · |                 | */                  | ×                  |
|----------------------------|---------------------------------------------------------------------|---------------------|---------------------------------------|-----------------|---------------------|--------------------|
| Progress No                | Lalis DI Procedures                                                 | Imm/T.Inj Belerrals | Allergies CDSS                        | Alerts Rotes    | Overview DRTLA      | History CD: CO: SI |
| Test, Test , 13            | Test, Test                                                          | Into Home           | 508-614-5849                          | -               | Test, Test 13 Y. H. | as of 10/07/2014   |
| 🗣 Lalis (Fest, Test) Lab D | ategory All                                                         |                     |                                       |                 | 2                   | ×                  |
| LAB CATEGORIES             | Show CC List Show Ca                                                | ncelled Orders      |                                       | No.             | Defete   Cumulativ  | e Report           |
| ALL                        | a. Lab Results *                                                    | Status: C Open      | C Reviewed                            | ×               | it Received R       | eviewed            |
| ANATOMIC PATH/C            | Test, Test<br>DOB:9/9/2001 Age:13Y Sex:M                            | Provider: Willis, S | am,Multi                              | E High Priority | NO 1                | us                 |
| BLOOD GASES                | Tel: 508-614-5849<br>Acct No: 9114, WebEnabled: Yes<br>Elab Status: | Facility: Internal  | - DEMO DASHBOAF                       | F InHouse       |                     | ype i              |
| CHEMISTRY                  |                                                                     | AssignedTo:         | 1                                     | Cancelled       |                     | not stated         |
| COAGULATION                | Don't publish to Web Portal                                         |                     |                                       |                 |                     | d Low Risk         |
| GENETICS                   | Lab Information                                                     | Order Date          | Collection Date                       | Time            |                     |                    |
| HEMATOLOGY                 |                                                                     | 10/7/2014           | 10/7/2014                             |                 |                     |                    |
| HEMATOLOGY/COAG.           | Reason                                                              | Actual Fasting      | 19                                    |                 |                     |                    |

• Telephone/Web Encounter > Labs/DI tab > select Labs from drop-down list > New > Sel

| inswered by                                                                                                    | Date Time High Priority                                                                            | 1                                                    |
|----------------------------------------------------------------------------------------------------|----------------------------------------------------------------------------------------------------|------------------------------------------------------|
| Dummy, Staff,                                                                                                    | 4 / 4 /2014 11:47 AM                                                                               | 1.13                                                 |
| Inf                                                                                                    | N Hub Provider                                                                                     | -                                                    |
| Fest, Test<br>DOB:9/9/2001 Age:13Y Sex<br>Fel:508-614-5849<br>Acct No:9114, WebEnabled: 1<br>Elgb Status:                                                                                                    | K:M Willis, Sam,Multi   Willis, Sam,Multi  C Addressed  Addressed  Addressed  C and Docs  Reviewed |                                                      |
| aller                                                                                                    | Facility                                                                                           | e                                                    |
|                                                                                                    | Internal - DEMO DASHBOARD (PM)                                                                     | DRT                                                  |
| eason                                                                                                    | AssignedTo                                                                                         | _                                                    |
|                                                                                                    |                                                                                                    | 13 Y.                                                |
| Perform Eligibility Chec                                                                                                    | ▼ Dummy, Staff ▼ III □<br>k<br>Notes Addendum Log History ✓ Virtual Visit                          | 13 Y,<br>al Ak                                       |
| Perform Eligibility Chec<br>lessage Rx Labs/DI<br>abs                                                                                                    | ▼ Dummy, Staff<br>k<br>Notes Addendum Log History ✓ Virtual Visit<br>New Update Delete             | L3 Y,<br>al Ale<br>nce                               |
| Perform Eligibility Chec<br>lessage Rx Labs/DI<br>abs T<br>Date Name<br>13/19/2 = Lab Pacults #                                                                                                    |                                                                                                    | IS Y,<br>al Ale<br>nce<br>iem I                      |
| Perform Eligibility Chec<br>Message Rx Labs/DI<br>Labs Test<br>Date Name<br>D3/19/2 Lab Results *<br>Patient Sel<br>Test, Test<br>DOB:9/9/2001 Ag<br>Tel:508-614-5849<br>Acct No:9114, Wel<br>Elgb Status:                                   |                                                                                                    | ority                                                |
| Perform Eligibility Chec<br>lessage Rx Labs/DI<br>abs Pate Name<br>03/19/2 Lab Results*<br>Patient Sel<br>Test, Test<br>DOB:9/9/2001 Ag<br>Tel:508-614-5849<br>Acct No:9114, Wel<br>Elgb Status:<br>Don't publish to                         |                                                                                                    | i3 Y,<br>al Ale<br>nce<br>em<br>ority                |
| Perform Eligibility Chec<br>Tessage Rx Labs/DI<br>.abs<br>Date Name<br>D3/19/2 Lab Results *<br>Patient Sel<br>Test, Test<br>DOB:9/9/2001 Ag<br>Tel:508-614-5849<br>Acct No:9114, Wel<br>Elgb Status:<br>Don't publish to<br>Lab Information |                                                                                                    | IS Y,<br>al Ale<br>nce<br>em<br>ority<br>order<br>ed |

Telephone/Web Encounter > Virtual Visit tab > Treatment > Browse button in the Labs section > Lookup

| Telephone Encounter                               |                                |                              | ×                             |                                                                                                    |
|---------------------------------------------------|--------------------------------|------------------------------|-------------------------------|----------------------------------------------------------------------------------------------------|
| Answered by                                       | Date                           | Time E High Prig             | uitu 🙆 🍙                      |                                                                                                    |
| Dummy, Staff,                                     | 4 / 4 /2014                    | ▼ 11:47 AM                   |                               |                                                                                                    |
| Info                                              | Hub Provider                   | -                            |                               |                                                                                                    |
| Test Test                                         | Willis, Sam,                   | Multi                        | Status                        |                                                                                                    |
| DOB:9/9/2001 Age:13Y Sex:M                        | Pharmacy                       |                              | - Copen                       |                                                                                                    |
| Tel:508-614-5849<br>Acct No:9114, WebEnabled: Yes |                                |                              | C Addressed                   |                                                                                                    |
| Elgb Status:                                      |                                |                              | Addressed<br>C and Docs       |                                                                                                    |
|                                                   |                                |                              | Reviewed                      |                                                                                                    |
| aller                                             | Facility                       |                              |                               |                                                                                                    |
|                                                   | Internal - DE                  | MO DASHBOARD (PM)            |                               |                                                                                                    |
| Reason                                            | AssignedTo                     | ,                            |                               |                                                                                                    |
|                                                   | <ul> <li>Dummy, St.</li> </ul> | aff 💽 🚺                      |                               |                                                                                                    |
| ✓ Perform Eligibility Check                       |                                |                              |                               |                                                                                                    |
| Message Rx Labs/DI                                | Notes Addendu                  | m Log History 🗸 Virtua       | l Visit                       |                                                                                                    |
|                                                   |                                |                              |                               |                                                                                                    |
|                                                   |                                |                              | rax                           |                                                                                                    |
| Treatment:                                        | Treatment (Test, T             | est - 04/04/2014 11:47 AM, T | EL)                           | x                                                                                                    |
|                                                   | Pt. Info Encounter P           | hysical 👌 Hub                |                               |                                                                                                    |
| 1                                                 | A BACK                         | IND SIV DACE                 | DATE BOA                      | 🗃 🖪 🖬 F sel 🔊 🦱                                                                                                    |
| 1                                                 | * 14 × 6 18-                   | 1 10 0 1A 1 1 00 C           |                               |                                                                                                    |
| F                                                 | 🗙 Car R.c. 💌 💠 Ada             | i Remove Educat              | tion 👻 Formulary 🔽 Pop Up     | Id C Code C Group                                                                                                    |
|                                                   | Others                         |                              |                               | Assessed Research & Barrow Roll & Barrow Roll & Barrow Rol |
|                                                   | A Comme Name                   | Strangth Earned Take De      | the Description Duration Date | Defil Areh AWD Stee Dalare                                                                                                    |
|                                                   | Start Lisipopi                 | 40 MG Tablet 1 tablet Or.    | ally Once a di 30 dav(s) 30   | 37.8                                                                                                    |
|                                                   | otore Ensitept                 |                              |                               | 0710                                                                                                    |
|                                                   |                                |                              |                               |                                                                                                    |
|                                                   |                                |                              |                               |                                                                                                    |
|                                                   |                                |                              |                               |                                                                                                    |
|                                                   | al I                           |                              |                               |                                                                                                    |
| L                                                 | <u> </u>                       |                              |                               | -                                                                                                    |
|                                                   | Labs                           | Browse Diagnostic I          | maging Browse Proce           | dures Browse                                                                                                    |
| The Manager D                                     | rders                          | 11                           |                               |                                                                                                    |
| Madic                                             | ation Summary                  | Add New Py                   | Add New Ord                   |                                                                                                    |
| Medic                                             | adon Summary                   | AUG NEW KX                   | Add New Ord                   |                                                                                                    |
| A3                                                | sessments                      | Lookup:                      | By: Order Na                  | ime 💟 Starts With 💟 Type:                                                                                                    |
| Prev Dx                                           | Add                            | Lab Company: All             |                               |                                                                                                    |
| Select A                                          | 1                              |                              | Plea                          | se type in the search box.                                                                                                    |

Telephone/Web Encounter > Virtual Visit tab > Lab Reports > Lookup

|                    | Perform Eligibility Check      |                                             |  |  |  |  |  |
|--------------------|--------------------------------|---------------------------------------------|--|--|--|--|--|
|                    | Message Rx Labs/DI Notes       | Addendum Log History 🗸 Virtual Visit        |  |  |  |  |  |
|                    |                                | Fax                                         |  |  |  |  |  |
|                    | Lab Reports:                   |                                             |  |  |  |  |  |
| 🖷, Manage Orders   |                                |                                             |  |  |  |  |  |
| Medication Summary | Add New Rx                     | Add New Order                               |  |  |  |  |  |
| Assessments        | Lookup:                        | By: Order Name V Starts With V Type: Both V |  |  |  |  |  |
| Prev Dx Add        |                                |                                             |  |  |  |  |  |
| Select All         | Lab Company: All               |                                             |  |  |  |  |  |
|                    | Please type in the search box. |                                             |  |  |  |  |  |

## Associating Categories with Labs

EMR > Labs, DI & Procedures > Labs > search for and highlight a lab > green arrow next to the New button
 > Update > Associate Category

| MR  | Billing  | <u>R</u> eport | s CC <u>D</u> | Fa <u>x</u> | <u>T</u> ools | Commun   | nity M   | 1eaningful <u>U</u> se | Loc <u>k</u> | <u>H</u> elp        |       |
|-----|----------|----------------|---------------|-------------|---------------|----------|----------|------------------------|--------------|---------------------|-------|
|     | Alerts   |                |               |             |               |          |          | •                      |              |                     |       |
|     | Immuniz  | ations/T       | herapeu       | utic Inj    | ections       |          | _        | <u> </u>               |              |                     |       |
|     | Vitals   |                |               |             |               | •        |          |                        |              |                     |       |
|     | Labs, DI | [ & Proce      | edures        |             |               |          | Labs     |                        |              |                     | 1     |
| Vev | v H      | <b>1</b> , 1   | abNew         | Item,       | /Categ        | iory     |          |                        |              |                     |       |
| Ν   | lew      | Lat            | )s            |             |               |          |          |                        |              |                     |       |
| ι   | Ipdate   | Na             | me            |             |               |          | CBC      | With Differential      | /Platele     | et                  |       |
|     | elete    | -1             |               |             |               |          |          |                        |              |                     |       |
|     |          |                |               |             |               |          |          |                        |              |                     |       |
|     |          |                |               |             |               |          |          |                        |              |                     |       |
|     |          |                |               |             |               |          |          |                        |              |                     |       |
|     |          |                |               |             |               |          |          |                        |              |                     |       |
|     |          |                |               |             |               |          |          |                        |              |                     |       |
|     |          |                |               |             |               |          |          |                        |              |                     |       |
|     |          | OV             | erdue         | 0           | <b>-</b>      | Day(s)   | Asso     | ciate Categor          | ry 👘         |                     | -     |
|     |          |                |               |             |               | <u>0</u> | <u>x</u> | Cancel                 | IMM          | UNOLOG'<br>LINOLOG' | ΎΒ.   |
|     |          |                |               |             |               |          |          |                        |              |                     | GY    |
|     |          |                |               |             |               |          |          |                        |              | C BODY P            | VDF I |

## **Recording Lab Results and Marking Labs as Received**

• L jellybean > click on lab

| Labs 👻                                                                                                    | 🖷 Lab Results                                                                                                    |                                                                                                    | (generated)                                                                    |
|----------------------------------------------------------------------------------------------------|----------------------------------------------------------------------------------------------------|----------------------------------------------------------------------------------------------------|--------------------------------------------------------------------------------|
| Labs/DI/Proc. Outstands<br>Provider All I I Accept<br>Lab I CH DI<br>Date Between 10/08/2013 12:00 AM II Ar<br>VLabs I Imaging I Procedures I VIn-h<br>© 0 Order Date Coll Date Result Date<br>C 02/25/2014 02/25/2014 02/25/2014 | Patient Sel Info Hub<br>Lamb2, Tracey<br>DOB:2/1/1984 Age:30Y Sex:F<br>Tel:508-614-5849<br>Acct No:3951, WebEnabled: Yes<br>Elgb Status:<br>✓ Don't publish to Web Portal<br>Lab Information<br>Lab<br>Hemoglobin A1c<br>Reason<br>✓<br>Specimen<br>Source D<br>Results<br>✓ Received Date 2/26/2014                                                                                                    | Status: Open C Reviewed Provider: Willis, Sam,Multi Facility: Internal - DEMO DASHBO AssignedTo: Willis, Sam,Multi Order Date Order Date Collection I Sel 2/26/2014 V 2 /26/2 Actual Fasting Not Recorded V Ordered Fasting Not Recorded V Ordered Fasting Result Result | Collection Volume Units                                                        |
| Progress Notes > Treatment >                                                                                                    | 02/26/2014 02/26/2014 13<br>Lab link                                                                                                    |                                                                                                    | -                                                                              |
| Chabetes mellitus without<br>(Primary)     Diabetes with ketoacidosi  Plan: Treatment: Diabetes with ketoacidosis, ty Lab:CBC With Differential/P  Progress Notes > Lab Reports                                                   | Results  Received Date 10/8/2014  Order Date Coll. Date WBC 03/19/2014  03/19/2014  ssessments:  250.01 Diabetes melitus without mention 250.12 Diabetes with ketoacidosis, type > Lab link                                                                                                    | Result<br>RBC Hemoglob Hematocr<br>Blow Specify<br>Notes: Time Stamp<br>of complication,<br>If or unspecified I                                                                                                    | и МСV (МСН (МСН<br>MCH (МСН)<br>Browse Check Spelling                          |
| Diagnostic Imaging:<br>Lab Reports:                                                                                                    | suits<br>Received Date 10/8/2014                                                                                                    |                                                                                                    |                                                                                |
| Progress Notes > right Chart F                                                                                                    | Panel > Labs/DI tab > click                                                                                                    | on lab                                                                                                    |                                                                                |
| LOU CHOLESTEROL, DIRECT Reason Actual Fas Not Reco Source Description Results Results Received Date 10//8 /2014 Result Order Date Coll, Date LOU, CHOL, LOU 03/29/2014 99                                                         | Collection Volue Collection Volue Collec | ToDate ToDate Trview DRTLA History Tel 13 Y, M as of 10/00 Tel Date CBC With Differential/Plate LDLCHLESTERG OUNCET                                                                                                    | G0<br>CDSS Order Sets Labor ()<br>(20)4<br>All<br>03/19/2014<br>01, 03/19/2014 |

Patient Hub > Labs > click on lab

| ent Hub (T | est, Test)        |                  |               |                                        |            |              |              |             |            |      |  |
|------------|-------------------|------------------|---------------|----------------------------------------|------------|--------------|--------------|-------------|------------|------|--|
| bs D       | I Procedures      | Imm/T.Inj        | Referrals     | Allergies                              | CD55       | Alerts       | Notes        | Overview    | DRTLA      | Hist |  |
| Tort       | R                 | Salutato         | Hama          | 500.614                                | CO.40      | _            | -            |             |            |      |  |
|            |                   |                  |               |                                        |            |              | New J De     | late I Come | Inthese Re |      |  |
| 5now cc    | Ust Show Can      | cellea oraers    | -             |                                        |            |              | thew I be    | iete i cuma | COLUMN RO  | port |  |
| HM S       | 0 d d W Orde      | r Date Coll Date | e Result Date | Labs                                   |            | Reason       | Result       | Receiv      | ed Revie   | ewed |  |
|            | C 03              | 1/19/2014        |               | CBC With Diffe                         | erentia    |              |              | No          | No         |      |  |
|            | C 03              | 19/2014          |               | LDL CHOLESTE                           | ROL, DIREC | т            |              | No          | No         |      |  |
|            | 🛋 Lab Results *   |                  |               |                                        |            |              |              | 2           | त          |      |  |
|            | Patient           | el Info Hu       | b Sta         | itus: 🖲 Ope                            | n C Revi   | ewed (       |              |             |            |      |  |
|            | Test, Test        |                  |               | -                                      |            |              | A Transie    | 0.000       |            |      |  |
|            | DOB:9/9/2001      | Age:13Y Sex:     | M Provi       | Provider: Willis, Sam,Multi 🚬 🛄 🗖 b    |            |              |              |             | 1          |      |  |
|            | Acct No:9114, W   | ebEnabled: Ye    | s Faci        | Facility: Internal - DEMO DASHBOAF 🕶 🛄 |            |              |              |             | InHouse    |      |  |
|            | Elgb Status:      |                  | Assigne       | dTo:                                   |            |              | Futu         | re Order    |            |      |  |
|            | The second second |                  |               |                                        |            | -            | The Can      | celled      |            |      |  |
|            | Don't publish     | to Web Portal    | Ş             |                                        |            |              |              |             |            |      |  |
|            | Lab               | on .             |               | Order Date                             | Co         | lection Date | Time         |             |            |      |  |
|            | LDL CHOLESTER     | ROL, DIRECT      | Sel           | 3/19/2014                              | - F        | 10/8/2014    |              |             |            |      |  |
|            | Reason            |                  | Actua         | Fasting                                |            |              | 100          |             |            |      |  |
|            |                   |                  | • Not F       | Recorded •                             |            | d Fasting    |              |             |            |      |  |
|            | Enerimen          |                  | - Sec 46      |                                        | •)         | C.10501/10   |              |             |            |      |  |
|            | Source            |                  | Descriptio    | n                                      |            | Colle        | ction Volume | Units       |            |      |  |
|            |                   | -                |               |                                        |            | •            |              |             |            |      |  |
|            | Results           |                  |               |                                        |            | - Intel      |              | -           |            |      |  |
|            | Received D        | ate 10/8/201     | 4 • Re        | sult                                   |            |              |              |             |            |      |  |
| _          | Order Date        | Coll. Date       | LDL CHOL      | LDL CHOL                               | 1          |              |              |             | 10113 0    |      |  |
|            | 03/19/2014        |                  | 99            |                                        |            |              |              | -           | -          |      |  |
|            | -                 |                  |               |                                        |            |              |              |             | es         |      |  |

Telephone/Web Encounter > Labs/DI tab > click on lab

| Telephone Encounter                                                                                                    | ×                                                                                                    |                    |
|----------------------------------------------------------------------------------------------------|----------------------------------------------------------------------------------------------------|--------------------|
| Answered by                                                                                                    | s. Lab Results                                                                                                    |                    |
| Dummy, Staff,<br>Patient In<br>Test, Test<br>DOB:9/9/2001 Age:13Y Se<br>Tel:508-614-5849<br>Acct No:9114, WebEnabled:<br>Elab Status: | Patient       Sel Info Hub       Status: Open C Reviewed         Test, Test       DOB:9/9/2001 Age:13Y Sex:M         Tel:508-614-5849       Provider: Willis, Sam,Multi         Acct No:9114, WebEnabled: Yes       Facility: Internal - DEMO DASHBOAF         Elgb Status:       Future Or         AssignedTo:       Cancelled | i <b>ty</b><br>Jer |
| Caller<br>Reason                                                                                                    | Lab Information Lab Order Date Collection Date Time LDL CHOLESTEROL, DIRECT Set 3/19/2014 CI0/8/2014 C Reason Actual Fasting Not Recorded COrdered Fasting Ordered Fasting                                                                                                    |                    |
| Perform Eligibility Che<br>Message Rx Labs/DI                                                                                         | Specimen<br>Source Description Collection Volume Units                                                                                                    |                    |
| Date         Name           03/19/2014         CBC With Diff-<br>03/19/2014         LDL CHOLESTI                                      | Results       Received Date       10/8/2014       Result       Order Date       Coll. Date       LDL CHOL                                                                                                    |                    |
|                                                                                                    | 03/19/2014 99                                                                                                    |                    |

Telephone/Wen Encounter > Virtual Visit tab > Treatment > Lab link

| Message Rx Labs/DI Notes Addendum Log History 🗸 Virtual Visit | Source Description                              |
|---------------------------------------------------------------|-------------------------------------------------|
| Treatment:                                                    | Results                                         |
| Lab:LDL CHOLESTEROL, DIRECT<br>Others                         | Order Date Coll. Date LDL CHOL<br>04/04/2014 99 |

Telephone/Wen Encounter > Virtual Visit tab > Lab Reports > Lab link

| Message Rx Labs/DI Notes Addendum Log History 🗸 Virtual Visit | Results    | ate 10/8/2014 |     | Result |
|---------------------------------------------------------------|------------|---------------|-----|--------|
| Therapeutic Injections:                                       | Order Date | Coll. Date    | WBC | RB     |
| Diagnostic Imaging:                                           | 04/04/2014 |               | 30  |        |
| Lab Reports:                                                  | 03/19/2014 |               | 25  |        |
| Lab:CBC With Differential/Platelet                            | •          |               |     |        |

## **Core 11: Patient Lists**

#### Objective

Generate lists of patients by specific conditions to use for quality improvement, reduction of disparities, research, or outreach.

#### Measure

Generate at least one report listing patients of the EP with a specific condition.

**IMPORTANT!** No denominator/numerator calculations are required for this measure. This measure is reported through self-attestation.

The following features are available to *assist* in generating lists:

| Feature  | Area to Document within eClinicalWorks                                                                                                    |
|----------|----------------------------------------------------------------------------------------------------|
| Registry | <ul> <li>Access this information from the following locations:</li> <li>Registry band &gt; Registry icon &gt; run a query &gt; Save Queries</li> </ul> |
|          | <ul> <li>Registry band &gt; Registry icon &gt; Analyze Data &gt; Copy</li> </ul>                                                                       |

**Note:** For more information on how to use these features, refer to the *Electronic Medical Records Users Guide* or the HelpHub.

## **Features Related to Core 11**

The following features are related to Core 11:

Using the Registry

## **Using the Registry**

Registry band > Registry icon > run a query > Save Queries

| Registry -         |                         |                    |                     |           |                            |                          |                |
|--------------------|-------------------------|--------------------|---------------------|-----------|----------------------------|--------------------------|----------------|
| Imm / T. Inj       | Encounters              | Structured Data    | Saved Reports       | Referrals | Report                     | s Allergies              | 1              |
| Demographics       | Vitals                  | Labs / DI / Proc.  | ICD                 | CPT       | Rx                         | Chief Complaints         | Medical Histor |
| Age Range * 65     | - 120 F Sav             | e Registry Report  |                     | ×         | Race                       |                          | •              |
| Sev Both           |                         |                    |                     |           | Ethnicity                  |                          | -              |
| sex Inour          | -                       |                    |                     |           | Connect                    |                          | 4              |
| Zip Code           | Na                      | me                 |                     |           | Language                   |                          | <u>.</u>       |
| DOB (Actual +      | C014                    |                    |                     |           | atients Search             | Options                  | 31             |
|                    | Flo                     | wsheet to use      |                     |           | Inactive I De              | ceased I Registry Enable | đ              |
| Program Name       |                         |                    |                     |           | Save Queries               | Run Subset (NOT) Run S   | ubset   Run Ne |
|                    | No. of Concession, Name | 101210223101       |                     |           | and a second second second | No.                      |                |
| Clark Dan A        | Name Reg                | port Criteria      |                     |           |                            | Acc #                    |                |
| Clark, Dan B       |                         |                    |                     |           | -                          |                          |                |
| Clark,Dan D        |                         |                    |                     |           |                            |                          |                |
| E tur Link C       |                         |                    |                     |           |                            |                          |                |
| E Link Ted         |                         |                    |                     |           | -                          |                          |                |
| E Link, red        |                         |                    |                     |           |                            |                          |                |
| Z Dales Auto B     | - E                     | CDSS Enabled       | Prompt For Date Ran | ae        |                            |                          |                |
| E Palm Auto C      |                         |                    |                     |           | -                          |                          |                |
| Palm Banana B      | Ori                     | der Set Types      |                     |           | -                          |                          |                |
| Raim Olive C       |                         |                    |                     |           |                            |                          |                |
| Proveroe Case223   |                         | Next Femalestics   | Beninder Tune       |           | -                          |                          |                |
| E Proerce Case22 J | Part Part               | cent communication | Keminder Type       |           |                            |                          |                |
| Pmerne Care23      |                         |                    |                     | 1110      |                            |                          |                |
| Principe, Case231  | A                       |                    | 10000               |           |                            |                          |                |
| Pmerge,Case3 B     |                         | QK                 | Cancel              |           |                            |                          |                |
| Pmerge,Case3 C     | 103                     | 73071930           | 001 000-000-0000    | 3120      |                            |                          |                |

Registry band > Registry icon > Analyze Data > Copy

| Demographic       | 3 eCinica/Works Viewer | 1 2     |                                                                    |            |                   |                            |          | (a)#]     | 27 H   | Medical History       |
|-------------------|------------------------|---------|--------------------------------------------------------------------|------------|-------------------|----------------------------|----------|-----------|--------|-----------------------|
| Age Range •       | Load Save Copy         |         |                                                                    |            |                   |                            |          |           |        |                       |
| Sex De            | Last Name 2            | 1       | licst Name                                                         | Age        | Comm. Pref        | Demn. Date                 | Lab Name | Lab Value |        |                       |
| Zo Code           | Wade                   | Deborah | File Download                                                      | -          |                   | and an                     |          |           |        |                       |
| DOB (Arbel + 3    | V                      | Jagan   | CONTRACTOR OF                                                      | 1100000    |                   |                            |          |           |        |                       |
| Program have      | Thomas                 | Janice  | Do you ward to o                                                   | pert or so | ree than film?    |                            |          |           | 1.000  | and the second second |
|                   | Thomas                 | Cyrll   | The last                                                           | -          | Auto inte         |                            |          |           | F ROTI | Aut Subset Aut New    |
| e Patr            | test_dev               | dex     | Type Attorout Cont Come Separated Values File     From 10.108.25.1 |            |                   |                            |          |           |        |                       |
| Albey, Aapi       | TexnWight              | Sen .   |                                                                    |            |                   |                            |          |           |        |                       |
| Asbiey,Abhi       | TextUnitedHealthCare8  | john -  |                                                                    | 1          | 11. A 1997        |                            |          |           |        |                       |
| Antry, Antria     | TextUnited+walthCare?  | Maty    |                                                                    | 1.25       | 2mi 3             | And Careed                 |          |           |        |                       |
| W Andrews.Dar     | TextUnitedHealthCare6  | Imma    |                                                                    |            |                   |                            |          |           | 191    |                       |
| E S,Shikha        | TextUnbedHealthCare5   | Los     | White first i                                                      | in the lot | and the lost      | A same fire can opperially |          |           |        |                       |
| d w bell.Gery     | TestUntedHealthCare4   | Jance.  | tarm plur o                                                        | amputer 8  | you do not true t | te source, do not spen or  |          |           |        |                       |
| e Bennett, Walt   | TevilinitedHealthCare3 | Jack    |                                                                    |            |                   |                            |          |           |        |                       |
| Brown, Kacha      | TestUstedHealthCare2   | John .  |                                                                    | 47         | Volce             | 01/14/2009 11 40.4         |          |           |        |                       |
| e o Curran,Jaff B | TestUnite@HealthCare1  | Mary    |                                                                    | 34         | Volce             | 01/14/2009 15:40.4         |          |           |        |                       |
| W Curren, Rents   | Testillmas             | Andy    |                                                                    | -33        | Voice             | 01/14/2009 15:40:4         |          |           |        |                       |
| ALCOLUMN STREET   | 1 C                    | -       |                                                                    |            | 2                 |                            |          |           |        |                       |
| Demographics () ( | (B Dire                |         |                                                                    |            |                   |                            |          |           |        |                       |
| 6                 |                        |         |                                                                    |            |                   |                            |          |           |        |                       |

# **Core 12: Preventive Care**

#### Objective

Use clinically relevant information to identify patients who should receive reminders for preventive/follow-up care and send these patients the reminders, per patient preference.

#### Measure

More than 10 percent of all unique patients who have had 2 or more office visits with the EP within the 24 months before the beginning of the EHR reporting period were sent a reminder, per patient preference when available.

#### Denominator

Patients are included in the denominator if they satisfy the following criteria:

| Denominator Criteria                                                                                                    | Area to Document within eClinicalWorks                                                                                                    |
|----------------------------------------------------------------------------------------------------|----------------------------------------------------------------------------------------------------|
| They have had at least two (2)<br>outpatient appointment with a<br>valid CPT* code created for them<br>with an eligible professional within<br>24 months before the start of the<br>reporting period. | <ul> <li>Record this information from the following locations:</li> <li>Practice band &gt; Resource Scheduling icon &gt; right-click on appointment slot &gt; New Appointment</li> <li>OR</li> <li>Practice band &gt; Provider's Schedule icon &gt; right-click on appointment slot &gt; New Appointment</li> <li>Progress Notes &gt; Visit Code &gt; Add E&amp;M</li> </ul> |

CPT copyright 2014 American Medical Association. All rights reserved.

#### Numerator

Patients that satisfy the denominator are included in the numerator if they satisfy at least ONE of the following criteria:

| Numerator Criteria                                                                       | Area to Document within eClinicalWorks                                                                                                    |
|------------------------------------------------------------------------------------------|----------------------------------------------------------------------------------------------------|
| They are sent a follow-up, health<br>maintenance, or preventive care<br>letter reminder. | <ul> <li>Record this information from the following locations:</li> <li>Patient Hub &gt; Messenger &gt; Messenger Configuration</li> <li>Patient Information &gt; Speaker icon</li> <li>Registry band &gt; Patient Recall icon &gt; generate/select a list of patients &gt; click More () next to the letter field &gt; select a template &gt; Run Letter &gt; Print</li> <li>Registry band &gt; Lookup Encounter icon &gt; generate/select a list of patients &gt; click More () next to the letter field &gt; select a template &gt; Run Letter &gt; Print</li> <li>Registry band &gt; Lookup Encounter icon &gt; generate/select a list of patients &gt; click More () next to the letter field &gt; select a template &gt; Run Letter &gt; Print</li> <li>Registry band &gt; Registry icon &gt; generate/select a list of patients &gt; click More () next to the letter field &gt; select a template &gt; Run Letter &gt; Print</li> <li>Patient Hub &gt; Letters &gt; generate/select a list of patients &gt; click More () next to the letter field &gt; select a template &gt; Run Letter &gt; Print</li> </ul> |
|                                                                                          | IMPORTANT! Only letters using templates that have been configured<br>as Follow-Up, Health Maintenance, or Preventive Care satisfy this<br>measure. Letter template categories are configure from the following<br>location:<br>Registry band > Registry icon > click More () next to the letter field ><br>select a letter > New or Update > Category                                                                                                    |
| They are sent a health maintenance<br>voice or text message.                             | <ul> <li>Record this information from the following locations:</li> <li>Practice band &gt; Resource Scheduling icon &gt; Bump Appointment icon &gt; Messenger</li> <li>Patient Hub &gt; Messenger &gt; Send Message</li> <li>Registry band &gt; Patient Recall icon &gt; Messenger</li> <li>Registry band &gt; Lookup Encounters icon &gt; Messenger</li> <li>Registry bad &gt; Registry icon &gt; Messenger</li> <li>Practice band &gt; Office Visits icon &gt; Messenger</li> <li>S jellybean &gt; Messenger</li> <li>Practice band &gt; Resource Scheduling icon &gt; right-click on an appointment &gt; Messenger</li> <li>Practice band &gt; Telephone/Web Encounter icon &gt; Messenger</li> <li>T jellybean &gt; Messenger</li> <li>Practice Band &gt; Labs/Imaging icon &gt; Messenger</li> <li>L jellybean &gt; Messenger</li> </ul>                                                                                                    |

| Numerator Criteria                                              | Area to Document within eClinicalWorks                                                                                                    |
|-----------------------------------------------------------------|----------------------------------------------------------------------------------------------------|
|                                                                 | <b>IMPORTANT!</b> Messages must be Health Maintenance message types to satisfy this measure.                                                                                                    |
|                                                                 | <b>IMPORTANT!</b> eClinicalWorks Messenger must be enabled and configured to use this feature. For more information, refer to the <i>eClinicalWorks Messenger Users Guide</i> .                                                                                                    |
| They are sent a preventive or follow-up care e-message.         | <ul> <li>Record this information from the following locations:</li> <li>Patient Hub &gt; Send eMsg</li> <li>Registry band &gt; Patient Recall icon &gt; eMsg</li> <li>Registry band &gt; Lookup Encounters icon &gt; Send eMsg</li> <li>Registry band &gt; Lookup Encounters icon &gt; Blast eMsgs</li> <li>Registry band &gt; Registry icon &gt; Send eMessage</li> </ul> |
| They are sent an alert reminder enabled for the Patient Portal. | Admin band > Patient Portal Settings icon > Feature Settings                                                                                                    |

#### Exclusion

Providers may be excluded from this measure if they meet the following criteria:

| <b>Exclusion Criteria</b>                                                        | Area to Document within eClinicalWorks                   |
|----------------------------------------------------------------------------------|----------------------------------------------------------|
| They have had no office visits in the 24 months before the EHR reporting period. | This exclusion criteria is reported by self-attestation. |

## **Features Related to Core 12**

The following features are related to Core Measure 12:

- Recording Appointments
- Recording E&M Codes
- Recording Patients' Message Preferences
- Sending Letter Reminders
- Configuring Letter Categories
- Sending Voice or Text Message Reminders
- Sending eMessages
- Configuring Alert Reminders on the Patient Portal

## **Recording Appointments**

Practice band > Resource Scheduling icon > right-click on appointment slot > New Appointment

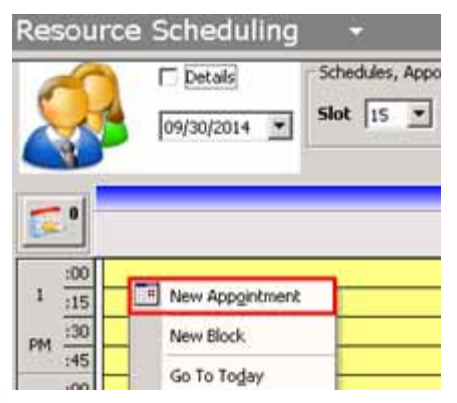

Practice band > Provider's Schedule icon > right-click on appointment slot > New Appointment

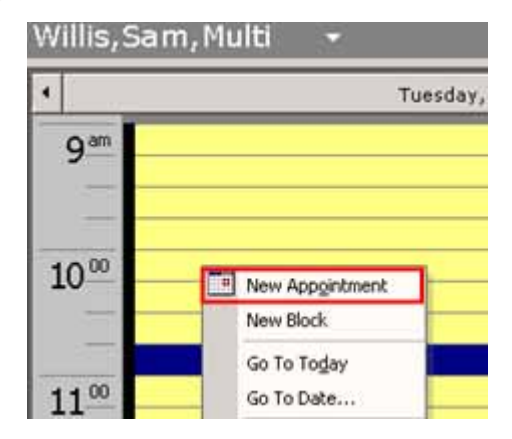

## **Recording E&M Codes**

Progress Notes > Visit Code > Add E&M

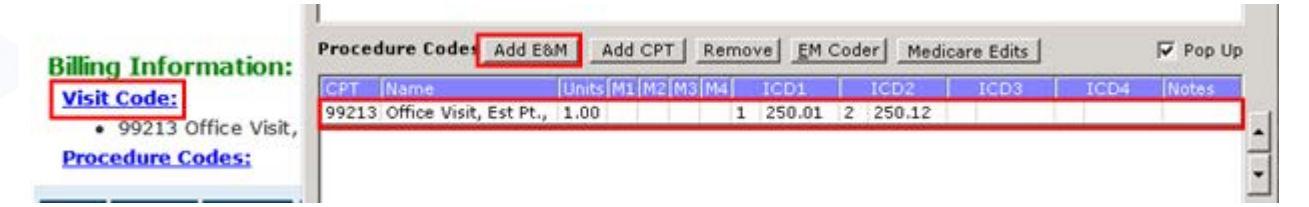

.

## **Recording Patients' Message Preferences**

Patient Hub > Messenger > Messenger Configuration

| atient Hub (Test, Doc.                             | amentation)                      |                              |                                            |                                                               |                                                                                                    |                      |          |
|----------------------------------------------------|----------------------------------|------------------------------|--------------------------------------------|---------------------------------------------------------------|----------------------------------------------------------------------------------------------------|----------------------|----------|
| tabs Dt P                                          | needares Imm/1                   | Jug Referrats Al             | Renges COSS                                | Alerta Mites                                                  |                                                                                                    |                      |          |
| est, Documentation                                 | Set bill                         | Home:<br>Work:<br>Cell:      |                                            |                                                               |                                                                                                    |                      |          |
| 8: 03/02/1973<br>r: 41 Y Sex: P<br>ance Directive: |                                  | Email:<br>Insurance:<br>PCP: |                                            |                                                               |                                                                                                    |                      |          |
| istenger Enabled:<br>count No: 15113               | No                               | Rendering Pr:                |                                            | Patient Communication Settings 1                              | Tent, Documentation                                                                                                    |                      |          |
| atient Balance:<br>count Balance:                  | \$0.00 Collection<br>\$0.00 Assi | n Status;<br>Igned To:       | Labe +<br>DI -<br>Referrate +<br>Actions + | Tel E<br>Web<br>Docu<br>Patient opts out of all practi<br>P2P | ice communication 🔎                                                                                                    | Type of Reminders    |          |
| st Appt: 09/24/2<br>xt Appt:                       | MA CC: 00 110                    | Facility: WFC:<br>Facility:  | Westborough Family                         | Cân<br>Enable Voice                                           | 5                                                                                                    | Select All           | Г        |
| mpeo apptit. NO                                    | inst.                            | Case Manager                 | me er                                      | Enable SMS                                                    |                                                                                                    | Appointments         | 12       |
| New Appt                                           | New Jel Esc                      | Print Label(s) =             | Billing Alert                              | Preferred Language                                            | F English C Spanish                                                                                                    | Health Haintenance   | 17       |
| Letters                                            | Incounters                       | Bedgal Summary               | Ra                                         | Profumed Time To Call                                         | Morning C AfterNoon C Evening                                                                                                    | Rx Confirmation      | <b>F</b> |
| eClasgorma                                         | Devices -                        | Pegblem List                 | Hedical Record                             | Enable Letters 0<br>Enable Email 0                            | -                                                                                                    | General Notification | <b>F</b> |
| Account Inquiry +                                  | Gearsotor Bel.                   | Consult Notes                | Letter Logs                                | Imm Registry Notification                                     | 9 Select Code •                                                                                                    |                      |          |
| Action +                                           | Flowsheets                       | Hessenger -                  | Hereinger Configuration                    | Notes: Max 253 chao                                           | Linkin (                                                                                                    |                      | 111      |
|                                                    |                                  |                              |                                            | a statistical formation of the                                | and the second second se |                      |          |

Patient Information > Speaker icon

| <ul> <li>Patient Information (Test, Documentation)</li> </ul> |                                                                                                    | ×                   |                      |                      |
|---------------------------------------------------------------|----------------------------------------------------------------------------------------------------|---------------------|----------------------|----------------------|
| Personal Info                                                 | 1                                                                                                    |                     |                      |                      |
| Account No 15113 Prefix                                       | ESE                                                                                                    | 1                   |                      |                      |
| Last Name Test Suffix                                         | Referring Provider                                                                                              |                     |                      |                      |
| Eirst Name <sup>®</sup> Documentation MI                      | Rendering Provider/                                                                                             | *                   |                      |                      |
| Previous Name                                                 | Date Of Birth * 03/02/0973                                                                                      | Ane: dTV            |                      |                      |
| Address Line 1                                                | (mm/dd/yyyy)                                                                                                    | ADD: 411            |                      |                      |
| Address Line 2                                                | Gestational Age                                                                                                 | Transporter         |                      |                      |
| City Validate                                                 |                                                                                                    | Transperioer        | _                    |                      |
| State Zip Country Us                                          | Patient Communication Settings (re-                                                                             | A Dorumentation     |                      | in the second second |
| Home Phone Cell No                                            | Settings                                                                                                    |                     |                      |                      |
| Work Phone Ext                                                |                                                                                                    |                     |                      |                      |
| week and the second second                                    | Patient opts out of all practice                                                                                | communication       |                      |                      |
| (statements will be accressed to responsible party)           |                                                                                                    |                     | Type of Reminders    |                      |
| Responsible Party _Select _Set Emergency Contact              | Enable Voice                                                                                                    | F                   | Select All           | -                    |
| Name                                                          | Enable CMC                                                                                                    | F                   | Annointments         |                      |
|                                                               | Draforrad Dhone #                                                                                               | Collaboration and   | Lab Basada           | 14                   |
| Relation [ (None Selected)                                    | Freienes Fridne a                                                                                               | Cell (Unavailable)  | Lab Mesuics          | 5                    |
| Last Appt 09/24/2014 09:33 AM                                 | Preferred Language                                                                                              | English C Spanish   | Health Maintenance.  | 2                    |
|                                                               | Preferred Time To Call                                                                                          | AfterNoon C Evening | Rx Confirmation      | <b>F</b>             |
|                                                               | Enable Letters                                                                                                  | <b>F</b>            | General Notification | <b>F</b>             |
|                                                               | Enable Email                                                                                                    | F                   |                      |                      |
|                                                               | Imm Registry Notification                                                                                       | Techos Code         |                      |                      |
|                                                               |                                                                                                    | I select code       |                      |                      |
|                                                               | Notes: Max 255 charact                                                                                          | ters                |                      | 1                    |
|                                                               |                                                                                                    | Acc.                |                      | 2                    |
|                                                               | Save Settings                                                                                                   | Send Message        | Advanced             |                      |
|                                                               |                                                                                                    |                     |                      |                      |
|                                                               |                                                                                                    |                     |                      |                      |
|                                                               | Big grint                                                                                                    |                     |                      |                      |
|                                                               | Constraint and the second second second second second second second second second second second second second s |                     |                      |                      |

## **Sending Letter Reminders**

 Registry band > Patient Recall icon > generate/select a list of patients > click More (...) next to the letter field > select a template > Run Letter > Print

| Patien   | t Recall 🛛 👻                        |                           |             |      |           |               |
|----------|-------------------------------------|---------------------------|-------------|------|-----------|---------------|
| Appoir   | ntment Date Patient Protoco         | All Labs/DI/Imm Al        | erts Dx R   | 4    |           |               |
| Dro      |                                     |                           |             |      | rovider/F | acility Filte |
|          | Inindenza,                          |                           |             |      | 0 10 01/1 | acinty rinte  |
| Repor    | rt List                             |                           | •           |      | Date(s    | ;)            |
| Filter P | atients                             |                           |             |      |           |               |
| Age      | To Sex Both                         | 💌 🗖 Deceased Only         | 🗖 Inactive  | Only | OverDu    | ie 🔽          |
| Date     | of Service Filter 01/01/200         | 2 🔻 To 10/08/20           | 14 🔻        |      | Sea       | arch Criteri  |
|          | ,<br>nore Service Dates (Includes a | II the patients without ( | encounters) |      | Render    | ina Provide   |
|          |                                     |                           | ,           |      |           |               |
| 🗌 🗖 Co   | onsolidated View                    | 🔽 Ignore Facility/        | Provider    | Sta  | itus      |               |
|          |                                     |                           |             |      |           |               |
|          |                                     |                           |             |      |           |               |
|          |                                     |                           |             |      |           |               |
| <b>V</b> | Patient                             | Test                      | DOB         | Sex  | Age       | Home Ph       |
|          | 166, Patient1                       | Influenza                 | 02/02/1969  | F    | 45Y       | 508-614-5     |
|          | 166, Patient2                       | Influenza                 | 02/03/1969  | F    | 45Y       | 508-614-5     |
|          | Adkins, Christian                   | Influenza                 | 02/01/2001  | M    | 13Y       | 508-614-5     |
|          | Adkins1, Christian                  | Influenza                 | 02/01/2002  | М    | 12Y       | 508-614-5     |
|          | Adkins2, Christian                  | Influenza                 | 02/01/2003  | М    | 11Y 8M    | 508-614-5     |
|          | Alcantar, Dale                      | Influenza                 | 06/29/1976  | М    | 38Y       | 508-614-5     |
|          | Alcantar, John                      | Influenza                 | 06/29/1976  | M    | 38Y       | 781-271-3     |
|          | Alcantar1, Dale                     | Influenza                 | 06/29/1977  | M    | 37Y       | 508-614-5     |
|          | Alcantar1, John                     | Influenza                 | 06/29/1977  | M    | 37Y       | 781-271-3     |
|          | Alvarez, Eddie                      | Influenza                 | 02/01/1942  | M    | 72Y       | 508-614-5     |
|          | Alvarez1, Eddie                     | Influenza                 | 02/01/1943  | М    | 71Y       | 508-614-5     |
|          | Alvarez2, Eddie                     | Influenza                 | 02/01/1944  | М    | 70Y       | 508-614-5     |
|          | Barber, Andy                        | Influenza                 | 08/01/1987  | М    | 27Y       | 508-614-5     |
|          | Barber1, Andy                       | Influenza                 | 08/01/1988  | М    | 26Y       | 508-614-5     |
|          | Barber2, Andy                       | Influenza                 | 08/01/1989  | М    | 25Y       | 508-614-5     |
|          | Barnett, Alfredo                    | Influenza                 | 02/01/1942  | М    | 72Y       | 508-614-5     |
| Letter   | Letter/Tests Due                    | Run Letter(s)             | 👻 Pt Hu     | ub N | ew Appt   | Status        |

 Registry band > Lookup Encounter icon > generate/select a list of patients > click More (...) next to the letter field > select a template > Run Letter > Print

| <u>P</u> rovider(s)<br>Service <u>D</u> ate(s)<br>Place of <u>S</u> ervice | Willis, Sam,Multi<br>01/01/2013 💌 to | •<br>10/08/2014 • | <u>R</u> ×<br>Diagnosis ( <u>I</u> CD)<br>Procedure ( <u>C</u> PT/HCPCS) |         | 401.9:Unspecified essenti |            |
|----------------------------------------------------------------------------|--------------------------------------|-------------------|--------------------------------------------------------------------------|---------|---------------------------|------------|
| Date Of Birth<br>Visit Status<br>Visit Types                               | ALL ALL                              | 10/8/2014         |                                                                          | Sort By | DOB<br>F Show Uniqu       | e Patients |
|                                                                            | Patient                              | D08               | Sex Age                                                                  | 509.61  | Tel                       |            |
|                                                                            |                                      |                   |                                                                          |         |                           |            |
|                                                                            |                                      |                   |                                                                          |         |                           |            |

Registry band > Registry icon > generate/select a list of patients > click More (...) next to the letter field > select a template > Run Letter > Print

| Imm / T. Inj       Encounters       Structured Data         Demographics       Vitals       Labs / DI / Proc.         Age Range       13       100       M       PCP         Sex       Female       Ren Provid.                                                                                                    | Registry 👻                                                                                                    |                  |              |          |          |           |             |       |
|----------------------------------------------------------------------------------------------------|----------------------------------------------------------------------------------------------------|------------------|--------------|----------|----------|-----------|-------------|-------|
| Demographics       Vitals       Labs / DI / Proc.         Age Range       13       -       100       M       PCP         Sex       Female       Ren Provid.▼                                                                                                    | Imm / T. Inj Encounters Structured Data                                                                                                    |                  |              |          |          |           |             | Data  |
| Age Range       13       -       100       M       PCP         Sex       Female       Ren Providi          Zip Code       Facility          DOB (Actual)       10/08/2014       Insurance          All       Insurance          ✓       Patient Name       DOB       Sex       Age       1         All       ✓       Insurance            ✓       Patient Name       DOB       Sex       Age       1         ✓       Patient Name       DOB       Sex       Age       1         ✓       Patient Name       DOB       Sex       Age       1         ✓       Patient Name       DOB       Sex       Age       1         ✓       Patient Name       DOB       Sex       Age       1         ✓       Patient Name       DOB       Sex       Age       1         ✓       Patient Name       DOB       Sex       Age       1         ✓       Patient 2       02/02/1969       f       45Y       508-         ✓       Crawford2,Elizabeth       02/01/1984       f       30Y       781-                                                                                                    | Demo                                                                                                    | graphics         | Vit          | als      | Υ        | Labs      | s / DI / Pr | oc.   |
| Sex       Female       Ren Providi▼         Zip Code       Facility ▼         DOB (Actual ▼ 10/08/2014 ▼ 10/08/2014 ▼ Insurance ▼         All       Insurance ▼         ▲ 166,Patient1       02/02/1969       f       45Y       508-         ♥ 166,Patient2       02/03/1969       f       45Y       508-         ♥ 166,Patient2       02/03/1969       f       45Y       508-         ♥ Benson2,Wanda       10/31/1999       f       14Y       508-         ♥ Brewer2,Kristen       12/01/1990       f       23Y       508-         ♥ Crawford2,Barbara       02/01/1984       f       30Y       508-         ♥ Crawford2,Elizabeth       02/01/1984       f       30Y       781-         ♥ Criss1,Amanda       10/31/1994       f       19Y       781-         ♥ Criss1,Aristin       10/201/1997       f       17Y       508-         ♥ Edwards2,April       02/01/1997       f       17Y       508-         ♥ Edwards2,April       02/01/1997       f       17Y       508-         ♥ Evans2,Virginia       02/01/1997       f       17Y       508-         ♥ Evans2,Peggy       10/31/1999       f       14Y       508-     <                                                                                   | Age Range                                                                                                    | • • 13 -         | 100 🗌 M      |          |          | PC        | CP          |       |
| Zip Code       Facility         DOB (Actual]       10/08/2014       Insurance         All       Insurance       Insurance         ✓       Patient Name       DOB       Sex       Age       T         ✓       166,Patient1       02/02/1969       f       45Y       508-         ✓       166,Patient2       02/03/1969       f       45Y       508-         ✓       166,Patient2       02/03/1969       f       45Y       508-         ✓       newer2,Kristen       12/01/1999       f       14Y       508-         ✓       w Brewer2,Kristen       12/01/1999       f       14Y       508-         ✓       Crawford2,Barbara       02/01/1984       f       30Y       508-         ✓       Crawford2,Elizabeth       02/01/1984       f       30Y       781-         ✓       Crawford2,April       02/02/1939       f       75Y       508-         ✓       Edwards2,April       02/01/1997       f       17Y       508-         ✓       Edwards2,April       02/01/1997       f       17Y       508-         ✓       W Edwards2,April       02/01/1997       f       17Y       508- <t< td=""><td>ſ.</td><td>Sex Female</td><td></td><td>-</td><td>Rei</td><td>n Providu</td><td><b>T</b></td><td></td></t<>        | ſ.                                                                                                    | Sex Female       |              | -        | Rei      | n Providu | <b>T</b>    |       |
| Zip Code       Facility       ▼         DOB (Actual)       10/08/2014       Insurance       ▼         All       Insurance       ▼         ✓       Patient Name       DOB       Sex       Age       T         ✓       166,Patient1       02/02/1969       f       45Y       508-         ✓       166,Patient2       02/03/1969       f       45Y       508-         ✓       166,Patient2       02/03/1969       f       45Y       508-         ✓       Benson2,Wanda       10/31/1999       f       45Y       508-         ✓       Brewer2,Kristen       12/01/1984       f       30Y       508-         ✓       Crawford2,Barbara       02/01/1984       f       30Y       781-         ✓       Crawford2,Barbara       02/01/1984       f       30Y       781-         ✓       Crawford2,Airita       02/02/1939       f       75Y       508-         ✓       Crawford2,April       02/01/1997       f       17Y       508-         ✓       W       Evans2,April       02/01/1997       f       17Y       508-         ✓       W       Evans2,Virginia       02/01/1997       f                                                                                                    |                                                                                                    |                  |              |          |          |           | _           |       |
| DOB (Actual)       10/08/2014       Insurance         All       Insurance       Insurance         ✓       Patient Name       DOB       Sex       Age       T         ✓       Patient Name       DOB       Sex       Age       T         ✓       Patient Name       DOB       Sex       Age       T         ✓       Patient Name       DOB       Sex       Age       T         ✓       Patient Name       DOB       Sex       Age       T         ✓       Patient Name       DOB       Sex       Age       T         ✓       Patient Name       DOB       Sex       Age       T         ✓       I66,Patient1       02/02/1969       f       45Y       508-         ✓       Benson2,Wanda       10/31/1999       f       14Y       508-         ✓       Crawford2,Barbara       02/01/1984       f       30Y       781-         ✓       Crawford2,Elizabeth       02/01/1984       f       19Y       508-         ✓       Criss1,Kristin       10/31/1994       f       19Y       508-         ✓       Curtis2,Anita       02/01/1977       f       17Y       508-                                                                                                    | Zip (                                                                                                    | Code             |              |          | Fac      | ility _   | <u> </u>    |       |
| All       ✓       Patient Name       DOB       Sex       Age       T         ✓       166,Patient1       02/02/1969       f       45Y       508-         ✓       166,Patient2       02/03/1969       f       45Y       508-         ✓       166,Patient2       02/03/1969       f       45Y       508-         ✓       Benson2,Wanda       10/31/1999       f       14Y       508-         ✓       Brewer2,Kristen       12/01/1990       f       23Y       508-         ✓       Crawford2,Barbara       02/01/1984       f       30Y       508-         ✓       Crawford2,Elizabeth       02/01/1984       f       30Y       781-         ✓       Criss1,Amanda       10/31/1994       f       19Y       781-         ✓       Criss1,Kristin       10/31/1994       f       19Y       508-         ✓       Curtis2,Anita       02/02/1939       f       75Y       508-         ✓       Evans2,Peggy       10/31/1997       f       17Y       508-         ✓       Evans2,Virginia       02/01/1997       f       17Y       508-         ✓       Evans2,Virginia       02/01/1997       f                                                                                                    | DOB (Actu                                                                                                    | al 💌 🔲 10/08/20  | )14 🔽 🗖 10/0 | 8/2014 💌 | Ins      | urance    | -           |       |
| Mit         DOB         Sex         Age         I           ✓         166,Patient1         02/02/1969         f         45Y         508-           ✓         166,Patient2         02/03/1969         f         45Y         508-           ✓         166,Patient2         02/03/1969         f         45Y         508-           ✓         Benson2,Wanda         10/31/1999         f         14Y         508-           ✓         Berson2,Wanda         10/31/1999         f         14Y         508-           ✓         W Brewer2,Kristen         12/01/1990         f         23Y         508-           ✓         Crawford2,Barbara         02/01/1984         f         30Y         508-           ✓         Crawford2,Elizabeth         02/01/1984         f         30Y         781-           ✓         Criss1,Amanda         10/31/1994         f         19Y         781-           ✓         Criss1,Kristin         10/31/1994         f         19Y         508-           ✓         Gurds2,April         02/01/1997         f         17Y         508-           ✓         W Evans2,Peggy         10/31/1999         f         14Y         508-                                                       |                                                                                                    | ,                |              |          |          |           |             |       |
| ✓         Patient Name         DOB         Sex         Age         I           ✓         166,Patient1         02/02/1969         f         45Y         508-           ✓         166,Patient2         02/03/1969         f         45Y         508-           ✓         Benson2,Wanda         10/31/1999         f         14Y         508-           ✓         Benson2,Wanda         10/31/1999         f         14Y         508-           ✓         Berwer2,Kristen         12/01/1984         f         30Y         508-           ✓         Crawford2,Barbara         02/01/1984         f         30Y         508-           ✓         Crawford2,Elizabeth         02/01/1984         f         30Y         781-           ✓         Criss1,Amanda         10/31/1994         f         19Y         781-           ✓         Criss1,Kristin         10/31/1994         f         19Y         508-           ✓         Edwards2,April         02/01/1997         f         17Y         508-           ✓         Edwards2,April         02/01/1997         f         17Y         508-           ✓         Earcell,Amy         12/02/1950         f         63Y                                                  |                                                                                                    |                  |              | <u> </u> | <u> </u> |           |             |       |
| ✓       166,Patient1       02/02/1969       f       45Y       508-         ✓       166,Patient2       02/03/1969       f       45Y       508-         ✓       Benson2,Wanda       10/31/1999       f       14Y       508-         ✓       Brewer2,Kristen       12/01/1990       f       23Y       508-         ✓       Crawford2,Barbara       02/01/1984       f       30Y       508-         ✓       Crawford2,Elizabeth       02/01/1984       f       30Y       781-         ✓       Crawford2,Elizabeth       02/01/1984       f       19Y       781-         ✓       Criss1,Amanda       10/31/1994       f       19Y       781-         ✓       Criss1,Arristin       10/31/1994       f       19Y       508-         ✓       Curtis2,Anita       02/02/1939       f       75Y       508-         ✓       Edwards2,April       02/01/1997       f       17Y       508-         ✓       Evans2,Peggy       10/31/1999       f       14Y       508-         ✓       Evans2,Virginia       02/01/1997       f       17Y       508-         ✓       Farrell1,Amy       12/02/1950       f                                                                                                    |                                                                                                    | Patient Na       | me           | DOB      |          | Sex       | Age         | T     |
| ✓       166,Patient2       02/03/1969       f       45Y       508-         ✓       Benson2,Wanda       10/31/1999       f       14Y       508-         ✓       Brewer2,Kristen       12/01/1990       f       23Y       508-         ✓       Crawford2,Barbara       02/01/1984       f       30Y       508-         ✓       Crawford2,Elizabeth       02/01/1984       f       30Y       781-         ✓       Criss1,Amanda       10/31/1994       f       19Y       781-         ✓       Criss1,Amanda       10/31/1994       f       19Y       508-         ✓       Curtis2,Anita       02/02/1939       f       75Y       508-         ✓       Curtis2,Anita       02/01/1997       f       17Y       508-         ✓       Edwards2,April       02/01/1997       f       17Y       508-         ✓       Edwards2,April       02/01/1997       f       17Y       508-         ✓       Evans2,Virginia       02/01/1997       f       17Y       508-         ✓       Evans2,Virginia       02/01/1997       f       3Y       781-         ✓       Farrell1,Amy       12/02/1950       f <td< td=""><td>✓ 166,</td><td>Patient1</td><td></td><td>02/02/19</td><td>69</td><td>f</td><td>45Y</td><td>508-</td></td<> | ✓ 166,                                                                                                    | Patient1         |              | 02/02/19 | 69       | f         | 45Y         | 508-  |
| w       Benson2,Wanda       10/31/1999       f       14Y       508-         w       Brewer2,Kristen       12/01/1990       f       23Y       508-         w       Crawford2,Barbara       02/01/1984       f       30Y       508-         w       Crawford2,Elizabeth       02/01/1984       f       30Y       781-         w       Criss1,Amanda       10/31/1994       f       19Y       781-         w       Criss1,Amanda       10/31/1994       f       19Y       508-         w       Criss1,Amanda       10/31/1994       f       19Y       508-         w       Criss1,Ariata       02/02/1939       f       75Y       508-         w       Edwards2,April       02/01/1997       f       17Y       508-         w       Edwards2,Peggy       10/31/1999       f       14Y       508-         w       Edwards2,Peggy       10/31/1997       f       17Y       508-         w       Evans2,Peggy       10/31/1997       f       17Y       508-         w       Farrell1,Amy       12/02/1950       f       63Y       781-         w       Farrell1,Ella       12/02/1950       f       6                                                                                                    | ✓ 166,                                                                                                    | Patient2         |              | 02/03/19 | 69       | f         | 45Y         | 508-1 |
| w       Brewer2,Kristen       12/01/1990       f       23Y       508-         w       Crawford2,Barbara       02/01/1984       f       30Y       508-         w       Crawford2,Elizabeth       02/01/1984       f       30Y       781-         w       Criss1,Amanda       10/31/1994       f       19Y       781-         w       Criss1,Amanda       10/31/1994       f       19Y       781-         w       Criss1,Amanda       10/31/1994       f       19Y       781-         w       Criss1,Amanda       02/02/1939       f       75Y       508-         w       Curtis2,Anita       02/01/1997       f       17Y       508-         w       Edwards2,April       02/01/1997       f       17Y       508-         w       Evans2,Peggy       10/31/1999       f       14Y       508-         w       Evans2,Virginia       02/01/1997       f       17Y       508-         w       Farrell1,Amy       12/02/1950       f       63Y       781-         w       Farrell1,Ella       12/02/1950       f       63Y       508-         w       Fox2,Dolly       09/01/1964       f       50Y<                                                                                                    | 🔲 w Ben:                                                                                                    | son2,Wanda       |              | 10/31/19 | 99       | f         | 14Y         | 508-1 |
| w       Crawford2,Barbara       02/01/1984       f       30Y       508-         ✓       Crawford2,Elizabeth       02/01/1984       f       30Y       781-         w       Criss1,Amanda       10/31/1994       f       19Y       781-         w       Criss1,Amanda       10/31/1994       f       19Y       781-         w       Criss1,Kristin       10/31/1994       f       19Y       508-         w       Curtis2,Anita       02/02/1939       f       75Y       508-         w       Edwards2,April       02/01/1997       f       17Y       508-         w       Edwards2,April       02/01/1997       f       17Y       508-         w       Evans2,Peggy       10/31/1999       f       14Y       508-         w       Evans2,Virginia       02/01/1997       f       17Y       508-         w       Farrell1,Amy       12/02/1950       f       63Y       781-         w       Farrell1,Ella       12/02/1950       f       63Y       508-         w       Fox2,Dolly       09/01/1964       f       50Y       781-         Letter       ::       NOT       Mode=Labs AND Name=Pap Test AND Da                                                                                                    | 🔲 w 🛛 Brev                                                                                                    | ver2,Kristen     |              | 12/01/19 | 90       | f         | 23Y         | 508-  |
| Crawford2,Elizabeth       02/01/1984       f       30Y       781-         w       Criss1,Amanda       10/31/1994       f       19Y       781-         w       Criss1,Kristin       10/31/1994       f       19Y       781-         w       Criss1,Kristin       10/31/1994       f       19Y       781-         w       Curtis2,Anita       02/02/1939       f       75Y       508-         w       Edwards2,April       02/01/1997       f       17Y       508-         w       Edwards2,April       02/01/1997       f       17Y       508-         w       Evans2,Peggy       10/31/1999       f       14Y       508-         w       Evans2,Virginia       02/01/1997       f       17Y       508-         w       Farrell1,Amy       12/02/1950       f       63Y       781-         w       Farrell1,Ella       12/02/1950       f       63Y       508-         w       Fox2,Dolly       09/01/1964       f       50Y       781-         Demographics ::       Sex=Female AND AND Show =All       Labs       ::       NOT [       Mode=Labs AND Name=Pap Test AND Date >= 10/08/2         Demographics ::       AND Acc <=100                                                                                 | 🔲 🚾 Crav                                                                                                    | wford2,Barbara   |              | 02/01/19 | 84       | f         | 30Y         | 508-1 |
| w       Criss1,Amanda       10/31/1994       f       19Y       781-         w       Criss1,Kristin       10/31/1994       f       19Y       508-         w       Curtis2,Anita       02/02/1939       f       75Y       508-         w       Edwards2,April       02/01/1997       f       17Y       508-         w       Edwards2,April       02/01/1997       f       17Y       508-         w       Evans2,Peggy       10/31/1999       f       14Y       508-         w       Evans2,Peggy       10/31/1999       f       14Y       508-         w       Evans2,Virginia       02/01/1997       f       17Y       508-         w       Farrell1,Amy       12/02/1950       f       63Y       781-         w       Farrell1,Ella       12/02/1950       f       63Y       508-         w       Fox2,Dolly       09/01/1964       f       50Y       781-         Demographics ::       Sex=Female AND AND Show =All       Labs       ::       NOT [       Mode=Labs AND Name=Pap Test AND Date >= 10/08/2         Letter       V       Letter/Tests Due        Run Letter       Prev       Nex                                                                                                    | 🗹 Crav                                                                                                    | wford2,Elizabeth |              | 02/01/19 | 84       | f         | 30Y         | 781-: |
| w       Criss1,Kristin       10/31/1994       f       19Y       508-         w       Curtis2,Anita       02/02/1939       f       75Y       508-         w       Edwards2,April       02/01/1997       f       17Y       508-         w       Evans2,Peggy       10/31/1999       f       14Y       508-         w       Evans2,Peggy       10/31/1999       f       14Y       508-         w       Evans2,Virginia       02/01/1997       f       17Y       508-         w       Farrell1,Amy       12/02/1950       f       63Y       781-         w       Farrell1,Ella       12/02/1950       f       63Y       508-         w       Fox2,Dolly       09/01/1964       f       50Y       781-         Encounters       ::       From Date >= 01/01/2014 AND To Date <= 10/08/2014 AND Demographics ::                                                                                                    | 🔲 w 🛛 Cris                                                                                                    | s1,Amanda        |              | 10/31/19 | 94       | f         | 19Y         | 781-: |
| w       Curtis2,Anita       02/02/1939       f       75Y       508-         w       Edwards2,April       02/01/1997       f       17Y       508-         w       Evans2,Peggy       10/31/1999       f       14Y       508-         w       Evans2,Peggy       10/31/1999       f       14Y       508-         w       Evans2,Virginia       02/01/1997       f       17Y       508-         w       Farrell1,Amy       12/02/1950       f       63Y       781-         w       Farrell1,Ella       12/02/1950       f       63Y       508-         w       Fox2,Dolly       09/01/1964       f       50Y       781-         Encounters       ::       From Date >= 01/01/2014 AND To Date <= 10/08/2014 AND                                                                                                    | 🔲 w 🛛 Cris                                                                                                    | s1,Kristin       |              | 10/31/19 | 94       | f         | 19Y         | 508-1 |
| w       Edwards2,April       02/01/1997       f       17Y       508-         w       Evans2,Peggy       10/31/1999       f       14Y       508-         w       Evans2,Virginia       02/01/1997       f       17Y       508-         w       Evans2,Virginia       02/01/1997       f       17Y       508-         w       Farrell1,Amy       12/02/1950       f       63Y       781-         w       Farrell1,Ella       12/02/1950       f       63Y       508-         w       Fox2,Dolly       09/01/1964       f       50Y       781-         Encounters       ::       From Date >= 01/01/2014 AND To Date <= 10/08/2014 AND                                                                                                    | 🔲 w 🛛 Curt                                                                                                    | iis2,Anita       |              | 02/02/19 | 39       | f         | 75Y         | 508-1 |
| w       Evans2,Peggy       10/31/1999       f       14Y       508-         w       Evans2,Virginia       02/01/1997       f       17Y       508-         w       Farrell1,Amy       12/02/1950       f       63Y       781-         w       Farrell1,Ella       12/02/1950       f       63Y       508-         w       Farrell1,Ella       12/02/1950       f       63Y       508-         w       Fox2,Dolly       09/01/1964       f       50Y       781-         Encounters       ::       From Date >= 01/01/2014 AND To Date <= 10/08/2014 AND                                                                                                    | 🗌 w Edw                                                                                                    | ards2,April      |              | 02/01/19 | 97       | f         | 17Y         | 508-1 |
| w       Evans2,Virginia       02/01/1997       f       17Y       508-         w       Farrell1,Amy       12/02/1950       f       63Y       781-         w       Farrell1,Ella       12/02/1950       f       63Y       508-         w       Farrell1,Ella       12/02/1950       f       63Y       508-         w       Fox2,Dolly       09/01/1964       f       50Y       781-         Encounters       ::       From Date >= 01/01/2014 AND To Date <= 10/08/2014 AND                                                                                                    | 🗌 w Evar                                                                                                    | ns2,Peggy        |              | 10/31/19 | 99       | f         | 14Y         | 508-1 |
| w       Farrell1,Amy       12/02/1950       f       63Y       781-         w       Farrell1,Ella       12/02/1950       f       63Y       508-         w       Fox2,Dolly       09/01/1964       f       50Y       781-         Encounters       ::       From Date >= 01/01/2014       AND To Date <= 10/08/2014                                                                                                    | 🔲 🚾 Evar                                                                                                    | ns2,Virginia     |              | 02/01/19 | 97       | f         | 17Y         | 508-1 |
| w       Farrell1,Ella       12/02/1950       f       63Y       508-         w       Fox2,Dolly       09/01/1964       f       50Y       781-         Encounters       ::       From Date >= 01/01/2014       AND To Date <= 10/08/2014                                                                                                    | 🔲 w 🛛 Farn                                                                                                    | ell1,Amy         |              | 12/02/19 | 50       | f         | 63Y         | 781-: |
| w       Fox2,Dolly       09/01/1964       f       50Y       781-         Encounters       ::       From Date >= 01/01/2014       AND To Date <= 10/08/2014                                                                                                    | 🔲 w 🛛 Farr                                                                                                    | ell1,Ella        |              | 12/02/19 | 50       | f         | 63Y         | 508-  |
| Encounters :: From Date >= 01/01/2014 AND To Date <= 10/08/2014 AND<br>Demographics :: Sex=Female AND AND Show =All<br>Labs :: NOT [ Mode=Labs AND Name=Pap Test AND Date >= 10/08/2<br>Demographics :: Acc >=12 AND Acc <=100 AND Sex=Female AND AND Show =<br>Letter Letter/Tests Due Run Letter < Prev Nex                                                                                                    | 🗆 w Fox2                                                                                                    | 2,Dolly          |              | 09/01/19 | 64       | f         | 50Y         | 781-: |
|                                                                                                    | Encounters :: From Date >= 01/01/2014 AND To Date <= 10/08/2014 AND<br>Demographics :: Sex=Female AND AND Show =All<br>Labs :: NOT [ Mode=Labs AND Name=Pap Test AND Date >= 10/08/2<br>Demographics :: And Date >= 12 AND Age <= 100 AND Sex=Female AND AND Show = |                  |              |          |          |           |             |       |
|                                                                                                    | Letter                                                                                                    |                  | ,            |          | <u> </u> |           | < FIEV      |       |

 Patient Hub > Letters > generate/select a list of patients > click More (...) next to the letter field > select a letter > Run Letter > Print

| Patient Hub (Test, Test)                                                                           |                                                 | and the second second second second second second second second second second second second second second second |
|----------------------------------------------------------------------------------------------------|-------------------------------------------------|----------------------------------------------------------------------------------------------------|
| Labs DI Pr                                                                                         | . Patient Recall                                | 0.0                                                                                                    |
| Test, Test                                                                                         | Appointment Date   Patient   Protocol   All Lab | s/DI/Imm Alerts                                                                                                  |
| Westborough, MA-01<br>DOB: 09/09/2001<br>Age: 13 Y Sex: M<br>Advance Directive:<br>WebEnabled: Yes |                                                 |                                                                                                    |
| Messenger Enabled:                                                                                 | Patient Test                                    | Pvdr                                                                                                    |
| Patient Balance:<br>Account Balance:                                                               | est, lest                                       |                                                                                                    |
| Last Appt: 03/19/2<br>Next Appt:<br>Bumped Appts: NOI                                              |                                                 |                                                                                                    |
| New Appt                                                                                           |                                                 |                                                                                                    |
| Letters                                                                                            |                                                 |                                                                                                    |
| eClini <u>F</u> orms                                                                               |                                                 |                                                                                                    |
| Account Inquiry +                                                                                  |                                                 |                                                                                                    |
| Action +                                                                                           |                                                 |                                                                                                    |
| ePrescription Logs                                                                                 |                                                 |                                                                                                    |
| ]                                                                                                  |                                                 |                                                                                                    |
|                                                                                                    | Letter 💌 Letter/Flu shot reminde 🛄              | Run Letter(s) 🔻                                                                                                  |

## **Configuring Letter Categories**

Registry band > Registry icon > click More (...) next to the letter field > select a letter > New or Update > Category

| Registry<br>Patient Recall | Choose Let | iter                    |                            |               |                                                                                                    |                     |            |
|----------------------------|------------|-------------------------|----------------------------|---------------|----------------------------------------------------------------------------------------------------|---------------------|------------|
| ta                         | Letter Te  | mplates                 |                            | <u>_</u>      | All                                                                                                    | 💌 🏠 Letter Designer | New Update |
|                            | Favorite   | CustomNam               | •                          | Descriptio    | n                                                                                                    | Category Name       |            |
| Lookup Encount             | \$         | Form/Studer             | nt/Medication authoriz     | 🛋 Update Lett | er Template                                                                                                    | ×                   |            |
|                            |            | Form/Studer             | nt/School Injury Follow    | Young         |                                                                                                    |                     |            |
|                            | - 57       | Form/Thyro              | gen Protocol With Sca      | File Name     | AnnualPhysical.doc                                                                                                    |                     |            |
|                            |            | Form/Thyro              | gen Protocol Without S     |               | Latter/Annual Dhuslas                                                                                                    |                     |            |
| Registry                   | - 12       | Form/Thyroi             | d Cancer Withdrawal        | Custom Name   | Letter/Annual Priysical                                                                                                    |                     |            |
|                            | - 57       | 7 Form/Urology Referral | Category                   | Г             |                                                                                                    |                     |            |
|                            | - 52       | Letter/Accou            | er/Account Balance/Patient |               |                                                                                                    | 122                 |            |
|                            | 100        | Letter/Annui            | al Physical                | Description   | Annual strengt Descriptions                                                                                                    | 1                   | - N        |
|                            | 1          | Letter/Diabe            | tes/Traveling Letter       |               | Follow Ups                                                                                                    |                     |            |
|                            |            | Letter/Docte            | r's Note                   |               | General                                                                                                    |                     |            |
|                            | - <u></u>  | Letter/Final/           | Guarantor                  |               | Health Maintenance                                                                                                    |                     |            |
|                            | - 12       | Letter/First/           | Guarantor                  |               | Preventive Care                                                                                                    |                     |            |
|                            | - 52       | Letter/Flu sh           | ot reminder                |               | QA Saucer                                                                                                    |                     |            |
|                            |            | Letter/Insuff           | icient Funds               |               | for a second second sec |                     |            |

## **Sending Voice or Text Message Reminders**

Practice band > Resource Scheduling icon > Bump Appointment icon > Messenger

|                                                                        | Cetata<br>Toposcose  Statutes, Appendices A<br>Statutes, Appendices A<br>Statutes, A |                                               | <mark>9</mark> 3m Z                                   | (k) Pacity                          | JE                                                                                                    | LIDE                                      |                  |  |
|------------------------------------------------------------------------|----------------------------------------------------------------------------------------------------|-----------------------------------------------|-------------------------------------------------------|-------------------------------------|----------------------------------------------------------------------------------------------------|-------------------------------------------|------------------|--|
| APT (2)<br>(2)<br>(2)<br>(2)<br>(2)<br>(2)<br>(2)<br>(2)<br>(2)<br>(2) | Patient     Patient     South2, Stagler     So                                                                                                    | Nome Mener Appt Date<br>6-634-5849 2014-10-05 | Start Time<br>10:00:00 1<br>Page [1 <sup></sup> of 1. | End Thee Visit T<br>1.00-00 Higrate | yye Presider Art<br>6 willin, Sare, Mußt Willin, S                                                                                                    | am, Multi Sam                             |                  |  |
| 11 11                                                                  | <ul> <li>Click on cell to FIV approximant</li> <li>Click on cell agen to CARTA approximant</li> </ul>                                                                                                    | Nessenger Templates                           | i.                                                    | <b>BRANNER</b>                      | er Brener Ager Bescher                                                                                                    | Ne Appl Close                             |                  |  |
|                                                                        |                                                                                                    | Previder/Staff<br>Wills, Sam,Multi            | - 12 AR                                               | Message Type                        | Volce<br>                                                                                                    | ¥                                         | 0                |  |
|                                                                        |                                                                                                    | Templates."                                   | Mar Trans                                             | Carolin day                         | Emplish they Emplish                                                                                                    | Nachine Spanish Live                      | Spanish Machine  |  |
|                                                                        |                                                                                                    | Server Distances of the                       | and the                                               | Contract                            |                                                                                                    |                                           |                  |  |
|                                                                        |                                                                                                    | Child Preamonia (5)                           | Nearth Marry nance                                    | Lany                                |                                                                                                    |                                           |                  |  |
|                                                                        |                                                                                                    | Child Preuboola (A)                           | Na attri Marris mane p                                | LET                                 |                                                                                                    |                                           |                  |  |
|                                                                        |                                                                                                    | CARE MAR (E)                                  | Nearth Marrie mance                                   | 1410                                |                                                                                                    |                                           |                  |  |
|                                                                        |                                                                                                    | Child Shok (A)                                | Nearth Marine nance                                   | Lany                                |                                                                                                    |                                           |                  |  |
|                                                                        |                                                                                                    | CRIEFIN B)                                    | August August and a                                   | Lan                                 |                                                                                                    |                                           |                  |  |
|                                                                        |                                                                                                    | Child the oly                                 | No archiviante mane e                                 | 100                                 |                                                                                                    |                                           |                  |  |
|                                                                        |                                                                                                    | Appointment Child Bi                          | appointerint                                          | Lany                                |                                                                                                    |                                           |                  |  |
|                                                                        |                                                                                                    | Appointment Child (4)                         | appointment                                           | Lam                                 | the second second |                                           |                  |  |
|                                                                        |                                                                                                    | Appointment Adult (E)                         | apportment                                            | 140                                 | Characters 0 🗌 = Mag Appt Confirmation 🔲 Secure Message                                                                                                    |                                           |                  |  |
|                                                                        |                                                                                                    | Appointment Adult (A)                         | appointeent                                           | 180                                 | SMB                                                                                                    |                                           |                  |  |
|                                                                        |                                                                                                    | Adult Pricationia (E)                         | Ne alth Marrie many e                                 | 1816                                | Keywords                                                                                                    | M Aay                                     | receil Length Cl |  |
|                                                                        |                                                                                                    | Adult Persundria IV                           | Na anni sance                                         | 144                                 | Digilish Spanish                                                                                                    |                                           |                  |  |
|                                                                        |                                                                                                    | Adult Fluids                                  | be all Manne makes                                    | sale.                               | TRACATES MARKED                                                                                                    | and a Dischard for over the               |                  |  |
|                                                                        |                                                                                                    | Adult FIV (A)                                 | the arth Maximum many e                               | 189                                 | INFACILITY, TELEPHONEII Fo                                                                                                    | I/FACILITY_TELEPHONE[] For an appointment |                  |  |
|                                                                        |                                                                                                    | No. of Concession, Name                       | appointment                                           | 189                                 | 119420735401743973384                                                                                                    |                                           |                  |  |
|                                                                        |                                                                                                    | rilingé Couplit (E)                           | he additional marks a                                 | 100                                 |                                                                                                    |                                           |                  |  |
|                                                                        |                                                                                                    | Lipsely Completivy                            | Seathlease and a                                      | 169                                 |                                                                                                    |                                           |                  |  |
|                                                                        |                                                                                                    | Hypertension Control (8)                      | For address of the second second                      | 100                                 |                                                                                                    |                                           |                  |  |
|                                                                        |                                                                                                    | Hypertension Coeteol (A)                      | he add Mamme marks #                                  | 189                                 |                                                                                                    |                                           |                  |  |
|                                                                        |                                                                                                    | Could Drap + Iti                              | ne activitation nance                                 | 144                                 | Constan Ed                                                                                                    | Send Visco                                | -                |  |
|                                                                        |                                                                                                    | 1.1.1                                         | + Page P af 3 ↔                                       | ML                                  | COMPANY IN                                                                                                    | Send SMS/Text                             |                  |  |
|                                                                        |                                                                                                    | Call & Record Reco                            |                                                       |                                     |                                                                                                    | It & Record Second No.                    | sent - Car       |  |
|                                                                        |                                                                                                    | Saturated Balacted ( 1                        |                                                       |                                     |                                                                                                    |                                           |                  |  |
Patient Hub > Messenger > Send Message

| Labe DI Pr                                                                   | ocedures limit/1                 | Ing Referrals Al                         | Bregars CDNS                  | Alerta Butes                                                                                                    |                    |                             |                           |
|------------------------------------------------------------------------------|----------------------------------|------------------------------------------|-------------------------------|----------------------------------------------------------------------------------------------------|--------------------|-----------------------------|---------------------------|
| est, Test                                                                    | Set Info                         | Hime: S                                  | 08-614-5849                   | Palient Communication Se                                                                                                    | thogs Test, Test   |                             | 100                       |
| restborough, MA-01<br>06: 09/09/2001                                         | 1851                             | Cell: 5<br>Email: <u>M</u><br>Insutance: | 08-614-5849<br>st@gmail.com   | healow Come                                                                                                    | nunication Setting |                             |                           |
| dvance Directive:<br>rebEnabled: Yes<br>essenger Enabled:<br>ccount No: 9114 | No                               | PCP:<br>Rendering Pt:                    |                               | Usemane: TestTest20                                                                                                    | nabled<br>101      | Edit i Neur Pa              | aliment ( Uminik ( Dividi |
| Patient Balance:<br>Account Balance:                                         | \$0.00 Collection<br>\$0.00 Assi | n Status;<br>gned To:                    | Labs -<br>DL -<br>Kaferrals - | Tr Email<br>W D-                                                                                                    |                    | test@gmail.com              |                           |
| ast Appt: 03/19/2                                                            | 014 01:00 PM                     | Facility: Intern                         | al - DEMO DASHBOA             | PS Voice Call                                                                                                    | English O Spanish  | Carichteata Asay            | Storing 4                 |
| lext Appt:<br>lumped Appts: NO                                               | NE                               | Facility:<br>Case Manager                | m: ©                          | 2 Test                                                                                                    | Implie O Spender   | [ Decision 414:40400 [ 7.94 |                           |
| Rew Appt                                                                     | New Jel Esc                      | Print Label(s) +                         | Dilling Alert                 | Reminder Types                                                                                                    |                    |                             |                           |
| Letters                                                                      | Encounters                       | Hedical Summary                          | Re .                          | Z Appointments                                                                                                    |                    |                             |                           |
| eChaiforma                                                                   | Devices +                        | Problem List                             | Medical Record                | Chuicai                                                                                                    |                    |                             |                           |
| Account Inquiry -                                                            | Quarantor Bel.                   | Comult Notes                             | Letter Logs                   | Notes                                                                                                    |                    |                             |                           |
| Action +                                                                     | New Web Das                      | Flowsbeets                               | Hessenger -                   | File shot due                                                                                                    |                    |                             |                           |
| ePrescription Logs                                                           |                                  |                                          |                               | and a series of the series of the series of |                    |                             |                           |
|                                                                              |                                  |                                          |                               |                                                                                                    |                    | Advanced Send M             | Include Laboration        |

Registry band > Patient Recall icon > Messenger

| Patient Recall +                                                         |                                     |                                                                                                    |                                                                                                    |                                                                                                    |               |            |      |
|--------------------------------------------------------------------------|-------------------------------------|----------------------------------------------------------------------------------------------------|----------------------------------------------------------------------------------------------------|----------------------------------------------------------------------------------------------------|---------------|------------|------|
| Appointment Date   Patiant                                               | Protocol All Labs/DL/Imm Ale        | rts   Dx   Rx                                                                                             |                                                                                                    |                                                                                                    |               |            |      |
| Professel Influenze,                                                     |                                     | Provider                                                                                                  | Taoley Fiber ALL Fundamen                                                                                                    | A3 Puterts                                                                                                    |               |            |      |
| Report List                                                              |                                     | • Date                                                                                                    | (a) [1]                                                                                                    | 0/06/2014 * Due Br *                                                                                           |               |            |      |
| Filter Patients                                                          |                                     | 10.6                                                                                                    |                                                                                                    | Contraction and Contraction                                                                                    |               |            |      |
| Age To Sec 1                                                             | Sum 💽 🗖 Deceased Only               | T Inactive Only OverO                                                                                     | Diagnesis                                                                                                    | (bco-a)                                                                                                    |               |            |      |
| Date of Service Filter                                                   | 1/01/2000 • Te 10/08/201            | 14 • 54                                                                                                   | earch Criteria Based on te                                                                                                    | sta nat ordered                                                                                                | -             |            |      |
| F Ignore Service Dates (3)                                               | cludes all the patients without a   | ncounters) Rende                                                                                          | ning Provider All Providers                                                                                                    | and a second second second second second second second second second second second second second second second | -             |            |      |
| Consolidated View                                                        | F Junery Facility/)                 | rouder Statut                                                                                             | 1                                                                                                    | LookUp                                                                                                    | 1             |            |      |
|                                                                          |                                     |                                                                                                    |                                                                                                    | A 1404                                                                                                    |               |            |      |
|                                                                          |                                     |                                                                                                    |                                                                                                    |                                                                                                    |               |            |      |
| Sanders1, Gwendoly                                                       | n Influenza                         | 02/01/1968 F 46Y                                                                                          | 508-634-5849 No Pecor                                                                                                    | d 06/25/2013                                                                                                   |               |            |      |
| Letter .                                                                 | - Run Letter(s)                     | + Pt Hub New App                                                                                          | t Status Alerts 20                                                                                                    | 009 « Frmy hant + shtag                                                                                        | (2) Messenger |            |      |
| s Send Hessages                                                          |                                     |                                                                                                    |                                                                                                    |                                                                                                    |               |            |      |
| Unified Patient Comm                                                     | nunication                          |                                                                                                    |                                                                                                    |                                                                                                    |               |            |      |
| General Options<br>Reminder Type Stealth Manta<br>Send Villessage Seed T | scence 🕑<br>Secol AB Messagers Type | Coptions For All Po<br>Message<br>Templetes - search<br>Wyley enabled<br>Message<br>Caller 1<br>O Voice O | Niests<br>a temptate =<br>patients only 20 unique no<br>Type: [NeathMathianance<br>d Norsber:]<br>SHS/TEXT III Patient Prof<br>Type: Patients | anders<br>DD<br>Brence                                                                                         |               |            |      |
| Rate                                                                     | Home Phone                          | Call Phone                                                                                                | Work Phone                                                                                                    | Preterred Phase                                                                                                | Test          | U vMessage | PUM8 |
| Sanders, Gwendolyn                                                       | 508-614-5849                        | 774-275-0536                                                                                              |                                                                                                    | 774-275-0536 (cell)                                                                                            |               | 2          |      |

#### CORE MEASURES

• Registry band > Lookup Encounters icon > Messenger

| Lookup Encounter                                                                                                    | s •                                                                           |                                                                                                |                                                                                                    |                     |      |            |      |
|----------------------------------------------------------------------------------------------------|-------------------------------------------------------------------------------|------------------------------------------------------------------------------------------------|----------------------------------------------------------------------------------------------------|---------------------|------|------------|------|
| gravider(s) Wille, 34<br>Service Date(s) 01/01/20<br>Place of Betrio<br>Date of Betrio<br>Volt Status<br>Volt Status<br>Volt Types ALL | em,Rufi<br>054 • 16/06/2054 •<br>10/06/2054 •<br>10/06/2054 •<br>10/06/2054 • | Ex<br>Diagnosis (CCD) 442.9<br>edure (CPT/HCPCE)<br>Sort By Dos<br>S7 Shi                      | Unașe<br>ser Ulti                                                                                             |                     |      |            |      |
| Send Messages<br>Unified Patient Co                                                                                                    | atent Malt   New Appointment   A                                              | 945 Ave<br>94 53 1225-554-594<br>945 QC007 10 Meso                                             |                                                                                                    |                     |      |            |      |
| General Options<br>Reminder Type (Hoath M<br>Sent VMassage 3                                                                           | Ambanance 👽<br>and Tast 🖉 Send Af Ressages Typ                                | Cytheme For All Pa<br>Message<br>States<br>Webse<br>Webse<br>Webse<br>Caller I<br>O Voice<br>O | a template »<br>patients osty @unique nu<br>Type: [HealthMaintenance<br>d taunten]<br>SHS/TECT @ Patient Pref | erence              |      |            |      |
| Name                                                                                                    | Rume Phone                                                                    | Cell Phone                                                                                     | Work Phone                                                                                                    | Preferred Phone     | Test | U vMessage | PLM0 |
| Simpson, Olga                                                                                                    | 508-614-5849                                                                  | 774-545-5454                                                                                   |                                                                                                    | 774-545-5654 (cell) |      | R          | ÷.   |

Registry bad > Registry icon > Messenger

| and the second second s | vitais T                | Lahe / DI / Proc.                                                                                                    | JCD T                                                                                                    | OPT 1                                                                                                    | Ha.               | Chief Corr    | plant                                                                                                    |       |
|----------------------------------------------------------------------------------------------------|-------------------------|----------------------------------------------------------------------------------------------------|----------------------------------------------------------------------------------------------------|----------------------------------------------------------------------------------------------------|-------------------|---------------|----------------------------------------------------------------------------------------------------|-------|
| Brans / T. Brg                                                                                                    | Encounters 1 5          | Inuctured Data Save                                                                                                    | ed Reports                                                                                                    | Referrals                                                                                                    | Reports           | Allergie      | 8                                                                                                    |       |
| Date Range 1/1<br>Appt. Provider<br>Ren. Provider/PEIS<br>Facility                                                                                                    | /2014 • 10/ 8 /2014 •   | Fruture 30<br>Fruture 4W<br>Wont Type ALL<br>Findede<br>Shew O                                                                                                    | 1 W         2 W         3 W           6 W         2 H         3 H           6 H         1 Y         2 Y           Gancelled Vials         1 In           fice Vials Coly         1 In | dude N/S Vielle<br>dude Rescheduled Vielle                                                                                                    | Sava Quarter      | Run Sutient ( | NOT                                                                                                    |       |
| w Sanders,Gwendolan                                                                                                    | 02/01/1967 #            | 471 508-814-5049                                                                                                    | 9124                                                                                                    |                                                                                                    | and with Decision | d annennenen  | and the second second se |       |
| Letter 2                                                                                                    | - Run Le                | mar ann mar 1                                                                                                    | 31 at 31 record                                                                                                    | Char Search                                                                                                    | Inalyze Data      | () Hesser     |                                                                                                    |       |
| 100 Patient Ituli                                                                                                    | New Appointment C/ Co   | pyrunnest _ Ecoude Ho                                                                                                    | No. 249-04                                                                                                    | the sources                                                                                                    |                   |               |                                                                                                    |       |
| Send Messager<br>Inified Patient Com                                                                                                    | weekspontment 0/ 08     | py russient Ecologe In                                                                                                    | 20 51001 V                                                                                                    | and and country                                                                                                    |                   |               | 4                                                                                                    |       |
| Send Messages<br>Inified Patient Com                                                                                                    | nunication              | Options For All Pa<br>Message<br>Templates                                                                                                    | Gients<br>a template »                                                                                                    |                                                                                                    |                   |               |                                                                                                    |       |
| 100 Pasent mail<br>Send Messager<br>Inified Patient Com<br>General Options<br>Remoder Type (Heath Main                                                                                                    | numication              | Options For All Pa<br>Hessage<br>Templates Evaluet<br>Wyting enabled<br>Hessage<br>Caller I                                                                                                    | bients<br>bients<br>a template ><br>patients.only (7) unique<br>Type: [Health Aburtenan                                                                                               |                                                                                                    |                   |               |                                                                                                    |       |
| 100 Passet au<br>Send Messager<br>nified Patient Com<br>General Options<br>Lammder Type (Heath Main<br>Send Withsonger Land                                                                                                    | Ted Sen/Althrenges T    | Options For All P<br>Heisage<br>Templates<br>Caller I<br>O Vice O<br>Unet V/                                                                                                    | bients<br>bients<br>a template ><br>rppe: [HeadthAuntenand<br>Nomber]<br>Seg./TEXT  Patient P                                                                                         |                                                                                                    |                   |               |                                                                                                    |       |
| 100 Passersus<br>Send Messages<br>Inified Patient Com<br>General Options<br>Remoter Type (Heath Main<br>Send Weinsage) Rend                                                                                                    | New Appointment (2) (2) | Continue for All Pa<br>Person for All Pa<br>Person for | Dients<br>Dients<br>a template ><br>Type: [HeadthApptonance<br>Northers]<br>Sing,TEXT  Fatient Poince<br>Work Prices                                                                  | And Point Point of the second second |                   | Test          | - Wessage                                                                                                    | Publi |

Practice band > Office Visits icon > Messenger

| Clinical  | Works" 🛛 🗉                                                | 000                                                                |                         |              |                                          | N E . S 0 .                                                                                                    |                                          |
|-----------|-----------------------------------------------------------|--------------------------------------------------------------------|-------------------------|--------------|------------------------------------------|----------------------------------------------------------------------------------------------------|------------------------------------------|
| kanin (C) | flice Visits +                                            |                                                                    |                         |              |                                          |                                                                                                    |                                          |
| Lan Main  | P C R Wills, Se<br>acity T [Internal                      | N.MUB E                                                            | Appl. Time Al Day       | • View Al    | P = Presiders<br>pt Time + 8 = Researces |                                                                                                    |                                          |
| en Visita | Mice Color An<br>Microsoft 11.00 AM<br>Microsoft 11.00 AM | Patent Land<br>Million Donne<br>Marens 2, Tammy<br>Norma 2, Bobbie | P/R Preside<br>CMX-Mig  |              |                                          | Seal         Age         Visit 54         Arr Time           123 Y         C=0.         C=0.         C=0.         C=0.           7         23 Y         PEN         C=0.         C=0.           7         23 Y         PEN         C=0.         C=0. | Dispation Room Statics for               |
|           | Verse Progress Sales   *                                  | S. Messenger Templates                                             |                         |              |                                          |                                                                                                    | ALC N Messer                             |
|           |                                                           | Presider/30xff                                                     | The second second       | Meenage Type | Volue Nationale N                        | 2                                                                                                    | Second                                   |
|           |                                                           | Wills, Sam,Mutti                                                   | N. YI VR                | 2            | Kay words                                | 2                                                                                                    | C. C. C. C. C. C. C. C. C. C. C. C. C. C |
|           |                                                           | Template                                                           | MagTape                 | Createdby    | Emplish ther English H                   | achine Spanish Live Spanish                                                                                                    | Machine                                  |
|           |                                                           | Child Preumonia (8)                                                | he abb blainte nance    | 1.000        | - A1                                     |                                                                                                    |                                          |
|           |                                                           | Child Pheumania M                                                  | he alth Mainte name e   | 14/0         |                                          |                                                                                                    |                                          |
|           |                                                           | Child Media                                                        | he abbiliate name e     |              |                                          |                                                                                                    |                                          |
|           |                                                           | Child MAR (A)                                                      | ke abb Mainte nance     | +##          |                                          |                                                                                                    |                                          |
|           |                                                           | Child File (82                                                     | healthblaintenance      | 54/0         |                                          |                                                                                                    |                                          |
|           |                                                           | Chill Fly (A)                                                      | he abbilitions name of  |              |                                          |                                                                                                    |                                          |
|           |                                                           | Appointment Child (E)                                              | Appointment.            | ++**         |                                          |                                                                                                    |                                          |
|           |                                                           | Appointment Child (A)                                              | Appointment             | 54/0         |                                          |                                                                                                    |                                          |
|           |                                                           | Appointment Adult (8)                                              | Appointment             | +4**         | Charter D. Thateste                      | Conference II Brown Marrier                                                                                                    |                                          |
|           |                                                           | Appointment Adult (A)                                              | appointment             | 44m.         | SAR LI CARRY                             | Au contantinon (1) sensi stratila                                                                                                    |                                          |
|           |                                                           | Adult Presmanie (5)                                                | healthblaintenance      | 540          | Keywords                                 | Reyward Lengt                                                                                                    | h Cinar                                  |
|           |                                                           | Adult Preumonia (Al                                                | the abb Materia name of | 1414         | Internet presives                        |                                                                                                    |                                          |
|           |                                                           | Adult Flu (R)                                                      | he alth Maxime name a   | 1410         | Labora Shearan                           |                                                                                                    |                                          |
|           |                                                           | Adult Flu (A)                                                      | healthkantenance        | sam          | EFACILITY, NAME! recommen                | ids a Flu shot for you. Please call                                                                                                    |                                          |
|           |                                                           | Mr.e                                                               | appointine et           | 1674         | C DEPENDING CONSTRUCTION OF A            |                                                                                                    |                                          |
|           |                                                           | Lipido Control (8)                                                 | he abb Mainte nance     | 64m.         |                                          |                                                                                                    |                                          |
|           |                                                           | Lipids Contol (A)                                                  | healthkantenance        | sem          |                                          |                                                                                                    |                                          |
|           |                                                           | Mypertanaion Cantroll (8)                                          | No abhfhlainte nani e   | 10.00        |                                          |                                                                                                    |                                          |
|           |                                                           | Hypertension Controll (A)                                          | he althhiainte nance    | 44M          |                                          |                                                                                                    |                                          |
|           |                                                           | CNM DTaP 4 (8)                                                     | he althbanne name e     | 580          |                                          |                                                                                                    |                                          |
|           |                                                           |                                                                    | · net at a line         | 11<br>11     | Character 64                             | Sand Vece<br>Sand SMS/Text                                                                                                    |                                          |
|           |                                                           | Centere                                                            |                         |              | Cell                                     | A Record Record Now Send                                                                                                    | Cancel                                   |
|           |                                                           | Futurit(s) Selected = 1                                            |                         |              |                                          |                                                                                                    |                                          |

S jellybean > Messenger

| Office Visits •                 |                                                                                                    |                                  |              |                                                                                                    |                       |              |                   | _            |             |          |
|---------------------------------|----------------------------------------------------------------------------------------------------|----------------------------------|--------------|----------------------------------------------------------------------------------------------------|-----------------------|--------------|-------------------|--------------|-------------|----------|
| From Page 1                     | CEMO DASHBOARE SHE                                                                                                    | Appl. Time Al Day                | Time a       | et Terra                                                                                                    | - Press               | 10.000       |                   |              |             |          |
| Migrated 11:00 AM               | Moreno2, Talvity<br>Moreno2, Talvity<br>Moreno2, Bobbie                                                                                                    | F/R Reason                       |              |                                                                                                    |                       |              | от Рем<br>3 т Рем | 139 Ary Time | Paralles Re | en Mader |
| View Program (giften + Check In | Messenger Troughdes                                                                                                    |                                  |              |                                                                                                    |                       |              |                   |              | - AIRL      | ×        |
|                                 | Presider Staff                                                                                                    |                                  | Message Type | Walter                                                                                                    |                       |              |                   |              |             |          |
|                                 | Willie, Sam, Multi                                                                                                    | - RAM                            | V            | Keywords                                                                                                    |                       | ~            |                   |              | Over        |          |
|                                 | Tenstains                                                                                                    | in the second second             |              | Empliph.Upon                                                                                                    | Ingli                 | ik Machine   | I spanish to      | a Spanish    | Machine     |          |
|                                 | Template                                                                                                    | Mag Type                         | Destadily.   |                                                                                                    | and the second second |              |                   |              |             |          |
|                                 | Child Preumonia (B)                                                                                                    | Te all Mainte Lance              | 140          |                                                                                                    |                       |              |                   |              |             |          |
|                                 | Child Peacempris (4)                                                                                                    | to although the same a           | 144          |                                                                                                    |                       |              |                   |              | _           |          |
|                                 | CHUE MORE (B)                                                                                                    | No altitudante marril e          | 144          |                                                                                                    |                       |              |                   |              | _           |          |
|                                 | Child Here (4)                                                                                                    | RealMountynance                  | 348          |                                                                                                    |                       |              |                   |              | _           |          |
|                                 | Child the Bi                                                                                                    | Realth Manhamance                | 144          |                                                                                                    |                       |              |                   |              | _           |          |
|                                 | Chill Ho (A)                                                                                                    | No althibition tanks             | 144          |                                                                                                    |                       |              |                   |              | _           |          |
|                                 | Appointment Child (B)                                                                                                    | appointment .                    | 144          |                                                                                                    |                       |              |                   |              | _           |          |
|                                 | Approximent Child (4)                                                                                                    | Approximent                      | 140          |                                                                                                    |                       |              |                   |              |             |          |
|                                 | Appointment Adult (5)                                                                                                    | Appointee 11                     | 1410         | Character 0                                                                                                    | 1.42                  | ig Appt Cand | instin [] fe      | tare Manager |             |          |
|                                 | Appointment Adult (Ap                                                                                                    | appointment.                     | 141          | 33.85                                                                                                    | _                     |              |                   |              | 0.00 0.0000 |          |
|                                 | Abut Preumonia (2)                                                                                                    | No and Maximum April 9           | 140          |                                                                                                    | _                     | Y            |                   | Law and Law  | th Clear    |          |
|                                 | Adult Preventie (A)                                                                                                    | to all Musternance               | 140          | Canadian 2 -                                                                                                    | deline .              |              |                   |              |             |          |
|                                 | Any Pic Bi                                                                                                    | healthhoresance                  | 144          | in the second second seco | -                     |              |                   | 10.00        |             |          |
|                                 | Adult The De                                                                                                    | To all filling over the state of | 140          | UFACUITY, 10                                                                                                    | LEPHONE:              | Tor an appor | internet year.P   | and the      |             |          |
|                                 | And the second second s | Appointment                      | 140          | 26224676                                                                                                    |                       |              |                   |              |             |          |
|                                 | sands Cantral (8)                                                                                                    | te all'Mante sance               | 146          |                                                                                                    |                       |              |                   |              |             |          |
|                                 | Santo Contol (N                                                                                                    | No all Marris Lands              | 140          |                                                                                                    |                       |              |                   |              | _           |          |
|                                 | Mypertension Cantrol #1                                                                                                    | No altribution in status of      | 140          |                                                                                                    |                       |              |                   |              |             |          |
|                                 | Phypertension Canonal Ma                                                                                                    | No all'Algorite Agricie          | 144          |                                                                                                    |                       |              |                   |              |             |          |
|                                 | Char STar & (E)                                                                                                    | NeathMansauce                    | 146          |                                                                                                    |                       |              |                   |              |             |          |
|                                 |                                                                                                    | -                                |              | and the                                                                                                    | -                     |              | Send Votes        |              |             |          |
|                                 | - A                                                                                                    | a literative and in the second   | -            | A REPORT OF A                                                                                                    |                       |              | a strategiest     | 32.11        |             |          |

Practice band > Resource Scheduling icon > right-click on an appointment > Messenger

| Admin                                                            | Resource Sched             | uling •                                                                          |                                                                |                   |                                  |                                            |                                      |
|------------------------------------------------------------------|----------------------------|----------------------------------------------------------------------------------|----------------------------------------------------------------|-------------------|----------------------------------|--------------------------------------------|--------------------------------------|
| Practice                                                         | Concerco                   | Schenden, Apportune<br>14 💌 Shet 📧 💌 🧮                                           |                                                                | 0 70 😳            | 0 <u>D</u> ×                     | Pacility<br>[Ad                            | -TE                                  |
| Steer, Hary                                                      | MTHS MINISTAR              | 500 414-5949                                                                     |                                                                |                   | Wile, San, Hole                  | 114<br>2.Progy (100) 614-524               | 9                                    |
| 10                                                               |                            | . Messenger Templates                                                            |                                                                |                   | and the second second            |                                            | -                                    |
| L Cut                                                            | ta fanik                   | Presider Statt<br>Wiles, Sam Multi                                               | - R A                                                          | Message Type      | Veice<br>Keywords                | - 2                                        | On                                   |
| Cancel all for<br>Durie Appoint                                  | this day<br>count          | Template<br>Child Perumonia (8)                                                  | HigType<br>bealthMaintenance                                   | CreatedBy         | English the                      | English Machine                            | Spanish Uve Spanish Machine          |
| Vew Special<br>Vew Program                                       | ty Planta<br>a Nates       | Child Preumonia (A)<br>Child Anill (D)<br>Child Anill (D)                        | he althMaintenance<br>he althMaintenance<br>he althMaintenance | Sam<br>Sam        |                                  |                                            |                                      |
| Pret Schedul     Pret Vist Sue     Pret Vist Sue     Pret Docord | e<br>shary<br>se Fors      | Child Flu (8)<br>Chilf Flu (A)<br>Appointment Child (8)<br>Appointment Child (4) | healthMaintenance<br>healthMaintenance<br>appointment          | sam<br>sam<br>sam |                                  |                                            |                                      |
| Pret Encourt                                                     | ter Form (Choose Template) | Appointment Adult (E)<br>Appointment Adult (Aj                                   | appointment<br>appointment                                     | sam<br>sam        | Characters 0                     | 🗆 videg Appe Couds                         | nution 🗇 Server Message              |
| C Heisenger                                                      |                            | Adult Preumonia (A)<br>Adult Preumonia (A)<br>Adult Die (D)                      | he althibiainte nanc e                                         | Lam<br>Lam        | teglish 194                      |                                            | Keyward Length Clas                  |
|                                                                  |                            | Adult Fla (A)<br>New<br>Lunds Correct III                                        | he alth Mainteinance<br>appointment<br>he alth Mainteinance    | 14m               | UFACRITY, NAME<br>UFACRITY, TELE | El miconsenda a Fla<br>PhONED for an appor | shot for you. Please call<br>treast. |
|                                                                  |                            | Lipids Control (4)<br>Hypertension Control (8)                                   | he althibitions name e<br>he althibitions name e               | LAM LAM           |                                  |                                            |                                      |
|                                                                  |                            | Hypertension Control (A)<br>Child D1xF 4 (8)                                     | he althMaletie nance<br>he althMaletie nance                   | sam<br>sam        |                                  |                                            |                                      |
|                                                                  |                            | · · · · ·                                                                        | - ther 🖓 of S :                                                | 1                 | Characters 64                    |                                            | Send Vibice<br>Lend SMS/Text         |
|                                                                  |                            | Castom                                                                           |                                                                |                   |                                  | Call & Reco                                | nd Becand Now Send - Cate            |

### **CORE MEASURES**

Practice band > Telephone/Web Encounter icon > Messenger

| Admin Practice | Telephone/WebTel                                                                                                    | Encounters -                | -                          |                                        |                |                                                                                                    | _                   |                             |                  |
|----------------|----------------------------------------------------------------------------------------------------|-----------------------------|----------------------------|----------------------------------------|----------------|----------------------------------------------------------------------------------------------------|---------------------|-----------------------------|------------------|
| 2 "            | Telephone/We                                                                                                    | eb Encounters 🔮             | Open Addres                | and Al ALO                             | pen(All Dates) | 100                                                                                                    |                     |                             |                  |
| rogrees tastes | Number of Street of Street | William Associate Wills, 54 | AND MILLING                | orb Callin                             |                | and the second second s |                     | Excepter 1 Debte 1          | Research To      |
|                | - A 10 Fi bit Inte                                                                                                    | Falsard State               | Meanpoor Tecalates         | _                                      |                | Browned Str                                                                                                    |                     | Actually fill Description   |                  |
|                | F 473 16/12/                                                                                                    | 2014 3:13 PM Test, Docur    | Provide a Tractif          |                                        | 11             |                                                                                                    |                     |                             |                  |
| Rectional web- |                                                                                                    | navera e 200                | Willis, Sain Multi         | The second                             |                | Keywords-                                                                                                    | V                   |                             | Clear            |
|                |                                                                                                    |                             | Templates                  | as we had                              | 124            |                                                                                                    | and and a second    |                             | 154              |
|                |                                                                                                    |                             | Template                   | HagTope                                | CreatedBe      | English Live Cog                                                                                                    | lish Machine        | Spanish Live Spanish        | Machine          |
|                |                                                                                                    |                             | Child Presmonia (B)        | healthittairrenance                    | 149            |                                                                                                    |                     |                             |                  |
|                |                                                                                                    |                             | Child Aneumonia (A)        | No alth Marriemance                    | kam /          |                                                                                                    |                     |                             |                  |
|                |                                                                                                    |                             | Child MMR(E)               | beathMammance                          | Lati           |                                                                                                    |                     |                             |                  |
|                |                                                                                                    |                             | Child MMR (A)              | healthteamenance                       | 185            |                                                                                                    |                     |                             |                  |
|                |                                                                                                    |                             | Child Fluitt)              | he alth Marrismance                    | 1010           |                                                                                                    |                     |                             |                  |
|                |                                                                                                    |                             | Chill Fly (4)              | healthManmenance                       | kati.          |                                                                                                    |                     |                             |                  |
|                |                                                                                                    |                             | Appointment Child (b)      | Appointment                            | 145            |                                                                                                    |                     |                             |                  |
|                |                                                                                                    |                             | Appointment Child (A)      | Appointment                            | sam /          |                                                                                                    |                     |                             |                  |
|                |                                                                                                    |                             | Appointment Adult (8)      | appointment.                           | kani.          | Comm D The                                                                                                    | Aliza Daine Manden  | antine TT Second Manager    |                  |
|                |                                                                                                    |                             | Appointment Adult (A)      | Appointment .                          | 1.00           | - SAR                                                                                                    | one office comments | entire 17 becks stratelik   | _                |
|                |                                                                                                    |                             | Adult Prevmonie (B)        | No althouse manue                      | harts /        | Keywords-                                                                                                    | v.                  | Keyword Long                | th Clea          |
|                |                                                                                                    |                             | Adult Presmonia (A)        | to althMantenance                      | kani.          | Internet Internet                                                                                                    |                     |                             |                  |
|                |                                                                                                    |                             | Adult Fie (E)              | he alth Marris manual                  | 140            | Logius Lipsois                                                                                                    |                     |                             |                  |
|                |                                                                                                    |                             | Adult Flu 00               | No althibitation matrix of             | Late .         | DEACHITY_NAMES INC                                                                                                    | connends a Flu s    | hot for you. Heave call     |                  |
|                |                                                                                                    |                             | New                        | appointment.                           | kani.          | GPACILITY, TELEPHON                                                                                                    | all for an appoint  | and and                     |                  |
|                |                                                                                                    |                             | Lipids Control IE)         | healthmantenance                       | 1.84           |                                                                                                    |                     |                             |                  |
|                |                                                                                                    |                             | Lipids Contol (4)          | No althouse marcine                    | hard /         |                                                                                                    |                     |                             |                  |
|                |                                                                                                    |                             | Hypertension Control (8)   | healthMannenance                       | kani.          |                                                                                                    |                     |                             |                  |
|                |                                                                                                    |                             | Hypertension Controll (A)  | healthteinenere                        | 188            |                                                                                                    |                     |                             |                  |
|                |                                                                                                    |                             | Char OTuP 4 (8)            | healthHamienance                       | hart (         |                                                                                                    |                     |                             |                  |
|                |                                                                                                    |                             |                            | <ul> <li>Page ₽_od 5 &gt; ⊢</li> </ul> | <del>1</del> 0 | Characters 64                                                                                                    |                     | Send Voice<br>Send SMS/Text |                  |
|                |                                                                                                    |                             | Custom                     |                                        |                |                                                                                                    | Call & Record       | A Record New Arms           | - Canto          |
|                |                                                                                                    |                             | Rational of Rational of St |                                        |                |                                                                                                    | Composition of      | ed Hopkey Street at         | (all of the last |

### T jellybean > Messenger

| I | Telephone/Web Encounte          | ITS 🗳 Open Addre          | and AR ARO             | pen(All Dates) |                                        |                                  |
|---|---------------------------------|---------------------------|------------------------|----------------|----------------------------------------|----------------------------------|
|   | Provent Al State and Andread In | NB, Sen Alb               | idity 💌 Al             |                |                                        |                                  |
|   | - A 10 11 MA 144                |                           | -                      |                | Netsinger Nets                         | View Ercounter Delete Research   |
|   | S 473 MATERIAL THE              | t, Dourt                  |                        | Manage Tree    | - Landa                                |                                  |
| ļ | -                               | Willis, Sam Multi         | - Fi An                | V              | Keywords-                              | 13                               |
|   |                                 | Transierry                | Strong Strong          |                |                                        |                                  |
|   |                                 | Template                  | HagType                | CreatedBy      | Emplish Live Emplish Mach              | the Spenish Live Spenish Machine |
|   |                                 | Child Presmonia (B)       | healthingingenetics    | 144            |                                        |                                  |
|   |                                 | Child Preumonia (A)       | No alth Marrises and a | hare /         |                                        |                                  |
|   |                                 | Child MMR(0)              | beathMammance          | Lats.          |                                        |                                  |
|   |                                 | Child MMR (N/             | healthMairrenance      | 145            |                                        |                                  |
|   |                                 | Child Flu (E)             | he alth Maintenance    | sam /          |                                        |                                  |
|   |                                 | Chill Ply (A)             | healthMarmenance       | Lats.          |                                        |                                  |
|   |                                 | Appointment Child (b)     | Appointment            | 145            |                                        |                                  |
|   |                                 | Appointment Child (A)     | Appointment            | same (         |                                        |                                  |
|   |                                 | Appointment Adult (8)     | Appointment.           | Lati           | Charles 0 Distriction                  | Conferentian TT Sector Menum     |
|   |                                 | Appointment Adult (A)     | Appointment .          | 100            | - STR                                  | constanting 123 because of the   |
|   |                                 | Adult Preumonia (B)       | he althidamin east a   | 1016           | Keywords-                              | Keyword Length                   |
|   |                                 | Adult Preumonia (A)       | healthMantenance       | 105            | I REAL PROPERTY.                       |                                  |
|   |                                 | Adult Fie (E)             | he alth Martin mart of | 1410           | Lugiton theory                         |                                  |
|   |                                 | Adult Flu (0)             | he althidatorie marche | 1415           | INACLITY_NAME: recommends              | a Flu shot for you. Heave call   |
|   |                                 | New                       | appointment            | kark .         | THE REAL PROPERTY AND A REAL PROPERTY. | pporiment                        |
|   |                                 | Lipsily Control IE)       | health Maintenance     | 184            |                                        |                                  |
|   |                                 | Lipids Contol (4)         | healthismenance        | hard (         |                                        |                                  |
|   |                                 | Hypertension Control 83   | healthMarrienance      | kare .         |                                        |                                  |
|   |                                 | Hypertension Controll (A) | healthlaurseance       | 184            |                                        |                                  |
|   |                                 | Child OTeP 4 (8)          | healthMattenance       | hant (         |                                        |                                  |
|   |                                 |                           |                        |                |                                        |                                  |

### **CORE MEASURES**

Practice Band > Labs/Imaging icon > Messenger

| Visite Visiteral Viscolares Visiteral   | Pised Out   Onab Pranty                                                                                                    |                                                                                                    |                                                                    | _                                                                             | Personan                                                     | Patent Latter Lites = 11                                                                        | en Al Reports + More                          |
|-----------------------------------------|----------------------------------------------------------------------------------------------------|----------------------------------------------------------------------------------------------------|--------------------------------------------------------------------|-------------------------------------------------------------------------------|--------------------------------------------------------------|-------------------------------------------------------------------------------------------------|-----------------------------------------------|
| 100 0 Order Date Col Date Bend Date Pat | Messenger Templates                                                                                                    |                                                                                                    |                                                                    |                                                                               |                                                              |                                                                                                 |                                               |
| S = 09/35/0034 09/36/3034 09/36/3034 He | albert, fil Provider Staff                                                                                                    |                                                                                                    | Message Type                                                       | Voies                                                                         |                                                              | _                                                                                               |                                               |
|                                         | Willis, Sam.Multi                                                                                                    | - 2 AL AL                                                                                                    |                                                                    | Kaywor                                                                        | tts                                                          | *                                                                                               |                                               |
|                                         | Templates                                                                                                    | and the second                                                                                                    | and the second                                                     | faultich bi                                                                   | ter Coulish b                                                | starblas I transition                                                                           | a Bearlyn Marki                               |
|                                         | Template                                                                                                    | MagType                                                                                                    | GreatedBy                                                          |                                                                               | Company                                                      | and the second                                                                                  | · · · · · · · · · · · · · · · · · · ·         |
|                                         | Child Preumonia (E)                                                                                                    | he althiblairte nance                                                                                                    | 140                                                                |                                                                               |                                                              |                                                                                                 |                                               |
|                                         | Child Presumonia (A)                                                                                                    | he attribute nance                                                                                                    | 140                                                                |                                                                               |                                                              |                                                                                                 |                                               |
|                                         | Child MMR (8)                                                                                                    | he gith Maunie mance                                                                                                    | 147                                                                |                                                                               |                                                              |                                                                                                 |                                               |
|                                         | Child Here Du                                                                                                    | he althittainte nance                                                                                                    | 147                                                                |                                                                               |                                                              |                                                                                                 |                                               |
|                                         | Child Plu (B)                                                                                                    | Ne alt Maintenance                                                                                                    | 140                                                                |                                                                               |                                                              |                                                                                                 |                                               |
|                                         |                                                                                                    |                                                                                                    |                                                                    |                                                                               |                                                              |                                                                                                 |                                               |
|                                         | Chill Flat (A)                                                                                                    | he gith Maunie mance                                                                                                    | 140                                                                |                                                                               |                                                              |                                                                                                 |                                               |
|                                         | Chill He (A)<br>Apportment Child (B)                                                                                                    | Registration of                                                                                                    | 140                                                                |                                                                               |                                                              |                                                                                                 |                                               |
|                                         | Chill Flie (4)<br>Appointment Child (8)<br>Appointment Child (4)                                                                                                    | La giblikkante varve e<br>Appeliette et                                                                                                    | 140                                                                |                                                                               |                                                              |                                                                                                 |                                               |
|                                         | Chill Tie (4)<br>Apportment Child (8)<br>Apportment Child (4)<br>Apportment Adult (8)                                                                                                    | ha althideann nanc e<br>aggesinne nt<br>aggesinne nt<br>aggesinne nt                                                                                                    | 148<br>148<br>148                                                  |                                                                               |                                                              |                                                                                                 |                                               |
|                                         | Child Hu (A)<br>Apportune et Child B1<br>Apportune et Child (A)<br>Apportune et Child (A)<br>Apportune et Aduk (B)<br>Apportune et Aduk (A)                                                                                                    | Te utilitations report of<br>appointment<br>appointment<br>appointment<br>appointment                                                                                                    | 140<br>140<br>140<br>140                                           | Chester 0                                                                     | - vMag A                                                     | Appt Configuration 🔲 Sec                                                                        | ure Montage                                   |
|                                         | Chill The (A)<br>Appointment Child (B)<br>Appointment Child (A)<br>Appointment Aduk (B)<br>Appointment Aduk (A)<br>Aduk Thrusmoni (B)                                                                                                    | ha abbilianne marce<br>appointme m<br>appointme m<br>appointme m<br>appointme m<br>he abbilianne marce e                                                                                                    | 148<br>148<br>148<br>148<br>148<br>148                             | Characters 0                                                                  | □ 1Mig A                                                     | ligge Contraction 🗆 Sec                                                                         | un Message                                    |
|                                         | Chill The (4)<br>Apportment Chill (8)<br>Apportment Chill (4)<br>Apportment Adult (8)<br>Apportment Adult (9)<br>Adult Prevances (8)<br>Adult Prevances (8)                                                                                                    | ha ghidhlaonn navc e<br>agpointee m<br>agpointee m<br>agpointee m<br>agpointee m<br>he ghidhlaonn navc e<br>he ghidhlaonn navc e                                                                                                    | 148<br>148<br>148<br>148<br>148<br>148<br>148                      | Characture (0<br>SAES<br>Key work                                             | NgiMr⊡<br>ti                                                 | lypt Confirmation    Ser                                                                        | are Message<br>Represent Langth               |
|                                         | Chill The (d)<br>Appointment Child (B)<br>Appointment Adult (d)<br>Appointment Adult (d)<br>Adult Preumonia (d)<br>Adult Preumonia (d)<br>Adult Preumonia (d)<br>Adult Preumonia (d)                                                                                                    | ha ghithligann ngot e<br>ggpointee m<br>ggpointee m<br>ggpointee m<br>ggpointee m<br>he ghithligans nanc e<br>he ghithligans nanc e<br>he ghithligans nanc e                                                                                                    | 148<br>148<br>148<br>148<br>148<br>148<br>148<br>148               | Charactum (0<br>SAUS<br>Keyworn<br>Tagitish                                   | D 1Mig A                                                     | type Construction 🗆 Sec                                                                         | ar Massign<br>Trywood Langth                  |
|                                         | Chill The (6)<br>Appointment (Chill (8)<br>Appointment Adult (8)<br>Appointment Adult (8)<br>Adult Preumonia (8)<br>Adult Preumonia (9)<br>Adult The unionia (9)<br>Adult The (8)                                                                                                    | ha althikaune nyavo e<br>appointme nt<br>appointme nt<br>appointme nt<br>appointme nt<br>he althikaune nyavo e<br>he althikaune nyavo e                                                                                                    | Lan<br>Lan<br>Lan<br>Lan<br>Lan<br>Lan<br>Lan                      | Chersten 0<br>- SMS<br>- Keywor<br>- Toglish<br>- UPACA/FY                    | 5 panish                                                     | Spyt Confirmation    See                                                                        | are Manage<br>tryword Langth                  |
|                                         | Chill The (d)<br>Appointment Chill (B)<br>Appointment Chill (A)<br>Appointment Aduh (B)<br>Appointment Aduh (B)<br>Adut Preumonie (B)<br>Adut Preumonie (B)<br>Adut Preumonie (B)<br>Adut The (B)<br>Adut The (B)                                                                         | La althikaune nunce<br>appointment<br>appointment<br>appointment<br>appointment<br>he althikaune nunce<br>he althikaune nunce<br>he althikaune nunce                                                                                                    | 448<br>448<br>448<br>448<br>448<br>448<br>448<br>448<br>448<br>448 | Characters  0<br>- SMS<br>- Keywor<br>Trayllish<br>DirAcsuffy<br>IFACSUFFy    | 5 particle                                                   | lypt Confirmation 📄 See<br>sector a Physicher Terrytes, Ph<br>on approximatel.                  | are Message<br>injury and Langth<br>name Call |
|                                         | Chill The (d)<br>Apportment Chill (B)<br>Apportment Aduh (B)<br>Apportment Aduh (B)<br>Adut Preumonia (B)<br>Adut Preumonia (B)<br>Adut Preumonia (B)<br>Adut The (B)<br>Adut The (B)<br>Adut The (B)<br>Adut The (B)                                                                     | La althikaune nuoce<br>appointment<br>appointment<br>appointment<br>appointment<br>be althikaune nuoce<br>he althikaune nuoce<br>he althikaune nuoce<br>he althikaune nuoce                                                                                                    | 148<br>148<br>148<br>148<br>148<br>148<br>148<br>148<br>148<br>148 | Chersten 0<br>- SMB<br>- Keywon<br>Tradish<br>BFACUTY<br>BFACUTY              | 5 I Mig A                                                    | lypt Confirmation 🗌 See<br>Confirmation I See<br>and a Plus shot for your Pl<br>an appointment. | are Monage<br>represent Langth                |
|                                         | Chill The (d)<br>Appointment Child (B)<br>Appointment Adult (B)<br>Appointment Adult (B)<br>Adult Preumonia (B)<br>Adult Preumonia (B)<br>Adult Preumonia (B)<br>Adult Preumonia (B)<br>Adult The (d)<br>Here<br>Lipth Corrol (B)<br>Lipth Corrol (B)                                     | In additioner reproce<br>appointment<br>appointment<br>appointment<br>appointment<br>be additions surce<br>he additions surce<br>he additions surce<br>he additions surce<br>he additioner surce<br>he additioner surce                                                                                                   | 140<br>140<br>140<br>140<br>140<br>140<br>140<br>140<br>140<br>140 | Chester 0<br>SNB<br>— Keywor<br>Trafish<br>IIFACAJFY<br>IIFACAJFY             | 5 partish<br>Spartish<br>NAME! with some<br>TELEPHONE! for   | Appt Confirmation Sec<br>ends a Plu shot for you. Plu<br>an appointment.                        | are Montage<br>inport of Langth               |
|                                         | Chill The (d)<br>Apportment (Chill (B)<br>Apportment (Chill (B)<br>Apportment Adult (d)<br>Adult Phrumonus (B)<br>Adult Phrumonus (B)<br>Adult Phrumonus (B)<br>Adult Phrumonus (B)<br>Adult Phrumonus (B)<br>Adult Phrumonus (B)<br>Upids Centrol (B)<br>Upids Centrol (B)               | In althibution eyerce<br>appointment<br>appointment<br>appointment<br>localithibution earce<br>in althibution earce<br>in althibution earce<br>appointment<br>he althibution earce<br>appointment<br>he althibution earce e<br>he althibution earce e<br>he althibution earce e                                           | 440<br>140<br>140<br>140<br>140<br>140<br>140<br>140               | Characters  0<br>- SAR<br>- Kinywon<br>Tragfish<br>Brackutty<br>Brackutty     | Spanish<br>Shanish<br>Shakell recommendation                 | Appt Configuration Ser                                                                          | are Manage<br>Grywood Langth<br>Name Call     |
|                                         | Chill The (6)<br>Apportment (Chill (8)<br>Apportment (Chill (8)<br>Apportment Adult (8)<br>Adult Phrumonia (8)<br>Adult Phrumonia (8)<br>Adult Phrumonia (8)<br>Adult Phrumonia (8)<br>Adult Phrumonia (8)<br>Here<br>Lapids Control (8)<br>Upids Control (8)<br>Hypertension Control (8) | In althibution runse of<br>appointment<br>appointment<br>appointment<br>appointment<br>healthibution runse<br>healthibution runse<br>healthibution runse<br>healthibution runse<br>healthibution runse<br>healthibution runse<br>healthibution runse<br>healthibution runse<br>healthibution runse<br>healthibution runse | 440<br>440<br>440<br>440<br>440<br>440<br>440<br>440               | Cherster 0<br>- 535<br>- 535<br>- 549 wor<br>tragitsh<br>BFACAJTY<br>BFACAJTY | D 1Mig A<br>b<br>Spanisk<br>NAMEL He comes<br>TELEPHONEL for | lapt Configuration - See                                                                        | are Massage<br>Grywoord Length<br>Hase Call   |

L jellybean > Messenger

| Labby Of P100. Second and Second and Second | ALC CONTRACTOR           |                           |              | Set Default    | Penanger Patient      | etter ( time + ) View All    | laporta +  Hure A |
|----------------------------------------------------------------------------------------------------|--------------------------|---------------------------|--------------|----------------|-----------------------|------------------------------|-------------------|
| 10 1 Divier Dets Califiete Besuit Dets Retent                                                                                                    | Messenger Templates      |                           |              |                |                       | and the second second second |                   |
| C 09/15/2014 09/16/2014 09/16/2014 Markhavel, 6/                                                                                                    | Presider Statt           |                           | Message Type | Value          |                       |                              |                   |
|                                                                                                    | Willis, Sam,Multi        | - RAIAI                   | V            | Keyword        | ×                     |                              | c                 |
|                                                                                                    | Templares                |                           |              | Constinue Line | English Machine       | e Spanish Use                | Spanish Hashine   |
|                                                                                                    | Templete                 | MagType                   | CreatedBy    |                |                       |                              | _                 |
|                                                                                                    | Child Preumonia BI       | healthMaintenance         | 1611         |                |                       |                              |                   |
|                                                                                                    | Child Preumonia (A)      | he althibiaters name e    | 1411         |                |                       |                              |                   |
|                                                                                                    | Child HME (B)            | he alth Maintemance       | 1411         |                |                       |                              |                   |
|                                                                                                    | Child NME (4)            | healthMaintenance         | 141          |                |                       |                              |                   |
|                                                                                                    | Child Flu (B)            | he althibiaters name e    | 1411         |                |                       |                              |                   |
|                                                                                                    | Chilf Flu (A)            | he alth Maintemance       | 1411         |                |                       |                              |                   |
|                                                                                                    | Appointment Child (8)    | appointment               | 181          |                |                       |                              |                   |
|                                                                                                    | Appointment Child (A)    | appointment               | 5475         |                |                       |                              |                   |
|                                                                                                    | Appointment Adult (E)    | appointment               | 1411         | Chanten 0      | D ablanders Co        | timeter Themester            |                   |
|                                                                                                    | Appointment Adult (A)    | appointment               | 181          | 1330           | C out of the          | Contraction (C) securities   | -                 |
|                                                                                                    | Adult Preumonia III      | ke althikainte nanz e     | 1411         | Keywords       | ~                     | Serve 6                      | of Length       C |
|                                                                                                    | Adult Preumonia (A)      | he alth Maintemance       | 181          | I amount       |                       |                              |                   |
|                                                                                                    | Adult Fields             | health Maintenance        | 1989         | I traine       | Spenice               |                              |                   |
|                                                                                                    | Adult Plu DO             | Ne althibitiere name e    | 145          | UFACALITY, A   | UMED recommends a T   | Nushot for you. Heave i      | - Fa              |
|                                                                                                    | New .                    | appointment               | 1810         | DIACIDITY,     | ELEMINUNE: TOP BR 300 | ONORANE.                     |                   |
|                                                                                                    | Lipids Control (0)       | health Maintenance        | 1411         |                |                       |                              |                   |
|                                                                                                    | Lipids Cavaol (4)        | he although the manual of | 1411         |                |                       |                              |                   |
|                                                                                                    | Hypertension Control (8) | he althibitine same e     | 1411         |                |                       |                              |                   |
|                                                                                                    | Hypertension Control (4) | bealthMaintenance         | 1411         |                |                       |                              |                   |
|                                                                                                    | Child DTuP 4 (8)         | he although the manuel    | 1475         |                |                       |                              |                   |
|                                                                                                    |                          |                           |              |                |                       |                              |                   |
|                                                                                                    |                          |                           |              |                |                       |                              |                   |

# Sending eMessages

Patient Hub > Send eMsg

| COLOR DO           | 2.01   | Labs              | DI         | Procedures         | Imm/T.Inj             | Referrals                | Allergies | CD55   | Alerts                    | Not                                                            |
|--------------------|--------|-------------------|------------|--------------------|-----------------------|--------------------------|-----------|--------|---------------------------|----------------------------------------------------------------|
|                    | 2      | Test, Test        | 7          | ß                  | Sel Info              | Home                     | 508-614   | -5849  |                           | -                                                              |
| ortal e            | Msg    |                   |            |                    |                       | - Constanting            |           |        | ×                         |                                                                |
| om                 | Willis | s,Sam,Multi       |            |                    |                       |                          |           |        |                           |                                                                |
|                    | Test,  | Test              |            |                    |                       |                          |           |        | - /                       |                                                                |
| oject              | Flu s  | hot               |            |                    |                       |                          |           |        | 5                         | hare 🕥 🗸                                                       |
|                    | Dunin  | antius / Es       |            |                    |                       |                          |           |        | Enc                       |                                                                |
| Famala             | Prev   | enuve/ ru         | now-u      | p care messa       | ige                   |                          |           |        | Enc                       | 8                                                              |
| len                | d      | Save              | 1 .        | ma ta 1            |                       |                          |           |        | umer                      | nts                                                            |
| Fog                | 1.1    |                   |            | 21 1/ HT 44 5      |                       |                          |           |        |                           |                                                                |
| 11 14              |        |                   |            |                    |                       | 66                       | 10        | Carl F | PM)                       |                                                                |
| ×q                 | 0 0    | B /               | U I        | E E I              | 6 n a i               | Arial                    |           | Size 5 | • <sup>20</sup> PM)       |                                                                |
| ×q                 | 6      | B /               | U I        |                    | 6 M M 6               | Arial                    | ×         | Size 5 | • <sup>&gt;&gt;</sup> PM) |                                                                |
| × q                | 6      | B /               | <u>u</u> i |                    | 6 IO OL 6             | Arial                    | E         | Size 5 | * <sup>20</sup> PM)       | tient Docs                                                     |
| × q                | b C    | BI                | <u>u</u> 1 |                    | 6<br>0<br>0<br>0<br>0 | Arial                    |           | Size 5 | v PM)                     | tient Docs<br>gress Note                                       |
| ear Tes<br>ur reco | at,    | B I               | U I        | er a flu shot. Ple | ase call our off      | arial<br>ice for an appo | intment.  | Size 5 | v PM) Pa                  | tient Docs<br>gress Note<br>end eMsg                           |
| ear Tes<br>ur reco | at,    | B I               | U I        | er a flu shot. Ple | ase call our off      | Arial                    | intment.] | Size 5 | × PM) Pal Pal Pos         | tient Docs<br>gress Note<br>end eMsg<br>ax Logs                |
| ear Tes<br>ur reco | at,    | B I               | U I        | er a flu shot. Ple | ase call our off      | arial                    | intment.  | Size 5 | PM)                       | tient Docs<br>gress Note<br>end eMsg<br>fax Logs<br>lling Logs |
| ear Tes<br>ur reco | at,    | <b>B</b> <i>I</i> | U I        | er a flu shot. Ple | ase call our off      | Arial                    | intment.] | Size 5 | V PM)                     | tient Docs<br>press Note<br>end eMsg<br>ax Logs<br>lling Logs  |
| x ar Tes           | at,    | B I               | U I        | er a flu shot. Ple | ase call our off      | arial                    | intment.  | Size 5 | PM)                       | tient Docs<br>gress Note<br>end eMsg<br>fax Logs<br>lling Logs |

Registry band > Patient Recall icon > eMsg

| Protocol influenza,<br>Report List Date(s) 10/08/2014 Due By<br>Iter Patients<br>Date of Service Filter 01/01/2002 To 10/08/2014 Search Criteria Based on tests not ordered<br>Rendering Provider Status Based on tests not ordered<br>Rendering Provider All Providers<br>Consolidated View Figure Facility/Provider Status Interview One 06/25/2012<br>ther Willis, Sam, Multi<br>To Sanders, Gwendolyn Subject File Shot<br>From Willis, Sam, Multi<br>To Sanders, Gwendolyn<br>Subject File Shot<br>From Save Save Sa<br>Dear Mrs Sanders,<br>Our records indicate you are due for your Flu shot. Please call our office to set up an<br>appointment.<br>Thank you,<br>Dr Office]                                                                                                    | Appointment Date Patient Pr                                                                                             | rotocol All Labs/DI/Im                                                             | m Alerts Dx Rx                                                     |                          |                                                              |               |
|----------------------------------------------------------------------------------------------------|----------------------------------------------------------------------------------------------------|------------------------------------------------------------------------------------|--------------------------------------------------------------------|--------------------------|--------------------------------------------------------------|---------------|
| Report List Image: Date(s)     Inter Patients     See   To Sex Both I Deceased Only I Inactive Only OverDue I Diagnosis ([CD-9)     Date of Service Filter     01/02/2022   To 10/08/2014   Search Criteria Based on tests not ordered Rendering Provider All Providers      I Ignore Service Dates (Includes all the patients without encounters)     Consolidated View     I Ignore Facility/Provider   Status   Standers, Gwendolyn     Infitie, Sem, Multit     To   Sanders, Gwendolyn     Infituenza     02/01/1967   From   Willis, Sem, Multit   To   Sanders, Gwendolyn     Infituenza   02/01/1967   From   Willis, Sam, Multit   To   Sanders, Gwendolyn     Infituenza   02/01/1967   From   Willis, Sam, Multit   To   Save As   Load   Save As   Load   Save As   Dear Mrs Sanders,   Our records indicate you are due for your Flu shot.   Please call our office to set up an appointment.   Thank you,   Dr Office                                                                                                    | Protocol Influenza,                                                                                                    |                                                                                    |                                                                    | Provider/Facility Filter | ALL Facilities/All Patients                                  |               |
| hter Patients<br>by To Sex Soth T Deceased Only Inactive Only OverDue Diagnosis ([CD-9)<br>Date of Service Filter 01/01/2002 To 10/08/2014 Search Criteria Based on tests not ordered<br>Rendering Provider All Providers<br>Consolidated View IF Ignore Facility/Provider Status Lookt<br>Sanders, Gwendolyn Influenza 02/01/1967 F 47Y 508-614-5949 No Record Now 06/25/2012<br>etter From Wills, Sem, Multi:<br>To Sanders, Gwendolyn<br>Subject Fills Not<br>From Wills, Sem, Multi:<br>To Sanders, Gwendolyn<br>Subject Fills Not<br>Dear Mrs Sanders,<br>Our records indicate you are due for your Fill shot. Please call our office to set up an<br>appointment.<br>Thank you,<br>Dr Office]                                                                                                    | Report List                                                                                                    |                                                                                    |                                                                    | Date(s)                  | 10/08/2014 -                                                 | Due By 🤰      |
| Sanders, Gwendolyn       Influenza       02/01/1967       F       47Y       508-614-5849       Now       06/25/2012         etter <ul> <li>Portal eMsg</li> <li>From</li> <li>Willis, Sam, Multi</li> <li>To</li> <li>Sanders, Gwendolyn</li> <li>Subject</li> <li>Flu shot</li> <li>Preventive/ Follow-up care message</li> <li>Iemplatei</li> <li>Load</li> <li>Save As</li> <li>X</li> <li>X</li> <li< th=""><th>Filter Patients<br/>Age To Sex Bot<br/>Date of Service Filter 01/0<br/>If Ignore Service Dates (Inclu<br/>Consolidated View</th><th>th ▼ C Deceased<br/>1/2002 ▼ To 10/0<br/>ides all the patients with<br/>I Ignore Faci</th><th>Only 	☐ Inactive C<br/>08/2014<br/>hout encounters)<br/>lity/Provider</th><th>Only OverDue</th><th>Diagnosis (ICD-9)  Based on tests not ordered  All Providers</th><th>Lookt</th></li<></ul> | Filter Patients<br>Age To Sex Bot<br>Date of Service Filter 01/0<br>If Ignore Service Dates (Inclu<br>Consolidated View | th ▼ C Deceased<br>1/2002 ▼ To 10/0<br>ides all the patients with<br>I Ignore Faci | Only 	☐ Inactive C<br>08/2014<br>hout encounters)<br>lity/Provider | Only OverDue             | Diagnosis (ICD-9)  Based on tests not ordered  All Providers | Lookt         |
| etter ♥<br>Portal eMsg<br>From Willis, Sam, Mult:<br>To anders, Gwendolyn<br>Subject Flu shot<br>♥ Preventive/ Follow-up care message<br>Templates<br>Load Saye Save As<br>♥ B Z U E E E © Arial + Size 5 +<br>Dear Mrs Sanders,<br>Our records indicate you are due for your Flu shot. Please call our office to set up an<br>appointment.<br>Thank you,<br>Dr Office                                                                                                    |                                                                                                    | (and some so                                                                       | 102/01/10/27                                                       | e Lang Leas as a         |                                                              | A (05 (0010 ) |
| From Willis, Sam, Multi<br>To Sanders, Gwendolyn<br>Subject Flu shot<br>Preventive/Follow-up care message<br>Load Sage Save As<br>Load Sage Save As<br>Arid Step 5 +<br>Dear Mrs Sanders,<br>Our records indicate you are due for your Flu shot. Please call our office to set up an<br>appointment.<br>Thank you,<br>Dr Office                                                                                                    | star al                                                                                                    | Portal eMsg                                                                        | 02/01/1967                                                         | F  4/T   508/614/5       | 849 No Kecora   Now                                          | ×             |
|                                                                                                    |                                                                                                    | Subject Flu shot                                                                   | e/ Follow-up care<br>Save A<br>2 U E S<br>S,<br>sate you are due   | for your Flu shot. Plea  | Size 5                                                       | an            |

Registry band > Lookup Encounters icon > Send eMsg

| Lookup Enc                                                                                                    | counters -                                                                                                    |  |  |  |  |
|----------------------------------------------------------------------------------------------------|----------------------------------------------------------------------------------------------------|--|--|--|--|
| <u>P</u> rovider(s)<br>Service <u>D</u> ate(s)<br>Place of <u>S</u> ervice<br>Date Of Birth<br>Visit Status<br>Visit Types                                                                                                    | Willis, Sam,Multi       R×         01/01/2014       to       10/08/2014         Procedure (CPT/HCPCS)       Procedure (CPT/HCPCS)         1 / 1 / 1902       to       10/ 8 / 2014         ALL        V |  |  |  |  |
| Patient     DOB     Sex     Age     Tel       Image: With Test, Test     09/09/2001     M     13     508-614-5849       Image: View Progress Notes     Patient Hub     New Appointment     Alerts     Image: Copy     Image: Messenge |                                                                                                    |  |  |  |  |
| Choose Letter                                                                                                    | Run Letter 🔻 Send eMsg Blast                                                                                                    |  |  |  |  |
| 🛢 Portal eMsg                                                                                                    |                                                                                                    |  |  |  |  |
| From Willis                                                                                                    | s,Sam,Multi                                                                                                    |  |  |  |  |
| To Test, Test                                                                                                    |                                                                                                    |  |  |  |  |
| Subject Flu s                                                                                                    | shot                                                                                                    |  |  |  |  |
| Prev                                                                                                    | entive/ Follow-up care message                                                                                                    |  |  |  |  |

Registry band > Lookup Encounters icon > Blast eMsgs

| Lookup Encounte                                                                                                    | ers 👻                                                         | 🖌 Portal eMsg 🛛 🛛 🔀                                                                                                    |
|----------------------------------------------------------------------------------------------------|---------------------------------------------------------------|----------------------------------------------------------------------------------------------------|
| Provider(s) Willis<br>Service Date(s) 01/01<br>Place of Service Date Of Birth 1/1<br>Visit Status ALL<br>Visit Types ALL<br>Wist Types ALL | , Sam,Multi<br>1/2014 💌 to 10/0<br>/1902 💌 <sub>to</sub> 10/8 | From       Willis,Sam,Multi         To       All Web Enabled Patients         Subject       Flu Shots         Image: Preventive/Follow-up care message         Image: Preventive/Follow-up care message |
| Siew Progress Notes                                                                                                    | Patient Hub New                                               | Send Cancel                                                                                                    |

Registry band > Registry icon > Send eMessage

| Registry -                                                  |                         |                          |                        |                                  |                                         |                                           |                   |              |               |
|-------------------------------------------------------------|-------------------------|--------------------------|------------------------|----------------------------------|-----------------------------------------|-------------------------------------------|-------------------|--------------|---------------|
| Demographics                                                | En                      | Vitals                   | Lab:                   | s / DI / Proc.<br>tured Data     |                                         | ICI                                       | orts              |              |               |
| Date Rang<br>Appt. Provide<br>Ren. Provider/PCC<br>Facility | e 1 / 1 /2014<br>r<br>G | 10/8/2014                | 4 •<br><br>            | ← Future<br>← Past<br>Visit Type | 3D<br>4W<br>4M<br>ALL<br>Includ<br>Show | 1 W<br>6 W<br>6 M<br>le Cance<br>Office V | 2 V<br>2 M<br>1 V |              |               |
| Patie<br>166,Patient1                                       | nt Name                 | DOB<br>02/02/1969        | Sex<br>f<br>tun Letter | Age 1<br>45Y 508-<br>< Prev Nex  | el. No<br>614-5849<br>t > 1             | 9545                                      | • of              | 31 records   | Clear Search  |
| 100 V Patie                                                 | nt Hub New              | Appointment              | Л Сорл                 | Flowsheet                        | Exclude f                               | rom Sea                                   | rch 🔽             | Release Lock | Send eMessage |
|                                                             | From Will<br>To 166     | s,Sam,Multi<br>,Patient1 |                        |                                  |                                         |                                           |                   |              |               |
|                                                             | Subject Flu             | Shot<br>ventive/ Follow  | -up care               | message                          |                                         |                                           |                   |              |               |
|                                                             | Templates               |                          |                        |                                  |                                         |                                           |                   |              |               |

## **Configuring Alert Reminders on the Patient Portal**

Admin band > Patient Portal Settings icon > Feature Settings

| Patient Portal Settings Admin D | eshboard .                                                                   |     |         |
|---------------------------------|------------------------------------------------------------------------------|-----|---------|
| Settings                        | Activate the feature                                                         |     |         |
| Message Settings                | Auto web enable patients:                                                    | INO | 1       |
| E-mail Message Settings         |                                                                              | 1   |         |
| Appointment Settings            | Enable Patient Pre-Registration:                                             | No  | 2       |
| Labs Settings                   | Enable Multiple Questionnaires:                                              | Yes | ~       |
| Form(Ques &Imm) Settings        |                                                                              | 4   | Copy of |
| Menu Settings                   | Enable Immunization Designer:                                                | No  |         |
| Consent Form Settings           | Publish Alert Reminders to Portal:                                           | Yes | ~       |
| Welcome Message Setting         |                                                                              |     |         |
| Medical Report Conf.            | Show CDSS Alert on Portal                                                    | Yes | ~       |
| Visit Summary Cont.             | Number of failed attempts before locking patient out:                        | 10  | >       |
| Print Settings                  |                                                                              |     |         |
| Feature Settings                | Enables practice to upload patient's PHR (Personal Health Record) to Portal: | Yes | >       |
| Schedule Job                    | Enables practice to upload Growth Chart Records to Portal                    | No  | ~       |

# **Core 13: Patient-Specific Education Resources**

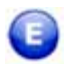

### **Enhanced Feature**

#### Objective

Use clinically relevant information from Certified EHR Technology to identify patient-specific education resources and provide those resources to the patient.

#### Measure

Patient-specific education resources identified by Certified EHR Technology are provided to patients for more than 10 percent of all unique patients with office visits seen by the EP during the EHR reporting period.

### Denominator

Patients are included in the denominator if they satisfy the following criteria:

| Denominator Criteria                                                                                                    | Area to Document within eClinicalWorks                                                                                                    |
|----------------------------------------------------------------------------------------------------|----------------------------------------------------------------------------------------------------|
| They have had an outpatient<br>appointment with a valid CPT*<br>code created for them with an<br>eligible professional during the<br>reporting period. | <ul> <li>Record this information from the following locations:</li> <li>Practice band &gt; Resource Scheduling icon &gt; right-click on appointment slot &gt; New Appointment</li> <li>OR</li> <li>Practice band &gt; Provider's Schedule icon &gt; right-click on appointment slot &gt; New Appointment</li> <li>Progress Notes &gt; Visit Code &gt; Add E&amp;M</li> </ul> |

\*. CPT copyright 2014 American Medical Association. All rights reserved.

### Numerator

Patients that satisfy the denominator are included in the numerator if they satisfy at least ONE of the following criteria:

| Area to Document within eClinicalWorks                                                                                                    |
|----------------------------------------------------------------------------------------------------|
| <ul> <li>Record this information from the following locations:</li> <li>Progress Notes &gt; Treatment &gt; Education &gt; Rx Education &gt; Medications (English) or Medications (Spanish) &gt; View Rx Education &gt; Print</li> <li>Progress Notes &gt; Treatment &gt; Education &gt; Patient Education &gt; Print*</li> <li>Progress Notes &gt; Treatment &gt; Education &gt; Patient Education &gt; Patient Education &gt;</li></ul> |
| <ul> <li>Publish to Portal check box*</li> <li>Progress Notes &gt; Treatment &gt; OS icon &gt; Patient Education &gt; PDF or Web Reference &gt; Order</li> <li>Progress Notes &gt; Send &gt; For Patients</li> </ul>                                                                                                    |
| <b>IMPORTANT!</b> Custom education given through Progress Notes ><br>Treatment > Education > Custom Education does not count toward<br>the numerator because it does not use patients' clinical information<br>stored in the CEHRT to identify that resource.                                                                                                    |
| Note: In May 2015, per CMS FAQ 8231, this measure was modified to consider education material given in the year 2015 to receive credit for the numerator. Any material given prior to 2015 was not considered in the numerator calculations.<br>CMS has revoked this FAQ until further notice, and as per CMS, the measure calculations must be reverted to the specifications prior to the FAQ 8231 release.<br>The change now states that education material given any time prior to the attestation date satisfies this numerator. This change will be released in late July 2015. Please refer to <u>my.eclinicalworks.com</u> for updates as they become available.                                                                                                    |
|                                                                                                    |

Users must be signed up with one of the education partners to have access to Patient Education \* feature. For EPs attesting after Q2 2014, all of eClinicalWorks' education vendors (which includes Healthwise, ADAM, and Krames) are 2014-certified.

# **Features Related to Core 13**

The following features are related to Core Measure 13:

- Recording Appointments
- Recording E&M Codes
- Printing and Ordering Education

## **Recording Appointments**

Practice band > Resource Scheduling icon > right-click on appointment slot > New Appointment

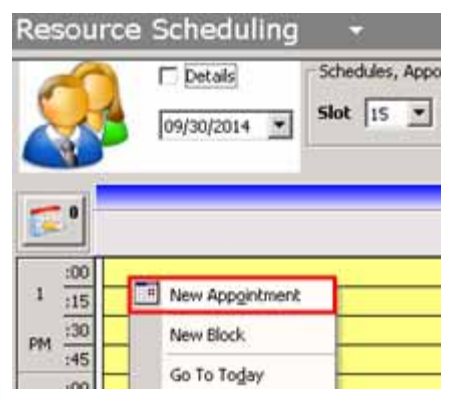

Practice band > Provider's Schedule icon > right-click on appointment slot > New Appointment

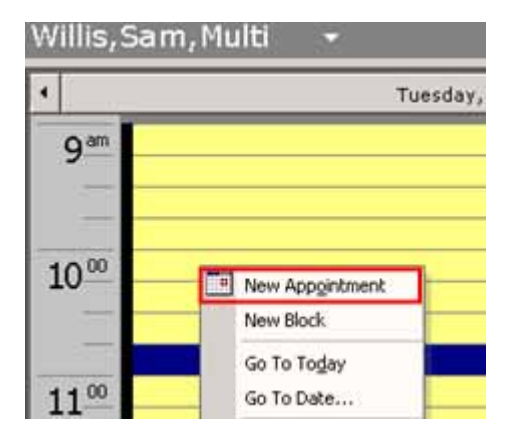

## **Recording E&M Codes**

Progress Notes > Visit Code > Add E&M

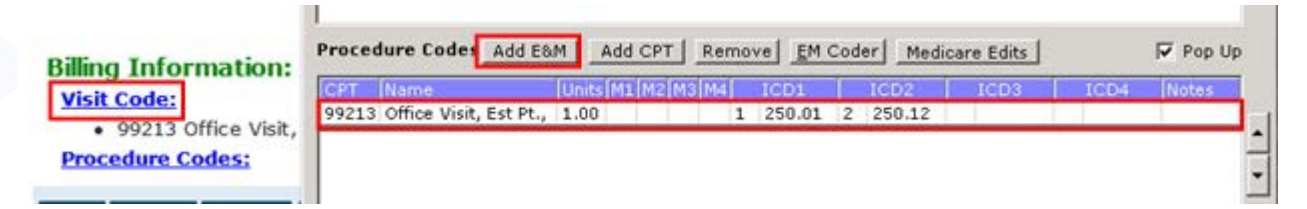

### **Printing and Ordering Education**

Progress Notes > Treatment > Education > Rx Education > Medications (English) or Medications (Spanish) > View Rx Education > Print

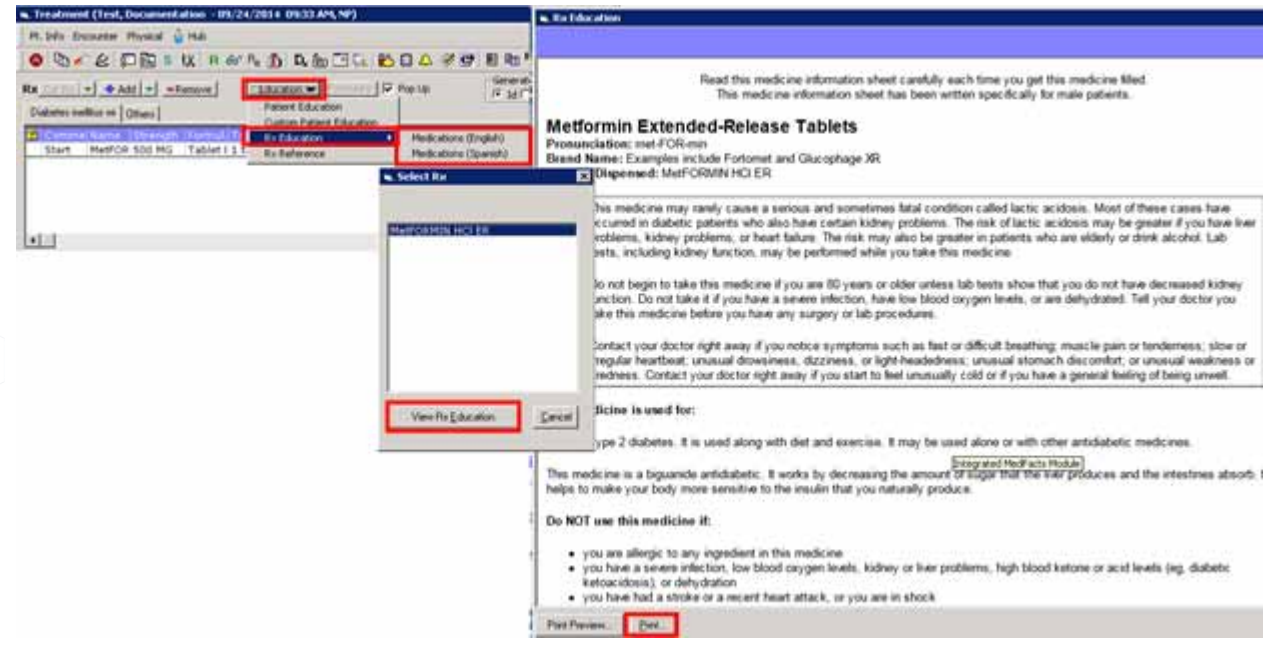

Progress Notes > Treatment > Education > Patient Education > Print

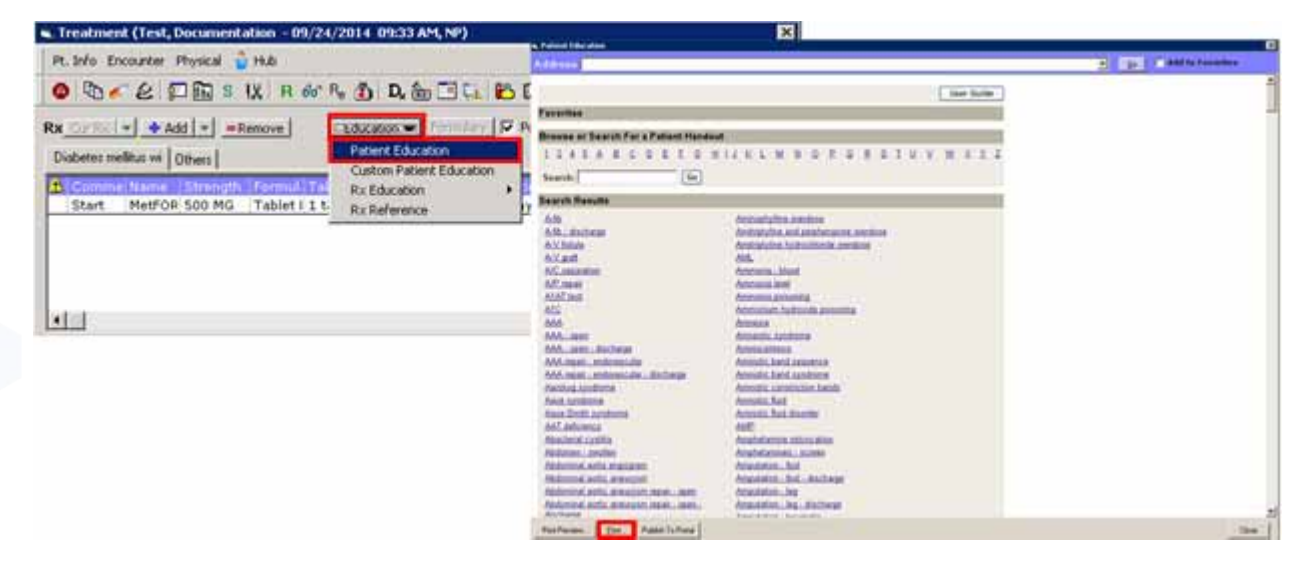

Progress Notes > Treatment > Education > Patient Education > Publish to Portal check box

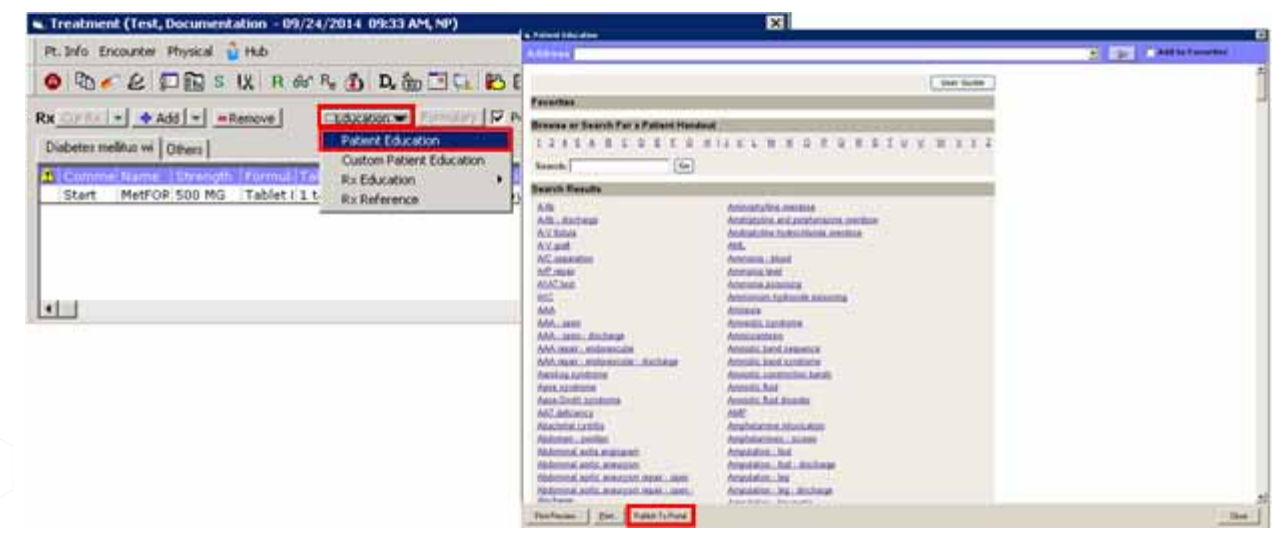

Progress Notes > Treatment > OS icon > Patient Education > PDF or Web Reference > Order

| Treatment (Test, Documentation - 01/24/2014 (95:33 AM, NP)                                                                                                    |                                                         |
|----------------------------------------------------------------------------------------------------|---------------------------------------------------------|
| R. bfs Excepter Physical 🙀 H&                                                                                                    |                                                         |
| O DOCE DRIVEN AND DESTO BOARDENDE                                                                                                    |                                                         |
| Countrel & and all enternal discourse of Countrel 12 Posts                                                                                                    |                                                         |
| Constant Constant Con |                                                         |
|                                                                                                    |                                                         |
| Star Search for Order Seta                                                                                                    |                                                         |
| General CET- Differ Frances 12002010                                                                                                    |                                                         |
|                                                                                                    | WERSONE: QUICK ONDER SET. MU                            |
| B bis fronter Boord & the                                                                                                    |                                                         |
|                                                                                                    |                                                         |
|                                                                                                    |                                                         |
| Rx + Add + Hamove Education + Frontion Fild Code C Group                                                                                                    |                                                         |
| Diabates mellitus ve Others                                                                                                    |                                                         |
| Commentante : Drengt, Normal Take: Roset: Trepate: Duratue: Dags Letter Auth Lief Inter De Se                                                                                                    |                                                         |
| Print metrole 200 MC Tables ( 2 ratios ( over ) Once a 6 ( 30 deficit 30 30 m                                                                                                    | Patient Coulding                                        |
|                                                                                                    |                                                         |
|                                                                                                    | WEB REFERENCE Order                                     |
|                                                                                                    | T a 20Handouts/Handouts_Mey_2012/Disbeter%20and%20Your% |
|                                                                                                    | 20Ufestyle.pdf                                          |
| Late Boost Ciepentis Inspen Done Procedures Boost                                                                                                    | - Autor                                                 |
|                                                                                                    | And/ Breese                                             |
|                                                                                                    |                                                         |
| Ninter Oncal Nates   growse   Spell dik   Or   +   Outgoing Referral   eOrdense   Add bris   New Actor                                                                                                    | 4                                                       |
| Patient Educated with: http://www.hopkinamedicine.org/gm/core_resources/Patient%                                                                                                    | 1                                                       |
| Dttp://www.hopknamedicne.org/gm/core_resources/Patient%20Handouts/Handouts_May_2012/Dabeter%                                                                                                    |                                                         |
| 20and%20rour%20utestyle.pdf)                                                                                                    | 1                                                       |
|                                                                                                    |                                                         |

Progress Notes > Send > For Patients

| Progress N         | lotes <del>-</del> |                                                                                                    |
|--------------------|--------------------|----------------------------------------------------------------------------------------------------|
| Test, Docume       | OB:03/02/1973      | Set Info Hub       Allergies       Billing Alert         Appt(L):09/24/14(SW)       Ins: Self Pay       CLICK TO EDIT         Language:       Acc Bal: \$0.00       Guar:       CLICK TO EDIT         DI       Procedures       Growth Chart       Imm/T.Ini       Encounters       Patien |
| SE                 | 📬 Common Send      |                                                                                                    |
| Progress 1         | Test, Docume       | entation, 3/2/1973, M                                                                                                    |
| Plan:              | Patient Orders     | For Patients                                                                                                    |
| <u>Treatmen</u>    | 上 Patient Educati  | ion Material                                                                                                    |
| <u>Diabetes</u>    | Datient Education  | Dishetes mellitus without                                                                                                    |
| Start              |                    |                                                                                                    |
| Drocedure          |                    |                                                                                                    |
| Immuniza           | . Visit Summary    |                                                                                                    |
| Therapeu           |                    |                                                                                                    |
| <u>Diagnosti</u>   | Print -            | Visit Summary                                                                                                    |
| <u>Lab Repo</u> r  |                    |                                                                                                    |
| <u>Preventiv</u>   | Immunization       |                                                                                                    |
| Next App           | Print -            | Patient Vaccine Administration Record                                                                                                    |
| <u>Next App</u>    | Print -            | State forms AL V                                                                                                    |
| <b>Billing Inf</b> |                    |                                                                                                    |
| Visit Code         | Rx Rx Education    |                                                                                                    |
| Procedure          | Print -            | Rx Education Materials                                                                                                    |
| Send Print         |                    |                                                                                                    |

# **Core 14: Medication Reconciliation**

### Objective

The EP who receives a patient from another setting of care or provider of care or believes an encounter is relevant should perform medication reconciliation.

### Measure

The EP who performs medication reconciliation for more than 50 percent of transitions of care in which the patient is transitioned into the care of the EP.

### Denominator

Patients are included in the denominator if they satisfy ALL of the following criteria:

| Denominator Criteria                                                                                                    | Area to Document within eClinicalWorks                                                                                                    |
|----------------------------------------------------------------------------------------------------|----------------------------------------------------------------------------------------------------|
| They have had an appointment<br>created for them with the<br><i>Transition of care</i> box checked<br>during the reporting period. | <ul> <li>Record this information from the following locations:</li> <li>Practice band &gt; Resource Scheduling icon &gt; right-click on time slot &gt; New Appointment &gt; Transition of Care check box</li> <li>Practice band &gt; Resource Scheduling icon &gt; double-click on appointment &gt; Transition of Care check box</li> <li>Practice band &gt; Provider Schedule icon &gt; right-click on time slot &gt; New Appointment &gt; Transition of Care check box</li> <li>Practice band &gt; Provider Schedule icon &gt; right-click on time slot &gt; New Appointment &gt; Transition of Care check box</li> <li>Practice band &gt; Provider Schedule icon &gt; double-click on appointment &gt; Transition of Care check box</li> <li>Practice band &gt; Provider Schedule icon &gt; double-click on appointment &gt; Transition of Care check box</li> <li>Progress Notes &gt; Chief Complaints &gt; Transition of Care check box</li> </ul> |
| They have a valid Outpatient CPT* code recorded for the <i>Transition of care</i> appointment.                                     | Progress Notes > Visit Code > Add E&M                                                                                                    |

CPT copyright 2014 American Medical Association. All rights reserved.

**Note:** Telephone Encounters are not counted as appointments. Patients with only Telephone Encounters are not included in the denominator for this measure.

#### Numerator

Patients in the denominator are included in the numerator if they satisfy the following criteria:

| Numerator Criteria                                       | Area to Document within eClinicalWorks                   |
|----------------------------------------------------------|----------------------------------------------------------|
| Their medications are reconciled and marked as verified. | Progress Notes > Current Medication > Verified check box |

#### Exclusion

Providers may be excluded from this measure if they meet the following criteria:

| <b>Exclusion Criteria</b>                                                           | Area to Document within eClinicalWorks                   |
|-------------------------------------------------------------------------------------|----------------------------------------------------------|
| They were not the recipient of any transitions of care during the reporting period. | This exclusion criteria is reported by self-attestation. |

## **Features Related to Core 14**

The following features are related to Core Measure 14:

- Recording a Transition of Care
- Recording E&M Codes
- Recording Medication Reconciliation

### **Recording a Transition of Care**

Practice band > Resource Scheduling icon > right-click on time slot > New Appointment > Transition of Care check box

| Renter        | Resour                                                                                      | ce Scheduling             |                           | Appointment on Thursday, Jan                                                         | wary (79, 2014                                            |                  | ×   |   |
|---------------|---------------------------------------------------------------------------------------------|---------------------------|---------------------------|--------------------------------------------------------------------------------------|-----------------------------------------------------------|------------------|-----|---|
|               | 9                                                                                           | Calowata -                | Shek in . Sportments & Ve | Packy arc westorough Par                                                             | Distanti (/ >== [1<br>dy One                              | Battienheet × Q  |     | - |
| 2             |                                                                                             |                           |                           | Date 1/9/2004                                                                        | Provider [wills, San, Hult<br>Researce [wills, San, Hult] | -                | -   |   |
| 2             | # 10<br># 11<br>#                                                                           |                           |                           | Start Tens   9.00 AM                                                                 | Ded Tese   9:15 AH                                        | E Freedor        |     |   |
| Office Visits | BIBBS                                                                                       | New Appyriment            |                           | CCE Tel  Vest Type Vest Type Vest Type                                               | 5 cmal                                                    |                  |     |   |
| <b></b>       | 1<br>1<br>1<br>1<br>1<br>1<br>1<br>1<br>1<br>1<br>1<br>1<br>1<br>1<br>1<br>1<br>1<br>1<br>1 | Ge To Today<br>Go To Date |                           | Degrees                                                                              |                                                           | nation of care   |     |   |
|               |                                                                                             |                           |                           | Dilling Stotes                                                                       |                                                           | 1<br>1<br>1      | 1   |   |
|               |                                                                                             |                           |                           | Corpay / Claim cha<br>I <sup>+-</sup> Overge corpsy<br>I <sup>+-</sup> Nen-bildde ve | nges for this visit only<br>for this visit                |                  | 1.0 |   |
|               |                                                                                             |                           |                           | Clarge                                                                               | etali (etalgana ( 1900)                                   | ang [ (94) (9) ] |     |   |

#### CORE MEASURES

Practice band > Resource Scheduling icon > double-click on appointment > Transition of Care check box

| Admin             | Resource Scheduling •                                                                                                    |                                                                                                    |              |
|-------------------|----------------------------------------------------------------------------------------------------|----------------------------------------------------------------------------------------------------|--------------|
| Practice          | C total Statistics                                                                                                    | Appointment on Friday, January 10, 2014                                                                                                    | X            |
|                   | Shet 15                                                                                                    | Ditgeneters (4) 2 tops (2) Belenes & Orders (1) Battledeet X O                                                                                                    |              |
| Resource Sche     | Constrated and a second second | Facility WFC-Westborough Family Ciris                                                                                                    | •            |
| 0                 |                                                                                                    | Date 1/10/2014 • Provider wills, Sam,Multi •                                                                                                    |              |
| And the second    | <b>[</b>                                                                                                    | Clais Providers Feesarce Wile, San, Hull                                                                                                    |              |
| and beauty        | 00                                                                                                    | Start Tase (0.30.404 + End Tase (0.00.404 + T tase Pt                                                                                                    |              |
| <u> </u>          | 8 115                                                                                                    | a second second s | 600 C        |
| with Law Halls    | 100 POFS 113,PATENT 32 25541                                                                                                    | Pateric POPS 113,PATERY 32 214 2010 150                                                                                                    |              |
| the second second | 100                                                                                                    | DOS DUDUNAS THE E-MAR                                                                                                    | · · ·        |
| i o               | 00                                                                                                    |                                                                                                    | 226 <u>-</u> |
| Office Visits     | 1                                                                                                    | Well Type E MF (New Patent)                                                                                                    |              |
|                   |                                                                                                    | Viel Status [] PDs (Pending)                                                                                                    |              |
| 8                 | -90                                                                                                    | Dagness Paratise of care                                                                                                    |              |
| NUCLEAR AND A     | 10 135                                                                                                    |                                                                                                    |              |
|                   | 30                                                                                                    | Danifares T Can bea N                                                                                                    |              |
| 2                 | (15)                                                                                                    | Rding Nates                                                                                                    |              |
| Progress Notes    | 100                                                                                                    |                                                                                                    |              |
| -                 | 11 30                                                                                                    | General Notes                                                                                                    |              |
| 62                | (45                                                                                                    | -                                                                                                    |              |
| Telephone/Web     |                                                                                                    | Co-pay / Claim changes for this visit only                                                                                                    |              |
| the second        | 11 11                                                                                                    | C Change co-cav for the visit                                                                                                    |              |
| <u> </u>          | PH                                                                                                    | Theodolula wat                                                                                                    |              |
| Registry          |                                                                                                    |                                                                                                    |              |
| Referrale         | 10                                                                                                    |                                                                                                    |              |
| Hessages.         | - 30                                                                                                    | Concernent concernent and and a                                                                                                    |              |
| Documents         | - 16                                                                                                    | Cliede certres a conditional En Elifologia (Die suis                                                                                                    |              |
| @illing           | -00                                                                                                    |                                                                                                    |              |

 Practice band > Provider Schedule icon > right-click on time slot > New Appointment > Transition of Care check box

| Admin            | Willis,Sam,Multi -                                                                                                    | Appointment on Thursday, January 09, 2014                | 13 | ŧ |      |          |              |       |          |
|------------------|----------------------------------------------------------------------------------------------------|----------------------------------------------------------|----|---|------|----------|--------------|-------|----------|
| Practice         |                                                                                                    | The Concerners Mared Care Contract of the Determined X O |    |   | 2.50 | February | 2014         | 11150 |          |
|                  | 9=                                                                                                    | Facility InfC/Westbooks/Fanily Onic 5gl POS II           | 6  |   | T    | *        | T            |       |          |
| Resource Safe    |                                                                                                    | Date 1/0/0014 · Provider wills, San, Mab ·               |    |   |      |          |              |       | -        |
| 2                | -                                                                                                    | Bassaro Wile San, Mat                                    |    | - |      | 5        |              | 7.    |          |
| Janes, Mary      | 10.00                                                                                                    | Start Tene (9:00 AM *) End Tene (9:15 AM *) (* New F     |    |   | 111  |          |              |       |          |
| 0                |                                                                                                    |                                                          |    | 9 | 11   | 17       | 13           | 14    | 15       |
| 43               |                                                                                                    | Patent                                                   |    |   |      | (1)      |              |       |          |
|                  | 11.00                                                                                                    | DOB   Tel Ense                                           |    | í | 1.   | 1.4      | ~            |       | <u> </u> |
| Шo               |                                                                                                    | that Type                                                |    | - | - 23 | 26       | (11)<br>(17) | 28    | 12       |
| Office Viets     |                                                                                                    | Well Status [] PEN (Fending) • Salasin •                 | -1 |   |      |          |              |       |          |
| Ω                | 12**                                                                                                    | Diagross Prantition of Law                               |    |   | 10   |          |              |       |          |
| CULA:            |                                                                                                    |                                                          |    |   |      |          |              |       |          |
|                  |                                                                                                    | Allectors A                                              |    |   | Time |          | Patient Nam  | -     | hane No  |
| <b>E</b>         | 1**                                                                                                    |                                                          |    |   |      |          | 222.2        |       |          |
| Progress factors |                                                                                                    | General lister                                           | -  |   |      |          |              |       |          |
| ç                | 300                                                                                                    |                                                          |    |   |      |          |              |       |          |
| felephone/Web    | 6                                                                                                    | Co-pay / Claim changes for this visit only               |    |   |      |          |              |       |          |
| fi-              | -                                                                                                    | Change copacy for the visit                              |    |   |      |          |              |       |          |
|                  | 3.00                                                                                                    | I Non-bilder wet                                         |    |   |      |          |              |       |          |
| Referrais        |                                                                                                    |                                                          |    |   |      |          |              |       |          |
| Messoges         |                                                                                                    | Operational exceptions ( Section ( Section )             |    |   |      |          |              |       |          |
| Dotuments        | 400                                                                                                    |                                                          |    |   |      |          |              |       |          |
| Billing          | and the second second se | QK Çercel                                                |    | - |      |          |              |       |          |

Practice band > Provider Schedule icon > double-click on appointment > Transition of Care check box

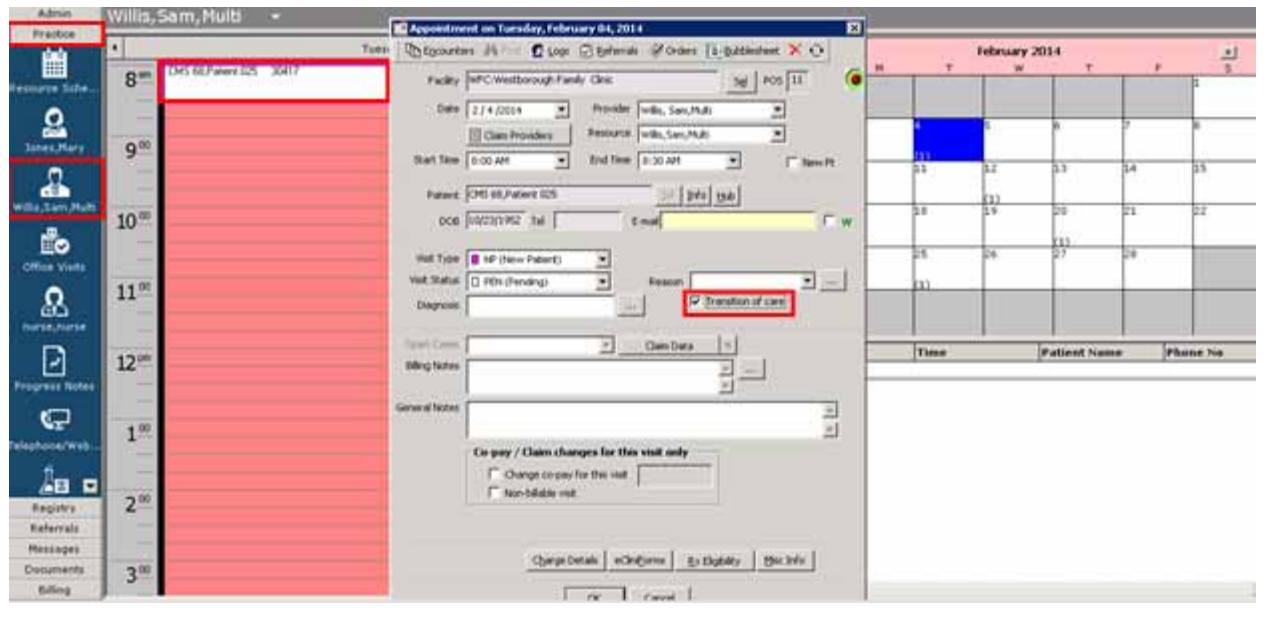

Progress Notes > Chief Complaints > Transition of Care check box

| Progress Notes 🛛 🔫                                            |                                                                   |                       |
|---------------------------------------------------------------|-------------------------------------------------------------------|-----------------------|
| Test, Documentation , 41 Y, M                                 | er Into Hubi Allergies Billing Alert                              |                       |
|                                                               | Chief Complaints (Test, Documentation - 09/24/2014 09:33 AM, NP)* | ×                     |
| DOB(03/02/1973                                                | Pt. Info Encounter Physical 🔓 Hub                                 | M, NP)*               |
|                                                               | ◎ ⓑ < ዸ □ ⓑ s IX R & P. ⑤ D. 늘 □ 다 환 0 4 % ♥ 8                    | Din Fra \$8 😰 📮       |
| Medical Summary   CDSS   Labs                                 | Chief Complaint(s) Add Bemove Transition of care                  |                       |
|                                                               | SI No Complaint                                                   |                       |
| Progress Notes Scribe                                         |                                                                   |                       |
| Patient: Test, Documentatio Phone: Primary Insurance Address: |                                                                   |                       |
| Account Number: 15113                                         |                                                                   |                       |
| Encounter Date: 09/24/2014                                    |                                                                   |                       |
| Appointment Facility: Westbo                                  |                                                                   |                       |
| Subjective:<br>Chief Complaint(s):<br>HPI: ♥                  |                                                                   |                       |
| Current Medication:                                           |                                                                   |                       |
| Medical History:                                              |                                                                   |                       |
| Allergies/Intolerance:                                        |                                                                   |                       |
| OB History:                                                   | -                                                                 |                       |
| Surgical History:                                             | Medi                                                              | cation Reconciliation |
| Hospitalization:                                              | l.                                                                | 1                     |

### **Recording E&M Codes**

Progress Notes > Visit Code > Add E&M

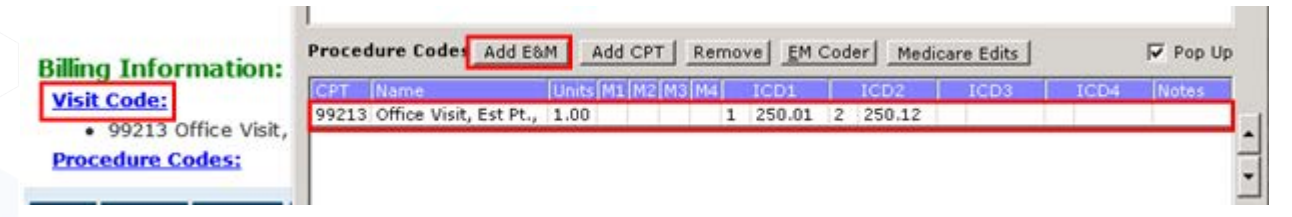

### **Recording Medication Reconciliation**

Progress Notes > Current Medication > Verified check box

| Progress Notes •                                                                                                    |                             |                         |                                                                        |                    |
|----------------------------------------------------------------------------------------------------|-----------------------------|-------------------------|------------------------------------------------------------------------|--------------------|
| Test, Documentation, 41 Y, H Set Into Alergies<br>Application (Alexandro) (Alergies)<br>Application (Alexandro) (Alergies)<br>Application (Alexandro) (Alergies)<br>Application (Alexandro) (Alexandro) (Alergies)<br>Application (Alexandro) (Alexandro) (Alexa | Ching Alert                 | SECURE NOTES            | Territor                                                               |                    |
|                                                                                                    | Lennis and Lennance Lenne   | Colored Constraints 114 | Enc                                                                    | V 09/24/2014       |
| Progress Notes + Scribe III Orders                                                                                                    | Q Quick Search              | 47                      | UpToDate*                                                              | 60                 |
| Phone: Primary Insurance:<br>Address:<br>Account Number: 15113                                                                                                    | 41 Y Sext Male              |                         | Overhies DiffLA Note<br>Test, Cocumentation 41 Y, M e<br>Ciobal Alerta | ey CDSS Order Seta |
| Encounter Date: 09/24/2014 Provider: Sam Wills, MD                                                                                                    |                             |                         | Advance Directive                                                      |                    |
| Appointment Facility: Westborough Family Clinic                                                                                                    |                             |                         | Problem List                                                           | AL                 |
| Subjective:                                                                                                    |                             |                         | Problem List has not b                                                 | een verlied        |
| Chief Complaint(s): Medication Reconciliation                                                                                                    |                             |                         |                                                                        | ×                  |
| Current Medication:                                                                                                    |                             | 0. 20 m E De La 10      | 100 C C C                                                              |                    |
| Medical History:                                                                                                    |                             | C & GA E HU . C . H     |                                                                        | 14                 |
| Allergies/Intoleranc<br>Gyn History:<br>OB.History:<br>Surgical History:<br>Current Medication<br>Paint Ru History:                                                                                                    | istory External Its History | Q Add Medication        | 😰 Verified — Rx Name Only                                              | Drug Interaction   |

# **Core 15: Summary of Care**

### Objective

The EP who transitions their patient to another setting of care or provider of care or refers their patient to another provider of care should provide a summary care record for each transition of care or referral.

### Measure

This objective has multiple measure criteria and requires the provider to meet all thresholds for credit. For more information, refer to Core 15-1, Core 15-2, and Core 15-3.

# **Core 15-1**

### Measure

The EP who transitions or refers their patient to another setting of care or provider of care provides a summary of care record for more than 50 percent of transitions of care and referrals.

### Denominator

Referrals are included in the denominator if they satisfy the following criteria:

| Denominator<br>Criteria                                                                                                    | Area to Document within eClinicalWorks                                                                                                    |                                        |  |  |  |  |
|----------------------------------------------------------------------------------------------------|----------------------------------------------------------------------------------------------------|----------------------------------------|--|--|--|--|
| At least one<br>outgoing referral<br>has been printed,<br>faxed, or<br>transmitted<br>electronically<br>using JTN (Join the<br>Network) during<br>the reporting<br>period. | <ul> <li>Record this information from the following locations:</li> <li>Progress Notes &gt; Treatment &gt; Outgoing Referral &gt; Send Referral &gt; Print, Print with attachment(s), Fax, or Fax with attachment(s)</li> <li>Progress Notes &gt; Treatment &gt; Outgoing Referral &gt; green arrow next to the Send Referral button &gt; Send Electronically</li> <li>Progress Notes &gt; green arrow next to Fax button &gt; Fax Consult Notes</li> <li>T quick-launch link &gt; Send eCW P2P Patient Record</li> <li>T quick-launch link &gt; Send eCW P2P Referral/Consult</li> <li>Telephone/Web Encounter &gt; Virtual Visit &gt; Treatment &gt; Outgoing Referral &gt; Send Referral &gt; Print, Print with attachment(s), Fax, Fax with attachment(s), or green arrow next to the Send Referral &gt; Dutgoing &gt; New &gt; Send Referral &gt; Print, Print with attachment(s), or green arrow next to the Send Referral &gt; Dutgoing &gt; New &gt; Send Referral &gt; Print, Print with attachment(s), or green arrow next to the Send Referral &gt; Dutgoing &gt; New &gt; Send Referral &gt; Print, Print with attachment(s), or green arrow next to the Send Referral &gt; Dutgoing &gt; New &gt; Send Referral &gt; Print, Print with attachment(s), or green arrow next to the Send Referral &gt; Dutgoing &gt; New &gt; Send Referral &gt; Print, Print with attachment(s), or green arrow next to the Send Referral &gt; Dutgoing &gt; New &gt; Send Referral &gt; Print, Print with attachment(s), or green arrow next to the Send Referral &gt; Dutgoing &gt; New &gt; Send Referral &gt; Print, Print with attachment(s), or green arrow next to the Send Referral &gt; Dutgoing &gt; New &gt; Send Referral &gt; Print, Print with attachment(s), or green arrow next to the Send Referral &gt; Dutgoing &gt; New &gt; Send Referral &gt; Print, Print with attachment(s), Fax, Fax with attachment(s), or green arrow next to the Send Referral button and Send Electronically</li> </ul> |                                        |  |  |  |  |
|                                                                                                    | excluded from this denominator using settings on the MAQ Dashboard:     eClinicalWorks     MAQ Provider Measure Configuration     Provider Settings     Provider Settings     Provider Settings     Exclude Outpoing Referals sent to providers within the same eClinicalWorks database for the denominator calculations of the     Summary of Care measure (Stage 2: Core-15) and the Transition of Care Summary measure (Stage 2: Core-15) and the     Transition of Care Summary measure (Stage 1: 001-3041)     IMPORTANT! Referrals are only counted for a provider if they are listed as th     From provider on the referral.                                                                                                    | • Yes * No<br>• Yes * No<br>• Yes * No |  |  |  |  |

### Numerator

Referrals that satisfy the denominator are included in the numerator if they satisfy the following criteria:

| Numerator Criteria                                                                                                    | Area to Document within eClinicalWorks                                                                                                    |
|----------------------------------------------------------------------------------------------------|----------------------------------------------------------------------------------------------------|
| At least one outgoing referral has<br>been printed, faxed, or transmitted<br>with attachments during the<br>reporting period. | <ul> <li>Record this information from the following locations:</li> <li>Progress Notes &gt; Treatment &gt; Outgoing Referral &gt; Send Referral &gt; Print with attachment(s) or Fax with attachment(s)</li> <li>Progress Notes &gt; Treatment &gt; Outgoing Referral &gt; green arrow next to the Send Referral button &gt; Send Electronically</li> <li>T quick-launch link &gt; Send eCW P2P Patient Record</li> <li>T quick-launch link &gt; Send eCW P2P Referral/Consult</li> <li>Telephone/Web Encounter &gt; Virtual Visit &gt; Treatment &gt; Outgoing Referral &gt; Send Referral &gt; Print with attachment(s), Fax with attachment(s), or green arrow next to the Send Referral &gt; Dutgoing Referral &gt; Send Referral &gt; Print with attachment(s), Fax with attachment(s), Fax with attachment(s), Fax with attachment(s), Fax with attachment(s), Fax with attachment(s), or green arrow next to the Send Referral &gt; Print with attachment(s), Fax with attachment(s), or green arrow next to the Send Referral &gt; Print with attachment(s), Fax with attachment(s), or green arrow next to the Send Referral &gt; Print with attachment(s), Fax with attachment(s), or green arrow next to the Send Referral &gt; Print with attachment(s), Fax with attachment(s), or green arrow next to the Send Referral &gt; Print with attachment(s), Fax with attachment(s), or green arrow next to the Send Referral &gt; Print with attachment(s), Fax with attachment(s), or green arrow next to the Send Referral &gt; Print with attachment(s), Fax with attachment(s), or green arrow next to the Send Referral &gt; Print with attachment(s), Fax with attachment(s), or green arrow next to the Send Referral &gt; Print with attachment(s), or green arrow next to the Send Referral &gt; Print with attachment(s), Fax with attachment(s), or green arrow next to the Send Referral button and Send Electronically</li> </ul> |
|                                                                                                    | IMPORTANT! For the electronic transmission of summary of care records (Core Measure 15), transactions must be sent to and from a Direct Address. For more information, refer to Requesting a Direct Address.<br>Non-eCW providers can go to <u>http://www.jointhenetwork.com</u> to request an eClinicalWorks-issued Direct Address.                                                                                                    |

### Exclusions

Providers may be excluded from this measure if they meet the following criteria:

| <b>Exclusion Criteria</b>                                                                                                    | Area to Document within eClinicalWorks                   |
|----------------------------------------------------------------------------------------------------|----------------------------------------------------------|
| They transfer patients to another<br>setting or refer patients to another<br>provider less than 100 times during<br>the reporting period. | This exclusion criteria is reported by self-attestation. |

# **Features Related to Core 15-1**

The following features are related to Core Measure 15-1:

- Sending Referrals
- Sending Referrals with Attachments

### **Sending Referrals**

 Progress Notes > Treatment > Outgoing Referral > Send Referral > Print, Print with attachment(s), Fax, or Fax with attachment(s)

| Treatment (Test, Documentation = 09/24/2014 09:33 AM, NP)                                                 |                        | Raterral                                | Outges        | ****                     |                          | the first state state               |               | ×      |
|----------------------------------------------------------------------------------------------------|------------------------|-----------------------------------------|---------------|--------------------------|--------------------------|-------------------------------------|---------------|--------|
| Pt. Info Encounter Hysical 🧕 Hub                                                                          |                        | Patie                                   | nt Test       | t, Documentation (15113) |                          | 2 Info 1945                         |               | -      |
| ● D < E D B S K R M R B R M D C                                                                           | BOA                    | Joseph                                  | ce 🔽          |                          |                          | Sel Pt Iro F                        | ros 11        |        |
| Rx + Add + Remove Country Townson                                                                         | el la Pop Up           | S Ref Pro                               | - 5           | a, eClinicalWorks Viewer | - Ball To                |                                     |               | - 0    |
| Comme Same Strength Formul Take Route Frequence<br>Start MetFOII 500 MG Tablet I 1 tablet Orally Once a d | 6 30 day(s) 3          | Facility Fro                            | nn ]∿<br>se ∏ | Send Referral            | Ļ                        |                                     |               |        |
|                                                                                                    |                        | Start Da                                | e li          |                          |                          |                                     |               |        |
| <u>41</u>                                                                                                 |                        | Dom-Cer                                 | ٢             |                          | This referral is n       | eady to be sent                     | L.            |        |
| Late Drowse L. Oragonistic briaging                                                                       | Browse                 | Appt Da<br>Received Da                  | te F          |                          | Const Electronic         |                                     |               |        |
|                                                                                                    |                        | Prior                                   | er FP         |                          | (available only when exc | thanged arriting provider           | s on the netw | orit.) |
| Notes Clescal Notes growse                                                                                | Ngoing Referra         | Diagno                                  | sis /1        |                          | C Print with attach      | pent/sv                             |               |        |
| At achiments                                                                                              |                        | ×                                       | <b>I</b>      |                          | CFax                     | (194-19/242)                        |               |        |
| Attach Medical Summary 🖓 Attach CCR/CCD                                                                   | 5 KB / 2 MD            |                                         |               |                          | CFax with attachm        | ent(s)                              |               |        |
| Progress Notes                                                                                            | Attach                 | Remove                                  |               |                          | Send to: cover I         | to Mary Jones<br>(exiprint option ) |               |        |
| T Date Reason                                                                                             | (alkariti) (androjska) | (and a failed and a state of a strength | 194           |                          |                          |                                     |               |        |
| 0, 7 2014-09-24                                                                                           |                        |                                         | Die           | Remember this prefe      | erence for selected Refe | rred To provider                    | Bend          | Cancel |
| Lab Reports                                                                                               | Attach                 | Remove                                  | -             |                          |                          |                                     |               |        |
| - Marine Marine                                                                                           | Recolt                 |                                         | -             |                          |                          |                                     |               |        |

 Progress Notes > Treatment > Outgoing Referral > green arrow next to the Send Referral button > Send Electronically

| a. Treatment (Test, Documentation - 09/24/2014 09:33 AM, NP)   | 🐂 Referral (O     | utgring)                            |                                | - m- m- m-              | ×                  |
|----------------------------------------------------------------|-------------------|-------------------------------------|--------------------------------|-------------------------|--------------------|
| Pt. Info Encounter Physical 🍟 Hub                              | Patient           | Test, Documentation (15113)         |                                | 340 Bub                 | ACCEL TO A         |
| O D C C D D S K R M R D D D D D D D D D D D D D D D D D        | A preurance       | -                                   |                                | Sel Pt.Ins POS          | 11                 |
| Rx + Add + Remove Zducation + Prop                             | Up S Ref From     | Wills, San,Multi                    | Ref To<br>S Provider [willin ] | 501.5am                 | Prof Chur          |
| Continue Name Strength Formul Take Route Prequent Duration     | Facility From     | Westborough Family Clinic           | Specialty                      | 1                       | 01                 |
| Start MetFOF 500 MG Tablet ( 1 tablet Orally Once a d: 30 day) | Auth Code         |                                     | Facility To Rest to            | et 📃                    | Cear               |
|                                                                | Start Date        | 10/10/2014                          | Auth Type                      |                         |                    |
|                                                                | Referral Date     | 10/10/2014                          | End Date 10/10                 | /2015                   | he                 |
| 4                                                              | Open Cases        | E IN                                | Assent To Wills,               | San,Mubi 🗶              |                    |
| Lata Drovse Diagnostic Imaging Drovse                          | Appt Date         | Epan 0/2014                         | Unit Type V (VIS               | 11) 💌                   |                    |
|                                                                | Received Date     |                                     | 2.etus 🕫 0                     | pen 🦳 Consult Pending 🦷 | Addressed          |
|                                                                | Poority           | Routne                              |                                | 2                       | Į.                 |
| Notes Cleacal factes growse   Spell-thk   Cir     Outgoing Ref | ferral Diagnosis  | / Reason Volt Cetals                | N                              | stei Struct             | ured bata          |
| Rachments                                                      | ×                 |                                     |                                | Add Browse              | Ramove             |
| Attach Medical Summary 17 Attach COR/CCD                       |                   | D                                   |                                |                         |                    |
| Progress Notes Attach                                          | Remove            |                                     |                                |                         | (                  |
| T Date Reason                                                  |                   | Previous D1 Ad2 Ref                 | Procedures                     | A01                     | Remove             |
| Q, 🕼 2014-09-24                                                | F                 | Diabetes melitus without mention of | conglic                        | Pre                     | e                  |
|                                                                | VI I REASON TO BE |                                     |                                | Pac                     | E WED AILEZYNECE   |
| Lab Reports Attach                                             | Remove            |                                     |                                |                         | WERV 24T ACTION IN |
| Lab Reports Allach                                             | Remove            |                                     | _                              | - Sin                   | d Dectronically    |

Progress Notes > green arrow next to Fax button > Fax Consult Notes

| Progress Note                 | s 🔹                                                                                                    |                                                       |                                                                                     |                       |                      |          |
|-------------------------------|----------------------------------------------------------------------------------------------------|-------------------------------------------------------|-------------------------------------------------------------------------------------|-----------------------|----------------------|----------|
| Test, Documentat              | ion , 41 Y, M Sel in<br>Appt[Langu<br>1/02/1973 Transl                                                                                                    | fo hub Allero<br>L):09/24/14(SW)<br>age:<br>later: No | ies Billing Ale<br>Inst Self Pay<br>Acc Balt \$0.00<br>Guart<br>th Chart   Imm/T.Ir | t<br>CLICK TO EDIT    | SECURE NOTES         | Notes    |
| SF S                          |                                                                                                    |                                                       |                                                                                     |                       |                      |          |
| Progress Notes                | Scribe I■ Ord     Scribe     I■ Ord     Scribe     Scribe     I■ Ord     Scribe     I■ Ord     Scribe     Scribe     I■ Ord     Scribe     I■ Ord     Scribe     Scribe     Scribe     Scribe     I■ Ord     Scribe     Scribe     Scribe     I■ Ord     Scribe     Scribe | ders                                                  | Q                                                                                   | Quick Search          | C. 7                 |          |
| Plan:                         |                                                                                                    |                                                       |                                                                                     |                       |                      |          |
| Treatment:                    |                                                                                                    |                                                       |                                                                                     |                       |                      |          |
| Diabetes mellit               | us without mention                                                                                                    | of complication                                       | , type II or unsp                                                                   | ecified type, not sta | ated as uncontrolled | 1        |
| Start MetF                    | ORMIN HCI ER Table                                                                                                    | t Extended Rele                                       | ase 24 Hour, 500                                                                    | MG, 1 tablet with e   | evening meal, Orally | , Once a |
| day, 30 day(s), 3             | 0                                                                                                    |                                                       |                                                                                     |                       |                      |          |
| Referral To<br>Reason:        | : Sam Willis (50)                                                                                                    |                                                       |                                                                                     |                       |                      |          |
| Procedures:                   |                                                                                                    |                                                       |                                                                                     |                       |                      |          |
| Immunization                  | <u>82</u>                                                                                                    |                                                       |                                                                                     |                       |                      |          |
| Therapeutic In                | jections:                                                                                                    |                                                       |                                                                                     |                       |                      |          |
| Diagnostic Ima                | iging:                                                                                                    |                                                       |                                                                                     |                       |                      |          |
| Lab Reports:                  |                                                                                                    |                                                       |                                                                                     |                       |                      |          |
| Preventive Me                 | dicine: 🛡                                                                                                    | -                                                     |                                                                                     |                       |                      |          |
| <u>Next Appoint</u>           | Fax<br>Fax Options<br>Fax Rx<br>Fax Order                                                                                                    | •                                                     |                                                                                     |                       |                      |          |
| Billing Inform<br>Visit Code: | Fax Labs<br>Fax Diagnostic Imaging<br>Fax Procedures                                                                                                    |                                                       |                                                                                     |                       |                      |          |
| Send Print 🔻                  | Fax ConsultNotes                                                                                                    | Det                                                   | ails 🝸 Scan Te                                                                      | mplates 🗶 Claim       | Letters Ink *        | 2        |

### **CORE MEASURES**

e

• T quick-launch link > Send eCW P2P Patient Record

| Progress Notes       | Alerges Billion<br>Areas Soft 24 (Alerges Billion<br>Areas Soft 24 ( | (Aler<br>Constitution of the second second sec | Notice Control of Control of Cont | Velt En: (12)<br>Cales (0)<br>Cales (0)<br>Cales (0)<br>Cales (0)<br>Cales (0)<br>New Action<br>Cales (0) Cale Action<br>Cales (0) Cale Cales<br>Cales (0) Cale Cales<br>Cales (0) Cale Cales<br>Cales (0) Cale Cales<br>Cales (0) Cale Cales<br>Cales (0) Cale Cales<br>Cales (0) Cale Cales (0) Cales<br>Cales (0) Cale Cales (0) Cales (0) Cales ( | nds (?)<br>Kar<br>Alexand<br>Record<br>Corrola |           |
|----------------------|----------------------------------------------------------------------------------------------------|----------------------------------------------------------------------------------------------------|----------------------------------------------------------------------------------------------------|----------------------------------------------------------------------------------------------------|------------------------------------------------|-----------|
| Concesso<br>Select   | Field Rectard                                                                                                    | -                                                                                                    | C Attacherenia                                                                                                    |                                                                                                    |                                                |           |
| from                 | Witis, Sam, Matt                                                                                                    |                                                                                                    | SAttach Medical Summary                                                                                                    | Whiteh COR/COD                                                                                                    | 22.20 10 / 2 10                                |           |
| To:                  | -                                                                                                    |                                                                                                    | Progress Notes                                                                                                    | ng (0,405) (0).                                                                                                    | Attach                                         | Denne     |
| œ.                   |                                                                                                    |                                                                                                    | Date                                                                                                    | Reason                                                                                                    | 7400.0                                         | - PALIDAR |
| Subject:<br>Message: |                                                                                                    |                                                                                                    |                                                                                                    |                                                                                                    |                                                |           |
|                      |                                                                                                    |                                                                                                    | Lab Reports                                                                                                    |                                                                                                    | Attach                                         | Remove    |
|                      |                                                                                                    |                                                                                                    | Name                                                                                                    | Reason                                                                                                    | Result                                         |           |
|                      |                                                                                                    |                                                                                                    | X-Rays                                                                                                    |                                                                                                    | ABach                                          | Remove    |
|                      |                                                                                                    |                                                                                                    | Name                                                                                                    | Reason                                                                                                    | Result                                         |           |
|                      |                                                                                                    | Minimum Sever Cana                                                                                                    | Patient Documents                                                                                                    |                                                                                                    | Amath                                          | Barris    |
| 2.00                 |                                                                                                    | -                                                                                                    | Name                                                                                                    | Denc                                                                                                    | ription                                        | ACTION    |
|                      |                                                                                                    |                                                                                                    |                                                                                                    |                                                                                                    |                                                |           |
| 300                  |                                                                                                    |                                                                                                    |                                                                                                    | Cancel                                                                                                    |                                                |           |

T quick-launch link > Send eCW P2P Referral/Consult

| Practice                  | Patient Test_Document C                                                                                                    | Attachments               |                |                 |              | Channel (0)                                    | -   |
|---------------------------|----------------------------------------------------------------------------------------------------|---------------------------|----------------|-----------------|--------------|------------------------------------------------|-----|
| 9=                        | Joseph Line and Line and Line  | WAttach Medical Summary Q | Attach CORVCCD | 23.07 KB / 2 MB |              | G Actions (0)<br>G eCW F2P Fatient Records (0) | 1 1 |
| 0                         | Facility From                                                                                                    | Progress Notes            |                | Attach          | Remove       | New Trinshore Excepter<br>Dien Atton           |     |
| been Mary 10 <sup>m</sup> | ARCON                                                                                                    | Date                      | Reason         |                 |              | G tent efter 152 talent liveral                |     |
|                           | Start Data 10/12/2014                                                                                                    | -                         |                |                 |              | Construction and the second second             | 10  |
|                           | Referializate 10/12/2014                                                                                                    | Lab Reports               |                | Attach          | Remove       |                                                |     |
|                           | (Dell Care)                                                                                                    | Name                      | Reason         | Result          | ST01012-04-1 |                                                |     |
|                           | Aput Data Department                                                                                                    | ž                         |                |                 |              |                                                |     |
|                           | Received Date Patricianse                                                                                                    |                           |                |                 |              |                                                |     |
|                           | Prorty Fourne                                                                                                    | X-Rays                    |                | Attach          | Remove       |                                                |     |
|                           | Diagnosis / Reason                                                                                                    | Name                      | Reason         | Result          |              |                                                |     |
|                           | Reason                                                                                                    |                           |                |                 |              |                                                |     |
|                           |                                                                                                    | Patient Documents         |                | Attach          | Remover      |                                                |     |
|                           | Second Second Se | Name                      | Descri         | ption           |              |                                                |     |
|                           | Diagnosis Previous Da                                                                                                    | 1                         |                |                 |              |                                                |     |
|                           | 250.00 Diabetes neiktus w                                                                                                    | Specialty Document        |                | ARMA            | Barrow       |                                                |     |
|                           |                                                                                                    |                           | 10100          | PRODUCT         | reconver.    |                                                |     |

 Telephone/Web Encounter > Virtual Visit > Treatment > Outgoing Referral > Send Referral > Print, Print with attachment(s), Fax, Fax with attachment(s), or green arrow next to the Send Referral button and Send Electronically

| CONTRACTOR CONTRACTOR |                     | -                                                                                                    | 1-1-1-1-1-1-1-1-1-1-1-1-1-1-1-1-1-1-1-                                                                                                    | 66                       | N                                                                                                    |                                                                                                    | 0 1 14 14 1                                                                                                    | 1 (430) L (841)             |
|-----------------------|---------------------|----------------------------------------------------------------------------------------------------|----------------------------------------------------------------------------------------------------|--------------------------|----------------------------------------------------------------------------------------------------|----------------------------------------------------------------------------------------------------|----------------------------------------------------------------------------------------------------|-----------------------------|
| mered by              |                     | Date                                                                                                    | High Priority                                                                                                    |                          |                                                                                                    | 100 000                                                                                                    | ×                                                                                                    |                             |
| 1, 200,HUD            |                     | 110/12/2014                                                                                                    | There we                                                                                                    | -                        | tes Oversiew (                                                                                                  | BITLA History C                                                                                                 |                                                                                                    |                             |
| net                   | Info Hub            | Provider                                                                                                    |                                                                                                    | Status                   |                                                                                                    |                                                                                                    |                                                                                                    |                             |
| , Document            |                     | Willis, Sam,                                                                                                    | Multi 🔟 🛄                                                                                                    | (F Open                  | THE DOLLA                                                                                                    | HERE ALL Y/ PLAN OF 1                                                                                           | DAILORD CONTRACTOR                                                                                               |                             |
| 013/2/19/3. Agei411   | -36K1M              | Pharmacy                                                                                                    | 100                                                                                                    | C Addressed              | Cintsa                                                                                                    | Alerts                                                                                                    |                                                                                                    |                             |
| t No:9547, WebEnabl   | led: No             |                                                                                                    |                                                                                                    | . Treatment (Test, Docs  | ment + 10/12/2014 0                                                                                             | OLI 3 PM, TEL)                                                                                                  |                                                                                                    |                             |
| status:               |                     |                                                                                                    |                                                                                                    | Pt. Info Encounter Physi | cal 🖬 Hub                                                                                                    |                                                                                                    |                                                                                                    |                             |
|                       |                     | 1                                                                                                    |                                                                                                    | A BACK TR                |                                                                                                    | A D 6 737                                                                                                    | 185 CL 0. 22 (M)                                                                                                 | ET Do For 10 10             |
| er:                   |                     | Facility                                                                                                    |                                                                                                    | 0 40 × 6 10 10           | R S IX IS OD 1%                                                                                                 | DHEDL                                                                                                    | Duary                                                                                                    | El all d'au D               |
|                       |                     | Internal - DE                                                                                                    | MO DASHBOARD (PM)                                                                                                    | Rx - + Add -             | - Banaron E                                                                                                    | ducation + formular                                                                                             | P Pop Up                                                                                                    | G MC Code C G               |
| ion                   | 10                  | AssignedTe                                                                                                    |                                                                                                    | Others                   |                                                                                                    |                                                                                                    |                                                                                                    |                             |
|                       |                     | Willes, Samu                                                                                                    | Mum 🔟 🛄                                                                                                    | CONT                     |                                                                                                    |                                                                                                    |                                                                                                    |                             |
| erform Eligibility I  | Check               |                                                                                                    |                                                                                                    | Dicement fame            | ength: (Formul-Take                                                                                             | Raute Preduenc                                                                                                  | Duration (Drage, Refin                                                                                           | AUCI: ANY IDEE D            |
|                       | in finns            |                                                                                                    | · · · ·                                                                                                    |                          |                                                                                                    |                                                                                                    |                                                                                                    |                             |
| Treatment:            |                     |                                                                                                    |                                                                                                    |                          |                                                                                                    |                                                                                                    |                                                                                                    |                             |
| Procedures Par        | Interval (District  | ing 1                                                                                                    |                                                                                                    | 214                      | x                                                                                                    |                                                                                                    |                                                                                                    |                             |
| Immunizati            | Frank FC            | Property fails                                                                                                    | POPTION INCOME.                                                                                                    |                          | 100                                                                                                    | 100                                                                                                    |                                                                                                    |                             |
| Therapeutic           | Patiens (110        | designment free                                                                                                    | a Actachments                                                                                                    |                          |                                                                                                    | b later                                                                                                    | tonse Procedures                                                                                                 | Brown                       |
| Diagnostic 1          | howards             |                                                                                                    | Califford Medical Summary                                                                                                    | SAMACH CODICOD           | 33 07 Mt 2 3 100                                                                                                |                                                                                                    |                                                                                                    |                             |
| Lab Reports           | Bel From            |                                                                                                    | When the medical politically a                                                                                                    | Even codoro              | 20.07 KB / 2 MB                                                                                                 |                                                                                                    |                                                                                                    |                             |
| Preventive            | in the second       |                                                                                                    |                                                                                                    |                          |                                                                                                    |                                                                                                    | 1                                                                                                    |                             |
| mext Appon            | in the local sector |                                                                                                    | Progress Notes                                                                                                    |                          | Attach                                                                                                    | Remove 0                                                                                                    | Agong Referral ChilSen                                                                                           | se   Add Info   New A       |
|                       | acety Hom. ]        |                                                                                                    | Date                                                                                                    | Reason                   | halidatation                                                                                                    | Sector Contractor Sector                                                                                        | and the second second second second second second second second second second second second second second second | and an an an and an and the |
| nt Script 24          | Auth Code           |                                                                                                    |                                                                                                    | CHARLEN CONTRACTOR       |                                                                                                    | -                                                                                                    |                                                                                                    |                             |
|                       | manuel Int          | n hilbing                                                                                                    |                                                                                                    |                          |                                                                                                    |                                                                                                    |                                                                                                    |                             |
|                       | Scarcase [10        | 1496004                                                                                                    |                                                                                                    |                          |                                                                                                    |                                                                                                    |                                                                                                    |                             |
| Re                    | vienal Date 10      | 12/2014                                                                                                    | Lab Reports                                                                                                    |                          | Attach                                                                                                    | Bernove                                                                                                    |                                                                                                    |                             |
|                       | and the second      |                                                                                                    | TT Name                                                                                                    | Babaan                   | Bernit                                                                                                    | POLICIPITE .                                                                                                    |                                                                                                    |                             |
|                       |                     |                                                                                                    |                                                                                                    | POSASOT                  | POTSHURL                                                                                                    |                                                                                                    |                                                                                                    |                             |
|                       | Appt Date           | 10/12/2014 🗵                                                                                                    |                                                                                                    |                          |                                                                                                    |                                                                                                    |                                                                                                    |                             |
| Flec                  | ceived Date         | 0/12/2014                                                                                                    |                                                                                                    |                          |                                                                                                    |                                                                                                    |                                                                                                    |                             |
|                       | Porty En            | fire                                                                                                    | X-Rays                                                                                                    |                          | and the                                                                                                    | Damar                                                                                                    |                                                                                                    |                             |
| 100                   | Piccola Piccola     | <u> </u>                                                                                                    | in succession in the second second seco |                          | enach                                                                                                    | HEIDOVE                                                                                                    |                                                                                                    |                             |
|                       | Diagnoses / Re      |                                                                                                    | Name                                                                                                    | Reason                   | Result                                                                                                    |                                                                                                    |                                                                                                    |                             |
|                       | eason .             |                                                                                                    |                                                                                                    |                          |                                                                                                    |                                                                                                    |                                                                                                    |                             |
|                       | 12. No. (Des        | ntten                                                                                                    |                                                                                                    |                          |                                                                                                    |                                                                                                    |                                                                                                    |                             |
|                       |                     |                                                                                                    | Patient Documents                                                                                                    |                          | Attack                                                                                                    | Demons                                                                                                    |                                                                                                    |                             |
|                       |                     |                                                                                                    | and Bloome                                                                                                    | - Discourse              | ruden                                                                                                    | Including.                                                                                                    |                                                                                                    |                             |
| 10.0                  |                     | and the second second s | Name                                                                                                    | Desc                     | repeion                                                                                                    |                                                                                                    |                                                                                                    |                             |
| 1.00                  | lagnosis            | Previous Dix                                                                                                    |                                                                                                    |                          |                                                                                                    |                                                                                                    |                                                                                                    |                             |
| D                     |                     |                                                                                                    |                                                                                                    |                          |                                                                                                    |                                                                                                    |                                                                                                    |                             |
| 0                     | And Anna            | and a second second sec |                                                                                                    |                          |                                                                                                    |                                                                                                    |                                                                                                    |                             |
| D                     | 250.00 \$Nib        | etes nielitus with                                                                                                    | Concisibu Document                                                                                                    |                          | the second second second second second second second second second second second second second second second se | the second second second second second second second second second second second second second second second se |                                                                                                    |                             |
| D                     | 250.00 2446         | etes nielītus with                                                                                                    | Specialty Document                                                                                                    |                          | Attach                                                                                                    | Remove                                                                                                    |                                                                                                    |                             |
| D                     | 250.00 Diab         | etes nelitus with                                                                                                    | Specialty Document                                                                                                    | Desc                     | Attach                                                                                                    | Remove                                                                                                    |                                                                                                    |                             |

Patient Hub > Referrals > Outgoing > New > Send Referral > Print, Print with attachment(s), Fax, Fax with attachment(s), or green arrow next to the Send Referral button and Send Electronically

| Relation for Lond, Decomposit |                          | -                      | Insurance -                 |                           | Sel Ptan Pos 11            |
|-------------------------------|--------------------------|------------------------|-----------------------------|---------------------------|----------------------------|
| Incoming                      |                          | Dutgeing               | - Raf From                  | S Provider Doner, 1       | Any - Mill Ca              |
| Den Henne Hennister           | · planes is lighted by   | terDate EndCas inke    | Facility From               | Specialty Fandy 1         | mattice 🛨                  |
| 15/12/2014                    | Jores Mary Fanky Flack 1 | 0/12/2014 10/12/2015 3 | Auth Code                   | Facility To Differred     | - DEMO DAGHBOARC Clear     |
|                               |                          |                        | Start Date 10/12/2014       | Auth Type                 | 1                          |
|                               |                          |                        | Referral Date 10/12/2014    | 10/12/                    | 2018                       |
|                               |                          |                        | Tiper) Lance                | Z 11 Acagned To Willin, 5 | a.na 📃 🛄                   |
|                               |                          |                        | Appr. Dates Characterion in | Une type  v (etc.         |                            |
|                               |                          |                        | Proty Poure                 | -                         | • · · courrectly · · Astro |
|                               |                          |                        | Diagnosis / Reason          | Hait Details No.          | ten Structured Data        |
|                               |                          |                        | Reason                      |                           | ASt Draws Sets             |
|                               |                          |                        | Description                 |                           |                            |
|                               |                          |                        |                             |                           |                            |
|                               |                          |                        | Diagnosis Previous I        | 1 Add Rennet Procedures   | Add Nemo                   |
|                               |                          |                        | 250.00 Dabetes melitus      | setting therein of congle | Name 1                     |
|                               |                          | Close                  |                             |                           | Pret with Attachers        |
|                               |                          |                        |                             |                           | Fas                        |

### **Sending Referrals with Attachments**

 Progress Notes > Treatment > Outgoing Referral > Send Referral > Print with attachment(s) or Fax with attachment(s)

| <ul> <li>Treatment (Test, Documentation - 09/24/2014 09:33 AM, NP)</li> </ul> | Referral (Ou                                                                                                    | (participation of the second second | 8                                 |
|-------------------------------------------------------------------------------|----------------------------------------------------------------------------------------------------|----------------------------------------------------------------------------------------------------|-----------------------------------|
| Pt. Info Encounter Physical 🙀 Hub                                             | Patient                                                                                                    | Test, Documentation (15113)                                                                                                    | Julo Rip                          |
| ODEL DESIX ROOR DAGEL                                                         | bevance A D d                                                                                                    | 5                                                                                                    | Pt Ins Pos 11                     |
| Rx Carte   • Add + #Remove Education • / ///////                              | Pop Up 💰 Ref From                                                                                                    | Clair To                                                                                                    |                                   |
| Start MetFOR 500 MG Tablet I 1 tablel Orally Once a di 30                     | Teclify From<br>1 day(s) 30 Auth Code                                                                                                    | Send Referral                                                                                                    |                                   |
|                                                                               | Start Date<br>Referral Date                                                                                                    | -                                                                                                    |                                   |
|                                                                               | Open Cases                                                                                                    | This referral is ready                                                                                                    | to be sent.                       |
| Later Fromsenn Chaptering Grow                                                | Received Date                                                                                                    | General Exection states                                                                                                    | famono providers on the network ) |
| Notes   General Notes   Growse   Spell dhi   Ch   A Outo                      | Priority<br>Ing Referral Diagnosis                                                                                                    | @ Print                                                                                                    |                                   |
| Attachments                                                                   |                                                                                                    | C Print with attachment()                                                                                                    | 0                                 |
| 7 Attach Medical Summary 17 Attach CCR/CCD                                    | / 2 MB                                                                                                    | C Fax with attachment(s                                                                                                    | 2                                 |
| Progress Notes                                                                | Attach Remove                                                                                                    | F Send tax cover letter to<br>( available with factoria                                                                                                    | Mary Jones.<br>Loption )          |
| Date Reason     Date      Q.     D14-09-24                                    |                                                                                                    | Remember this preference for selected Referred To                                                                                                    | provider Scriid Cancel            |
| Lab Reports                                                                   | Attach Remove                                                                                                    |                                                                                                    |                                   |
| -                                                                             | and the second second s |                                                                                                    |                                   |

 Telephone/Web Encounter > Virtual Visit > Treatment > Outgoing Referral > Send Referral > Print with attachment(s), Fax with attachment(s), or green arrow next to the Send Referral button and Send Electronically

| Numero .                                                                                                    |                       |                               | 0.0                                                                                                    | N                                                                                                    | a 15 a 15          | 0 DI 14 0                                                                                                    | 1 (430) L (841)     |
|----------------------------------------------------------------------------------------------------|-----------------------|-------------------------------|----------------------------------------------------------------------------------------------------|----------------------------------------------------------------------------------------------------|--------------------|----------------------------------------------------------------------------------------------------|---------------------|
| fored by                                                                                                    | Date                  | High Priority                 |                                                                                                    | 100                                                                                                    | 100 000            | ×                                                                                                    |                     |
| , sm/100                                                                                                    | 10/12/2014            | I have a second second        | Abut                                                                                                    | es Orenieur (                                                                                                    | BITLA History      | CC CC CC CC CC CC CC CC CC CC CC CC CC                                                                                                    |                     |
| nnt Info 👔                                                                                                    | Provider              |                               | Status                                                                                                    |                                                                                                    |                    | CONTRACTOR OF STREET, STREET, STRE |                     |
| Document                                                                                                    | Willis, Sam,M         | un 🔟 🛄                        | (F Open                                                                                                    | THE COOL                                                                                                    | THE ALLY, PLANCES  | astructer.                                                                                                    |                     |
| Cararara Agenet Secon                                                                                                    | Pharmacy              |                               | C Addressed                                                                                                    | A Gintsa                                                                                                    | Alerts             |                                                                                                    |                     |
| No:9547, WebEnabled: No                                                                                                    |                       |                               | . Treatment (Test, Docur                                                                                                    | ment - 10/12/2014 0                                                                                                    | 3:13 PM, TEL)      |                                                                                                    |                     |
| Status:                                                                                                    |                       |                               | Pt. Info Encounter Physic                                                                                                    | al 🖬 Hub                                                                                                    |                    |                                                                                                    |                     |
|                                                                                                    |                       |                               |                                                                                                    | 1 11 11 12 de D                                                                                                    | 8 n 6 mm           | 100 CT 01 CT 000                                                                                                    | 10 Do for 10 M      |
| te).                                                                                                    | Facility              |                               | 0 40 × 8 1-11                                                                                                    | I SI IX HE OD. IN                                                                                                    | DREEL              | DUG *9                                                                                                    | El all . C an ID    |
|                                                                                                    | Internal - DEM        | to DASHBOARD (PM)             | Rx - + + Add -                                                                                                    | -Remove E                                                                                                    | ducation + female  | Pop Up                                                                                                    | G MC Code C C       |
| 100                                                                                                    | AssignedTe            |                               | Others                                                                                                    | Aller and a second                                                                                                    | N (42/17)          | - 54% (blacks) (                                                                                                    | 12.000.000001.000   |
|                                                                                                    | · Willis, Sam,M       |                               | Comm                                                                                                    |                                                                                                    |                    |                                                                                                    |                     |
| erform Eligibility Check                                                                                                    | 1. Constant of the    |                               | Comme Name 1594                                                                                                    | right Formp Take                                                                                                    | Raute Preduenc     | Duration (Dep), Aato                                                                                                    | (AUDI) ANY [ USED D |
| an:<br>Treatment:                                                                                                    |                       | 1                             |                                                                                                    |                                                                                                    |                    |                                                                                                    |                     |
| Exception and a second the                                                                                                    | f geming 1            |                               |                                                                                                    | X                                                                                                    |                    |                                                                                                    |                     |
| Immunizati                                                                                                    | Test Document Alle    | THE OWNER AND ADDRESS OF      |                                                                                                    | 1444                                                                                                    |                    |                                                                                                    |                     |
| Therapeutk                                                                                                    | Institute (12         | Seattlene and seattle         |                                                                                                    |                                                                                                    | - Li -             | ecense                                                                                                    | Brown               |
| Diagnostic   Invaria                                                                                                    |                       | Contracts Madical Company of  | Attack copiects                                                                                                    | AND AND AND A REAL                                                                                                    |                    |                                                                                                    |                     |
| Lab Reports                                                                                                    |                       | Wettern medical solutionary & | yetach colycop                                                                                                    | 23.07 KB / 2.MB                                                                                                    |                    |                                                                                                    |                     |
| Preventive.                                                                                                    |                       |                               |                                                                                                    |                                                                                                    |                    |                                                                                                    |                     |
| Mext Appon                                                                                                    |                       | Progress Notes                |                                                                                                    | Attach                                                                                                    | Remove 0           | utgoing Referral ChilSer                                                                                                    | se Add Info   New A |
| Pacety Hom                                                                                                    |                       | Date                          | Reason                                                                                                    | Contraction of the local division of the local division of the loc |                    | all states and states and states and states and states and states and states and states and states and states a                                                                                                    | and an an an an and |
| Auth Code                                                                                                    |                       |                               |                                                                                                    |                                                                                                    |                    |                                                                                                    |                     |
| Read Date:                                                                                                    | Tetra Statist         |                               |                                                                                                    |                                                                                                    |                    |                                                                                                    |                     |
| AUTOON                                                                                                    | Tank setmony.         |                               |                                                                                                    |                                                                                                    |                    |                                                                                                    |                     |
| Refemal Cate                                                                                                    | 10(12/201+            | Lab Reports                   |                                                                                                    | Attach                                                                                                    | Bernove            |                                                                                                    |                     |
| Distriction of                                                                                                    |                       | C. Name                       | Baason                                                                                                    | Recall                                                                                                    | Contraction of the |                                                                                                    |                     |
|                                                                                                    |                       |                               | PUCKENUN                                                                                                    | PARTICULAR CONTROL                                                                                                    |                    |                                                                                                    |                     |
| Appt Date                                                                                                    | 10/12/2014 🔅          |                               |                                                                                                    |                                                                                                    |                    |                                                                                                    |                     |
| Received Date                                                                                                    | port20014             |                               |                                                                                                    |                                                                                                    |                    |                                                                                                    |                     |
| Prorty                                                                                                    | Routre                | X-Rays                        |                                                                                                    | Attack                                                                                                    | Demous             |                                                                                                    |                     |
| ( North Street                                                                                                    | (8                    |                               | Records to                                                                                                    | mach                                                                                                    | Reinove            |                                                                                                    |                     |
| Diagnoses                                                                                                    | Reason                | Name                          | Reason                                                                                                    | Result                                                                                                    |                    |                                                                                                    |                     |
| Reason                                                                                                    |                       |                               |                                                                                                    |                                                                                                    |                    |                                                                                                    |                     |
| 15.166                                                                                                    | Description           |                               |                                                                                                    |                                                                                                    |                    |                                                                                                    |                     |
|                                                                                                    |                       | Datient Documents             |                                                                                                    | Charles 1                                                                                                    | 1440000000         |                                                                                                    |                     |
|                                                                                                    |                       | Fatient Documents             |                                                                                                    | Attach                                                                                                    | Remove             |                                                                                                    |                     |
| 1                                                                                                    | and the second second | Name                          | Descr                                                                                                    | liption                                                                                                    |                    |                                                                                                    |                     |
| Diagnosis                                                                                                    | Previous Drg          |                               |                                                                                                    |                                                                                                    |                    |                                                                                                    |                     |
| Carder .                                                                                                    | Cares                 |                               |                                                                                                    |                                                                                                    |                    |                                                                                                    |                     |
| 250.00                                                                                                    | Diabetes melitus with |                               |                                                                                                    |                                                                                                    |                    |                                                                                                    |                     |
| Restored and the second second s |                       | Specialty Document            |                                                                                                    | Attach                                                                                                    | Remove             |                                                                                                    |                     |
|                                                                                                    |                       | and Manager                   | These                                                                                                    | intion                                                                                                    | CONTRACTOR OF      |                                                                                                    |                     |
|                                                                                                    |                       | Mame                          | APRING A                                                                                                    | distriction of the second second seco |                    |                                                                                                    |                     |
|                                                                                                    |                       | Mame                          | Lines of the second second sec | diam.                                                                                                    |                    |                                                                                                    |                     |

 Patient Hub > Referrals > Outgoing > New > Send Referral > Print with attachment(s), Fax with attachment(s), or green arrow next to the Send Referral button and Send Electronically

|    | COMP                   | In feer Lowis Dra | CHEMICAL COLUMN |              |            |             |              |                                                                                                    | Insurance            | -                        |                     |             | 54 4              | R SH POS    | 11             |
|----|------------------------|-------------------|-----------------|--------------|------------|-------------|--------------|----------------------------------------------------------------------------------------------------|----------------------|--------------------------|---------------------|-------------|-------------------|-------------|----------------|
| 1  | Patient                | Test, Decum       | vent            |              |            |             |              | Stew.                                                                                                    | Ref From             | -                        | The P               | Flat To     |                   |             | Contractor (2) |
| 0  |                        |                   | Incoming        |              |            |             |              | Outgoing                                                                                                    |                      |                          |                     | S Provider  | Dones, Mary       | 100         | Pref Ca        |
| li |                        |                   |                 | na franc (Au | -          | (Lessing )  | tar Dare_10  | utities interes                                                                                                    | <b>Facility From</b> |                          |                     | Speciety    | (Fandy Practice   | -           | 1              |
| l  | <ul> <li>15</li> </ul> | 12/2014           |                 | ).Jto        | eurs,Mary, | Fanly Flact | 10/12/2014.1 | 0/12/2015.3                                                                                                    | Auth Code            |                          |                     | Facility To | premal - DEMO DAS | 990440      | Oest           |
| 1  |                        |                   |                 |              |            |             |              |                                                                                                    | Start Date           | 10/12/2014               |                     | Auth Type   | 10                |             |                |
| 11 |                        |                   |                 |              |            |             |              |                                                                                                    | Referral Date        | 10/12/2014               | •                   | End Date    | 10/12/2018        | 2           |                |
| l  |                        |                   |                 |              |            |             |              |                                                                                                    | Tanta Caree          | 1                        | 2 10                | Autored To  | Willi, San, Malh  | 2           |                |
| 1  |                        |                   |                 |              |            |             |              |                                                                                                    | Appt Date            |                          | -                   | Link Type   | V (HERT)          | -           | i i            |
| 1  |                        |                   |                 |              |            |             |              |                                                                                                    | Received Date        | [](G120014               |                     | 3.64        | F Open F Cone     | uit Pending | C Address      |
| l  |                        |                   |                 |              |            |             |              |                                                                                                    | Priority             | Poučne                   | 3                   | 1 49 1      | <b></b>           | 2           |                |
| 1  |                        |                   |                 |              |            |             |              |                                                                                                    | Diagnosis            | /Reason                  | Hait Details        | 1           | Notesi            | ] Stru      | attured Deta   |
| 1  |                        |                   |                 |              |            |             |              |                                                                                                    | Reason               |                          |                     |             | A                 | d Dues      | a data         |
| l  |                        |                   |                 |              |            |             |              |                                                                                                    |                      | Dention                  |                     |             |                   |             |                |
| I  |                        |                   |                 |              |            |             |              |                                                                                                    |                      |                          |                     |             |                   |             |                |
| Ľ  |                        |                   |                 |              |            |             |              |                                                                                                    | Sugar                | Tracescore               | L tel L tele        |             |                   | Tornada .   | ( in           |
|    |                        |                   |                 |              |            |             |              |                                                                                                    | Diagnosis            | The second second second | AND AND             | No          | edures<br>le haue |             | 1.000          |
| 1  |                        |                   |                 |              |            |             |              | (CTRAME)                                                                                                    | 250.00               | Dabetes meilitus m       | thout mention of co | wglic -     |                   | Pas         |                |
|    |                        |                   |                 |              |            |             |              | Concession of the local division of the local division of the loca |                      |                          |                     |             |                   | - Field an  | et Atlantes    |
|    |                        |                   |                 |              |            |             |              |                                                                                                    |                      |                          |                     |             |                   | Fills       |                |

# **Core 15-2**

### Measure

The EP who transitions or refers their patient to another setting of care or provider of care provides a summary of care record for more than 10 percent of such transitions and referrals either (a) electronically transmitted using CEHRT to a recipient or (b) where the recipient receives the summary of care record via exchange facilitated by an organization that is a NwHIN Exchange participant or in a manner that is consistent with the governance mechanism ONC establishes for the NwHIN.

### Denominator

Referrals are included in the denominator if they satisfy the following criteria:

| Denominato<br>r Criteria                                                                                                    | Area to Document within eClinicalWorks                                                                                                    |                        |
|----------------------------------------------------------------------------------------------------|----------------------------------------------------------------------------------------------------|------------------------|
| At least one<br>outgoing referral<br>has been printed,<br>faxed, or<br>transmitted<br>electronically<br>using JTN (Join<br>the Network)<br>during the<br>reporting period. | <ul> <li>Record this information from the following locations:</li> <li>Progress Notes &gt; Treatment &gt; Outgoing Referral &gt; Send Referral &gt; Print attachment(s), Fax, or Fax with attachment(s)</li> <li>Progress Notes &gt; Treatment &gt; Outgoing Referral &gt; green arrow next to Referral button &gt; Send Electronically</li> <li>Progress Notes &gt; green arrow next to Fax button &gt; Fax Consult Notes</li> <li>T quick-launch link &gt; Send eCW P2P Patient Record</li> <li>T quick-launch link &gt; Send eCW P2P Referral/Consult</li> <li>Telephone/Web Encounter &gt; Virtual Visit &gt; Treatment &gt; Outgoing Referral &gt; Print, Print with attachment(s), Fax, Fax with attachment(s), arrow next to the Send Referral button and Send Electronically</li> <li>Patient Hub &gt; Referrals &gt; Outgoing &gt; New &gt; Send Referral &gt; Print, Print attachment(s), Fax, Fax with attachment(s), or green arrow next to the Referral button and Send Electronically</li> </ul> | ral > Send<br>or green |
|                                                                                                    | Note: Fax consult notes and/or referrals sent from within the same database excluded from this denominator using settings on the MAQ Dashboard:         eClinicalWorks         MAQ Provider Measure Configuration         Provider Settings         Provider Settings         Provider Settings         Provider Settings         Provider Settings         Provider Settings         Provider Settings         Exclude Outgoing Referals sent to providers within the same eClinicalWorks database for the denominator calculations of the Summary measure (Stage 1: 08)-3041)         Exclude "Tax Consult Notes" from the denominator calculations of the Summary of Care measure (Stage 2: Core-15) and the Transition of Care Summary measure (Stage 1: 08)-3041)                                                                                                    | se can be              |
|                                                                                                    | <b>IMPORTANT!</b> Referrals are only counted for a provider if they are listed as <i>From</i> provider on the referral.                                                                                                    | the <i>Referral</i>    |

### Numerator

Referrals that satisfy the denominator are included in the numerator if they satisfy the following criteria:

| Numerator Criteria                                                                                                 | Area to Document within eClinicalWorks                                                                                                    |
|----------------------------------------------------------------------------------------------------|----------------------------------------------------------------------------------------------------|
| They were transmitted through the<br>P2P Portal with a medical<br>summary, CCR/CCD, and Progress<br>Notes attached | <ul> <li>Record this information from the following locations:</li> <li>T quick-launch link &gt; Send eCW P2P Patient Record &gt; Attachments &gt; Send</li> <li>T quick-launch link &gt; Send eCW P2P Referral/Consult &gt; Attachments or green arrow next to the Send Referral button and Send Electronically</li> <li>Telephone/Web Encounter &gt; Virtual Visit &gt; Treatment &gt; Outgoing Referral &gt; Attachments &gt; Send Referral or green arrow next to the Send Referral or green arrow next to the Send Referral or green arrow next to the Send Referral or green arrow next to the Send Referral s &gt; Outgoing &gt; New &gt; Attachments &gt; Send Referral or green arrow next to the Send Referral button and Send Electronically</li> </ul> |
|                                                                                                    | IMPORTANT! For the electronic transmission of summary of care<br>records (Core Measure 15), transactions must be sent to and from a<br>Direct Address. For more information, refer to Requesting a Direct<br>Address.<br>Non-eCW providers can go to <u>http://www.jointhenetwork.com</u> to<br>request an eClinicalWorks-issued Direct Address.                                                                                                    |

#### Exclusions

Providers may be excluded from this measure if they meet the following criteria:

| <b>Exclusion Criteria</b>                                                                                                    | Area to Document within eClinicalWorks                   |
|----------------------------------------------------------------------------------------------------|----------------------------------------------------------|
| They transfer patients to another<br>setting or refer patients to another<br>provider less than 100 times during<br>the reporting period. | This exclusion criteria is reported by self-attestation. |

# Features Related to Core 15-2

The following features are related to Core Measure 15-2:

- Sending Referrals
- Sending Referrals with Attachments

### **Sending Referrals**

 Progress Notes > Treatment > Outgoing Referral > Send Referral > Print, Print with attachment(s), Fax, or Fax with attachment(s)

| Treatment (Test, Documentation = 09/24/2014 09:33 AM, NP)                                                 |                        | Raterral                                | Outges        | ****                     |                          | the first state state               |               | ×      |
|----------------------------------------------------------------------------------------------------|------------------------|-----------------------------------------|---------------|--------------------------|--------------------------|-------------------------------------|---------------|--------|
| Pt. Info Encounter Hysical 🧕 Hub                                                                          |                        | Patie                                   | nt Test       | t, Documentation (15113) |                          | 2 Info 1945                         |               | -      |
| ● D < E D B S K R M R B R M D C                                                                           | BOA                    | Joseph                                  | ce 🔽          |                          |                          | Sel Pt Iro F                        | ros 11        |        |
| Rx + Add + Remove Country Townson                                                                         | el la Pop Up           | S Ref Pro                               | - 5           | a, eClinicalWorks Viewer | - Ball To                |                                     |               | - 0    |
| Comme Same Strength Formul Take Route Frequence<br>Start MetFOII 500 MG Tablet I 1 tablet Orally Once a d | 6 30 day(s) 3          | Facility Fro                            | nn ]∿<br>se ∏ | Send Referral            | Ļ                        |                                     |               |        |
|                                                                                                    |                        | Start Da                                | e li          |                          |                          |                                     |               |        |
| <u>41</u>                                                                                                 |                        | Dom-Cer                                 | ٢             |                          | This referral is n       | eady to be sent                     | L.            |        |
| Late Drowse L. Oragonistic briaging                                                                       | Browse                 | Appt Da<br>Received Da                  | te F          |                          | Const Electronic         |                                     |               |        |
|                                                                                                    |                        | Prior                                   | er FP         |                          | (available only when exc | thanged arriting provider           | s on the netw | orit.) |
| Notes Clescal Notes growse                                                                                | Ngoing Referra         | Diagno                                  | sis /1        |                          | C Print with attach      | pent/sv                             |               |        |
| At achiments                                                                                              |                        | ×                                       | <b>I</b>      |                          | CFax                     | (194-19/242)                        |               |        |
| Attach Medical Summary 🖓 Attach CCR/CCD                                                                   | 5 KB / 2 MD            |                                         |               |                          | CFax with attachm        | ent(s)                              |               |        |
| Progress Notes                                                                                            | Attach                 | Remove                                  |               |                          | Send to: cover I         | to Mary Jones<br>(exiprint option ) |               |        |
| T Date Reason                                                                                             | (alkariti) (androjska) | (and a failed and a state of a strength | 194           |                          |                          |                                     |               |        |
| 0, 7 2014-09-24                                                                                           |                        |                                         | Die           | Remember this prefe      | erence for selected Refe | rred To provider                    | Bend          | Cancel |
| Lab Reports                                                                                               | Attach                 | Remove                                  | -             |                          |                          |                                     |               |        |
| - Marine Marine                                                                                           | Recolt                 |                                         | -             |                          |                          |                                     |               |        |

 Progress Notes > Treatment > Outgoing Referral > green arrow next to the Send Referral button > Send Electronically

| a. Treatment (Test, Documentation - 09/24/2014 09:33 AM, NP)   | 🐂 Referral (O     | utgring)                            |                                | - m- m- m-              | ×                  |
|----------------------------------------------------------------|-------------------|-------------------------------------|--------------------------------|-------------------------|--------------------|
| Pt. Info Encounter Physical 🍟 Hub                              | Patient           | Test, Documentation (15113)         |                                | 340 Bub                 | ACCEL TO A         |
| O D C C D D S K R OF R D D D D D D D D D D D D D D D D D D     | A preurance       | -                                   |                                | Sel Pt.Ins POS          | 11                 |
| Rx + Add + Remove Zducation + Prop                             | Up S Ref From     | Wills, San,Multi                    | Ref To<br>S Provider [willin ] | 501.5am                 | Prof Chur          |
| Continue Name Strength Formul Take Route Prequent Duration     | Facility From     | Westborough Family Clinic           | Specialty                      | 1                       | 01                 |
| Start MetFOF 500 MG Tablet ( 1 tablet Orally Once a d: 30 day) | Auth Code         |                                     | Facility To Rest to            | et 📃                    | Cear               |
|                                                                | Start Date        | 10/10/2014                          | Auth Type                      |                         |                    |
|                                                                | Referral Date     | 10/10/2014                          | End Date 10/10                 | /2015                   | he                 |
| 4                                                              | Open Cases        | E IN                                | Assent To Wills,               | San,Mubi                |                    |
| Lata Drovse Diagnostic Imaging Drovse                          | Appt Date         | Epan 0/2014                         | Unit Type V (VIS               | 11) 💌                   |                    |
|                                                                | Received Date     |                                     | 2.etus 🕫 0                     | pen 🦳 Consult Pending 🦷 | Addressed          |
|                                                                | Poority           | Routne                              |                                | 2                       | Į.                 |
| Notes Cleacal factes growse   Spell-thk   Cir     Outgoing Ref | ferral Diagnosis  | / Reason Volt Cetals                | N                              | stei Struct             | ured bata          |
| Rachments                                                      | ×                 |                                     |                                | Add Browse              | Ramove             |
| Attach Medical Summary 17 Attach COR/CCD                       |                   | D                                   |                                |                         |                    |
| Progress Notes Attach                                          | Remove            |                                     |                                |                         | (                  |
| T Date Reason                                                  |                   | Previous D1 Ad2 Ref                 | Procedures                     | A01                     | Remove             |
| Q, 🕼 2014-09-24                                                | F                 | Diabetes melitus without mention of | conglic                        | Pre                     | e                  |
|                                                                | VI I REASON TO BE |                                     |                                | Pac                     | E WED AILEZYNECE   |
| Lab Reports Attach                                             | Remove            |                                     |                                |                         | WERV 24T ACTION IN |
| Lab Reports Allach                                             | Remove            |                                     | _                              | - Sin                   | d Dectronically    |

Progress Notes > green arrow next to Fax button > Fax Consult Notes

| Progress Note                                                                                                    | s 🔹                                                                                   |                                                     |                                            |                                     |                                           |          |
|----------------------------------------------------------------------------------------------------|---------------------------------------------------------------------------------------|-----------------------------------------------------|--------------------------------------------|-------------------------------------|-------------------------------------------|----------|
| Test, Documentat                                                                                                    | ion , 41 Y, M Sei Info Hub<br>Appt(L):09/24<br>2/02/1973 Translator: N                | Allergies<br>1/14(SW)<br>Acc Balt<br>Guari<br>Guari | Billing Alert<br>Self Pay<br>\$0.00        |                                     | SECURE NOTES                              | Constant |
| SF                                                                                                    |                                                                                       | res l'erowin cherc                                  | f think said f ene                         | ounters   Papenti                   | onal riorareta                            | 1 Notes  |
| Progress Notes                                                                                                    | Scribe I Orders                                                                       |                                                     | Q Quic                                     | Search                              | Ct 7                                      |          |
| Plan:<br><u>Treatment:</u><br><u>Diabetes mellit</u><br>Start MetFl<br>day, 30 day(s), 3<br><u>Referral To</u><br><u>Reason:</u><br><u>Procedures:</u><br><u>Immunization:</u> | us without mention of co<br>ORMIN HCI ER Tablet Exte<br>10<br>: Sam Willis (50)<br>Si | mplication, type 1<br>nded Release 24               | <u>I or unspecified</u><br>Hour, 500 MG, 1 | type, not state<br>tablet with even | ad as uncontrolled<br>ening meal, Orally, | Once a   |
| Therapeutic In<br>Diagnostic Ima                                                                                                    | jections:<br>aging:                                                                   |                                                     |                                            |                                     |                                           |          |
| Preventive Me                                                                                                    | dicine: 🛡                                                                             |                                                     |                                            |                                     |                                           |          |
| Next Appoint                                                                                                    | Fax  Fax Options Fax Rx Fax Order                                                     |                                                     |                                            |                                     |                                           |          |
| Billing Inform<br>Visit Code:                                                                                                    | Fax Labs<br>Fax Diagnostic Imaging<br>Fax Procedures                                  |                                                     |                                            |                                     |                                           |          |
| Send Print •                                                                                                    | Tax Consultivotes                                                                     | Details -                                           | Scan Template:                             | s 👅 Claim L                         | etters Ink 🔻                              | 2        |

### **CORE MEASURES**

e

• T quick-launch link > Send eCW P2P Patient Record

| Test. Decement | tos -<br>Ation , 41 Y, H Jof Jaki Jaki Ater<br>Ater Schuldturg<br>Ater Schuldturg<br>Ater Schuldturg<br>Ater Schuldturg<br>Ater<br>Ater Schuldturg<br>Ater<br>Ater | pers Billing Alert<br>Text Bill Far<br>the Billing Alert<br>Billing Alert<br>Billing Aler | SECLINE HETES        | Web Enc (12)<br>Cales (0)<br>Alterns (0)<br>G ALW F2F Altern Encu<br>Here Telephone Discus<br>Here Action<br>G Anatol and F2F Appoint<br>C Anatol And Alterna<br>G Send Act #74 Harmen | nds (7)<br>Ker<br>Record<br>Record<br>Record 014 |             |
|----------------|----------------------------------------------------------------------------------------------------|----------------------------------------------------------------------------------------------------|----------------------|----------------------------------------------------------------------------------------------------|--------------------------------------------------|-------------|
| English        | Tori Method Rectord                                                                                                    |                                                                                                    | G<br>Attachmenita    |                                                                                                    |                                                  |             |
| from           | Witter, Sam, Mult                                                                                                    |                                                                                                    | WAttach Medical Summ | wry gyAttach CCR/CCD                                                                                                    | 22.29 XB / 2 HB                                  |             |
| To:            |                                                                                                    | 20 E                                                                                                    | Progress Notes       |                                                                                                    | Attach                                           | Demos       |
| <b>0</b> C     |                                                                                                    |                                                                                                    | Date Date            | Reason                                                                                                    |                                                  | - PASIDO FI |
| Subject        | pet l                                                                                                    |                                                                                                    | -                    |                                                                                                    |                                                  |             |
|                |                                                                                                    |                                                                                                    | Lab Reports          |                                                                                                    | Atlach                                           | Remove      |
|                |                                                                                                    |                                                                                                    | Name                 | Reason                                                                                                    | Result                                           |             |
|                |                                                                                                    |                                                                                                    | X-Rays               |                                                                                                    | Allach                                           | Remove      |
|                |                                                                                                    |                                                                                                    | Name                 | Reason                                                                                                    | Result                                           |             |
|                |                                                                                                    | Attachments Sec                                                                                                    | Patient Document     |                                                                                                    | Arrest                                           | Dente       |
| 2.00           |                                                                                                    |                                                                                                    | Name                 | Denc                                                                                                    | ription                                          | ALL DOVE    |
|                |                                                                                                    |                                                                                                    |                      |                                                                                                    |                                                  |             |

T quick-launch link > Send eCW P2P Referral/Consult

| Practice Additional Particular | Patient Test,Document (                      | Attachments                 |                     |                 |             | Channel (0)                                                          | -   |
|--------------------------------|----------------------------------------------|-----------------------------|---------------------|-----------------|-------------|----------------------------------------------------------------------|-----|
| 9=                             | in the second                                | 20 Attach Medical Summary 2 | Attach CORVCCD      | 23.07 KB / 2 MB |             | Actions (0)     O eCW P2P Falterst Records (0)                       | 1 1 |
| 2                              | Pacity from                                  | Progress Notes              |                     | Atlach          | Remove      | New Talsphore Encounter<br>Den Action<br>© Grade eCN F2F Appointment | 13  |
| Janas 10 <sup>m</sup>          | Auth-Code                                    | - Date                      | fleason             |                 |             | G tend of a 100 failed liveral<br>G tend of a 200 for an and Careta  |     |
|                                | Start Data 10/12/2014                        | -                           |                     |                 |             | · Before subsymbol State at a data series                            | ha  |
|                                | Referialitate 10/12/2014                     | Lab Reports                 |                     | Attach          | Returns     |                                                                      |     |
|                                | (Det Case                                    | Name                        | Reason              | Resalt          | and the set |                                                                      |     |
|                                | Aput Data Imagenetica                        | -                           |                     |                 |             |                                                                      |     |
|                                | Hereined Date Putriting                      | -                           |                     |                 | _           |                                                                      |     |
|                                | Priority Fourier                             | X-Rays                      |                     | Attach          | Remove      |                                                                      |     |
|                                | Diagnosis / Reason                           | Name                        | Reason              | Result          |             |                                                                      |     |
|                                | Revenues<br>Contraction of the second second | -                           |                     |                 |             |                                                                      |     |
|                                |                                              | Patient Documents           |                     | Attach          | Remove      |                                                                      |     |
|                                | Second Second                                | Name                        | Descri              | ption           |             |                                                                      |     |
|                                | Diagnosis Previous Da                        | 1                           |                     |                 |             |                                                                      |     |
|                                | 250.00 Diabeter melitus w                    | Considering Processor       |                     |                 |             |                                                                      |     |
|                                |                                              | speciary Document           | ration and a second | Attach          | Remove      |                                                                      |     |
|                                |                                              | Marrie                      | Descri              | boou            |             |                                                                      |     |

 Telephone/Web Encounter > Virtual Visit > Treatment > Outgoing Referral > Send Referral > Print, Print with attachment(s), Fax, Fax with attachment(s), or green arrow next to the Send Referral button and Send Electronically

| distant.                                                                                                    |                   | -                        |                              | 00                       | N                                                                                                    | 0 M3 0 MS                                                                                                    | 0 HDJ 14 HE                 | 1 L(430 L (841)          |
|----------------------------------------------------------------------------------------------------|-------------------|--------------------------|------------------------------|--------------------------|----------------------------------------------------------------------------------------------------|----------------------------------------------------------------------------------------------------|-----------------------------|--------------------------|
| tered by                                                                                                    |                   | Date                     | High Priority                |                          |                                                                                                    |                                                                                                    | ×                           |                          |
| , san, Hut                                                                                                    | -                 | 110/12/2014              | - Part and                   | 4                        | tes Overview                                                                                                    | HISTORY                                                                                                    | CD 00 0 0 -                 |                          |
| nt U                                                                                                    | Info Hub          | Provider                 |                              | Status                   | The second second second second second second second second second second second second second second second se                                                                                                    |                                                                                                    | THE OWNER OF TAXABLE PARTY. |                          |
| Document                                                                                                    |                   | Willis, Sam,             |                              | (F Open                  | THE COOL                                                                                                    | WE ALLY, IT ALL OF                                                                                                    | 10212/2016                  |                          |
| 13/2/19/3 Agenet 1                                                                                                    | 261014            | Pharmacy                 | 200                          | C Addressed              | Cintsa                                                                                                    | Alerts                                                                                                    |                             |                          |
| No:9547, WebEnabled                                                                                                    | di No             |                          |                              | . Treatment (Test, Docu  | ment - 10/12/2014 0                                                                                                    | 3:13 PM, TEL)                                                                                                    |                             |                          |
| peache:                                                                                                    |                   |                          |                              | Pt. Info Encounter Physi | cal 🗳 Hub                                                                                                    |                                                                                                    |                             |                          |
|                                                                                                    |                   |                          |                              | O DO CONTR               | THIN DACE                                                                                                    | 6 D 6 11                                                                                                    | IN DA 21                    | 10 Pa for 10 Pa          |
| e .                                                                                                    |                   | Facility                 | In the state state and state | 10 10 6 PB               | 1 - 1A 1                                                                                                    | 1 4 00 - 1 4                                                                                                    |                             | Conside He Br            |
| 222                                                                                                    |                   | AssignedTo               | NO DASHBOARD (PH)            | Rx + + Add +             | Banaroe E                                                                                                    | ducation 🕶 🗠                                                                                                    | P Pap Up                    | ( td C code C G          |
| on                                                                                                    | 1.                | Willie, Sam J            | N.H. V 100                   | Others                   |                                                                                                    |                                                                                                    |                             |                          |
| erform Flinibility Ch                                                                                                    | herk              | Turner, manual           |                              | PLCommentance The        | another Process (Tail of                                                                                                    | CO autor - The dual                                                                                                    | e-Trucation Truca-T         | AND ADDIVATED TO BE THE  |
| sage RH Labs/I                                                                                                    | DI Notes          | Addendum   1             | Log History 🗸 Virtual Visit  |                          |                                                                                                    |                                                                                                    |                             |                          |
| an:<br>Treatment:                                                                                                    |                   |                          |                              |                          |                                                                                                    |                                                                                                    |                             |                          |
| Proceedings a                                                                                                    | lerral (Duton     | 100                      |                              |                          | x                                                                                                    |                                                                                                    |                             |                          |
| Immunicati                                                                                                    | Return Fred       | Document /1954           | PROPERTY INCOMENTAL          |                          | 144                                                                                                    |                                                                                                    |                             |                          |
| Therapeutic                                                                                                    | Patient (         | from the first           | Attachments                  |                          |                                                                                                    |                                                                                                    | frome Proceed               | Browne                   |
| Diagnostic 1 1                                                                                                    | LOTANCE           |                          | Califfacth Medical Summary C | abitach com/com          | 22.07.00.7.2.8.00                                                                                                    |                                                                                                    |                             |                          |
| Lab Reports                                                                                                    | Ref From          |                          | Writerin Hourse Service 3 8  | Element convoco          | 22007 NB / 2.190                                                                                                    |                                                                                                    |                             |                          |
| Preventive.                                                                                                    |                   |                          |                              |                          | and the second second se | (Incompletence)                                                                                                    |                             |                          |
| Factor Party Party                                                                                                    | Aven T            |                          | Progress Notes               |                          | Attach                                                                                                    | Remove                                                                                                    | Outgoing Referral PrOn      | Sense   Add Info   New A |
| STREET, STREET, STREET |                   |                          | Date Date                    | Reason                   |                                                                                                    |                                                                                                    |                             |                          |
| A scool and a w                                                                                                    | with Code         |                          |                              |                          |                                                                                                    |                                                                                                    |                             |                          |
| 2                                                                                                    | tet Date 100      | 12/2014                  |                              |                          |                                                                                                    |                                                                                                    |                             |                          |
|                                                                                                    | The second second | a h line i               |                              |                          |                                                                                                    |                                                                                                    |                             |                          |
| Rofe                                                                                                    | sumpress India    | 12/2011                  | Lab Reports                  |                          | Attach                                                                                                    | Remove                                                                                                    |                             |                          |
| 06                                                                                                    | HE CANE           |                          | □ Name                       | Reason                   | Result                                                                                                    |                                                                                                    |                             |                          |
|                                                                                                    | cot Date I        | an eller a               |                              |                          |                                                                                                    |                                                                                                    |                             |                          |
| 100                                                                                                    |                   | maitrie Z                |                              |                          |                                                                                                    |                                                                                                    |                             |                          |
| History                                                                                                    | wed bare          | 0/12/2014                |                              |                          |                                                                                                    |                                                                                                    |                             |                          |
| 772                                                                                                    | Priority Roy      | one                      | X-Rays                       |                          | Attach                                                                                                    | Remove                                                                                                    |                             |                          |
| D                                                                                                    | Nagnosis / Re-    | ason                     | Name                         | Reason                   | Result                                                                                                    |                                                                                                    |                             |                          |
| Rea                                                                                                    | 8900              |                          |                              |                          |                                                                                                    |                                                                                                    |                             |                          |
|                                                                                                    |                   |                          | Patient Documents            |                          | Attach                                                                                                    | Remove                                                                                                    |                             |                          |
| 1.1                                                                                                    |                   |                          | Name .                       | Desc                     | ription                                                                                                    |                                                                                                    |                             |                          |
| Dias                                                                                                    | gnosis<br>de Lie  | Previous D <sub>X</sub>  |                              |                          |                                                                                                    |                                                                                                    |                             |                          |
|                                                                                                    | 2100 24800        | NAME ADDREED AND ADDREED | Specialty Document           |                          | Attach                                                                                                    | Remove                                                                                                    |                             |                          |
| 250                                                                                                    |                   |                          |                              |                          | - under                                                                                                    | 1001000                                                                                                    |                             |                          |
| 250                                                                                                    |                   |                          | TT Mama                      | These                    | disting                                                                                                    | and the second second se |                             |                          |
| 25                                                                                                    |                   |                          | Name                         | Desc                     | ription                                                                                                    |                                                                                                    |                             |                          |
Patient Hub > Referrals > Outgoing > New > Send Referral > Print, Print with attachment(s), Fax, Fax with attachment(s), or green arrow next to the Send Referral button and Send Electronically

| Patient Test, Decumer |                    |                  |                   | New 1              | 2 State and a  |                      |                    | The to      | 56                | PC6 PC6     | 1.11         |
|-----------------------|--------------------|------------------|-------------------|--------------------|----------------|----------------------|--------------------|-------------|-------------------|-------------|--------------|
|                       | Incarning          |                  |                   | Putgeing           | Ref from       |                      | -                  | S Poster    | Jones, Mary       | -           | Pref Car     |
| 1 Des Masse           | Henrie Funt (Henri | and in the set   | , Mitan Dane (C   | different lijkkome | Facility From  | -                    |                    | Specialty   | Family Practice   | -           |              |
| 15/12/2014            | Jore               | ns,Mary Family P | ack 10/12/2014 11 | /12/2015.3         | Auth Code      |                      | _                  | Facility To | premal - DEMO DA  | 34046       | Oesr         |
|                       |                    |                  |                   |                    | Start Date     | 10/12/2014           | •                  | Auth Type   | 1                 |             |              |
|                       |                    |                  |                   |                    | Referral Date  | 10/12/2014           | •                  | End Date    | 10/12/2018        |             | 84           |
|                       |                    |                  |                   |                    | Tipeth Lases   |                      | 2 10               | Assigned To | Will, San, Philli | 2           | <u>in</u> ]  |
|                       |                    |                  |                   |                    | Appt Date      | Chersteine           | 키 ㅋ                | Link Type   | V (vest)          | -           | 1            |
|                       |                    |                  |                   |                    | Province Lower | Clicitiziii (        |                    | 3.64        | P Open F Con      | out Pending | Address      |
|                       |                    |                  |                   |                    | Disguosis      | /Reason              | Hait Details       |             | Notes             | Stru        | Aured Date   |
|                       |                    |                  |                   |                    | Reason         |                      |                    |             | - A               | At   Drawn  | a di Batta   |
|                       |                    |                  |                   |                    | 1.54           | Designe              |                    |             |                   |             |              |
|                       |                    |                  |                   |                    |                |                      |                    |             |                   |             |              |
| 1                     |                    |                  |                   |                    | - Constant     | T the second by      | L ANT L THE        |             |                   | 1 AM        | ( interest   |
|                       |                    |                  |                   |                    | Lingenouse     | (international data  | 1                  |             | de Unation        |             | - Common     |
|                       |                    |                  |                   | Close              | 250.00         | Diabetes meilitus in | thaut nention of c | Mgkc        |                   | Pare        |              |
|                       |                    |                  |                   |                    |                |                      |                    |             |                   | Free of     | AD-AD-AD-DER |

## **Sending Referrals with Attachments**

T quick-launch link > Send eCW P2P Patient Record > Attachments > Send

| eClinicalW     | Orks <sup>10</sup><br>5,5am,Mult | E 000                           |         |             |            | N (#)                     | Telephone Dix (35)<br>Web Dix (416)                                                                                                    |                  |        |
|----------------|----------------------------------|---------------------------------|---------|-------------|------------|---------------------------|----------------------------------------------------------------------------------------------------|------------------|--------|
|                | 1                                | Sunday, Oxtober 12, 2014        | -       |             |            | * T                       | Course (1)<br>Actors (1)<br>Course (1)<br>Course of the second second<br>New Action<br>Course action (1) Accord<br>Course action (1) Accord<br>Course action (1) Accord | nda (10)         |        |
| Notes, Mary 10 | Constitution of the              | and Second                      | _       |             | -          | aprila abte               | Contraction and an                                                                                                    | activity         |        |
|                | Patient:<br>From                 | Test.Document<br>Wills Sam Mult |         | 25          |            | SAttach Medical Summary S | Attach COR/COD                                                                                                    | 28/41 KB / 2 MB  |        |
|                | Te:<br>CC:<br>Subject:           | [75nes, Mar)_10075              | THEN DO | 8           |            | Progress Notes            | Reaton                                                                                                    | Atlach           | Remove |
|                | Message:                         |                                 |         |             | =          | Lab Reports               | Reason                                                                                                    | Atach<br>Result  | Remove |
|                |                                  |                                 |         |             |            | X-Rays                    | Reason                                                                                                    | Attach<br>Result | Remove |
|                | an Notes                         |                                 |         | Attachments | Sent Kines | Patient Documents         | Desc                                                                                                    | Attach           | Remove |
|                | antre 3                          |                                 |         |             |            |                           | Cancel                                                                                                    |                  |        |

 T quick-launch link > Send eCW P2P Referral/Consult > Attachments or green arrow next to the Send Referral button and Send Electronically

| Willis, Sam, Multi                                |                                                                                                    |                         | Teleph<br>Web E                                                     | one Enc (15)<br>nc (416)                                                                                             |
|---------------------------------------------------|----------------------------------------------------------------------------------------------------|-------------------------|---------------------------------------------------------------------|----------------------------------------------------------------------------------------------------|
| 9"                                                | Tueday, Ostober 17, 2014                                                                                                    |                         | T Grows<br>Action<br>T Grows<br>New 7<br>New 7<br>T New A<br>G Codd | (0)<br>ir (0)<br>2P Palant Records (0)<br>elephone Encounter<br>chon<br>e CW F2P Appointment<br>CW F2P Estant Record |
| Televial Datases                                  |                                                                                                    | EX & Attachments        | d Serde                                                             | CW P3P Referral/Consult                                                                                              |
| Patant (1954)                                     | 7) <u>Sel brie Bal</u>                                                                                                    | Caltach Medical Summary | Attach CCR/CCD                                                      | 9.65 KB / 2 MB                                                                                                    |
| Facility From                                     | fad To<br>Fronter Fores May                                                                                                    | Progress Notes          | Reason                                                              | Attach Re                                                                                                    |
| Start Date 10/12/2014<br>Referred Date 10/12/2014 | Auth Type  Auth Type  BudDate  10/12/2015   Indicate  Indicate Indicate Indicate Ind | Lab Reports             | Reason                                                              | Attach Re                                                                                                    |
| Apet Date Contactions                             | Unit Type     V(VSD)     Status     Consult Fending     V                                                                                                    | Addressed X-Rays        | Reason                                                              | Attach Re                                                                                                    |
| Diagnosis / Reason                                | Volt Details 7 Notes 7 Stru<br>Add 1 Notes                                                                                                    | ctured Data             |                                                                     |                                                                                                    |
| Star Transmi                                      |                                                                                                    | Patient Documents       | Descripti                                                           | Atlach Re                                                                                                    |
| Disgrosis Previous Dg                             | Add Ferrore Add                                                                                                    | Specialty Document      |                                                                     | Attach Re                                                                                                    |

 Telephone/Web Encounter > Virtual Visit > Treatment > Outgoing Referral > Attachments > Send Referral or green arrow next to the Send Referral button and Send Electronically

| Takaphulan Depinantee         | la la                                                                                                    |                                                                                                    |                                |                                                                                                    |                      |          |
|-------------------------------|----------------------------------------------------------------------------------------------------|----------------------------------------------------------------------------------------------------|--------------------------------|----------------------------------------------------------------------------------------------------|----------------------|----------|
| Answered by                   | Date Time Figh Priority                                                                                                    |                                                                                                    |                                |                                                                                                    |                      |          |
| Wills, Sam,Multh,             | 10/12/2014 10:13 PM                                                                                                    |                                                                                                    |                                |                                                                                                    |                      |          |
| Patient 300 mil               | Provider                                                                                                    |                                                                                                    |                                |                                                                                                    |                      |          |
| Test, Document                | willie, Sam,Multi a Grown                                                                                                    | <ul> <li>Hotsend Hildgen</li> </ul>                                                                                                    | 112 million                    | 5-77775-04                                                                                                    |                      | × .      |
| 008(3/2/1973 Age:417 Sex:M    | Pharmacy C Addressed                                                                                                    | Future Test,                                                                                                    | Document (9547)                | 31 340                                                                                                    | 46                   |          |
| Acct No:9547, WebEnabled: No  |                                                                                                    |                                                                                                    | CALL CONTRACTOR                | and an                                                                                                    | a law Fill           |          |
| Elgb Status:                  | C and Docs                                                                                                    | Denser 1                                                                                                    | - Allachments                  | 381 14                                                                                                    | 190511               |          |
|                               | Reviewed                                                                                                    | S Ref From W                                                                                                    | Contraction of the second      |                                                                                                    |                      | _        |
| Caller                        | Facility                                                                                                    | A CONTRACTOR OF A CONTRACTOR OF A CONTRACTOR OF A CONTRACTOR OF A CONTRACTOR OF A CONTRACTOR OF A CONTRACTOR OF                                                                                                    | routing h Medical Summary 12   | Attuch CORICCE                                                                                                    | - THE AVE AVE A TANK |          |
|                               | Enternel - DEMO DASHBOARD (PM) ·                                                                                                    | Facility From Dre                                                                                                    | Aberrary Lincours Series and A | Televin Conv Conv                                                                                                    | 29.35 40 / 2 990     |          |
| Reason                        | AssignedTo                                                                                                    |                                                                                                    |                                |                                                                                                    |                      |          |
|                               | Wille, Sam, Hults 💌 📰 🖬                                                                                                    | Auth Code                                                                                                    | Progress Notes                 |                                                                                                    | Attach               | Remov    |
| 7 Perform Eligibility Check   |                                                                                                    | Pathers II.                                                                                                    | Date:                          | Reason                                                                                                    | _                    |          |
| Message Re Labs/DI Not        | es Addendum Log History 🗸 Virtual Visit                                                                                                    | 1                                                                                                    | O co pristanti                 |                                                                                                    |                      |          |
|                               |                                                                                                    | Raferral Date 11.                                                                                                    | of M sustainers                |                                                                                                    |                      |          |
| Philip                        | Test, Document - 19/12/2014 03:13 PM, TIL)                                                                                                    | and the second second s |                                |                                                                                                    |                      |          |
| Treatment: PL Info Exca.      | unter Physical 🖕 Hub                                                                                                    | Summer and                                                                                                    | Lab Reports                    |                                                                                                    | 100000011            | Certain/ |
| Procedures: O the             |                                                                                                    | Appt Date                                                                                                    | Lab reports                    |                                                                                                    | Aducti               | Hemov    |
| Immunization                  |                                                                                                    | Received Date                                                                                                    | Name .                         | Reason                                                                                                    | Result               |          |
| Therapeutic Ir Rx +           | ◆ Add ▼ ■Remove Cduration ▼ Pro Lto                                                                                                    | Browney II.                                                                                                    |                                |                                                                                                    |                      |          |
| Diagnostic.Im Ones            |                                                                                                    | sugar lear                                                                                                    |                                |                                                                                                    |                      |          |
| Lab Reports:                  | and Theorem Derest Tata. Black The second Decision Trias to                                                                                                    | Diagonais / Re                                                                                                    |                                |                                                                                                    |                      |          |
| PTEVEGUYE Ha                  |                                                                                                    | Reason                                                                                                    | X-Kays                         |                                                                                                    | Attach               | Remov    |
| DEXC Appoint.                 |                                                                                                    | S. No. 110-1                                                                                                    | Mame                           | Reason                                                                                                    | Result               |          |
| CONTRACTOR OF THE OWNER.      |                                                                                                    |                                                                                                    |                                |                                                                                                    |                      |          |
| They put a                    |                                                                                                    |                                                                                                    |                                |                                                                                                    |                      |          |
| 1                             |                                                                                                    | Disease                                                                                                    | Patient Documents              |                                                                                                    | Attach               | Remov    |
| THE R                         | Provide Statement Statement Statement                                                                                                    | The second second                                                                                                    | IT Name                        | Descr                                                                                                    | iption               |          |
| Aller Land                    | And the state of the state of t | 250.00 Die                                                                                                    |                                |                                                                                                    |                      |          |
| Com.                          |                                                                                                    |                                                                                                    |                                |                                                                                                    |                      |          |
| reades with a                 |                                                                                                    |                                                                                                    |                                |                                                                                                    |                      |          |
| Aumenta Branda B              | and the second second se                                                                                                    |                                                                                                    |                                |                                                                                                    |                      |          |
| Lilling Based a Notes Clescal | Itates Spelitik O . Outpong Referal eOni                                                                                                    | 2                                                                                                    |                                | CIK Cancel                                                                                                    |                      |          |
|                               |                                                                                                    | Colores President                                                                                                    |                                | Lange and Lange and Lange |                      |          |
|                               |                                                                                                    | 2081 ATM                                                                                                    | Christen 233 2006 Dit          | Carices                                                                                                    | Send Referral (      |          |

 Patient Hub > Referrals > Outgoing > New > Attachments > Send Referral or green arrow next to the Send Referral button and Send Electronically

| Patient To | est, Document                            | 1.2                                   | Tiese                                                                                                    | Upilata   Dalata            |                           |                                                                                                    |           |        |
|------------|------------------------------------------|---------------------------------------|----------------------------------------------------------------------------------------------------|-----------------------------|---------------------------|----------------------------------------------------------------------------------------------------|-----------|--------|
| -          | Incoming                                 |                                       | Outgoing                                                                                                    |                             |                           |                                                                                                    |           |        |
| 100        | Alathanial (Data press)                  | TAN                                   |                                                                                                    |                             | · Altacherents            |                                                                                                    |           |        |
| 0110       | Palant Telt, Document (95                | (7)                                   | 20 110 HA                                                                                                    |                             | Care a second             | in the second second se |           |        |
|            | Invate                                   | 1000                                  | Sel Pitter                                                                                                    | POS 11                      | Seltach Medical Summary 5 | Wardy COV/CCD                                                                                                    | 2.62/2.90 |        |
|            | But Provi                                | - Ref To                              | Aville Care Mult                                                                                                | -Ind deal                   | Descent Makes             |                                                                                                    |           | 1      |
|            | 10000                                    | Specialty                             | Fandy Medicine                                                                                                  | •                           | Progress Notes            | Report                                                                                                    | Atlach    | Remo   |
|            | Facility From                            |                                       |                                                                                                    | 5                           | Q 21 01/01/2014           | - manual and a second second s |           |        |
|            | Auth Cude                                | Pacity To                             | DIDATINE - DEMO DASHBOARE                                                                                       | - Ore                       | 122                       |                                                                                                    |           |        |
|            | 36.mit Diales (01/00/2004                | Auth Type                             |                                                                                                    | -                           | Lab Reports               |                                                                                                    | Attach    | Dem    |
| 8          | Referral Date: 01/01/0004                | End Date                              | journ,cous                                                                                                    |                             | T Name                    | Reason                                                                                                    | Result    | PRESIA |
|            | (Terr Caure )                            | + N Assgred to                        | Webs, Sam,Multi                                                                                                 | 2                           |                           |                                                                                                    |           |        |
|            | Aut Data (2000)3/2014                    | · Unit Type                           | V (MSRT)                                                                                                    | -                           |                           |                                                                                                    |           |        |
| 3          | Received Date Districtions               | T Reba                                | F Open F Consult Pende                                                                                          | g C Addressed               | X-Rays                    |                                                                                                    | Atlach    | Rem    |
|            | Printy Postre                            | 3                                     | [                                                                                                    | 3                           | Name                      | Reason                                                                                                    | Result    |        |
|            | Diagnosis / Reason                       | West Details                          | Nation 1                                                                                                    | Shuthand Date               |                           |                                                                                                    |           |        |
|            | Reason                                   |                                       | A611                                                                                                    | Nouse Ramove                |                           |                                                                                                    |           |        |
|            | S. M. Diversion                          |                                       |                                                                                                    |                             | Patient Documents         |                                                                                                    | Attach    | Remo   |
|            |                                          |                                       |                                                                                                    | 1                           | Name                      | Description                                                                                                    |           |        |
|            | Birtonia manoreare                       |                                       |                                                                                                    | A DESCRIPTION OF THE OWNER. |                           |                                                                                                    |           |        |
|            | Diagnosis Previous Dg                    | All limmer Proce                      | ndures                                                                                                    | Add Parasse                 | -                         |                                                                                                    |           |        |
|            | 250.00 Datative residue witho            | at mention of comple                  | Contraction of the second second second second second second second second second second second second second s |                             | Specialty Document        |                                                                                                    | Attach    | Remo   |
|            | Contraction and the second second second | Comparison and a second second second |                                                                                                    |                             | T Name                    | Description                                                                                                    |           |        |

## Core 15-3

#### Measure

An EP must satisfy one of the following criteria:

- Conducts one or more successful electronic exchanges of a summary of care document, as part of which is counted in "measure 2" (for EPs the measure at §495.6(j)(14)(ii)(B) with a recipient who has EHR technology that was developed designed by a different EHR technology developer than the sender's EHR technology certified to 45 CFR 170.314(b)(2).
- Conducts one or more successful tests with the CMS designated test EHR during the EHR reporting period.

**IMPORTANT!** No denominator/numerator calculations are required for this measure. This measure is reported through self-attestation.

**IMPORTANT!** For the electronic transmission of summary of care records (Core Measure 15), transactions must be sent to and from a Direct Address. For more information, refer to Requesting a Direct Address.

Non-eCW providers can go to <u>http://www.jointhenetwork.com</u> to request an eClinicalWorks-issued Direct Address.

#### To request a match to a CMS-designated test EHR:

- 1. Go to https://ehr-randomizer.nist.gov.
- 2. Click Register.

The Create Account page opens:

| lome Register Reset Password |                       |   |
|------------------------------|-----------------------|---|
| Create Accou                 | nt                    |   |
| Company                      | Your Practice Name    | ~ |
| First name                   | First Name            |   |
| Last name                    | Last Name             | ~ |
| Username                     | Yourusername          |   |
| Password                     | •••••                 | ~ |
| Confirm Password             | •••••                 |   |
| Email                        | your@regularemail.com | ~ |

- 3. Fill out the fields here and click *Create account*.
- Once your account is created, click *Login* in the top-right corner. The Login pop-up window opens.
- Enter your login information and click *Login*.
   The EHR Randomizer Home Page opens.
- 6. Click *My CEHRTs* at the top of the page.

The Manage CEHRTs page opens:

| illage oci | HK IS                        |                                      |
|------------|------------------------------|--------------------------------------|
| ecw        | Basic Information            | Direct Trust Membership              |
| Add CEHRT  | CEHRT Label                  | Is your CEHRT member of Direct Trust |
|            | ecw 🗸                        | O Yes                                |
|            | Direct Email Address O       | No                                   |
|            | your@xyz.eclinicaldirect.com |                                      |
|            | Time Zone                    |                                      |
|            | America/Detroit              |                                      |
|            | Developer O                  |                                      |
|            | eClinicalWorks LLC           |                                      |

- 7. To create a CEHRT:
  - a. Enter a label of your choosing in the CEHRT Label field.
  - b. Enter the direct address issued to you by eClinicalWorks in the *Direct Email Address* field.
  - c. Select your time zone from the *Time Zone* pick list.
  - d. Select *eClinicalWorks* from the *Developer* pick list.
  - e. Click the No radio button in the Is your CEHRT member of Direct Trust section.
  - f. Click Save.
- 8. Click *My Matches* at the top of the page.

The My Matches page opens.

9. Click Request New Match:

| My CEHRTs        | My Matches             | Vendors CEHRTs                                       |
|------------------|------------------------|------------------------------------------------------|
| My M             | atches                 |                                                      |
| You can h        | ere request new        | matches for your CEHRTs and review previous matches. |
| List of          | matches pre            | viously requested                                    |
| Your CEH         | RT(s) have not b       | een matched to any other CEHRT yet.                  |
| The Request a n  | <i>ew match</i> pop-up | window opens:                                        |
| Reque            | est a ne               | w match                                              |
| Select the CEHRT | that you want to requ  | uest a Match for                                     |
| Select           | CEHRT eClinical        | Norks 🔹 🗸                                            |

**10.** Select the CEHRT for which you want to create a match from the *Select CEHRT* pick list.

Request match

Cancel

11. Click Request match.

Your match is generated:

## My Matches

You can here request new matches for your CEHRTs and review previous matches.

Request New Match...

#### List of matches previously requested

Note: Click the EHR Product listed under "Matched Against" to see details about initiating the test process with this Test EHR

| My CEHRT | Date         | Matched Against Co                                             | omment |
|----------|--------------|----------------------------------------------------------------|--------|
| eCW      | Jun 17, 2014 | iPatientCare EHR                                               | 0      |
| eCW      | Jun 17, 2014 | Medical Information<br>Technology Inc.                         | 0      |
| eCW      | Jun 17, 2014 | McKesson Paragon with<br>McKesson Quality<br>eMeasures 12 &2.0 | ¢      |
| eCW      | Jun 17, 2014 | iPatientCare EHR                                               | 0      |
| eCW      | Jun 11, 2014 | Medical Information<br>Technology Inc.                         | 0      |

You will receive an e-mail from your match with information on the next steps. eClinicalWorks has already exchanged the necessary trust anchors with these CMS-designated test EHRs.

**12**. Send a test referral during the preferred times for the following CMS-designated test EHRs:

| Vendor                                             | Scheduling                                                                                                    | <b>Testing Window</b>                                                                                                    | Confirmation*                                                                                                    |
|----------------------------------------------------|----------------------------------------------------------------------------------------------------|----------------------------------------------------------------------------------------------------|----------------------------------------------------------------------------------------------------|
| iPatientCare                                       | Scheduling is not<br>required, but<br>iPatientCare prefers<br>that providers wait for<br>their initial<br>communication by e-<br>mail before sending a<br>test. | <ul> <li>Monday 9:00 AM<br/>to 3:00 PM EST</li> <li>Wednesday 9:00<br/>AM to 3:00 PM<br/>EST</li> </ul>                                                                      | Response is by e-mail and within<br>the same day.<br>Contact: Milan Kalola<br><u>Interoperability@iPatientCare.com</u>                                                                                                    |
| Medical<br>Information<br>Technology<br>(Meditech) | Scheduling is not<br>required, but<br>Meditech prefers that<br>providers send them a<br>follow-up e-mail<br>notifying them that a<br>test was sent.             | <ul> <li>Monday 9:00 AM<br/>to 4:00 PM</li> <li>Tuesday 9:00 AM<br/>to 4:00 PM</li> <li>Wednesday 9:00<br/>AM to 4:00 PM</li> <li>Thursday 9:00<br/>AM to 4:00 PM</li> </ul> | Response is by e-mail, with a<br>screenshot if successful. If the test<br>is unsuccessful Meditech will<br>respond with the reasons why so<br>that the issue can be addressed.<br>Contact: Philip Alcaidinho<br><u>onc-test-ehr-group@meditech.com</u> |

| Vendor    | Scheduling                                                                                                    | <b>Testing Window</b>                                                                                                    | Confirmation*                                                                                                    |
|-----------|----------------------------------------------------------------------------------------------------|----------------------------------------------------------------------------------------------------|----------------------------------------------------------------------------------------------------|
| McKesson† | Scheduling is not<br>required, but<br>McKesson prefers that<br>the test is sent within<br>the given testing<br>window. | <ul> <li>Monday 9:00 AM<br/>-to 4:00 PM EST</li> <li>Wednesday 9:00<br/>AM to 4:00 PM<br/>EST</li> <li>Thursday 9:00<br/>AM to 4:00 PM<br/>EST</li> </ul> | Response is by e-mail and usually<br>within the hour if sent during the<br>testing window. McKesson<br>welcomes follow-up calls and e-<br>mails from clients.<br>Contact: Lori Fitzhugh<br><u>CMSCrossVendorExchange@mckess</u><br>on.com |

\*.

This is the information provided on <u>http://ehr-randomizer.nist.gov</u> when this document was published. Please refer to that website for the latest information. If you get McKesson when requesting a match, ensure you have selected *No* when you enter the information for *MyCEHRT*. Continue to request a match until you get iPatientcare or Meditech. **†**.

13. On the day of the test, create a test patient in the eClinicalWorks EMR and check the following boxes on the Past Medical History, Medication Reconciliation, and Problem List windows:

| 🖷 Past Medical History (Flanagan, Bonnie - 11/14/2013 01:00 PM, OV)                   | ×     |
|---------------------------------------------------------------------------------------|-------|
| Pt. Info Encounter Physical 🔮 Hub                                                     |       |
| 🔕 🗈 🖉 🖉 🖾 S IX R & Be 🚯 D, ዀ 🛅 🖏 🛍 🖓 😅 🗟 🖿 🐄 🕲                                        |       |
| Medical Hx 🕞 Keyword 🔿 ICD PMHx 🔶 Add Remove 🔽 Pregnant 🗖 BreastFeeding T Hx Verified |       |
| No History ICD Code PL                                                                |       |
|                                                                                       | •     |
| Allergies Browse Rx Add = Remove Allergy Log                                          |       |
| Structured/Nor Agent/Substance Reaction Type Status                                   |       |
|                                                                                       | *   * |
| Medication Reconciliation Surgical History                                            | •     |

| External Rx History Q Add W | edication Ver                | rified Drug Interaction Cancel Apply Status from Prior Visi                                                     |
|-----------------------------|------------------------------|----------------------------------------------------------------------------------------------------|
| Unknown Status              |                              | Apply Status from Prior Visi                                                                                    |
|                             |                              | the second second second second second second second second second second second second second second second se |
|                             |                              | Mark all and T N D U                                                                                            |
|                             |                              |                                                                                                    |
| Notes Risk Onset Date       | W/U Statu: Clinical St/ Adde | ed On Modified On Modified By Resolved                                                                          |
|                             |                              |                                                                                                    |
|                             |                              |                                                                                                    |
|                             |                              |                                                                                                    |
|                             |                              |                                                                                                    |
|                             |                              |                                                                                                    |
|                             | Notes Risk Onset Date        | No known problems                                                                                               |

- **14.** To create an outgoing referral for this test patient:
  - a. Click More (...) next to the Provider field:

| 💐 Referral (Ou | utgoing)                        |                        |                   | ×                 |
|----------------|---------------------------------|------------------------|-------------------|-------------------|
| Patient        | O'Test, Advocate (10858)        |                        | Sel Info Hub      |                   |
| Insurance      | BLUE CROSS OF ILLINOIS          |                        | Sel Pt Ins        | POS 11            |
| 💰 *Ref From    | Ref                             | To                     |                   |                   |
|                |                                 | Provider               | Indicina          | Pref Clear        |
| Facility From  |                                 | ppeciality [Failing in |                   |                   |
| Auth Code      | F.                              | acility To             |                   | Clear             |
| Start Date     | 04/18/2013 💌 Au                 | uth Type               |                   |                   |
| Referral Date  | 04/18/2013 E                    | ind Date 04/18/2       | 2014              | •                 |
| Open Cases     | 🔽 N Ass                         | igned To eclinical     | works, support    | <b>•</b>          |
| Appt Date      | □05/20/2014 		 U                | Init Type V (VISIT     | ī)                | •                 |
| Received Date  | 05/20/2014                      | Status 💽 Ope           | en C Consult Pend | ling C Addressed  |
| Priority       | Routine                         |                        |                   | •                 |
| Diagnosis      | / Reason Visit Details          | Not                    | es                | Structured Data   |
| Reason         |                                 |                        | Add               | Browse Remove     |
| Sl. No<br>1    | Description<br>Testing referral |                        |                   |                   |
|                | ·                               |                        |                   |                   |
| 1              |                                 | 1                      |                   |                   |
| Diagnosis      | Previous D <u>x</u> Add Remove  | Procedures             | Name              | Add Remove        |
|                | Name                            | Couc                   | name              |                   |
|                |                                 |                        |                   |                   |
|                |                                 |                        |                   |                   |
|                |                                 |                        |                   |                   |
| <u>S</u> can 🖉 | Attachments (3) Logs QK         | Cancel                 |                   | Send Referral 🔘 🔻 |

The Referring Physician Lookup window opens.

- **b.** Select MA from the state pick list.
- c. Enter Test in the *search Name* field.Test names populate in the bottom pane.

d. Click the radio button for your test referring physician (either *Test EHR, iPatientCare; Test EHR, Meditech;* or *Test EHR, Mckesson*):

|    |       | All Providers    | Preferred Providers By      | Facility         |                      |        |
|----|-------|------------------|-----------------------------|------------------|----------------------|--------|
| A  | I Pro | spe              | cialty Search               |                  | C Accept Patient Ins | urance |
| Τŧ | est   |                  | search City                 | search Zip       | search Aff           |        |
| N  | ame   |                  | Address                     | Specialty        | Contact Details      | Aff    |
|    | 0     | Testing Labatori | PO BOX 840 SOUTHBRIDGE MA 0 | Clinical Medical |                      | &      |
| 2  | 0     | Test Facility    | 123 Main Street Westborough | Clinical, Clinic |                      | B      |
| 2  | 0     | Test Facility    | 800 Washintgon Street Bosto |                  |                      | Ħ      |
| 1  | 0     | Test EHR, iPatie | Test drive Westborough MA 0 |                  |                      | B      |
| 1  | 0     | Test EHR, Medite | Test drive Westborough MA 0 |                  |                      |        |
| -  | 0     | Test EHR, McKess | Test drive Westborough MA 0 |                  |                      | B      |
| •  | 0     | TEST - Wincheste | 41 Highland Ave Winchester  |                  |                      | B      |
| 2  | 0     | Test, Test       | MA 44333                    |                  |                      | e.     |
| -  |       | _                |                             |                  | Previous             | Next   |

e. Click *Attachments* on the Referral (Outgoing) window. The Attachments window opens. f. Check the *Attach Medical Summary* box, the *Attach CCR/CCD box*, and the box next to the applicable Progress Notes:

| /CCD availa      | ble only when sendi | ng via eCW P2P) | 26.26 KB / 2 MB         |
|------------------|---------------------|-----------------|-------------------------|
| rogress M        | lotes               |                 | Attach Remove           |
| Da               | te                  | Reason          |                         |
| 2 🗹 09,          | /06/2013            |                 |                         |
| ab Repor         | ts                  |                 | Attach Remove           |
| 🗌 Na             | me                  | Reason          | Result                  |
|                  |                     |                 |                         |
| -Rays            |                     |                 | Attach Remove           |
| Na Na            | me                  | Reason          | Result                  |
|                  |                     |                 |                         |
| atient Do        | cuments             | Dec             | Attach Kemove           |
|                  | ine                 | Des             | сприон                  |
| pecialty (       | ocument             |                 | Attach Remove           |
| 🗌 Na             | me                  | Des             | cription                |
| pecialty (<br>Na | ocument<br>me       | Des             | Attach Remo<br>cription |

- g. Click OK.
- 15. Send the referral.
- 16. Reply to the e-mail you received when you requested a match from the CMS-designated test EHR, indicating that you sent a referral from "your direct address" on the date and time on which you sent the referral.
- **17.** Receive a confirmation from the CMS-designated test EHR that they received the referral successfully. Save this confirmation for audit purposes.

#### Exclusions

Providers may be excluded from this measure if they meet the following criteria:

| <b>Exclusion Criteria</b>                                                                                                    | Area to Document within eClinicalWorks                   |
|----------------------------------------------------------------------------------------------------|----------------------------------------------------------|
| They transfer patients to another<br>setting or refer patients to another<br>provider less than 100 times during<br>the reporting period. | This exclusion criteria is reported by self-attestation. |

**Note:** Changes made in the Stage 2 Final Rule state that providers that use the same EHR technology and share a network for which their organization either has operational control of or license to use can conduct one test of the successful electronic exchange of a summary of care document with either a different EHR technology or the CMS-designated test EHR that covers all providers in their organization. For example, if a large group of EPs with multiple physical locations use the same EHR technology and those locations are connected using a network that the group has either operational control of or license to use, then a single test would cover all EPs in that group.

For more information, refer to https://questions.cms.gov/faq.php?faqId=7729.

## **Core 16: Submitting Electronic Data to Immunization** Registries

#### Objective

Capability to submit electronic data to immunization registries or immunization information systems except where prohibited, and in accordance with applicable law and practice.

#### Measure

Successful ongoing submission of electronic immunization data from CEHRT to an immunization registry or immunization information system for the entire EHR reporting period.

**Note:** At a minimum, you must register with your registry within the first 60 days of the start of the reporting period and follow their testing procedures.

**IMPORTANT!** No denominator/numerator calculations are required for this measure. This measure is reported through self-attestation.

| Feature                                                                                                    | Area to Document within eClinicalWorks                                                                                                    |
|----------------------------------------------------------------------------------------------------|----------------------------------------------------------------------------------------------------|
| Ongoing submissions originally<br>achieved in a prior year using HL7<br>2.3.1 that are continuing.                                                                                                    | EMR > Immunizations/Therapeutic Injections > Immunizations<br>Registry > Export Immunizations                                                                                                    |
| <ul> <li>A registration of intent within 60 days of the beginning of the reporting period and meet at least ONE of the following criteria:</li> <li>Awaiting an invitation to begin testing.</li> <li>Engaged in testing.</li> <li>Ongoing submissions using HL7 2.5.1.</li> </ul> | Contact your state immunization registry.                                                                                                    |
|                                                                                                    | <b>Note:</b> eClinicalWorks provides registry interfaces to practices in many states. The process details vary slightly based on individual state requirements. Contact eCW Support for more information about immunization registry interface for a specific state. |

### Exclusion

Providers may be excluded from this measure if they meet at least ONE of the following criteria:

| <b>Exclusion Criteria</b>                                                                                                | Area to Document within eClinicalWorks                   |
|----------------------------------------------------------------------------------------------------|----------------------------------------------------------|
| They do not administer any immunizations during the EHR reporting period.                                                | This exclusion criteria is reported by self-attestation. |
| Their immunization registry does<br>not provide timely information on<br>their capacity to receive<br>immunization data. |                                                          |
| Their registry is not able to accept the HL7 2.5.1 standard.                                                             |                                                          |
| Their registry is not enrolling new eligible providers on the HL7 2.5.1 standard.                                        |                                                          |

## **Features Related to Core 16**

The following features are related to Core Measure 16:

Exporting Immunizations

## **Exporting Immunizations**

EMR > Immunizations/Therapeutic Injections > Immunizations Registry > Export Immunizations

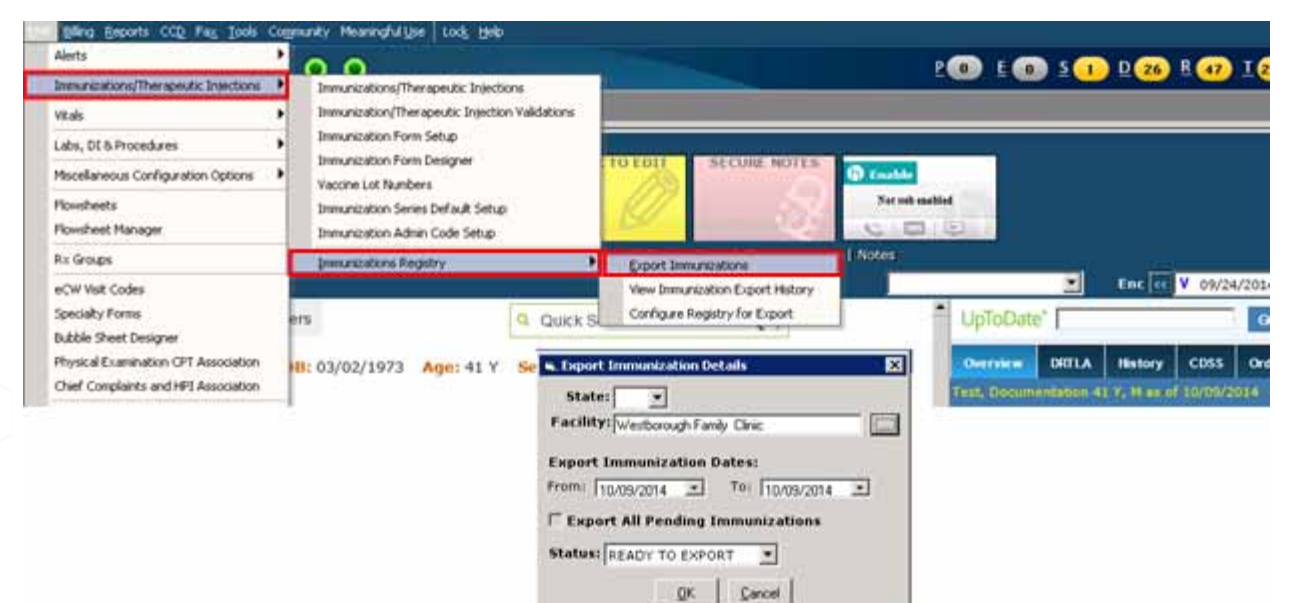

## **Core 17: Use Secure Electronic Messaging**

#### Objective

Use secure electronic messaging to communicate with patients on relevant health information.

#### Measure

A secure message was sent using the electronic messaging function of CEHRT by more than 5 percent of unique patients (or their authorized representatives) seen by the EP during the EHR reporting period.

#### Denominator

Patients are included in the denominator if they satisfy the following criteria:

| Denominator Criteria                                                                                                    | Area to Document within eClinicalWorks                                                                                                    |
|----------------------------------------------------------------------------------------------------|----------------------------------------------------------------------------------------------------|
| They have had an outpatient<br>appointment with a valid CPT*<br>code created for them with an<br>eligible professional during the<br>reporting period. | <ul> <li>Record this information from the following locations:</li> <li>Practice band &gt; Resource Scheduling icon &gt; right-click on appointment slot &gt; New Appointment</li> <li>OR</li> <li>Practice band &gt; Provider's Schedule icon &gt; right-click on appointment slot &gt; New Appointment</li> <li>Progress Notes &gt; Visit Code &gt; Add E&amp;M</li> </ul> |

5. CPT copyright 2014 American Medical Association. All rights reserved.

### Numerator

Patients that satisfy the denominator are included in the numerator if they satisfy at least ONE of the following criteria:

| Numerator Criteria                                                                                        | Area to Document within eClinicalWorks                                                                                                    |
|----------------------------------------------------------------------------------------------------|----------------------------------------------------------------------------------------------------|
| They have sent any message from<br>the Patient Portal to the provider<br>during the EHR reporting period. | <ul> <li>Record this information from the following locations:</li> <li>Admin band &gt; Patient Portal Settings icon &gt; Menu Settings &gt; select Show from drop-down lists</li> <li>Patient Portal &gt; Messages or Appointments</li> </ul>                                                                                                    |
| They have confirmed or canceled a voice appointment reminder message from the practice.                   | <ul> <li>Configure options related to this measure from the following locations:</li> <li>Admin band &gt; Messenger icon &gt; Visit Status Mapping</li> <li>Admin band &gt; Messenger icon &gt; Voice Logs &gt; select Appointment from the Message Type drop-down list</li> <li>Record this information from the following locations:</li> <li>Practice band &gt; Resource Scheduling icon &gt; open an appointment &gt; Visit Status</li> <li>Practice band &gt; Provider Schedule icon &gt; open an appointment &gt; Visit Status</li> </ul> |
|                                                                                                    | <b>Note:</b> For more information on how to use these features, refer to the <i>eClinicalWorks Messenger Guide</i> or the HelpHub.                                                                                                    |

### Exclusion

Providers may be excluded from this measure if they meet at least ONE of the following criteria:

| <b>Exclusion Criteria</b>                                                                                                    | Area to Document within eClinicalWorks                                                                                                    |
|----------------------------------------------------------------------------------------------------|----------------------------------------------------------------------------------------------------|
| They have no office visits during the EHR reporting period                                                                                                    | This exclusion criteria is reported by self-attestation.                                                                                               |
| They conduct 50 percent or more<br>of their patient encounters in a<br>county that does not have 50<br>percent or more of its housing units<br>with 3Mbps broadband availability,<br>according to the latest information<br>available from the FCC on the first<br>day of the EHR reporting period. | This exclusion criteria is reported by self-attestation.<br>Information on broadband availability can be found at: <u>http://www.broadbandmap.gov/</u> |

## **Features Related to Core 17**

The following features are related to Core Measure 17:

- Recording Appointments
- Recording E&M Codes
- Configuring Patient Portal Menu Settings
- Sending Messages for Patients
- Configuring eClinicalWorks Messenger
- Recording Visit Status

## **Recording Appointments**

Practice band > Resource Scheduling icon > right-click on appointment slot > New Appointment

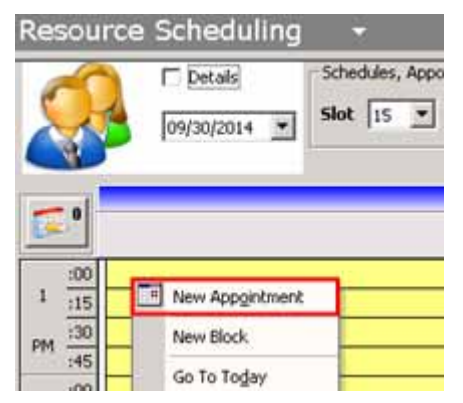

Practice band > Provider's Schedule icon > right-click on appointment slot > New Appointment

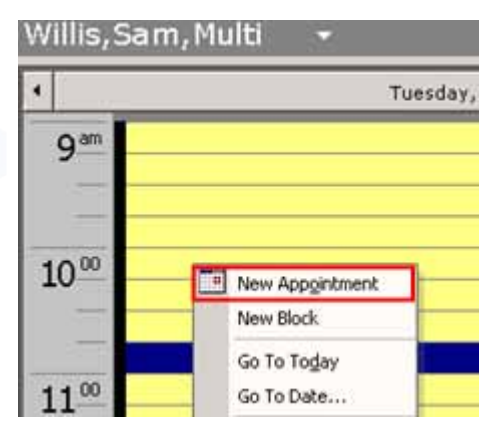

## **Recording E&M Codes**

Progress Notes > Visit Code > Add E&M

|         | CPT   | Name                   | Units M1 M2 M3 | M4 | ICD1   |   | ICD2   | ICD3 | ICD4 | Not |
|---------|-------|------------------------|----------------|----|--------|---|--------|------|------|-----|
| t Code: | 99213 | Office Visit, Est Pt., | 1.00           | 1  | 250.01 | 2 | 250.12 |      |      |     |

## **Configuring Patient Portal Menu Settings**

This is a one-time setup process:

Admin band > Patient Portal Settings icon > Menu Settings > select Show from drop-down lists

| Adren                        | Patient Portal Settings       | •                         |                            |  |
|------------------------------|-------------------------------|---------------------------|----------------------------|--|
| <u> </u>                     | Ratiant Portal Detlings Admin | Dechtroite                |                            |  |
|                              | Settings                      |                           | Contomize Portal Hana Toms |  |
| - <b>8</b>                   | Message Settings              | Here Name                 | Show/Hide                  |  |
| Providers                    | T-mail Message Sellings       | Aek Doctor                | Show •                     |  |
| <u>,</u>                     | Appointment Settings          | Jeoce .                   | Bhow *                     |  |
| Sec.                         | Labs Settings                 | Sett Messages             | Show .                     |  |
| &                            | Form/Gues & Innh) Settings    | Deleted Messages          | Show -                     |  |
|                              | Steen Kettings                | New Appointment           | Show 🔳                     |  |
|                              | Consent Form Settings         | Current Appointment       | Show 💽                     |  |
| 15                           | Welcome Message Setting       | Retti Roquests            | Show 💌                     |  |
| OB Flore Admin               | New Pt Registration           | Lab Request               | Show 🖻                     |  |
| 2                            | Medical Report Conf.          | Refertal Request          | Show                       |  |
| CB Care Plans                | Visit Summary Cont.           | Juan / Diagnosite Reports | Show -                     |  |
| (W)                          | Proof Settings                | Current Statement         | Stow •                     |  |
| Ŧ                            | Feature Settings              | Past Statement            | Show -                     |  |
| and the second second second | Scheible Job                  | preservats                | Show -                     |  |
| N P                          | and desired bridge 2.         | Present Foundation        |                            |  |

## **Sending Messages for Patients**

Patients can send messages from the Patient Portal from the following location:

Patient Portal > Messages or Appointments

|   | Messages              |  |
|---|-----------------------|--|
|   | Inbox                 |  |
|   | Refill Requests       |  |
|   | Lab Request           |  |
|   | Referral Request      |  |
|   | Ask Doctor            |  |
| ė | Appointments          |  |
|   | Upcoming Appointments |  |
|   | New Appointment       |  |
|   | Historical Appoint    |  |

## Configuring eClinicalWorks Messenger

Admin band > Messenger icon > Visit Status Mapping

| Agmin            | Messenger -                   |               |                                |                                         |                                                          |
|------------------|-------------------------------|---------------|--------------------------------|-----------------------------------------|----------------------------------------------------------|
| User Logs        | Clobal Servinge Provider Sets | ings Researce | r Seritings - Mass Enable - To | unke. Vision Longe . SMS/TEXT Longe     | Volt Type Mapping Exciling Servings Voltational Managing |
|                  | Clobal Keywords Campaigns     |               |                                |                                         |                                                          |
| Chronic Care A.  | Description                   | Code          | Update Status Update Notes     | Notes                                   | Billable                                                 |
| - <b>5</b> 35    | Confirmed Over Wessage        | COMPRIONE -   | e c                            | Confirmed on Phane during Voice Message | Yes                                                      |
| Order Set Cord   | Cancelled Over Message        | CANCPHONE .   | <i>ч</i> г                     | Cancelled on Phone during voice message | Au .                                                     |
| HOW FOR Admin    | Left Voice Message            | VOICEMED 💌    | 97 (P                          | Left Voice Message during Voice Message | Yes                                                      |
| •                | Failed Over VMEssage          | FALLECARG     | 12 IZ                          | Failed to call daring Voice Message     | Yes.                                                     |
| Recorder         | ANSWERED PHONE OVER VMESSAGE  | 1467m 💌       | ю. L.                          | ANSWERED PHONE OVER VMESSINCE           | Yes                                                      |
| Contrast Distrit |                               |               |                                | Seve                                    |                                                          |

Admin band > Messenger icon > Voice Logs > select Appointment from the Message Type drop-down list

| Admin            | Messenger •                        | -                                  |                     |                     |                         |                |                         |                           |
|------------------|------------------------------------|------------------------------------|---------------------|---------------------|-------------------------|----------------|-------------------------|---------------------------|
| Aber Loge        | Guital Settings<br>Gobal Cerventis | Novider Settings Rese<br>Campaigns | neres Sattings - Ma | es Eashie 🛛 Tacka 📘 | MALTER INC.             | . Visit Type B | apping facility terting | s 🗍 Mait Status Mapping - |
| Chronic Care A   | From                               | (14)                               | Message<br>Storyn : | Select satient      | Status/Error Mag        | Salect options | + Messa<br>Type         | P Appointment             |
| - Ch.            | Provider                           | · Facility                         |                     | · fessure :         | + Sentby                |                | · Safresh               | Char                      |
| Deder Set Confi  | To None                            | To Pone Stat                       | vi Appt Status      | Sent Date Sent Time | [137] Hig Type Delivery | Type           | Status/Error Mag        | Hing Tin Send By          |
|                  |                                    |                                    |                     |                     | 0 at                    |                |                         | No vec della bi v         |
| CH P2P Admin     |                                    |                                    |                     | Rented              | Record To Carcel        |                |                         |                           |
| Co.<br>Hessenger |                                    |                                    |                     | Ме                  | ssenger 5.0.2           |                |                         |                           |

## **Recording Visit Status**

Practice band > Resource Scheduling icon > open an appointment > Visit Status

| Admin                                                                             | Resource Scheduling                                                                                                    | 1 · ·                                                                                                    |
|-----------------------------------------------------------------------------------|----------------------------------------------------------------------------------------------------|----------------------------------------------------------------------------------------------------|
| Practice                                                                          | P Details                                                                                                    | Sales (15 2) Charles an Wednerdary Jone 10, 2014                                                                                                    |
|                                                                                   | Noise 2014         P           5         H         T         W         T         F         S           1         2         3         4         5         6         7           8         10         11         12         13         14           15         16         17         18         14         20         21           22         22         24         25         56         27         28           25         30         Today: 10/16/20164         Today: 10/16/20164         Today | Facility         MCC Interestioncould Family Clear         Set PoS         Fill         Fe           0         Date         6 (10/2014 * Provider Web, Soc, NAB         *         *         *           1         Date         Fe/Det         Metric         *         *         *           1         Date         Fe/Det         Metric         *         *         *           1         Date         Fe/Det         Dot The         121/11/11         *         *           44         Patter         Fe/Det         Dot The         121/11/11         *         *           44         Patter         Fe/Det         Dot The         121/11/11         *         *           0         Met         Type         Dot (Connult)         *         *         *           10         Met         Type         CON (Connult)         *         *         *           10         Met         Type         CON (Connult)         *         *         *         *           10         Met         Type         CON (Connult)         *         *         *         *           10         Met         Type         CON (Connult)         *         *< |
| Cy<br>whythere (web<br>Angelry<br>Referrals<br>Messages<br>Discurrents<br>Billing | Transformer<br>Transformer                                                                                                    | H     General Rotes       U     -15       U     -15       H     -10       H     -10       I     -11       I     -11 <t< td=""></t<>                                                                                                    |

Practice band > Provider Schedule icon > open an appointment > Visit Status

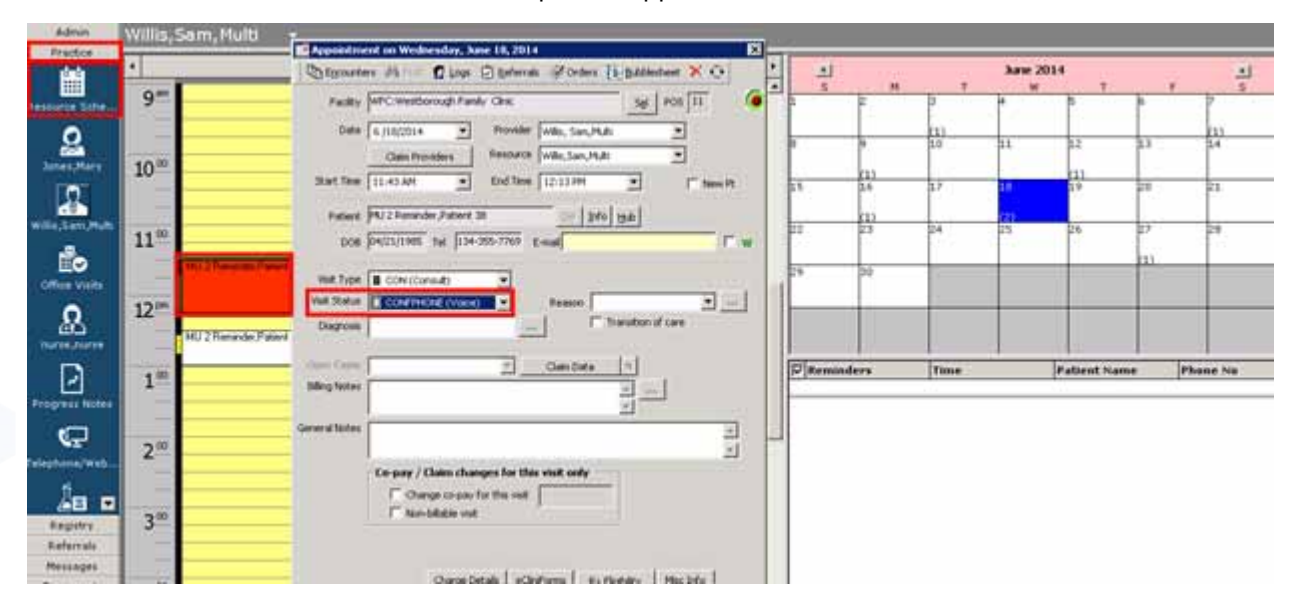

# **MENU SET MEASURES**

3 of the following 6 objectives must be satisfied to fulfill the Meaningful Use requirements.

- Menu 1: Submitting Electronic Syndromic Surveillance
- Menu 2: Electronic Notes
- Menu 3: Imaging Results
- Menu 4: Family Health History
- Menu 5: Identify and Report Cancer Cases
- < Menu 6: Specialized Registry

**Note:** While there are exclusions provided for some of the Menu Set objectives, users cannot select one of these objectives and claim the exclusion if there are other Menu Set objectives that they can report on instead.

## **Selection Suggestion**

- The two measures that most providers find the easiest to meet are:
  - Menu 2: Electronic Notes
  - Menu 4: Family Health History
- Providers should first see if they can claim an exclusion for all four remaining measures. If so, attest with
  the two measures listed above and claim an exclusion for any other measure.
- If exclusions cannot be claimed for all remaining measures, start with Menu 3: Imaging Results to see if you can meet that measure. If not, check with your state to see if they accept Syndromic Surveillance data. If they do, attest for Menu 1: Submitting Electronic Syndromic Surveillance. If they do not accept this data, attest for Menu 6: Specialized Registry.
- In cases where you cannot claim an exclusion from other Menu Set Measures and you are not able to meet them (*e.g.*, you diagnose cancer and there is a cancer registry in your state but you cannot meet the measure as eCW is not supporting a cancer registry OR you have access to imaging results but are not able to meet the measure *i.e.*, access imaging results from CEHRT), then you should satisfy this measure by registering your intent for on-going submission within the first 60 days of the reporting period with Dartnet.info.

For more information on Dartnet.info, refer to What is Dartnet.info?.

## Menu 1: Submitting Electronic Syndromic Surveillance

### Objective

Capability to submit electronic syndromic surveillance data to public health agencies except where prohibited, and in accordance with applicable law and practice.

### Measure

Successful ongoing submission of electronic syndromic surveillance data from CEHRT to a public health agency for the entire EHR reporting period.

**Note:** At a minimum, you must register with your registry within the first 60 days of the start of the reporting period and follow their testing procedures.

**IMPORTANT!** No denominator/numerator calculations are required for this measure. This measure is reported through self-attestation.

| Feature                                                                                                    | Area to Document within eClinicalWorks                                                                                                    |
|----------------------------------------------------------------------------------------------------|----------------------------------------------------------------------------------------------------|
| Ongoing submissions originally<br>achieved in a prior year using HL7<br>2.3.1 that are continuing.                                                                                                    | Each state has its own rules for syndromic surveillance. Please contact your state's call center for more information. Open a support case to determine the scope and the cost of an interface with your chosen public health agency. |
| <ul> <li>A registration of intent within 60<br/>days of the beginning of the<br/>reporting period and meet at least<br/>ONE of the following criteria:</li> <li>Awaiting an invitation to begin<br/>testing.</li> <li>Engaged in testing.</li> <li>Ongoing submissions using<br/>HL7 2.5.1.</li> </ul> |                                                                                                    |

#### Exclusions

Providers may be excluded from this measure if they meet at least ONE of the following criteria:

| <b>Exclusion Criteria</b>                                                                                                  | Area to Document within eClinicalWorks                   |
|----------------------------------------------------------------------------------------------------|----------------------------------------------------------|
| They do not collect ambulatory syndromic surveillance information.                                                         | This exclusion criteria is reported by self-attestation. |
| Their public health agency does not<br>provide timely information on their<br>ability to accept electronic<br>submissions. |                                                          |

| <b>Exclusion Criteria</b>                                                                                                    | Area to Document within eClinicalWorks |
|----------------------------------------------------------------------------------------------------|----------------------------------------|
| Their public health agency is not capable of receiving electronic syndromic surveillance data.                                        |                                        |
| Their public health agency capable<br>of receiving electronic submissions<br>is not able to add any providers to<br>their enrollment. |                                        |

## **Menu 2: Electronic Notes**

#### Objective

Record electronic notes in patient records.

#### Measure

Enter at least one electronic Progress Notes created, edited, and signed by an EP for more than 30 percent of unique patients with at least one office visit during the EHR Measure reporting period. The text of the electronic note must be text searchable and may contain drawings and other content.

#### Denominator

Patients are included in the denominator if they satisfy the following criteria:

| Denominator Criteria                                                                                                    | Area to Document within eClinicalWorks                                                                                                    |
|----------------------------------------------------------------------------------------------------|----------------------------------------------------------------------------------------------------|
| They have had an outpatient<br>appointment with a valid CPT*<br>code created for them with an<br>eligible professional during the<br>reporting period. | <ul> <li>Record this information from the following locations:</li> <li>Practice band &gt; Resource Scheduling icon &gt; right-click on appointment slot &gt; New Appointment</li> <li>OR</li> <li>Practice band &gt; Provider's Schedule icon &gt; right-click on appointment slot &gt; New Appointment</li> <li>Progress Notes &gt; Visit Code &gt; Add E&amp;M</li> </ul> |

CPT copyright 2014 American Medical Association. All rights reserved.

### Numerator

Patients that satisfy the denominator are included in the numerator if they satisfy the following criteria:

| Numerator Criteria                                                                                                    | Area to Document within eClinicalWorks                                                                                                    |
|----------------------------------------------------------------------------------------------------|----------------------------------------------------------------------------------------------------|
| Their data is entered in at least<br>ONE of the following sections of<br>the Progress Notes (HPI, ROS,<br>Treatment, or Procedures. | <ul> <li>Record this information from the following locations:</li> <li>Progress Notes &gt; HPI &gt; select category &gt; enter c/o, denies, duration, or notes</li> <li>Progress Notes &gt; ROS &gt; select category &gt; enter presence or notes</li> <li>Progress Notes &gt; Treatment &gt; enter medications, labs, diagnostic imaging tests, procedures, outgoing referrals, or use eCliniSense</li> </ul> |
|                                                                                                    | <ul> <li>Progress Notes &gt; Procedures &gt; select category &gt; enter notes</li> </ul>                                                                                                    |

## **Features Related to Menu Set 2**

The following features are related to Menu Set Measure 2:

- Recording Appointments
- Recording E&M Codes
- Recording Information in Progress Notes

## **Recording Appointments**

Practice band > Resource Scheduling icon > right-click on appointment slot > New Appointment

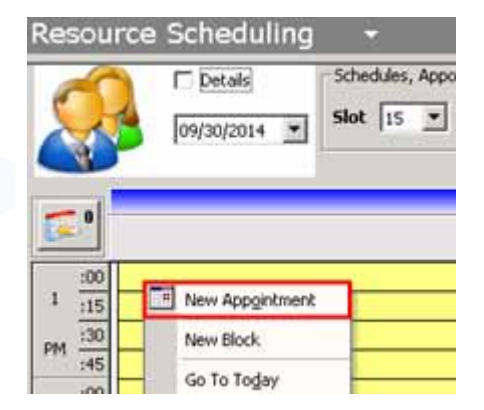

Practice band > Provider's Schedule icon > right-click on appointment slot > New Appointment

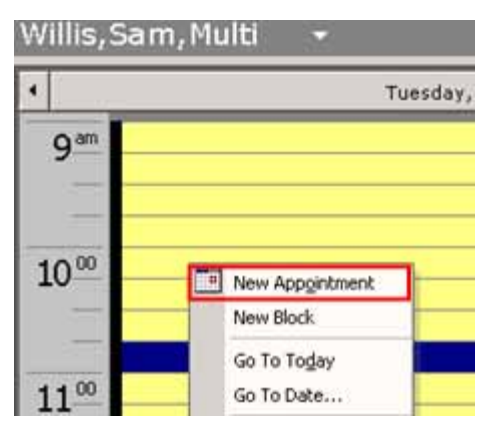

## **Recording E&M Codes**

Progress Notes > Visit Code > Add E&M

| ing information.                        | CPT Name                  | Units M1 M2 M3 M | 14 ICD1  | ICD2     | ICD3 | ICD4 | Notes |
|-----------------------------------------|---------------------------|------------------|----------|----------|------|------|-------|
| <ul> <li>99213 Office Visit,</li> </ul> | 99213 Office Visit, Est P | t., 1.00         | 1 250.01 | 2 250.12 |      |      |       |

## **Recording Information in Progress Notes**

Progress Notes > HPI > select category > enter c/o, denies, duration, or notes

| Depression<br>Depression screen                                             | Depressio  | er Depression screening             | Show pot        | up for c/o <u>Order Categories</u>                                                                                   |                                        |                                                  |
|-----------------------------------------------------------------------------|------------|-------------------------------------|-----------------|----------------------------------------------------------------------------------------------------|----------------------------------------|--------------------------------------------------|
| Functional Status<br>New symptom(s)<br>General surgical s<br>Constitutional | o del      | Intervention<br>Maternal Postpartur | Duration: N     | a, HPI Notes                                                                                                    |                                        |                                                  |
| Behavioral Health<br>Breast surgery cos                                     |            |                                     |                 | Intervention                                                                                                    | ann.                                   | Structured<br>Default [+] Default for All [+] Cl |
| Cardiology<br>Cardiothoracic sur<br>Depression Screen<br>Case Management    |            |                                     |                 | Call Additional Evaluation for<br>Depression Screening<br>Call Swinde Risk Assessme<br>Call Fallow-Up for Depression | or Depl<br>Finding Negative<br>nt Fent | XXXX                                             |
| Dermatology<br>Diet/Exercise                                                | Denies All | Clear Al Custon                     | e]_Spelicheck.] |                                                                                                    |                                        |                                                  |
| d in<br>pression screening                                                  |            |                                     |                 |                                                                                                    |                                        |                                                  |
| Yitais .                                                                    | an +       |                                     |                 |                                                                                                    |                                        |                                                  |

Progress Notes > ROS > select category > enter presence or notes

| ) @ <                                                                                                 | S 🛛 R 🔗 R <sub>e</sub> 🗿 I                                                                      | . 10 <sup>™</sup> <sup>™</sup> 11 11 11 10 10 4 <i>%</i> 12 11 11 11 11 11 11 11 11 11 11 11 11 | se 😰 🗊     |
|----------------------------------------------------------------------------------------------------|-------------------------------------------------------------------------------------------------|-------------------------------------------------------------------------------------------------|------------|
| Review Of Systems                                                                                     | General/Constitution<br>onal<br>Symptom<br>Patient denies<br>Patient complaining of<br>Comments | nal Presence Notes                                                                              | A          |
| Breast<br>Cardiovascular<br>Gastrointestinal<br>Hematology<br>Women Only<br>Men Only<br>Genitourinary | Change in appetite<br>Chills<br>Fatigue<br>Fever<br>Headache<br>Lightheadedness<br>Night sweats | *Admits<br>*Admits                                                                              |            |
| Peripheral Vascu<br>Podiatric<br>Skin<br>Neurologic<br>Psychiatric<br>Health Education                | Default for All Clear All Notes Browse Clea                                                     | Default per Category V Clear Category                                                           | 4          |
| Social History                                                                                        | Custom V                                                                                        |                                                                                                 | <br>Vitals |

 Progress Notes > Treatment > enter medications, labs, diagnostic imaging tests, procedures, outgoing referrals, or use eCliniSense

| Treatment (Test, Document - 01/01/2014 02:39 PM, NP)                                                                                                    | ×                                            |
|----------------------------------------------------------------------------------------------------|----------------------------------------------|
| Pt. Info Encounter Physical 👌 Hub                                                                                                    |                                              |
| 🙆 🗈 🖌 🖉 🛅 S IX R & R 🚯 D, 📷 🖬 🖏 🖾 🕰 🛷 🖻                                                                                                    | 🛙 🛐 📭 fa 🕫 😰 🗊                               |
| Rx Gur Rx  Add  Remove Education  Formulary  Pop Up Others                                                                                                    | Generate Hx By<br>Id C Code C Group          |
| Comme Name Strength Formul Take Route Frequenc Duration Disp Re                                                                                                    | fill Auth AWP Stop Da No                     |
|                                                                                                    |                                              |
|                                                                                                    |                                              |
|                                                                                                    |                                              |
| 4                                                                                                    | •                                            |
| Labs Browse Diagnostic Imaging Browse Procedur                                                                                                    | Erowse                                       |
| Labs Browse Diagnostic Imaging Browse Procedur                                                                                                    | Browse                                       |
| Labs Browse Diagnostic Imaging Browse Procedur                                                                                                    | es Browse                                    |
| Labs         Browse         Diagnostic Imaging         Browse         Procedure           Notes         Clinical Notes         Browse         Spell chk         Cir         Outgoing Referral         eClinical Notes                           | es Browse<br>ense Add Info New Action        |
| Labs         Browse         Diagnostic Imaging         Browse         Procedure           Notes         Clinical Notes         Browse         Spell chk         Cir         Outgoing Referral         eClinical                                 | Erowse<br>Browse<br>ense Add Info New Action |
| Labs         Browse         Diagnostic Imaging         Browse         Procedur           Notes         Clinical Notes         Browse         Spell chk         Cir         Outgoing Referral         eClinical                                  | es Browse<br>ense Add Info New Action        |
| Eabs     Browse     Diagnostic Imaging     Browse     Procedure  Notes     Clinical Notes     growse     Spell chk     Ch     Outgoing Referral     eClinic      Preventive Med     Print Orders     * Send Rx     * Alleraies     Interactions | es Browse<br>ense Add Info New Action        |

Progress Notes > Procedures > select category > enter notes

| Procedures (Test, Docu    | ment - 01/01/2014 02:39 | PM, NP) *                               | ×        |
|---------------------------|-------------------------|-----------------------------------------|----------|
| Pt. Info Encounter Physic | cal 🧯 Hub               |                                         |          |
| ۵ 🗠 🖌 🕼 🔕                 | SIX R 66° R, 🚯          | D, 🛅 🛄 🔛 💭 🕰 🛷 😅 🖻 🖿 🕤 🕫 🕦              | 9        |
| - Dual chamber pace       | Ear lavage              |                                         |          |
| -Ear lavage               | Procedure               | irrigated with warm water the right ear | -        |
| - Ear lobe repair         | Post-procedure          | ➡                                       |          |
| - Farwick                 |                         |                                         | _        |
| - Echocardiogram          |                         |                                         |          |
| - Electrodessication a    |                         |                                         | -        |
| - Endometrial biopsy      |                         |                                         |          |
| - Endometrial biopsy      | -                       |                                         |          |
| - Endoscopic brow lin     |                         |                                         | _        |
| - Endovascular laser      |                         |                                         |          |
| - Endovascular laser      | -                       |                                         |          |
| - Epidural                |                         |                                         | -1       |
| - Epidural steroid inje   | Class All               | L Defect an Ostrony I-I, Char Coloren I | _        |
| Epistaxis/Nasal fore      | Clear Al                | eaar Category                           |          |
| -Esthetic treatment       |                         |                                         |          |
| -Excision                 | Notes Browse            | Jear                                    |          |
| -Excision, lesion         | -                       |                                         | 100      |
| Excision, skin lesion     |                         |                                         |          |
|                           | -                       |                                         | <u> </u> |
| Treatment                 | Custom - Drawing        | Billing                                 |          |
|                           |                         |                                         |          |
|                           |                         |                                         | 1        |

## Menu 3: Imaging Results

### Objective

Imaging results consisting of the image itself and any explanation or other accompanying information are accessible through CEHRT.

#### Measure

More than 10 percent of all tests whose result is one or more images ordered by the EP during the EHR reporting period are accessible through CEHRT.

#### Denominator

Patients are included in the denominator if they satisfy the following criteria:

| Denominator Criteria                                                                                                    | Area to Document within eClinicalWorks                                                                                                    |
|----------------------------------------------------------------------------------------------------|----------------------------------------------------------------------------------------------------|
| Their order date and result date are<br>during the reporting period and<br>they are marked as Received from<br>the Diagnostic Imaging window. | <ul> <li>Record this information from the following locations:</li> <li>Progress Notes &gt; Diagnostic Imaging</li> <li>Progress Notes &gt; Treatment &gt; Browse in the Diagnostic Imaging section</li> <li>Telephone/Web Encounter &gt; Labs/DI tab &gt; Imaging &gt; New</li> <li>Telephone/Web Encounter &gt; Virtual Visit tab &gt; Diagnostic Imaging</li> <li>Telephone/Web Encounter &gt; Virtual Visit tab &gt; Treatment &gt; Browse in the Diagnostic Imaging section</li> <li>Patient Hub &gt; DI &gt; New</li> </ul> |

#### Numerator

Patients that satisfy the denominator are included in the numerator if they satisfy at least ONE of the following criteria:

| Numerator Criteria                                                                 | Area to Document within eClinicalWorks                                                                                                    |
|------------------------------------------------------------------------------------|----------------------------------------------------------------------------------------------------|
| A diagnostic image is attached to<br>the test from the Document Details<br>window. | <ul> <li>Record this information from the following locations:</li> <li>Documents &gt; Document Details &gt; select a patient &gt; open a document &gt; Attached To</li> <li>Documents &gt; Document Details &gt; select a patient &gt; open a document &gt; Browse next to the Tag field &gt; highlight the DI IMAGE tag &gt; OK</li> </ul> |
|                                                                                    | <b>IMPORTANT!</b> You must use DI IMAGE tag for this result to count in numerator for this measure.                                                                                                    |
|                                                                                    | <b>Note:</b> There are no limitation on the resolution of the diagnostic image.                                                                                                    |
|                                                                                    | <b>Note:</b> Diagnostic images and imaging results that are scanned into the CEHRT may be counted in the numerator for this measure.                                                                                                    |

| Numerator Criteria                                                                                                    | Area to Document within eClinicalWorks                                                                                                    |
|----------------------------------------------------------------------------------------------------|----------------------------------------------------------------------------------------------------|
| An indication that an image is accessible to the provider through the EHR is entered from the Diagnostic Imaging window | <ul> <li>Record this information from the following locations:</li> <li>EMR &gt; Labs/DI/Procedures &gt; Diagnostic Imaging &gt; highlight a DI and click Attribute Codes &gt; New &gt; Image Accessible</li> <li>L jellybean &gt; Imaging &gt; click a DI order &gt; enter Y or Yes in the yellow row in the Image Accessible column</li> <li>Progress Notes &gt; click a DI link under the Treatment heading &gt; enter Y or Yes in the yellow row in the Image Accessible column</li> <li>Progress Notes &gt; Diagnostic Imaging &gt; click a DI link under the Diagnostic Imaging heading &gt; enter Y or Yes in the yellow row in the Image Accessible column</li> <li>Progress Notes &gt; Diagnostic Imaging &gt; click a DI link under the Diagnostic Imaging heading &gt; enter Y or Yes in the yellow row in the Image Accessible column</li> <li>Progress Notes &gt; right Chart Panel (ICW) &gt; Labs/DI tab &gt; click a DI &gt; enter Y or Yes in the yellow row in the Image Accessible column</li> <li>Patient Hub &gt; DI &gt; click a DI order &gt; enter Y or Yes in the yellow row in the Image Accessible column</li> <li>Telephone/Web Encounter &gt; Labs/DI tab &gt; Imaging &gt; open a DI order &gt; enter Y or Yes in the yellow row in the Image Accessible column</li> <li>Telephone/Web Encounter &gt; Virtual Visit tab &gt; click a DI link under the Treatment heading &gt; open a DI order enter Y or Yes in the yellow row in the Image Accessible column</li> <li>Telephone/Web Encounter &gt; Virtual Visit tab &gt; click a DI link under the Treatment heading &gt; open a DI order enter Y or Yes in the yellow row in the Image Accessible column</li> <li>Telephone/Web Encounter &gt; Virtual Visit tab &gt; click a DI link under the Diagnostic Imaging heading &gt; enter Y or Yes in the yellow row in the Image Accessible column</li> <li>Telephone/Web Encounter &gt; Virtual Visit tab &gt; click a DI link under the Diagnostic Imaging heading &gt; enter Y or Yes in the yellow row in the Image Accessible column</li> <li>Telephone/Web Encounter &gt; Virtual Visit tab &gt; click a DI link under the Diagnostic Imaging heading &gt; enter Y or Yes in the yellow row in the Image Accessible colu</li></ul> |
|                                                                                                    | Accessible. The attribute code must be entered as Image<br>Accessible. The entry into the yellow grid under Image Accessible<br>must either be Y or Yes for this result to count in the numerator for<br>this measure.                                                                                                    |
| A diagnostic imaging result with a link to the image (PACS Interface) is attached.                                      | Documents > Document Details > select a patient > open a document<br>> paperclick link (PACS Interface)                                                                                                    |

#### Exclusion

Providers may be excluded from this measure if they meet the following criteria:

| <b>Exclusion Criteria</b>                                                                       | Area to Document within eClinicalWorks                   |
|-------------------------------------------------------------------------------------------------|----------------------------------------------------------|
| They have ordered less than 100 tests whose result is an image during the EHR reporting period. | This exclusion criteria is reported by self-attestation. |
| They have no access to electronic imaging results at the start of the EHR reporting period.     |                                                          |

## **Features Related to Menu Set 3**

The following features are related to Menu Set Measure 3:

- Recording Diagnostic Imaging Tests
- Attaching Diagnostic Imaging Tests
- Configuring the Diagnostic Image Tag

## **Recording Diagnostic Imaging Tests**

Progress Notes > Diagnostic Imaging

|                                                                                                    | . Manage Orders                                                                   | 200 00000000000000000000000000000000000                                                                                                    |                                                         | · Diagnostic Imaging * | NAMES OF TAXABLE PARTY OF TAXABLE PARTY.                                                                                           |                                                                                                    |
|----------------------------------------------------------------------------------------------------|-----------------------------------------------------------------------------------|----------------------------------------------------------------------------------------------------|---------------------------------------------------------|------------------------|----------------------------------------------------------------------------------------------------|----------------------------------------------------------------------------------------------------|
| Plan:<br>Treatment:<br>Procedures:<br>Immunizations:<br>Therapeutic Indections:<br>Diagnostic Imaging:<br>Imaging: (T Akdomen<br>Lab Reports:<br>Preventive Medicine: *<br>Next Appointment: | A Manage Orders<br>Medication Summary<br>Assessments<br>Prev Dx Add<br>Select All | Add New Rx.<br>Centry of Centry of All Control of Control of Control of Centry of All Control of Centry of All Centry of All Centry of All Centry of All Centry of All Centry of Centry of C | T Add Nes<br>Syl Or<br>T Addome and Pelin<br>onponents: | Clinical Enfor         | Status: @ Open C Reviewed Previder: Wills, Sam,Mult: Facility: Internal - DEMO DASHBOR AssignedTo: Internal Notes: Internal Notes: | Eigh Priority      Endpus      Defouse      Cancelled      Date      Cancelled      Cancelled      Cancell |
|                                                                                                    |                                                                                   |                                                                                                    |                                                         | Reports Ppre Mudmar    | NECOT                                                                                                    | Debana -                                                                                                    |

Progress Notes > Treatment > Browse in the Diagnostic Imaging section

|                         | Treatment Deal, Datasent - 01/01   | (2014 4 Million (Prog. 947)                                                                                        | & Diagnostic Imaging *                                                   |                                                     |                     |
|-------------------------|------------------------------------|----------------------------------------------------------------------------------------------------|--------------------------------------------------------------------------|-----------------------------------------------------|---------------------|
| V E                     | Pt. Della Encounter Physical 🙀 Hub |                                                                                                    | Patient 24 144 166                                                       | Status: @ Open C Reviewed                           |                     |
|                         | O D C C D D L U H                  | *** 1 R. 10 C. 10 C 4 4 5 1 10                                                                                     | C 008:3/2/1973 Ape:41Y Sec:M                                             | Previder: Mills, Sam,Mults                          | E tigh Priority     |
|                         | Rx + Add +Ramove                   | talcation • Photo Photo Photo                                                                                      | Act No: 9547, WebSnabled: No<br>Elgb Status                              | Facility: Internal + DEMO DASHBOAF •<br>AssignedTe: | E Patare Order      |
| Progress No.            | B Committees (194-ph (Femal        | Taka Route Frequenci Duration (Draw Ratel Auth)                                                                    | P Don't publish to Web Fortal                                            |                                                     |                     |
| xaminatic<br>hysical Ex |                                    |                                                                                                    | Diagnostic Imaging Informa<br>Imaging<br>CT Abdamen and Petric<br>Reason | Conter Data                                         | -                   |
| sessmer                 | t Direct                           | Damade Images Press                                                                                                | Results<br>Reserved Date 1/1/2014                                        |                                                     |                     |
| -                       | %. Manage Orders                   |                                                                                                    | OL/01/2014                                                               |                                                     |                     |
| reatment:               | Medication Summary                 | Add New Or                                                                                                    | fer                                                                      |                                                     | 141                 |
| mmunizat                | Assessments<br>Prev De             | De Company: All 💌                                                                                                  | Assessments                                                              | Shee Specifie Nates: Time States   Br               | inia Cleck Spelling |
| herapeuta               | L_Select All                       | Order Name                                                                                                    |                                                                          |                                                     | 1                   |
| ab Report               |                                    | et.                                                                                                    |                                                                          | 1                                                   | 2                   |
| Preventive.             | -                                  | CT Abdomen Triple Phase<br>CT Abdomen Triple Phase<br>CT AbDOMET Addomen and Palve<br>CT AbDOMET Abdomen and Palve | Clinic al Info:                                                          | Internal Notes:                                     | Messenger           |
| ext appoint             |                                    | CT Chest with Contrast<br>CT Denal Lumbar Garol Spins                                                              | Reportal Post Midne                                                      | 14 8CG                                              |                     |
| and the state           |                                    | and a factory of the second                                                                                        | 202 M                                                                    | On Cancel                                           |                     |

Telephone/Web Encounter > Labs/DI tab > Imaging > New

| Felephine Encounter                                                                                                    |                                                                  | ×                                                                                                    |                                                                                             |
|----------------------------------------------------------------------------------------------------|------------------------------------------------------------------|----------------------------------------------------------------------------------------------------|---------------------------------------------------------------------------------------------|
| Answered by<br>Willis, Sam,Multi,                                                                                        | Date Time High Priority                                          | Diagnostic Imaging *                                                                                                    | N (0) E (0) S (0) D (14) E                                                                  |
| Patient Info Hub<br>Test, Document<br>DOB:3/2/1973 Apr:41Y Sex:M<br>Tel:<br>Acct No:9547, WebEnabled: No<br>Elgb Status: | Previder<br>Willis, Sam,Multi<br>Pharmacy                        | Patient Set 1460 Hub<br>Fat, Document<br>Cost:3/2/1973 Age:41Y Sex:M<br>Tel:<br>C Act No:9547, WebEnabled: No<br>Eigb Status:<br>C | Status: © Open C Reviewed  Provider: Willis, Sam,Multi  Facility: [Internal - DEMO DASHBOAR |
| Caller                                                                                                    | Facility<br>Internal - DEMO DASHBOARD (PM)                       | Pon't publish to Web Portal     Diagnostic Imaging Informati     Imaging     CT Abdomen and Pelvis                                 | Order Date Performed Date                                                                   |
|                                                                                                    | Willis, Sam,Multi                                                | Reason                                                                                                    | Body Site                                                                                   |
| Nessage Rx Labs/01 Note<br>Imaging Solve Name Reas<br>01/01/2014 CT Abdomen and F                                        | s Addendum Log History Virtual V<br>New<br>on Received Result Re | Received Date 10/13/2014     Order Date 10/13/2014     Order Date 10/13/2014     Order Date 10/01/2014     Assessments:            | Result                                                                                      |
| Print Script Send Rix Print 1                                                                                            | Report Progress Notes 2000comment                                | Clinical Info:                                                                                                    | Internal Notes: Messanger                                                                   |
| Repistry Allergies/Intole<br>Referrals                                                                                   | stance:                                                          |                                                                                                    | Carcel                                                                                      |

Telephone/Web Encounter > Virtual Visit tab > Diagnostic Imaging

| Tategebeben tietemankan       |                                                                                                    | X                                                                                                    |                                                                                                    |                    |
|-------------------------------|----------------------------------------------------------------------------------------------------|----------------------------------------------------------------------------------------------------|----------------------------------------------------------------------------------------------------|--------------------|
| Answered by                   | Date Time                                                                                                    | E High Priority                                                                                                    | N (0) E (0) S (0) R (10 E (1) J                                                                                 | 9                  |
| Willin, Sam,Multi,            | 10/12/2014 · 3:13 PM                                                                                                    |                                                                                                    |                                                                                                    |                    |
| Entre Entre                   | Provider                                                                                                    |                                                                                                    |                                                                                                    |                    |
| Test. Document                | Wills, San, Hults                                                                                                    | E Status                                                                                                    |                                                                                                    |                    |
| DOB:3/2/1973 Age:411 Sec:8    | Pharmacy                                                                                                    | o open                                                                                                    | CLICK TO KORT                                                                                                   |                    |
| Acct No: 9547, WebEnetled: No | 1                                                                                                    | C Addressed                                                                                                    | Diagnostic Imaging*                                                                                             |                    |
| Elgb Status:                  |                                                                                                    | Addressed<br>and Docs<br>Reviewed                                                                                                    | Patient Sei Trick End Statum @ Open C Remended                                                                  | •                  |
| alter                         | Facility                                                                                                    |                                                                                                    | DOB:3/2/1973 Age-417 Sex.M Providen Wills, Sam,Mult                                                             | E gigh Priority    |
|                               | Bitemal - DEMO DASHBOA                                                                                                    | * (PHI) *                                                                                                    | Act No.9547, WebEnabled: No Facility: Internal - DEMO DASHBOAL *                                                | Divisiouse         |
| teason                        | AssignedTo                                                                                                    |                                                                                                    | Eigh Status: AssignedTe:                                                                                        | In ryine Depar     |
| and the second second         | · Mille, San, Multi                                                                                                    |                                                                                                    | Construction and Construction                                                                                   | Cancelled          |
| Perform Eligibility Check     | Spinster States                                                                                                    |                                                                                                    | P. Don't publish to Web Portal                                                                                  |                    |
| tessame By Labs/01 No         | tes Addendam I tes Histo                                                                                                    | Virtual Vist                                                                                                    | Disignostic Imaging Information                                                                                 |                    |
| Control - tool   control - 1  | and have a set of a set of a s | and the second second s | CT Abdomen and Palvis ET LICE COMPACE PLOTING                                                                   |                    |
|                               | finnage Orders                                                                                                    |                                                                                                    | Raanan Body and                                                                                                 |                    |
| Plan:                         | Helication Summary                                                                                                    | Add New Fit                                                                                                    | 44 hr _                                                                                                    |                    |
| Treatment:                    | Assessments                                                                                                    | Lawkey:                                                                                                    | MIC Besuits                                                                                                    |                    |
| Immunizations:                | Prev Dx Add                                                                                                    | DI Company: All                                                                                                    | P Received Date 1/1/2214 * Result                                                                               | -                  |
| Therapeutic Injections        | Select All                                                                                                    | Order Name                                                                                                    | The second second second second second second second second second second second second second second second se |                    |
| Diagnostic Imaging:           |                                                                                                    | d d                                                                                                    | 01/01/2014                                                                                                    |                    |
| Lab Reports:                  |                                                                                                    | CT Abdomen and Pelvis                                                                                                    |                                                                                                    |                    |
| Preventive Medicine:          |                                                                                                    | CT Abdomen Triple Phase                                                                                                    |                                                                                                    |                    |
| Next Appointment:             |                                                                                                    | CT ABDOMEN W COCT ADdotters and Peter                                                                                                    | v                                                                                                    |                    |
|                               |                                                                                                    | CT ABOOMEN W/O CONSIDERED                                                                                                    | Assessments: Elum lonoff Notes: Fine Name   Bro                                                                 | ere Check Spelling |
| The local division of the     |                                                                                                    | C1 CREEWEN CONTROL                                                                                                    |                                                                                                    | -                  |
|                               |                                                                                                    |                                                                                                    |                                                                                                    |                    |
|                               |                                                                                                    |                                                                                                    |                                                                                                    |                    |
|                               |                                                                                                    |                                                                                                    | Construction (Constructions)                                                                                    | 100000             |
|                               |                                                                                                    |                                                                                                    | Chinical Info: Internal Notes:                                                                                  | menninger .        |
|                               |                                                                                                    |                                                                                                    |                                                                                                    |                    |
|                               |                                                                                                    |                                                                                                    | Annual Property Street Street                                                                                   | -                  |
|                               |                                                                                                    |                                                                                                    | ANALYSING REALING REALING RECORD                                                                                |                    |
|                               |                                                                                                    |                                                                                                    | Carried Carried                                                                                                 |                    |

Telephone/Web Encounter > Virtual Visit tab > Treatment > Browse in the Diagnostic Imaging section

| Tripplates Incountry                                                                                                    |                                                                                                    |                                                                                                    |
|----------------------------------------------------------------------------------------------------|----------------------------------------------------------------------------------------------------|----------------------------------------------------------------------------------------------------|
| Answered by<br>Wills, Sath,Multi,                                                                                                    | Dete Time Ligh Priority                                                                                                    |                                                                                                    |
| Patient E<br>Test, Document<br>OOB:57/21973 Age:417 Se<br>Tel<br>Acct to:9547, WebEnabled<br>Elgb Stetue<br>Caller                              | Provider     Wile, San, Hub     Image: Status       Bitsenter     Contact     Contact       P. Dry Decouter     Postal     This       P. Dry Decouter     Postal     This       P. Dry Decouter     Postal     This       P. Dry Decouter     Postal     This       P. Dry Decouter     Postal     This       P. Dry Decouter     Postal     This       P. Dry Decouter     Postal     This       P. Dry Decouter     This     This       P. Dry Decouter     This     This | Compositive Imaging *      Autors: Copin C Reviewed      Patient Set Infer Status: C Opin C Reviewed      Test, Document     Test, Document                                                                                                    |
| Reason<br>7 Perform Eligibility Che<br>Nessago   Rx   Labs/D                                                                                    | Oten: ]<br>Di Communitaria: I thronghi ( formal ) fore - ( fordet ) frequenci ( bardi                                                                                                    | Doo't publish to web Portal      Diagosettic Emerging Information      Diagosettic Emerging      CT Abdoment and Points      Results      Results      Results      Results      Results      Result      Result      Res                                                                                                    |
| Treatment:<br>Procedures:<br>Immunizations:<br>Therapeutic Inject<br>Diagnostic Imagin<br>Lab.Reports:<br>Proventive Medici<br>Next Appointment | List Brown, Disgnantis Sedaging Browne -     Manage Diders     Monage Diders     Mod Selection Stammary     Add New Rx     Assessments     Look hup   cd     Dedect All     Order Hame                                                                                                    | Personal<br>Personal<br>Person |
| Print Early Sand Ru                                                                                                    | et<br>CT Abdomen and Pelvis<br>CT Abdomen Triple Phase                                                                                                    | Clinical lafer Internal Nates: Homework                                                                                                    |

Patient Hub > DI > New

| lin Patrent Hale (Lent, |                                                                                                    |
|-------------------------|----------------------------------------------------------------------------------------------------|
| man Labs DL             | Procedures Issue/Carp Referrate Allergies CDSS Alerts Rules Orrensee DattLA History CDC C C C C C C                                                                                                    |
| ctice   test, Document  |                                                                                                    |
| THACING CATTGOURS       | n decembra y angle sea per y en angle sea per y en angle sea per y en angle sea per y en angle sea per y en ang                                                                                                    |
|                         |                                                                                                    |
| MIL.                    | Originatic Imaging *                                                                                                    |
| UNGIO/ARTERIO           | Patient Ett Infe Link Status: (* Open C Reviewed (*                                                                                                    |
| T                       | Test, Document<br>OOB/3/2/1973 Age:41Y Sex:M Provider: Willis, Sam Multi • Ifigh Priorit;                                                                                                    |
| LAGNOSTIC RADL.         | Teli Acct No. 9547, WebFnabled: No Facility: Internal - DEMO DADHBOAT                                                                                                    |
| IAMMOGRAPHY             | Elgb Statusi Assigned Tel                                                                                                    |
| IRI                     | The second second   |
| UCLEAR HEDICINE         | Plagnestic Tragging Information                                                                                                    |
| LTRASOUND               | Imaging Order Date Performed Date                                                                                                    |
| ASCULAR LAB             | Reason Body and Body and Body |
|                         |                                                                                                    |
|                         | Results                                                                                                    |
|                         | F Received Date 10/13/2014 Result                                                                                                    |
|                         | Order Date   Performed Date                                                                                                    |
|                         | 01.01/2014                                                                                                    |
|                         |                                                                                                    |
|                         | 1                                                                                                    |
|                         | Assessments: Show Specify Notes: Dres Stamp Travess Check Spellin                                                                                                    |
|                         |                                                                                                    |

## **Recording That an Image is Accessible**

 EMR > Labs/DI/Procedures > Diagnostic Imaging > highlight a DI and click Attribute Codes > New > Image Accessible

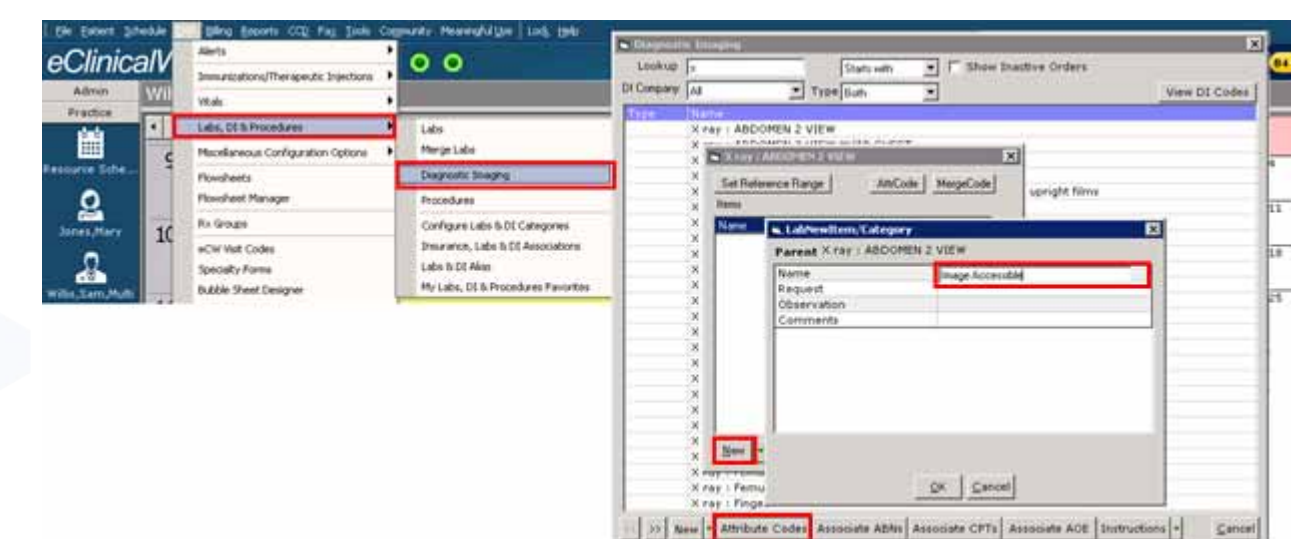

• L jellybean > Imaging > click a DI order > enter Y or Yes in the yellow row in the Image Accessible column

| eClinica        | alWorks 🐘 o o o                                                                                                    | N (*) E (*) S (*) B (*) E (*)                                                                                                    | 100 00 40                      |
|-----------------|----------------------------------------------------------------------------------------------------|----------------------------------------------------------------------------------------------------|--------------------------------|
| Admin           | Labs +                                                                                                    | Disgundte Integing     Status & Status & Descured & Constant                                                                                                    | 1                              |
| 1<br>2          | Labs/DI/Proc. Outstanding to be morecord in<br>mouter plate to the served to Wite Served to Wite S | Patient         Soft Walls           Dobi 0/5/1337         Ape/75Y           Dobi 0/5/1337         Ape/75Y           Soft April 100         Previderr           Walls         Table           Providerr         Walls           Providerr         Walls           Providerr         Walls           Providerr         Walls           Providerr         Walls           Walls         Samphub           Providerr         Walls           Samphub         Table           Providerr         Walls           Samphub         Table           Providerr         Walls           Samphub         Table           Providerr         Walls           Samphub         Table           Providerr         Canobid           Providerr         Walls           Providerr         Canobid           Providerr         Canobid | • Al Reports +   More Actors • |
| with Line Mark  | 100         O         Control Date         Date at the standard         Description           C         0011X2014         0011X2014         0011X2014         Velocation         off           C         0011X2014         0011X2014         0011X2014         Otherst, Curdhar         strap           C         0011X2014         0011X2014         0011X2014         Otherst, Curdhar         strap           C         0011X2014         0011X2014         0011X2014         Otherst, Amendar         nmi                                                                                                    | Dirder Date Performed Date                                                                                                    |                                |
| Coffice Visits  | C 08/15/2014 08/15/2014 08/15/2014 08/15/2014 Ofwal, Cyntha wri<br>C 06/15/2014 08/15/2014 08/15/2014 Ofwal, Arende wray<br>C 08/14/2014 08/15/2014 08/15/2014 Ofwal, Arende wray                                                                                                    | Results                                                                                                    |                                |
| Durinine, Staff | C 08/13/2014 08/13/2014 08/13/2014 Alexensi Dale stay                                                                                                    | 07/16/2014 06/16/2024 1                                                                                                    |                                |

Progress Notes > click a DI link under the Treatment heading > enter Y or Yes in the yellow row in the Image Accessible column

| Progress Notes +                                                                                                    |                                                                                                    |                                                                                |
|----------------------------------------------------------------------------------------------------|----------------------------------------------------------------------------------------------------|--------------------------------------------------------------------------------|
| Test, Document , 41 Y, H Set late has<br>DomaNE2/19/2<br>Deb20ment res                                                             | HILD REVAILATION DATE SHIT PARTY CLICK FO LOTT                                                                                                    | *<br>                                                                          |
| Nedcal Summary   COSS   Late   OI   Procedure<br>SF SP<br>Program Notes Scribe III Orders<br>• Appendictin, unquamed + 344 (Prima) | Blagninstic Imaging     Patient     Etit Info Ibio     Status: @ Open C Reviewed     Open C Reviewed     Open C Reviewed  | E3<br>Cinc CC V 01/01/2014 E5<br>C0<br>Hilstory C055 Drefer Sets Labor/E C < C |
| Plan:<br>Treatment:<br>Accendicitis, unqualified<br>ImagingiX, ray, : ABDOMEN, 2, VIEW,<br>Procedures;                             | Controubish to web Pertal     Diagnostic Imaging Information     Maging     Creder Data     Performed Data     Krav 1 AbDOMEN 2 VIEW     Reder Site     Reder Site     Control Site     Control Site     Cont | Chine AL                                                                       |
| Immunizations:<br>Therapeutic Injections:<br>Diagnostic Imaging:<br>Lab Reports:<br>Preventive Medicine: 9                         | Results  P Results  P Result  Order Date Performed Date Image Act  Ot/05/2014  Yes                                                                                                    | Action                                                                         |

 Progress Notes > Diagnostic Imaging > click a DI link under the Diagnostic Imaging heading > enter Y or Yes in the yellow row in the Image Accessible column

| Progress Nobes +                                                                                                    | Diagnostic Imaging                                                                                                    | X                                                                                               |
|----------------------------------------------------------------------------------------------------|----------------------------------------------------------------------------------------------------|-------------------------------------------------------------------------------------------------|
| Test, Document, 41 Y, M Set Into IN<br>DOB-03/02/1972<br>Control control control for the Col Laboration of the Col Laboration of the Col | Patient         Status:         Open         Reviewed         Open         Reviewed         Dev         Dev         Dev         Dev         Dev         Dev         Dev <thdev< td=""><td>gh Priority<br/>House<br/>Aure Order<br/>meelled</td></thdev<> | gh Priority<br>House<br>Aure Order<br>meelled                                                   |
| Progress Notes      Scribe III On     Appendicts, unquanted - 34                                                                                                    | Controublish to web Portal     Diagostic timeging Information     Order Date     View     AbDomen 2 View     Abdomen 2 View     Addr Site     Addr Site                                                                                                    | C COSS Order Sets Labor/E C COSS                                                                |
| Plan:                                                                                                    | Results                                                                                                    | al Alerts                                                                                       |
| Treatment:<br>Procedures:                                                                                                    | Order Date Performed Date Itmigr As                                                                                                    | nce Directive                                                                                   |
| Immunizations:<br>Therapeutic Injections;<br>Diagnostic Imaging:<br>Imadina X av 1 ADDOMEN 2 VII<br>Lab Reports:                                                                                                    | OL/D2/2014         Yes           4         Assessments:         Shine Spead(s)           541 Appendicits, unpublied         Notes:         Tonse Stamp                                                                                                    | Im List AI  Im List as not been verified  Im List has not been verified  Cartison Stamemary  IM |

 Progress Notes > right Chart Panel (ICW) > Labs/DI tab > click a DI > enter Y or Yes in the yellow row in the Image Accessible column

| Progress Notes +                                                                                                    | w Diagnostic Imaging                                                                                                 |                                                                | ×                                                         | 1                         |                                |
|----------------------------------------------------------------------------------------------------|----------------------------------------------------------------------------------------------------|----------------------------------------------------------------|-----------------------------------------------------------|---------------------------|--------------------------------|
| Test, Document , 41 Y, M Set           Document , 41 Y, M Set           Document , | Patient Sel 300 Eub<br>Test, Document<br>DOB:3/2/1973 Age:41Y Sex.IM<br>Tet: No:9547, WebEnabled: No<br>Elgb Status: | Status: © Open C Reviewed @ @ @<br>Previder: Willis, Sam,Multi | E High Priority<br>Difficuse<br>Future Order<br>Cancelled | atte 🛨<br>1. ert en babe  |                                |
| sr 📃                                                                                                    | Diagnostic Imaging Informati                                                                                         | en .                                                           |                                                           | Enc ec V                  | 01/01/2014                     |
| Progress Notes Scribe                                                                                                    | Imeging<br>X ray : ABDOMEN 2 VIEW                                                                                    | Order Date Performed Date                                      |                                                           | ToDate                    | 60                             |
| B Patient: Test, Document                                                                                                    | Reason                                                                                                    | Body ske                                                       |                                                           | rerview DRTLA History     | COSS Order Sets Labort II CO E |
| Phone: Primary Insuranc<br>Address:                                                                                                    | Results                                                                                                    | Result                                                         | 2                                                         | 4, Document 41 Y, M as of |                                |
| Account Number: 9547<br>Encounter Date: 01/01/2014                                                                                                    | Order Date Performed Date<br>04/01/2014                                                                              | Image Act                                                      |                                                           |                           |                                |
| Appointment Facility: Interr                                                                                                    | 01/01/2014                                                                                                    | Yes                                                            |                                                           | DI DI                     | Al                             |
| Subjective:                                                                                                    | 4                                                                                                    |                                                                | ×                                                         | X ray : ABDOMEN           | 2 04/01/2014                   |
| Chief Complaint(c):                                                                                                    | Accessments                                                                                                    | Show Specify Autors Time Stamp Browse                          | Check Spelling                                            | VIEW                      | 1400.0014                      |

Patient Hub > DI > click a DI order > enter Y or Yes in the yellow row in the Image Accessible column

| t, Doct        | ment sel           | Info | Home:       | 1000                | Test, Doo                                                                                                    | ment 41 V, H as of 15/28/2 | 614 C                     | al            |
|----------------|--------------------|------|-------------|---------------------|----------------------------------------------------------------------------------------------------|----------------------------|---------------------------|---------------|
| and i          | DIAGING CATLGORIES |      | COLUMN TO A | Charles and Charles | 2                                                                                                    | Rear I for                 | iste 1 Considering Report | 2             |
| 2:03<br>2:41   | ALL                | T 10 | 150 2 4     | Coder Date Call De  | te Result Date Imaging                                                                                        | Reason Result              | Received Reviewed         | -             |
| Ena            | ANGED/ARTEREO      | * 🗆  | v           | 04/01/2014          | 04/01/2014 X ray : ABDOMEN 2 VIEW                                                                             |                            | Yes No                    |               |
| unt            | α                  | * [] | c           | 01/01/2014          | X ray / ABDOMEN 2 VIEW                                                                                        |                            | No No                     | _             |
| ent            | DIAGNOSTIC RADL.   |      |             |                     | 👟 Diagnostic Imaging                                                                                          |                            | الجريب المحال             | -             |
| ount           | HAHHOGRAPHY        |      |             |                     | Patient Int. Int.                                                                                             | Status: 🕫 Open             | Reviewed 🧔 🌘              |               |
| -              | HRI                |      |             |                     | Test, Document<br>DOB/3/2/1973 Age:417 Sex:M                                                                  | Provident Willia San       | - Main (* )               | T High Priori |
| App            | NUCLEAR MEDICINE   |      |             |                     | Tel:<br>Just No.0547, WebFineblad, No.                                                                        | Facility: Internal a       |                           | T InHouse     |
| ped            | ULTRASOUND         |      |             |                     | Elgb Status:                                                                                                  | AssignedTe:                | •                         | Fidure Ord    |
| Ne<br>U<br>eOk | VASCULAR LAB       |      |             |                     | Don't publish to Web Portal     Diagnostic Imaging Inform.     Imaging     X.ray : ABDIONEN 2 VIEW     Reason | ation<br>Order Date        | Performed Date            |               |
| truo           |                    |      |             |                     | Results                                                                                                    | Result                     | 100                       | -             |
| Ac             |                    |      |             |                     | Order Date Performed D<br>04/01/2014                                                                          | te Image Act               |                           |               |

Telephone/Web Encounter > Labs/DI tab > Imaging > open a DI order > enter Y or Yes in the yellow row in the Image Accessible column

| Telephone Encounter                                      |                                          |                                   | Y I                                                                                                    |                                       |
|----------------------------------------------------------|------------------------------------------|-----------------------------------|----------------------------------------------------------------------------------------------------|---------------------------------------|
|                                                          |                                          |                                   | s. Diagnostic Imaging                                                                                                    |                                       |
| Answered by<br>Wills, Sam,Mult),<br>Patient 1050 Hub     | Date Time High Priorit                   | a (i                              | Patient Still Info 1315 Status: @ Open C Reviewed C C<br>Test, Document<br>Dob::2/21973.Age-41Y Sex:M Provider: Willin, Sem.Multi | tjigh Priority                        |
| Test, Document<br>Dob:3/2/1973 Age:41Y Sex:M<br>Tel:     | Wills, Sam,Multi<br>Pharmacy             | C Addressed                       | Tell Acct. No: 9547, WebEnabled: No Facility: Internal - DEMO DASHBOAF Acct. No: 9547, WebEnabled: No Eldo Statusi                | Inflouse<br>Nature Order<br>Cancelled |
| Eigb Status:                                             |                                          | Addressed<br>and Docs<br>Reviewed | Don't publish to Web Portal     Diagnostic Imaging Information     Order Date     Performed Date                                  |                                       |
| Caller                                                   | Facility                                 |                                   | X ray : ABDOMEN 2 VIEW 1/1/2014 Y 10/20/2014                                                                                      |                                       |
| Reason                                                   | AssignedTo                               |                                   | Neason                                                                                                    |                                       |
| Perform Eligibility Check                                | Wills, Sam,Multi                         |                                   | Results                                                                                                    |                                       |
| Imeging                                                  | tes   Addendum   Log History   V Virtual | Update Del                        | Order Date Performed Date Image Act                                                                                               |                                       |
| 04/01/2014 X ray : ABOOMEN<br>01/01/2014 X ray : ABOOMEN | Yes                                      |                                   | 4                                                                                                    |                                       |
|                                                          |                                          |                                   | Assessments: Show Specify Nates: Time Stano Browse C                                                                              | heck Spelling                         |

Telephone/Web Encounter > Virtual Visit tab > click a DI link under the Treatment heading > open a DI order enter Y or Yes in the yellow row in the Image Accessible column

| 🛃 Telephone Encounter                                                                                                    |                                                                                | ×                                                                                                    |                                                                                                    |
|----------------------------------------------------------------------------------------------------|--------------------------------------------------------------------------------|----------------------------------------------------------------------------------------------------|----------------------------------------------------------------------------------------------------|
| Answered by<br>Willis, Sam,Multi,                                                                                        | Date Time Figh Priority                                                        | Co Co                                                                                                    |                                                                                                    |
| Patient Info Hub<br>Test, Document<br>DOB-3/2/1973 Age:41Y Sex:M<br>Tel:<br>Acst No:9547, WebEnabled: No<br>Elgb Status: | Provider Willis, Som,Mul5 Pharmacy C C                                         | Patient Sel Info Hub<br>Test, Document<br>Dobi3/2/1973 Age:41V Sex:M<br>Tel:<br>Acot No:9547, WebEnabled: No<br>Eigb Status: | Status: © Open © Reviewed  Provider: Willis, Sam,Multi  Facility: Internal - DEMO DASHBOAF  Facility: Internal - DEMO DASHBOAF  Future Order AssignedTo:  Cascelled |
| Caller<br>Reason                                                                                                    | Facility<br>Internal - DEMO DASHBOARD (PM) •<br>AssignedTo<br>Wills, Sam,Multi | Don't publish to web Portal<br>Diagnostic Imaging Informa<br>Imaging<br>X ray : ABDOMEN 2 VIEW<br>Reason                     | tion<br>Order Date<br>Performed Date<br>IN/22/2014 In/22/2014                                                                                                    |
| Message Rx Labs/DI Note                                                                                                  | es 🛛 Addendum 🛛 Log History 🗹 Virtual Visit                                    | Results                                                                                                    | Result                                                                                                    |
| Plan:<br>Treatment:<br>Appendicitis, unqualified<br>Imaging:X-ray : ABOOME1                                              | 12 VIEW                                                                        | Order Date Performed Da<br>10/12/2014<br>04/01/2014<br>01/01/2014<br>1                                                       | te limese Aol                                                                                                    |
| Immunizations:                                                                                                    |                                                                                | Assessments                                                                                                    | Show Specify Notes: Time Stemp Browse Check Speling                                                                                                    |

 Telephone/Web Encounter > Virtual Visit tab > click a DI link under the Diagnostic Imaging heading > enter Y or Yes in the yellow row in the Image Accessible column

| Telephone Formatter                                                                                                    |                                                                            | ×                                                                                                    |                                                                                                    |                                                                |
|----------------------------------------------------------------------------------------------------|----------------------------------------------------------------------------|----------------------------------------------------------------------------------------------------|----------------------------------------------------------------------------------------------------|----------------------------------------------------------------|
| Answered by<br>Willis, Sam,Muth,                                                                                                    | Date Time Figh Priority                                                    |                                                                                                    | N • E • S                                                                                                    | D R 110 H 11 I                                                 |
| Patient Dournent<br>Test, Doornent<br>OOD:3/2/3/P73 Age:43Y Sex:M<br>Tel:<br>Act No:9547, WebEnabled; Ne<br>Eigb Status;                                                                       | Provider Wills, Sam,Mutti Pharmacy C A C A C A C A C A C A C A C A C A C A | tus<br>ppen<br>ddressed<br>ddressed<br>evamed                                                                                                    | SECURE HOTES                                                                                                    |                                                                |
| Caller                                                                                                    | Facility                                                                   | Patient Docs   /                                                                                                    | lovsbeets   Notes                                                                                                    |                                                                |
| Resson                                                                                                    | Internal - DEMO DASHBOARD (FM)                                             | S Diagnostic Imaging                                                                                                    |                                                                                                    | ×                                                              |
| Perform Eligibility Check Message Rx Labs/DI Note      Plan:     Treatment;     Procedures:     Immunizations;     Therapestic Injections;     Diagnostic Imaging:     Imaging:X.ray : ABCOMEN | Addendum Log History Virtual Visit                                         | Test, Document<br>DO6:3/2/3973 Age:41Y Sex:M<br>Tell<br>Act No:9547, WebEnsbled: No<br>Eliph Statue:<br>Doi't publish to Web Portal<br>Disagnostic Imaging Informa<br>Imaging<br>X ray : ABDOMEN 2 VIEW<br>Reason | Provider: Wills, Sam,Multi<br>Facility: Internal - DEMO DASHBOAF<br>AssignedTo:<br>Tom<br>Order Date<br>Performed Date<br>Body Site<br>Control Date<br>Control Date<br>Control | E gigh Priorite<br>E Infloose<br>E Puture Order<br>E Cancelled |
| Lab Reports:<br>Preventive Medicine:<br>Next Appointment:                                                                                                    |                                                                            | Results<br>Received Date 10/28/2014                                                                                                    | kesult                                                                                                    | 2                                                              |
| Find Script Send Rs. Print                                                                                                    | Report Progress Notes State Internet                                       | Order Date Performed Da<br>10/12/2014<br>04/01/2014<br>01/01/2014                                                                                                    | Yes Y                                                                                                    |                                                                |
### **Attaching Diagnostic Imaging Tests**

Documents > Document Details > select a patient > open a document > Attached To

| idical Summary   CDSS | I I also I DT I Bennedoren |                        |                       |                                                                           |               | 2                                        | The patient is not on healow                                            |   |
|-----------------------|----------------------------|------------------------|-----------------------|---------------------------------------------------------------------------|---------------|------------------------------------------|-------------------------------------------------------------------------|---|
| Decu                  | ment Details               | s   Growth Chart   Imn | n/T.Inj   Encour<br>P | ters   Petient Docs   Fic<br>rogress Notes                                | wsheets   Not | es<br>Duranteur                          |                                                                         |   |
| Name SECONDiette      | 9 <b>7</b>                 | Browse                 | Browse<br>Time Stamp  | Potions<br>Reviewed<br>Reviewed Doc and La<br>High Priority<br>ssigned To |               | Smith, Bonn<br>Globa<br>HIPP/<br>Dilling | ve 51 Y, F as of 12/06/201<br>I Alerts<br>A DO NOT BILL VISIT<br>salert | 3 |
| Tag                   |                            | Scanned Date 11/1      | Browse 15/2013 *      | Villis, Sam A 💉<br>acility                                                |               | Advan                                    | ce Directive                                                            |   |

Documents > Document Details > select a patient > open a document > paperclick link (PACS Interface)

| Patient Sel Info Hub Status: • Open © Reviewed 🥥 🌘                                                                                                    |  |
|----------------------------------------------------------------------------------------------------|--|
| Fortes, Joseph         DOB:12/28/1985       Age:27Y         Sex:M       Image: Sexter in the sexter in the sext |  |
| 🗹 Don't publish to Web Portal                                                                                                    |  |
| Diagnostic Imaging Information<br>Imaging       Order Date       Performed Date         Brain MRI HCH       Sel       10/12/2013       Imaging         Reason       Body Site       Imaging       Imaging         Received -Mass Imaging       Imaging       Imaging       Imaging                                                                                                    |  |
| Received Date 10/12/2013 Result                                                                                                    |  |
| Order Date         Performed Date           2/2         10/12/2013         10/12/2013                                                                                                    |  |

| ADDENDUM:<br>FQRI::<br>This study is performed as an outpatient basis. Infarction, hemorrhage and mass were evaluated for in th<br>Electronically signed by: Catherine DeLeeuw (Oct 12, 2013 17:35:39)<br>Electronically signed by: Catherine DeLeeuw (Oct 12, 2013 17:40:40)<br>Link to PACS Image<br>Brain MRI HCH<br>Imaging Center - TX.<br>Fortes, Joseph , M, 12/28/1985 | ab Result                           |                                     |                         |           |
|----------------------------------------------------------------------------------------------------|-------------------------------------|-------------------------------------|-------------------------|-----------|
| ADDENDUM:<br>PQRI::<br>This study is performed as an outpatient basis. Infarction, hemorrhage and mass were evaluated for in th<br>Electronically signed by: Catherine DeLeeuw (Oct 12, 2013 17:35:39)<br>Electronically signed by: Catherine DeLeeuw (Oct 12, 2013 17:40:40)<br>Link to PACS Image<br>Brain MRI HCH<br>Imaging Center - TX,<br>Fortes, Joseph , M, 12/28/1985 |                                     |                                     |                         |           |
| PQRI::<br>This study is performed as an outpatient basis. Infarction, hemorrhage and mass were evaluated for in th<br>Electronically signed by: Catherine DeLeeuw (Oct 12, 2013 17:35:39)<br>Electronically signed by: Catherine DeLeeuw (Oct 12, 2013 17:40:40)<br>Link to PACS Image<br>Brain MRI HCH<br>Imaging Center - TX,<br>Fortes, Joseph , M, 12/28/1985              | ADDENDUM:                           |                                     |                         |           |
| This study is performed as an outpatient basis. Infarction, hemorrhage and mass were evaluated for in th<br>Electronically signed by: Catherine DeLeeuw (Oct 12, 2013 17:35:39)<br>Electronically signed by: Catherine DeLeeuw (Oct 12, 2013 17:40:40)<br>Link to PACS Image<br>Brain MRI HCH<br>Imaging Center - TX,<br>Fortes, Joseph , M, 12/28/1985                        | PQRI::                              |                                     |                         |           |
| Electronically signed by: Catherine DeLeeuw (Oct 12, 2013 17:35:39) Electronically signed by: Catherine DeLeeuw (Oct 12, 2013 17:40:40) Link to PACS Image Brain MRI HCH Imaging Center - TX, Fortes, Joseph , M, 12/28/1985                                                                                                    | This study is performed as an outpa | tient basis. Infarction, hemorrhage | and mass were evaluated | for in th |
| Electronically signed by: Catherine DeLeeuw (Oct 12, 2013 17:40:40)<br>Link to PACS Image<br>Brain MRI HCH<br>Imaging Center - TX,<br>Fortes, Joseph , M, 12/28/1985                                                                                                    | Electronically signed by: Catherine | DeLeeuw (Oct 12, 2013 17:35:39)     |                         |           |
| Brain MRI HCH<br>Imaging Center - TX,<br>Fortes, Joseph , M, 12/28/1985                                                                                                    | Electronically signed by: Catherine | DeLeeuw (Oct 12, 2013 17:40:40)     |                         |           |
| Imaging Center - TX,<br>Fortes, Joseph , M, 12/28/1985                                                                                                    | Brain MRI HCH                       |                                     |                         |           |
| Fortes, Joseph , M, 12/28/1985                                                                                                    | Imaging Center - TX,                |                                     |                         |           |
|                                                                                                    | Fortes, Joseph , M, 12/28/1985      |                                     |                         |           |
|                                                                                                    | 1                                   |                                     |                         |           |

### AND

| 🐂 Lab Result |             | × |
|--------------|-------------|---|
|              |             |   |
| Print 2 Fax  | Pariane Mat |   |

© Copyright eClinicalWorks, July 2015 - Meaningful Use Stage 2 Users Guide

### **Configuring the Diagnostic Image Tag**

 Documents > Document Details > select a patient > open a document > Browse next to the Tag field > highlight the DI IMAGE tag > OK

| Search:                    | ,                 | New Update | P   |
|----------------------------|-------------------|------------|-----|
|                            |                   | Delete     | e - |
| Tags                       | Selected          |            |     |
| AB MRI<br>Abnormal         | DI IMAGE          |            |     |
| Chest Xray                 |                   |            |     |
| IMP                        |                   |            |     |
| Normal                     |                   |            |     |
|                            |                   |            |     |
|                            |                   |            |     |
|                            |                   |            |     |
|                            |                   |            |     |
| Double-click to add tars 1 |                   |            |     |
|                            | -                 |            |     |
| OK                         | Cancel Clear Sele | ection     |     |

## Menu 4: Family Health History

#### Objective

Record patient family health history as structured data.

#### Measure

More than 20 percent of all unique patients seen by the EP during the EHR reporting period have a structured data entry for one or more first-degree relatives.

#### Denominator

Patients are included in the denominator if they satisfy the following criteria:

| Denominator Criteria                                                                                                    | Area to Document within eClinicalWorks                                                                                                    |
|----------------------------------------------------------------------------------------------------|----------------------------------------------------------------------------------------------------|
| They have had an outpatient<br>appointment with a valid CPT*<br>code created for them with an<br>eligible professional during the<br>reporting period. | <ul> <li>Record this information from the following locations:</li> <li>Practice band &gt; Resource Scheduling icon &gt; right-click on appointment slot &gt; New Appointment</li> <li>OR</li> <li>Practice band &gt; Provider's Schedule icon &gt; right-click on appointment slot &gt; New Appointment</li> <li>Progress Notes &gt; Visit Code &gt; Add E&amp;M</li> </ul> |

\*. CPT copyright 2014 American Medical Association. All rights reserved.

#### Numerator

Patients that satisfy the denominator are included in the numerator if they satisfy the following criteria:

| Numerator Criteria                                                                                                    | Area to Document within eClinicalWorks                                                                                                    |
|----------------------------------------------------------------------------------------------------|----------------------------------------------------------------------------------------------------|
| Family history for one or more of<br>their first-degree relative is<br>recorded as structured data from<br>the Family History window. | <ul> <li>Record this information from the following locations:</li> <li>Progress Notes &gt; Family History &gt; Customize &gt; Add</li> <li>Progress Notes &gt; Family History &gt; select the statuses of family members and enter any applicable diagnoses</li> </ul>                                                                                                    |
|                                                                                                    | <b>Note:</b> A diagnosis for Unknown Family History also satisfies this measure and can be captured using the ICD code V49.89 or any dummy ICD code as long as it is mapped to SNOMED 407559004. If there is no known family history for a patient, you can use any dummy ICD code and map it to SNOMED 160266009.                                                                                                    |
|                                                                                                    | <ul> <li>Note: The following ICD and SNOMED-CT codes are available by default on V 10:</li> <li>250.00 (Diabetes) - 73211009</li> <li>401.9 (Hypertension) - 59621000</li> <li>429.9 (Heart Disease) - 56265001</li> <li>434.91 (Stroke) - 432504007</li> <li>310.9 (Mental Illness) - 192069009</li> <li>199.1 (Cancer) - 363346000</li> <li>SNOMED-CT codes for various diagnoses can be looked up from here:<br/>https://uts.nlm.nih.gov/snomedctBrowser.html</li> <li>To use this browser, you must first register from here:<br/>https://uts.nlm.nih.gov//license.html</li> </ul> |

#### Exclusion

Providers may be excluded from this measure if they meet the following criteria:

| <b>Exclusion Criteria</b>                                  | Area to Document within eClinicalWorks                   |
|------------------------------------------------------------|----------------------------------------------------------|
| They have no office visits during the EHR reporting period | This exclusion criteria is reported by self-attestation. |

### **Features Related to Menu Set 4**

The following features are related to Menu Set Measure 4:

- Recording Appointments
- Recording E&M Codes
- Mapping ICD Codes with SNOMED Codes
- Recording Family History

### **Recording Appointments**

Practice band > Resource Scheduling icon > right-click on appointment slot > New Appointment

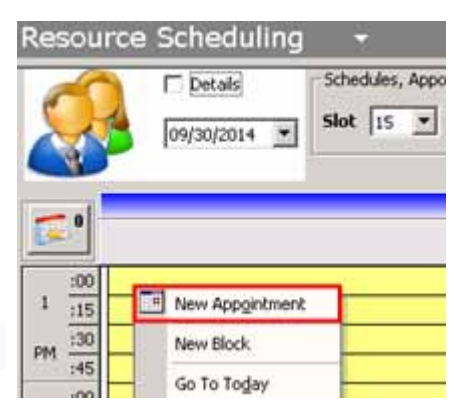

Practice band > Provider's Schedule icon > right-click on appointment slot > New Appointment

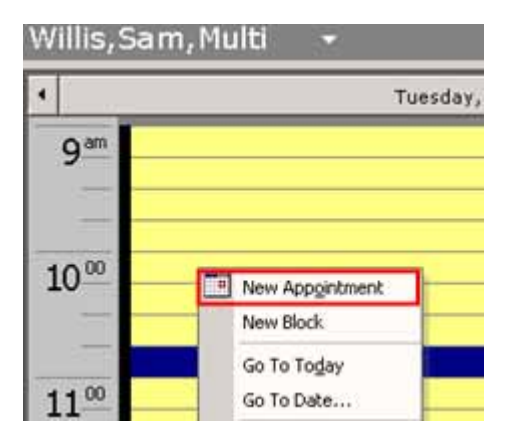

### **Recording E&M Codes**

Progress Notes > Visit Code > Add E&M

| the state           | CPT   | Name                   | Units M1 M2 M3 M4 | ICD1     |   | ICD2   | ICD3 | ICD4 | Note |
|---------------------|-------|------------------------|-------------------|----------|---|--------|------|------|------|
| 99213 Office Visit. | 99213 | Office Visit, Est Pt., | 1.00              | 1 250.01 | 2 | 250.12 |      |      |      |

### Mapping ICD Codes with SNOMED Codes

Progress Notes > Family History > Customize > Add

|      |      |       |          | And a server and a server and a server a | <ul> <li>Family restory vertility.</li> </ul> | Assessment            | Adve 2                                  | Selected Assessments                                                                                                    |
|------|------|-------|----------|------------------------------------------|-----------------------------------------------|-----------------------|-----------------------------------------|----------------------------------------------------------------------------------------------------|
| _    | Cet  | to se | lae Cela | mmk /                                    | ×                                             | Assessments           |                                         | C here                                                                                                    |
| abie | P    | -     | Curture. | Names in Progress Name                   | Add Natures                                   | a constant            |                                         | 250 TO Disparary with Earloaddon, Spa II in Janga                                                                                                    |
| (+)  | 11+1 | -     | HD (m.   | Disgerals Channel                        | C Tarifani Same                               | -                     |                                         |                                                                                                    |
| ndti | -    | 1     | 401.9    | Hypertector                              | 67                                            |                       |                                         | and the second second sec |
|      | -    | •     | 902.0    | Abdominal aurta injury                   |                                               | -                     | Appendix of the provide second party of | 41                                                                                                    |
| -    | ٠    | •     | 810.0    | Type 1 dabetes welling when your         | Cubetes                                       | -                     |                                         | anf                                                                                                    |
| **   | ٠    | •     | 411.0    | Gout, unspecified                        |                                               | 1                     |                                         |                                                                                                    |
|      |      |       |          |                                          |                                               | -                     |                                         |                                                                                                    |
|      |      |       |          |                                          |                                               |                       |                                         |                                                                                                    |
|      |      |       |          |                                          |                                               |                       |                                         |                                                                                                    |
|      |      |       |          |                                          |                                               | a state of the second |                                         | 1.1                                                                                                    |

### **Recording Family History**

Progress Notes > Family History > select the statuses of family members and enter any applicable diagnoses

| Progress Notes<br>Family History:<br>Father: alive, di                                                                                                    | Pt. Info Encounter    | Physical           | βinub<br>IX R 6  | o' Re 🙆            | D, â         | - TA (-              |          |       |         |              |          | r  |
|----------------------------------------------------------------------------------------------------|-----------------------|--------------------|------------------|--------------------|--------------|----------------------|----------|-------|---------|--------------|----------|----|
| Family History:<br>Father: alive, di                                                                                                    | ම 🗈 💉 ළ<br>Copy/Merge | 💭 🔂 S              | IX R Ø           | or Re 🚯            | D, A         |                      | 00.00    |       |         |              |          |    |
| Father: alive, di                                                                                                    | Copy/Merge            | Add 1              |                  | Contraction of the |              |                      | ES ES    | 20    | e s     |              | 5 🗊 🚯    | 6  |
| Enter State State |                       | Add                | Remove           | Customize          |              | Non-Cor              | tributor |       | Family  | History      | Verified |    |
| stated as uncor 🚨                                                                                                    | tembers               | Status             | YOB              | Age Note           | Diabo        | etc Hypert           | Heart D  | Strok | e Menta | l Cance      | er Unkno |    |
| ocial History: F                                                                                                    | ather                 | alive              | ~                | . ++               | $\checkmark$ |                      |          |       |         |              |          |    |
| <u>OS:</u> ▼ D                                                                                                    | aughter(s)            |                    | ~                | **                 |              |                      |          |       |         |              |          |    |
| General/Constituti S                                                                                                    | ion(s)                | alive              | ~                |                    |              |                      |          |       |         |              |          |    |
| Admits Fatigue                                                                                                    | riend(s)              |                    | ~                | ++                 |              |                      |          |       |         |              |          |    |
| s                                                                                                    | pouse                 |                    | ~                |                    |              |                      |          |       |         |              |          |    |
| iective:                                                                                                    | lother                |                    | ~                |                    |              |                      |          |       |         |              |          | 11 |
| tals: P                                                                                                    | aternal Grand         | <u> </u>           | ~                |                    |              |                      |          |       |         |              |          | -  |
| ast Results:<br>xamination: 🗢                                                                                                    | s                     | iblings<br>hildren | Brothers<br>Sons | 0                  |              | Sisters<br>Daughters | 0        |       | Heal    | lthy<br>Ithy |          |    |
| hysical Examina N                                                                                                    | otes Browse           | Clear              |                  |                    |              |                      |          |       |         |              |          |    |

# Menu 5: Identify and Report Cancer Cases

#### Objective

Capability to identify and report cancer cases to a public health central cancer registry, except where prohibited, and in accordance with applicable law and practice.

#### Measure

Successful ongoing submission of cancer case information from CEHRT to a public health central cancer registry for the entire EHR reporting period.

**IMPORTANT!** No denominator/numerator calculations are required for this measure. This measure is reported through self-attestation.

**Note:** eClinicalWorks Version 10 is a 2014 CEHRT complete EHR and has chosen not to certify for this Menu Set measure as it was optional for certification. Providers that diagnose cancer in a state that accepts cancer data, should report on one of the following measures:

- Menu 1: Submitting Electronic Syndromic Surveillance
- Menu 3: Imaging Results
- Menu 6: Specialized Registry

| Feature                                                                                                    | Area to Document within eClinicalWorks                                                                                                    |
|----------------------------------------------------------------------------------------------------|----------------------------------------------------------------------------------------------------|
| Ongoing submissions originally achieved in a prior year that are continuing.                                                                                                    | Contact your state registry.                                                                                                    |
| <ul> <li>A registration of intent within 60 days of the beginning of the reporting period and meet at least ONE of the following criteria:</li> <li>Awaiting an invitation to begin testing.</li> <li>Engaged in testing.</li> <li>Ongoing submissions</li> </ul> | In cases where you cannot claim an exclusion from other Menu Set<br>Measures and you are not able to meet them ( <i>e.g.</i> , you diagnose<br>cancer and there is a cancer registry in your state but you cannot<br>meet the measure as eCW is not supporting a cancer registry OR you<br>have access to imaging results but are not able to meet the measure<br><i>i.e.</i> , access imaging results from CEHRT), then you should satisfy this<br>measure by registering your intent for on-going submission within the<br>first 60 days of the reporting period with Dartnet.info.<br>For more information on Dartnet.info, refer to What is Dartnet.info?. |
|                                                                                                    | <b>Note:</b> At a minimum, you must register with your registry within 60 days of the start of your reporting period and follow their testing procedures.                                                                                                    |

#### Exclusions

Providers may be excluded from this measure if they meet at least ONE of the following criteria:

| <b>Exclusion Criteria</b>                                                                                                    | Area to Document within eClinicalWorks                   |
|----------------------------------------------------------------------------------------------------|----------------------------------------------------------|
| They do not diagnose or directly treat cancer.                                                                                                    | This exclusion criteria is reported by self-attestation. |
| They operate in a jurisdiction for<br>which no public health agency is<br>capable of receiving electronic<br>cancer case information in the<br>specific standards required for<br>CEHRT at the beginning of their<br>EHR reporting period.                                   |                                                          |
| They operate in a jurisdiction<br>where no PHA provides information<br>timely on capability to receive<br>electronic cancer case information.                                                                                                    |                                                          |
| They operate in a jurisdiction for<br>which no public health agency that<br>is capable of receiving electronic<br>cancer case information in the<br>specific standards required for<br>CEHRT at the beginning of their<br>EHR reporting period can enroll<br>additional EPs. |                                                          |

## Menu 6: Specialized Registry

#### Objective

Capability to identify and report specific cases to a specialized registry (other than a cancer registry), except where prohibited, and in accordance with applicable law and practice.

#### Measure

Successful ongoing submission of specific case information from CEHRT to a specialized registry for the entire EHR reporting period.

**IMPORTANT!** No denominator/numerator calculations are required for this measure. This measure is reported through self-attestation.

Providers must attest Yes to successfully submitting specific case information from CEHRT to a specialized registry for the entire reporting period to meet this measure. In order to attest Yes, Providers must meet ONE of the following criteria:

| Criteria                                                                                                    | Action                                                                                                    |
|----------------------------------------------------------------------------------------------------|----------------------------------------------------------------------------------------------------|
| An ongoing submission has already<br>been achieved for an EHR reporting<br>period in a prior year and continues<br>throughout the current EHR<br>reporting period.                                                                                                    | <ul> <li>Identify if your state or national specialty society has a specialized registry.</li> <li>If your state has a specialized registry, you must register your intent within the first 60 days of the reporting period.</li> </ul>                                                                                                    |
| A registration with the PHA (or<br>other body to whom the<br>information is being submitted) of<br>intent to initiate ongoing<br>submission was made by the<br>deadline (within 60 days of the<br>start of the EHR reporting period)<br>and ongoing submission was<br>achieved | <ul> <li>If your state does not have a specialized registry, please verify with your national specialty society to see if they have or are sponsoring a specialized registry. If so, register your intent within the first 60 days of the reporting with <u>Dartnet.info</u> (as this is our preferred registry).</li> <li>If neither your state nor your specialty society has a specialized registry, you can claim an exclusion.</li> <li>In cases where you cannot claim an exclusion from other Menu Set Measures and you are not able to meet them (e.g. you)</li> </ul> |
| A registration of intent to initiate<br>ongoing submission was made by<br>the deadline and the EP or hospital<br>is still engaged in testing and<br>validation of ongoing electronic<br>submission.                                                                            | diagnose cancer and there is a cancer registry in your state but<br>you cannot meet the measure as eCW is not supporting a cancer<br>registry OR you have access to imaging results but are not able<br>to meet the measure <i>i.e.</i> , access imaging results from CEHRT),<br>then you should satisfy this measure by registering your intent<br>for on-going submission within the first 60 days of the reporting                                                                                                    |
| A registration of intent to initiate<br>ongoing submission was made by<br>the deadline and the EP or hospital<br>is awaiting an invitation to begin<br>testing and validation.                                                                                                 | period with Dartnet.info.<br>For more information on Dartnet.info, refer to What is<br>Dartnet.info?.                                                                                                    |

### Exclusions

Providers may be excluded from this measure if they meet at least ONE of the following criteria:

| <b>Exclusion Criteria</b>                                                                                                    | Area to Document within eClinicalWorks                   |
|----------------------------------------------------------------------------------------------------|----------------------------------------------------------|
| They do not diagnose or directly<br>treat any disease associated with a<br>specialized registry sponsored by a<br>national specialty society for which<br>the EP is eligible, or the public<br>health agencies in their jurisdiction.                                                                                                    | This exclusion criteria is reported by self-attestation. |
| They operate in a jurisdiction for<br>which no specialized registry<br>sponsored by a public health<br>agency or by a national specialty<br>society for which they are eligible is<br>capable of receiving electronic<br>specific case information in the<br>specific standards required by<br>CEHRT at the beginning of their<br>EHR reporting period.                                    |                                                          |
| They operate in a jurisdiction<br>where no public health agency or<br>national specialty society for which<br>they are eligible provides<br>information in a timely manner on<br>their capability to receive<br>information into their specialized<br>registries.                                                                                                    |                                                          |
| They operate in a jurisdiction for<br>which no specialized registry<br>sponsored by a public health<br>agency or by a national specialty<br>society for which they are eligible is<br>capable of receiving electronic<br>specific case information in the<br>specific standards required by<br>CEHRT at the beginning of their<br>EHR reporting period can enroll<br>additional providers. |                                                          |

### What is Dartnet.info?

The *DI Practice Performance Registry* compiles and processes EHR data in order to provide a graphical view of how organizations and practices are doing on specific measures and how they compare to other organizations/ practices.

The DI Practice Performance Registry has been endorsed by the <u>American Academy of Family Physicians</u> as a *Quality Improvement Registry*. It also meets Stage 2 Meaningful Use Menu Set Measure 6 requirements, specifically: Successful ongoing submission of specific case information from a certified EHR technology to a specialized registry for the entire EHR reporting period.

Contact them by e-mail at DIRgistry@dartnet.info to register your intent.

For providers reporting for Q4, the deadline to register their intent is 26<sup>th</sup> Nov. The process takes several days to complete, so initiate them at the earliest.

# **MEANINGFUL USE STAGE 2 AUDIT TOOLKIT**

This document provides suggestions for eClinicalWorks clients to prepare for a potential Meaningful Use audit. Auditors may need more information on a case-by-case basis. In such circumstances, contact eClinicalWorks Support for additional assistance.

## **Meaningful Use Audits**

Providers who receive an EHR incentive payment for Stage 2 of the Medicare or Medicaid EHR Incentive Program may potentially be subject to an audit. Eligible professionals (EPs) and eligible hospitals should retain *all* relevant supporting documentation (in either paper or electronic format) used in the completion of the Attestation Module responses.

Documentation to support attestation data for Stage 2 Meaningful Use objectives and Clinical Quality Measures (CQMs) should be retained for six years post-attestation.

## **Overview of Meaningful Use in 2015**

Regardless of the stage/year of MU, EPs must demonstrate MU for a three-month period on 2015.

Medicare EPs beyond their first year must attest a Calendar Quarter- Q1, Q2, Q3, or Q4

Medicaid EPs must attest any 90 days in 2014.

#### To document proof of compliance for percentage-based measures:

 As proof of use of a Certified Electronic Health Record Technology system, provide invoices or a copy of your licensing agreement with the vendor. Please ensure that the licensing agreements or invoices identify the vendor, product name, and product version number of the Certified Electronic Health Record Technology system utilized during your attestation period. If the version is not present on the invoice/ contract, please supply a letter from your vendor attesting to the version number used during your attestation period.

Request an EHR verification letter by opening a case with eClinicalWorks Support. Indicate the reporting period, stage on which you are reporting, and the number of providers on which you are reporting:

| Product Categories*                |                                      |            | Product Area*                  | Support Issue*                                                  |    |  |
|------------------------------------|--------------------------------------|------------|--------------------------------|-----------------------------------------------------------------|----|--|
| eClinicaWorks Scribe               | 0                                    | MU Roa     | dShow                          | O Help with self attest measures                                |    |  |
| Consumer Support                   | 0                                    | O Stage 1  | Core Measures<br>Menu Measures | Heip with viewing past data     How to access MU Audit toolkit? |    |  |
| eEHX (Electronic Health Exchange)  | 0                                    | O Stage 2  | Core Measure                   | Need E.H.R. verification letter                                 |    |  |
| Enterprise Directory               | 0                                    | O Stage 2  | Menu Measure                   | C Issue not listed                                              |    |  |
| eCW Fax Server Solution            | 0                                    | O Clinical | Quality Measures               |                                                                 |    |  |
| MAQ Dashboards                     | 0                                    | Meanin     | gful Use Audit                 |                                                                 |    |  |
| Reporting                          | 0                                    | O MU Reg   | istration/ Attestation         |                                                                 |    |  |
| Patient Portal                     | 0                                    | O Issue n  | O Issue not listed             |                                                                 |    |  |
|                                    |                                      | 8          |                                |                                                                 |    |  |
| New problem      Recurring problem | roblem O Recurring problem Priority: |            | Routine 🗸                      | 🖾 Set Watch                                                     |    |  |
|                                    | Reason:                              | 1          | Audit                          |                                                                 |    |  |
|                                    | Descript                             | *tnoit     | need EHR letter                |                                                                 |    |  |
|                                    |                                      |            |                                |                                                                 |    |  |
| dditional Details                  |                                      |            | Steps Taken (if, any)          |                                                                 |    |  |
|                                    |                                      |            |                                |                                                                 | 12 |  |
|                                    |                                      |            |                                |                                                                 |    |  |
|                                    |                                      |            |                                |                                                                 |    |  |

- 2. Provide a response to the following questions:
  - a. At how many offices or other outpatient facilities do you see your patients?
  - **b.** List each office or other outpatient facility where you see patients and indicate whether or not you utilize Certified Electronic Health Record Technology in each office or other outpatients facility:

| # | Office or Other Outpatient Facility | Utilize CEHRTS? |
|---|-------------------------------------|-----------------|
| 1 |                                     |                 |
| 2 |                                     |                 |
| 3 |                                     |                 |

- c. If you utilize more than one office or other outpatient facility, supply documentation which proves that 50% or more of your patient encounters during the EHR reporting period have been seen in offices or outpatient facilities where you utilize a CEHRT system.
- d. Do you maintain any patient records outside of your CEHRT system?

If yes, supply documentation which proves that more than 80% of the medical records of unique patients seen during the attestation period are maintained in a CEHRT system at each office or other outpatient facility where CEHRT system is being used.

### **Core Measures**

Use the following workflow suggestions to document proof of compliance for self-attestation measures. All necessary screenshots should be taken three times: at the beginning, middle, and end of the reporting period.

The following self-attestation Core Measures are covered in this document:

- Attesting to Core Set Objectives
- Protect Electronic Health Information
- Generate Lists of Patients by Specific Conditions
- Exchange Summary of Care Record at Each Transition of Care to EP on Another CEHRT or with a CMS-Designated EHR
- Capability to Submit Electronic Data to Immunization Registry
- Clinical Decision Support Rule

### **Attesting to Core Set Objectives**

For Core Measures # 1, 2, 3, 4, 5, 7, 8, 10, 12, 13, 14, 15 (1 and 2), and 17 provide the supporting documentation (in either paper or electronic format) used in the completion of the Attestation Module responses (*e.g.*, a report from your EHR system that ties to your attestation). This documentation should include the numerator and denominator for each measure, as well as the date range and the EP's name or NPI.

**Note:** If you are providing a summary report from your EHR system as support for your numerators/ denominators, please ensure that we can identify that the report has actually been generated by your EHR (*e.g.*, your EHR logo is displayed on the report, or step-by-step screenshots which demonstrate how the report is generated by your EHR are provided).

#### To document proof of compliance for percentage-based measures:

- 1. From the MAQ Dashboard, click Stage 2 in the left pane, then click Core.
- 2. From the Select View pick list, click Score Card:

| arc Select Pro                        | vider(s)                          | Score Card                            | Ŧ | Select Help 🚽                   |
|---------------------------------------|-----------------------------------|---------------------------------------|---|---------------------------------|
|                                       |                                   | Select View<br>Monthly                | • |                                 |
| Practice<br>(Threshold %)<br>Period A | Practice<br>Denominat<br>Period B | Calendar Year<br>90-Day<br>QTD<br>QTR | = | nctice<br>nreshold %)<br>riod B |
| 90.48 (30)<br>100 (30)<br>94.42 (80)  | 1083<br>3993<br>1182              | YTD<br>Yearly<br>Score Card           | • | .26 (30)<br>0 (30)<br>.33 (80)  |

OR

If data for previous years is required, click Historic View.

3. Click *Period A* or *Period B* to open the *Select Any One Period* window and select a time period:

| leasures<br>as for Patient list | Select Any One Period X |             |             |          |   |  |  |  |  |  |
|---------------------------------|-------------------------|-------------|-------------|----------|---|--|--|--|--|--|
| station                         | -                       | From Date 🕅 | To Date 🛛 🕅 | Period 🕅 | - |  |  |  |  |  |
| 2 to 10-31-2012                 |                         | 2011 10 05  | 2011 12 31  | Jo Day   |   |  |  |  |  |  |
| 2 to 10-31-2012                 |                         | 2012-01-02  | 2012-03-31  | 90-Day   |   |  |  |  |  |  |
| 1                               |                         | 2012-02-01  | 2012-04-30  | 90-Day   | - |  |  |  |  |  |
| list                            |                         | 2012-03-03  | 2012-05-31  | 90-Day   |   |  |  |  |  |  |
| riptions                        |                         | 2012-04-02  | 2012-06-30  | 90-Day   |   |  |  |  |  |  |
| st.                             |                         | 2012-05-03  | 2012-07-31  | 90-Day   | = |  |  |  |  |  |
| llergy list.                    |                         | 2012-06-03  | 2012-08-31  | 90-Day   |   |  |  |  |  |  |
| cs                              |                         | 2012-07-03  | 2012-09-30  | 90-Day   |   |  |  |  |  |  |
|                                 |                         | 2012-08-03  | 2012-10-21  | 00-Day   |   |  |  |  |  |  |

4. Export the data to a PDF by clicking the floppy disk icon to open a drop-down list, then clicking Save as PDF:

| 0  | All D III Annual Management |           |                            |                            |                                          |                                       |                                      |                            |  |
|----|-----------------------------|-----------|----------------------------|----------------------------|------------------------------------------|---------------------------------------|--------------------------------------|----------------------------|--|
|    | Seve AS CSV                 |           |                            | dir setter i               |                                          | 100                                   |                                      |                            |  |
|    | Save AS POP International   | Colle     | Dynamical are<br>Partial A | Peartin Numerator Period A | Practice<br>(Threadsold via)<br>Period A | Practice<br>Decorrectator<br>Period B | Practice<br>Management<br>Partial II | (Threatoold %)<br>Parred 0 |  |
|    | and r                       | DEP-STAR. | 457                        | 114                        |                                          | 2012                                  | 471                                  |                            |  |
| ł, | CPCE - (attamate exercise)  | 00133441  | 111                        | 334                        |                                          | 422.1                                 | A22.1                                |                            |  |

5. Save the file on your desktop.

A message displays confirming that the file was saved successfully:

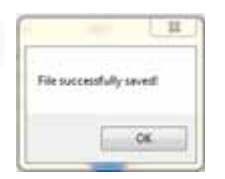

In the file that is saved on your computer, pages 1 and 2 display the Core Measures for the practice:

# eClinicalWorks

Practice Name : 1 Provider Name : NPI :

|            |                                       | Report Start Date: 07/01/2014<br>Report End Date : 09/30/2014 |            |           |                     |           |  |
|------------|---------------------------------------|---------------------------------------------------------------|------------|-----------|---------------------|-----------|--|
| Measure id | Meanure Name                          | Desceneralize                                                 | Nurvorator | Exclusion | Performance<br>Rate | Theeshoad |  |
| CORE1-1    | CPOE - Medication                     | 398                                                           | 396        | 0         | 100.00              | 60.00     |  |
| CORE 1-2   | CPOE - Radiology                      | 789                                                           | 738        | 0         | 93.54               | 30.00     |  |
| CORE1-3    | CPOE - Laboratory                     | 2165                                                          | \$876      | 0         | 06.74               | 30.00     |  |
| CORE-2     | e-Prescribing (eRx)                   | 517                                                           | 0          | 0         | 0.00                | 50.00     |  |
| CORE-3     | Record Demographics                   | 961                                                           | 692        | 0         | 72.01               | 80.00     |  |
| CORE4-1    | Record Vital Signs (Ht. Wt. BP>3 Yrs) | 961                                                           | 957        | 0         | 99.58               | 80.00     |  |
| CORE4-2    | Record V/Ial Signs (HI, VII)          | 961                                                           | 958        | 0         | 99.69               | 80.00     |  |
| CORE4-3    | Record Vital Signs (BP > 3 Yes)       | 961                                                           | 959        | 0         | 99.79               | 60.00     |  |
| CORE-5     | Record smoking status                 | 961                                                           | 855        | 0         | 68.97               | 80.00     |  |
| CORE7-1    | Patient Electronic Access (Timely)    | 961                                                           | 52         | 0         | 5.41                | 50.00     |  |
| CORE7-2    | Patient Electronic Access (VDT)       | 901                                                           | 2          | 0         | 0.21                | 5.00      |  |

eClinicaWorks. All rights reserved

March 11, 2015

1

| Practice I<br>Provider<br>NPI : |                                      |            |             |           |              |                                                                                                    |
|---------------------------------|--------------------------------------|------------|-------------|-----------|--------------|----------------------------------------------------------------------------------------------------|
|                                 |                                      | Report St  | art Date: U | 103/2014  |              |                                                                                                    |
| Mooters M.                      | Museum Nerrai                        | Orrementer | Numerality  | Erchanten | Parkernarico | None         Describer           56         50.00           107         55.00           20         10.00           20         10.00           00         50.00           00         50.00           00         50.00           00         50.00 |
| CORE-8                          | Clinical Summaries                   | 1106       | 996         | 0         | 84.56        | 50.00                                                                                                    |
| CORE-10                         | Ciristal Lab-Test Results            | 1435       | 1347        | 0         | 93.67        | 55.00                                                                                                    |
| CORE-12                         | Preventive Care - Patient Reminders  | 1796       | 50.         | .0        | 2.78         | 10.00                                                                                                    |
| CORE-13                         | Paterit-Specific Educators Resources | 961        |             | 0         | 9.26         | 10.00                                                                                                    |
| CORE-14                         | Medication Reconciliation            | 1070       | 1000        | 0         | 00.01        | 50.00                                                                                                    |
| CORE15-1                        | Summary of Care                      | 20         |             | 0         | 90.00        | 50.00                                                                                                    |
| CORE15-2                        | Summary of Care (Electronic)         | 20         | 0           | 0         | 0.00         | 10.00                                                                                                    |
|                                 | Alter Revenue Rivertania Alternativa | 2014       |             |           | 0.00         | 8.00                                                                                                    |

eCiricalVorks. All rights reserved

March 11, 2015

Pages 3 and 4 display the Core Measures for the selected provider:

# eClinicalWorks

Practice Name : Provider Name : NPI :

|            |                                       | Report Start Date: 07/01/2014<br>Report End Date: 09/30/2014 |           |           |                     |           |  |
|------------|---------------------------------------|--------------------------------------------------------------|-----------|-----------|---------------------|-----------|--|
| Measure Id | Measure Name                          | Denominator                                                  | Numerator | Exclusion | Performance<br>Rate | Threshold |  |
| CORE1-1    | CPOE - Medication                     | 398                                                          | 398       | 0         | 100.00              | 60.00     |  |
| CORE1-2    | CPOE - Radiology                      | 789                                                          | 738       | 0         | 93.54               | 30.00     |  |
| CORE1-3    | CPOE - Laboratory                     | 2165                                                         | 1878      | 0         | 86.74               | 30.00     |  |
| CORE-2     | e-Prescribing (eRx)                   | 517                                                          | 0         | 0         | 0.00                | 50.00     |  |
| CORE-3     | Record Demographics                   | 961                                                          | 692       | 0         | 72.01               | 80.00     |  |
| CORE4-1    | Record Vital Signs (Ht, Wt, BP>3 Yrs) | 961                                                          | 957       | 0         | 99.58               | 80.00     |  |
| CORE4-2    | Record Vital Signs (Ht, Wt)           | 961                                                          | 958       | 0         | 99.69               | 80.00     |  |
| CORE4-3    | Record Vital Signs (BP > 3 Yrs)       | 961                                                          | 959       | 0         | 99.79               | 80.00     |  |
| CORE-5     | Record smoking status                 | 961                                                          | 855       | 0         | 88.97               | 80.08     |  |
| CORE7-1    | Patient Electronic Access (Timely)    | 961                                                          | 52        | 0         | 5.41                | 50.00     |  |
| CORE7-2    | Patient Electronic Access (VDT)       | 961                                                          | 2         | 0         | 0.21                | 5.00      |  |

eClinicalWorks. All rights reserved

March 11, 2015

# eClinicalWorks

Practice Name : Provider Name : NPI :

|            |                                      | Report St.<br>Report En |           |           |                     |           |
|------------|--------------------------------------|-------------------------|-----------|-----------|---------------------|-----------|
| Measure id | Measure Name                         | Denominator             | Numerator | Exclusion | Performance<br>Rate | Threshold |
| CORE-8     | Clinical Summaries                   | 1166                    | 986       | 0         | 84,56               | 50.00     |
| CORE-10    | Clinical Lab-Test Results            | 1435                    | 1347      | 0         | 93,87               | 55.00     |
| CORE-12    | Preventive Care - Patient Reminders  | 1798                    | 50        | 0         | 2.78                | 10.00     |
| CORE-13    | Patient-Specific Education Resources | 961                     | 89        | 0         | 9.26                | 10.00     |
| CORE-14    | Medication Reconciliation            | 1070                    | 1069      | 0         | 99.91               | 50.00     |
| CORE15-1   | Summary of Care                      | 20                      | 18        | 0         | 90.00               | 50.00     |
| CORE 15-2  | Summary of Care (Electronic)         | 20                      | 0         | 0         | 0.00                | 10.00     |
| CORE-17    | Use Secure Electronic Messaging      | 961                     | 0         | 0         | 0.00                | 5,00      |
|            |                                      |                         |           |           |                     |           |

eClinicalWorks. All rights reserved

March 11, 2015

4

3

### **Protect Electronic Health Information**

For this measure, you will need to provide documentation to CMS proving that you completed a security risk analysis (SRA). When you perform your SRA you should have a checklist of things to complete for it. Keep a copy of this checklist report.

Security attributes, Rx security, P.S.A.C. categories and permissions, authentication settings, admin logs, confidential Progress Notes, and confidential patient accounts are available from eClinicalWorks to satisfy this measure. For more information on how to use these features, refer to the *System Administration Users Guide* or the HelpHub.

**Note:** Regardless of whether a practice is locally hosted or hosted in the cloud, a Security Risk Assessment must be conducted

## **Generate Lists of Patients by Specific Conditions**

1. From the *Registry* band, click *Registry Reports*.

The Registry Reports List window opens.

2. Check the box next to the saved report and click Run Report (Excel):

| Registry Reports - |             |                 |                  |                 |              |                   |                 |                    |
|--------------------|-------------|-----------------|------------------|-----------------|--------------|-------------------|-----------------|--------------------|
| Reg                | istry Repor | ts List Reports | 4                |                 |              |                   |                 |                    |
|                    |             |                 |                  |                 |              |                   | _               | Run Report (Datel) |
| EHK.               | Note:       | Phivsheet Name  | Folcy Start date | Policy End date | Upload Freis | Report Shiet data | Report End date | Deleta             |
| r –                | aneari      |                 |                  |                 |              |                   |                 | •                  |
| 0                  | bmi         |                 |                  |                 |              |                   |                 |                    |
| <b>F</b>           | dabetes     |                 |                  |                 |              |                   |                 | 0                  |

The report is exported to an Excel spreadsheet. Keep a copy of this report.

If you are using the Analyze Data button in the Registry dashboard:

1. When the report is run, click *Analyze Data*:

| Immunization         | Encounters  | Structured Date | Saved Reports | Referrals         | Reports                      | Altergies            | ]               |
|----------------------|-------------|-----------------|---------------|-------------------|------------------------------|----------------------|-----------------|
| Demographics         | Vitals      | Labs/D1         | ICD           | CPT               | Rz                           | Chief Complaints     | Medical History |
| lge Range 💌 -        | E N         | PCP             |               | Race              |                              | -                    |                 |
| Sex Both             | •           | Ren Provid      |               | Ethnicity         |                              | •                    |                 |
| Zip Code             |             | Facility .      |               | Language          |                              | 2                    |                 |
| 006 (Actual ) Din sc | • C10021110 | Insurance •     |               | Patients Search 0 | ptions<br>ased 「 Registry En | abled                |                 |
| Show A8              | 2           |                 |               |                   | Save Queries                 | Run Subset (NOT) Run | Subset Run New  |
| Balloot No           | me 008      | Sex Age         | Tel. No       |                   | Acc                          |                      |                 |

The eClinicalWorks Viewer window opens.

2. Click Print:

| Load Save Copy      |                                  |     |               |                |
|---------------------|----------------------------------|-----|---------------|----------------|
| Generated Date: 05/ | inicalworks, support<br>'06/2014 |     |               |                |
| Last Name 🤤         | First Name                       | Age | Comm. Pref    | Demo, Dat      |
| Wright              | Ben                              | 29  |               | 10/28/2011 15: |
| Wright              | Sally                            | 27  | Portal, EMail | 04/02/2014 15: |
| Ullman              | Andy                             | 33  |               | 10/28/2011 15: |
| Thompson            | Lori                             | 24  |               | 10/28/2011 15: |
| Thomas              | Janice                           | 34  |               | 01/16/2009 11: |
| Thomas              | Michael                          | 38  |               | 06/26/2012 16: |
| Testera9            | Leonard                          | 65  |               | 04/01/2013 10: |
| Testera9            | Maureen                          | 70  |               | 04/01/2013 10: |
| Testera8            | Lily                             | 68  |               | 04/01/2013 10: |
| Testera8            | Harold                           | 67  |               | 04/01/2013 10: |
| Testera7            | Elizabeth                        | 68  |               | 04/01/2013 10: |
| III                 |                                  |     |               |                |

## Exchange Summary of Care Record at Each Transition of Care to EP on Another CEHRT or with a CMS-Designated EHR

As part of Meaningful Use Stage 2's Transition of Care measure eligible professionals (EPs) and eligible hospitals/critical access hospitals (CAHs) are required to perform one of the following actions:

- Conduct one or more successful electronic exchanges of a summary of care document, with a recipient who has EHR technology designed by a different EHR technology developer than the sender's.
- Conduct one or more successful tests with the CMS-designated test EHR during the EHR reporting period

The EHR Randomizer supports the testing of exchanges with a designated test EHR. If you successfully exchanged a Summary of Care document with at least one provider with a different EHR than yours and documented that exchange, you do not need to use this website for the test exchange measure.

For support and assistance, post a message on the ehr-randomizer group.

#### MEANINGFUL USE STAGE 2 AUDIT TOOLKIT

Perform one of the following actions to collect the require documentation to demonstrate that you have met this requirement:

• Exchange a Summary of Care by a referral through P2P (including CCR/CCD):

|                   | The state (april            | 01.0          |                    |              | In the second second  |
|-------------------|-----------------------------|---------------|--------------------|--------------|-----------------------|
| Patient           | John, Chris (AB11           | 914)          |                    | Sei Into     | Hub Hub               |
| Insurance         | CCA                         |               |                    | Sel Pt       | Ins POS 11            |
| Ref From          | Willis, Sam                 |               | Ref To<br>Provider |              | Pref Clear            |
| Facility From     | Reliant Medical Gro         | up            | Specialty          |              | -                     |
| Auth Code         | [                           |               | Facility To        |              | Clear                 |
| Start Date        | 11/26/2013                  | •             | Auth Type          | Pr           | ending 💌              |
| Referral Date     | 11/26/2013                  |               | End Date 11/       | 26/2014      | •                     |
| Open Cases        |                             | × N           | Assigned To Billin | ng , Biling  | ·                     |
| Appt Date         | 11/26/2013                  |               | Unit Type          | /ISIT)       | -                     |
| eceived Date      | 11/26/2013                  |               | Status             | Open C Consu | t Pending C Addressed |
| Priority          | Routine                     | •             |                    |              | •                     |
| Diagnosis         | / Reason                    | Visit Details |                    | Notes        | Structured Data       |
| Reason<br>Sl. No  | Description                 |               |                    | Add          | Browse Remove         |
|                   |                             |               |                    |              |                       |
| Diagnosis<br>Code | Previous D <u>x</u><br>Name | Add Remo      | Procedu            | res<br>Name  | Add Remove            |
| Diagnosis<br>Code | Previous D <u>x</u><br>Name | ∫_Add   Remo  | We Procedu         | res<br>Name  | Add Remove            |

• Exchange a Summary of Care with a different EHR than the one they are using for Meaningful Use.

Keep documentation for your records when you send a Summary of Care record to a provider that is using a different EHR.

You should receive an e-mail within 24 hours after the registration process from the test EHR indicating that the test was successful. Once you receive confirmation that the CCDA was received, you have successfully completed your test.

## Meaningful Use Stage 2 Core 15-3 Summary of Care – Randomizer Tool Unable to Find a Match – CMS.Gov

[EHR Incentive Programs] When reporting on the Summary of Care objective in the Electronic Health Records (EHR) Incentive Program, how can a provider meet measure 3 if they are unable to complete a test with the CMS designated test EHR (Randomizer)?

CMS is aware of difficulties providers are having in use of the CMS Designated Test EHRs (NIST EHR-Randomizer Application) to meet measure 3 of the Summary of Care objective. At this time the two CMS Designated Test EHRs can only exchange/match with an EP that is Direct Trust (DT) Accredited. There is not a non-DT Accredited Test EHR for providers to use to successfully complete the test.

The following actions are currently in place to meet the Summary of Care objective for measure 3:

 Exchange a summary of care with a provider or third party who has different CEHRT as the sending provider as part of the 10% threshold for measure #2. A successful exchange in measure #2 allows the provider to meet the criteria for measure #3 without the need to conduct a test with the Randomizer as outlined in measure #3, or

2. Conduct at least one successful test with the CMS designated test EHR (if the provider is Direct Trust Accredited).

If the provider does not exchange summary of care documents with recipients using a different CEHRT in common practice, and cannot use the CMS Designated Test EHR for the reasons outlined above, the provider may retain documentation on their circumstances and attest Yes to meeting measure #3 if they have and are using certified EHR which meets the standards required to send a CCDA (§ 170.202).

This exchange may be conducted outside of the EHR reporting period timeframe but must take place no earlier than the start of the year and no later than the end of the year or the provider attestation date whichever occurs first. For example, a EP who is reporting Meaningful Use for a 90-day EHR reporting period may conduct this exchange outside of this 90-day period as long as it is completed no earlier than January 1st of the EHR reporting year and no later than December 31st of the EHR reporting year.

For more information on the NIST EHR-Randomizer Application, please visit: https://ehr-randomizer.nist.gov/ehr-randomizer-app/#/home

Added on: 12/17/2014

| r . to Amark . Weither . In the | as Automatication Cliffs      |                                              | Constant Light |
|---------------------------------|-------------------------------|----------------------------------------------|----------------|
| Manage CEH                      | IRTs                          |                                              |                |
| B year                          | Basic Information             | Direct Trust Membership                      |                |
| Test                            | const Latel 0                 | to your (2016) currently eccentral to Direct |                |
| O Add Control                   | 100                           | Trett Ø                                      |                |
|                                 | Canad Street Advects 0        |                                              |                |
|                                 | togentarium /                 | ***                                          |                |
|                                 | Term Store @                  |                                              |                |
|                                 | Argenties, tot                |                                              |                |
|                                 | Developed B                   |                                              |                |
|                                 | all the address in the second |                                              |                |

| ehr-rand       | omizer<br>((dian                                                                                                    |          | ( and )  |
|----------------|----------------------------------------------------------------------------------------------------|----------|----------|
| Here by Arcune | My CENTY My My Market Administration ( )                                                                                | (Derman) | - Lipped |
|                | The contrast provide you will a contral document in Automation Provide Cherrit Among the Anticipage priority and format | 1        |          |
|                | My Matches                                                                                                    |          |          |
|                | The case term request new evaluates for your CEHET's and means prevales matches                                         |          |          |
|                | Request New Match                                                                                                    |          |          |
|                | List of matches previously requested                                                                                    |          |          |
|                | Your COMPTING have not been matched to any other COMPT yet                                                              |          |          |
|                |                                                                                                    |          |          |

Date: 12/19/2014

Source: CMS Website (<u>www.cms.gov</u>) FAQ #11666 (https://guestions.cms.gov/fag.php?isDept=0&search=11666&searchType=faqId&submitSearch=1&id=5005)

## **Capability to Submit Electronic Data to Immunization Registry**

Some practices may be exempt from this measure.

If your state has an immunization interface with eClinicalWorks:

1. From the File menu, click Interface Dashboard:

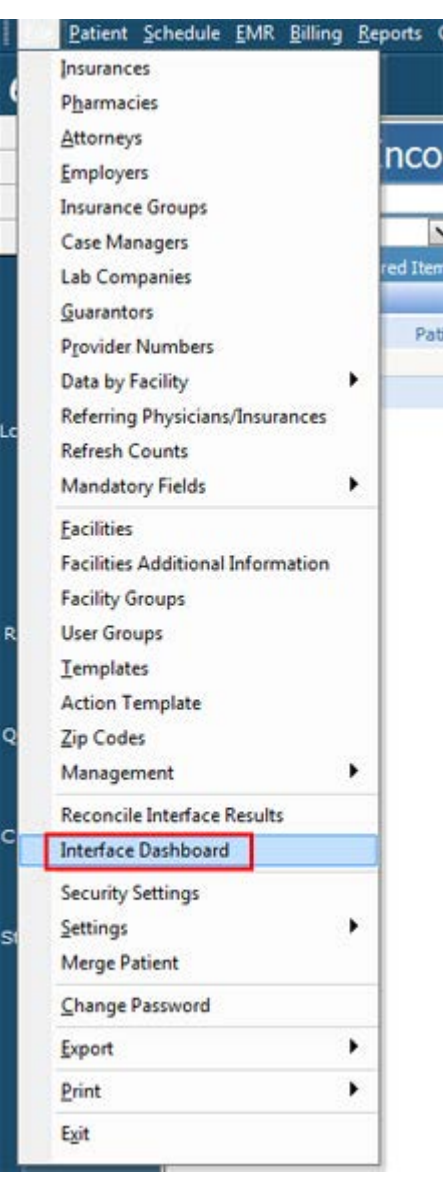

The Interface Dashboard window opens.

- Click the *Immunizations* tab at the top of the window. The Immunizations options display.
- 3. Click the Outbound tab on the left side of the window.
- 4. Information on immunizations sent from this system displays:

|                     |                          | Inte                | rface Dashboard                  |                       |                                   |
|---------------------|--------------------------|---------------------|----------------------------------|-----------------------|-----------------------------------|
|                     |                          | CLINIFAL            | PRACTICE HAMAGEHERT              | IMPRIMIZATIONS        |                                   |
|                     |                          |                     |                                  | Interface Name        | 8                                 |
| MAPPINGS            | Date Determer 03/01/3015 | And 03/31/2015 1914 | tun Sett 🛛 🖌 🖬 Successfully Sent | Todad In Send         | Run Report                        |
| REPORTS<br>OUTVOLND |                          |                     |                                  | Please configure para | eneters and click on "Fun Report" |

**Note:** If it is necessary to go back further than one month, please contact eClinicalWorks Support to obtain logs showing that data.

OR

- If the data submissions failed through the Immunization interface, take a screenshot of this failed submission.
- If you submitted a test HL7 file, provide documentation from your state that your test was successful or unsuccessful.
- If you were unable to submit an HL7 file due to a state unavailability discrepancy, request documentation for this from your state.
- If your state registry is on a different HL7 standard than eClinicalWorks' and you were not able to send a test file, contact eClinicalWorks Support and we will provide you a letter stating that we currently only offer HL7 version 2.5.1.

**Note:** Only the data for the last month is displayed on the Immunization Dashboard. Any immunization from one to six months old is archived, for which we do not have access.

## **Clinical Decision Support Rule**

### **Measure 1: CDSS Alerts**

If you are meeting five (5) measures related to four (4) or more CDSS alerts:

- 1. To document how the CDSS alerts are set up:
  - a. From the EMR menu, hover over CDSS and click Measure Configuration.

The Measure Configuration window opens:

| Quality | Measures                                                                                    |                                                                                                    |                                                                                                    |
|---------|---------------------------------------------------------------------------------------------|----------------------------------------------------------------------------------------------------|----------------------------------------------------------------------------------------------------|
| nabled  | Patients see assigned PCG -<br>Do patients see their assigned<br>primary care giver (PCG) ? | NUMERATOR: Number of patients<br>in denominator who have seen<br>their assigned PCG at least once in<br>the last 12 months up to and<br>including the last day of the<br>reporting period | <b>DENOMINATOR:</b> Number of<br>unique patients who were seen in<br>the reporting period, who are not<br>being seen for the first time in the<br>health center       |
| isabled | Chlamydia screening -<br>Chlamydia screening                                                | NUMERATOR: NQF: Patients in the<br>denominator who had at least one<br>Chlamydia test during the<br>measurement year                                                                      | DENOMINATOR: NQF: Women 16-<br>25 years of age as of December<br>31 of the measurement year who<br>are sexually active.                                               |
| nabled  | Sexual history taken - Take a<br>sexual history                                             | NUMERATOR: Patients in the<br>denominator who have had a<br>sexual history taken in the past<br>year                                                                                      | DENOMINATOR: All patients at<br>least 18 years old with at least one<br>visit in the past 12 months up to<br>and including the last day of the<br>reporting period    |
| nabled  | Sexual history taken - Take a sexual history                                                | NUMERATOR: Patients in the<br>denominator who have had a<br>sexual history taken in the past<br>year                                                                                      | DENOMINATOR: All patients at<br>least 12-17 years old with at least<br>one visit in the past 12 months up<br>to and including the last day of the<br>reporting period |
|         |                                                                                             | NUMERATOR: Number of patients<br>in denominator who have had<br>smoking status identified or                                                                                              |                                                                                                    |

- **b.** Take a screenshot of this window.
- 2. To take screenshots of the CDSS alerts within the Patient Dashboard:
  - **a.** Open a patient's Progress Notes for an encounter taking place during the attestation period.
  - b. Click the CDSS link in the Patient Dashboard:

| Progress Notes                              |                                                                                 |                                                                                         |                        |                 |              |
|---------------------------------------------|---------------------------------------------------------------------------------|-----------------------------------------------------------------------------------------|------------------------|-----------------|--------------|
| , 45 Y, F Sel Info Hub                      |                                                                                 | 2.5 S                                                                                   | ·····                  |                 | a            |
| 2 Allergies<br>Billing Alert                | Appt(L):02/21/14(SW)<br>PCP: Jones, Mary<br>Language: English<br>Translator: No | Ins: Self Pay<br>Acc Bal: \$0.00<br>Guar: Sally<br>Gr Bal: \$356.00<br>Refi Jones, Mary | CLICK TO EDIT          | SECURE NOTES    | 🚯 Settings 🖄 |
| Medical Summary   CDSS   Alerts   Labs   DI | Procedures   Growth                                                             | Chart   Imm/T.Inj   E                                                                   | ncounters   Patient Do | cs   Flowsheets | Notes        |

The CDSS Alerts window opens:

| , CDS5 Alerts               |                            |               |    |  |  |
|-----------------------------|----------------------------|---------------|----|--|--|
| CDSS 8                      | Show All Aler              | ts 💌          |    |  |  |
| Measure Name                | Last Done Fq Due Date      | Status Orders |    |  |  |
| A1C testing                 | 6 M 04/10/2012             | 0             | 00 |  |  |
| Alcohol use screening       | 12 M 01/16/2013            | 0             | 0  |  |  |
| Antithrombic tx (IVD or DM) | 12 M 01/16/2013            | 0             | 0  |  |  |
| BP control in DM (130/80)   | 12 M 01/16/2013            | 10            | 0  |  |  |
| Colorectal cancer screening | 120<br>M 01/16/2013        | 0             | 00 |  |  |
| HIV screening               | 6 M 01/16/2013             | 10            | 0  |  |  |
| Influenza vaccine (over 50) | 6 M 01/16/2013             | 0             | 00 |  |  |
| LDL testing (high risk)     | 12 M 02/10/2013            | 0             | 00 |  |  |
| Body Mass Index             | 02/08/2012 24 M 02/08/2014 | 10            | 0  |  |  |
| Patients see assigned PCG   | 12 M 02/10/2012            | Ca.           | 0  |  |  |
| Sexual history taken        | 12 M 02/10/2012            | (La           | 0  |  |  |

- c. Take a screenshot of this window.
- 3. To document the CDSS alerts within the Office Visit:
  - a. Open a patient's Progress Notes for an encounter taking place during the attestation period.
  - **b.** Click the CDSS tab in the right Chart Panel (ICW):

| Ove | arview History CDSS Labs [DI 😒 Ter      | mplates |
|-----|-----------------------------------------|---------|
|     | You are the primary care giver for this | patient |
| 8   | CDSS Alerts                             |         |
| 0   | Alcohol use screening                   | 0       |
| 0   | Body Mass Index                         | 0       |
| •   | Cholesterol screen (genl pop)           | 0       |
| 0   | Depression screening                    | 0       |
| 0   | HIV screening                           | 0       |
| 0   | Sexual history taken                    | 0       |
| 0   | Smoking status                          | 0       |

c. Take a screenshot of this tab.

### Measure 2: Drug/Drug and Drug/Allergy Interaction Check

Documentation for Measure 170.304(a) is different for Multum<sup>®</sup> and Medi-Span<sup>®</sup> drug databases. First, determine which drug database the practice is using, and then use the appropriate procedure to document this measure.

#### To determine which drug database the practice is using:

- From the Progress Note, and click *Treatment*. The Treatment window opens.
- 2. Click Add:

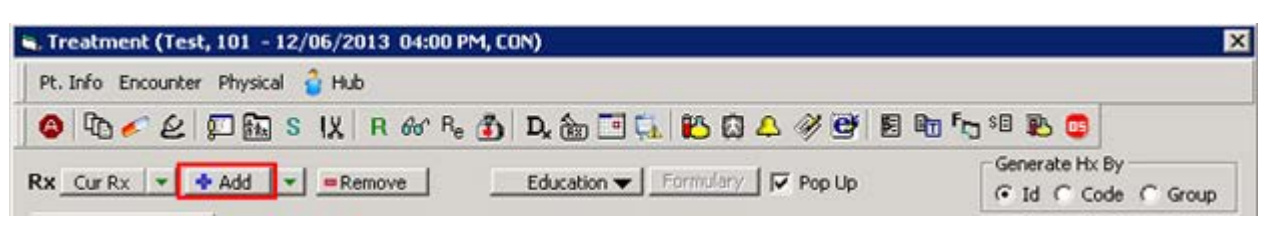

The Manage Orders window opens:

| 🖷 Manage Orders        | - 22                                | 9                    | 22                                                                                                    | 2                                      |
|------------------------|-------------------------------------|----------------------|----------------------------------------------------------------------------------------------------|----------------------------------------|
| Medication Summary     | Add New Rx                          | Add New Order        | )                                                                                                    |                                        |
| ASSESSMENTS            | I Type All By                       | w Search Starte With | * / = Standard Show C                                                                                           | Standard C My Envortes & Both          |
| Prey Dx + Add = Remove | Sind Sind                           |                      |                                                                                                    | Standard 1 Hy Pavontes 1. Door Reality |
| N/A Other              |                                     | M Real Time M :      | Show Discontinued                                                                                               | Rx Eligibility                         |
| -                      | - Di Fistrength For                 | m. liake             | Route Freq.                                                                                                    | Duration Disp Refit AWP(\$)            |
|                        |                                     |                      |                                                                                                    |                                        |
|                        |                                     |                      |                                                                                                    |                                        |
|                        |                                     |                      |                                                                                                    |                                        |
|                        |                                     |                      |                                                                                                    |                                        |
|                        |                                     |                      |                                                                                                    |                                        |
|                        |                                     |                      |                                                                                                    |                                        |
|                        |                                     |                      |                                                                                                    |                                        |
|                        |                                     |                      |                                                                                                    |                                        |
|                        |                                     |                      |                                                                                                    |                                        |
|                        |                                     |                      |                                                                                                    |                                        |
|                        |                                     |                      |                                                                                                    | Mew * Add Custom *                     |
|                        | Selected Rx                         |                      | (Internet internet internet internet internet internet internet internet internet internet internet internet in |                                        |
|                        | N/A Other<br>Start - Tylenol 500 MG | (15ML Liquid         | Stop Date                                                                                                    |                                        |
|                        | and and a preside and the           | a sine enquite       | 7000                                                                                                    |                                        |
|                        |                                     |                      |                                                                                                    |                                        |
|                        |                                     |                      |                                                                                                    |                                        |
|                        |                                     |                      |                                                                                                    |                                        |
|                        |                                     |                      |                                                                                                    |                                        |
|                        |                                     |                      |                                                                                                    |                                        |
|                        |                                     |                      |                                                                                                    |                                        |
|                        |                                     |                      |                                                                                                    |                                        |
|                        |                                     |                      |                                                                                                    |                                        |
|                        |                                     |                      |                                                                                                    |                                        |
|                        | 10                                  |                      |                                                                                                    |                                        |
|                        |                                     | QK                   |                                                                                                    |                                        |

- 3. From the *Type* pick list, check for one of the following options:
  - Multum Rx
  - Medispan Rx

The option that displays is the drug database that the practice uses.

### **Multum Drug Database**

To document 170.304(a) if the practice uses the Multum Drug Database:

- 1. From the Progress Note, click *Treatment*: The Treatment window opens.
- 2. Click Interactions:

| 🖷, Treatment (Test, 101 - 12/06/2013 04:00 PM, CON)                                                                                       | ×                                                                                                    |
|----------------------------------------------------------------------------------------------------|----------------------------------------------------------------------------------------------------|
| Pt. Info Encounter Physical 🔓 Hub                                                                                                    |                                                                                                    |
| 🙆 🗈 🎻 🖉 🖾 S 🐰 R 🚳 Re 🚯 De 📷 🔂 🛍 🙆 4                                                                                                    | l 🖉 💇 🖺 🛍 fə 🕫 恥 🧰                                                                                                    |
| Rx     Cur Rx <ul> <li>Add</li> <li>Remove</li> <li>Education</li> <li>Formulary</li> <li>Abdominal aorta inju</li> <li>Others</li> </ul> | ✓ Pop Up     Generate Hx By     Generate Hx By     Generate Hx By     Generate Hx By     Generate Hx By     Generate Hx By     Generate Hx By     Generate Hx By |
| Commer Name Strength Formula Take Route Frequency                                                                                         | Duration Dispe Refill: Auth AWP( Stop Dat                                                                                                    |
|                                                                                                    |                                                                                                    |
|                                                                                                    | <u> </u>                                                                                                    |
| Labs Browse Diagnostic Imaging Brow<br>Band Ligation                                                                                      | se Procedures Browse                                                                                                    |
| Notes Clinical Notes Browse Spell chik Cir 🔺 Outgo                                                                                        | ing Referral eCliniSense Add Info New Action                                                                                                    |
|                                                                                                    | ~1                                                                                                    |
| ▲ Assessments Print Orders ▼ Send Rx ▼ Allergies                                                                                          | keractions                                                                                                    |
|                                                                                                    |                                                                                                    |

The Drug Interaction window opens:

| Drug i                                      | Drug 2                                    | Severity           | Drug To Drug Interaction Description                                                                                                    | Adjust Severity                             |
|---------------------------------------------|-------------------------------------------|--------------------|----------------------------------------------------------------------------------------------------|---------------------------------------------|
| Coumadin Oral<br>Tablet 2.5 MG              | Zocor Oral Tablet<br>10 MG                | Major              | Hypoprothrombinemic effects of Coumadin Oral<br>Tablet 2.5 MG may be increased by Zocor Oral<br>Tablet 10 MG. Hematuria, epistaxis and rectal<br>bleeding may occur.                                                                                                    | C Major<br>C Moderate<br>C Minor<br>Reset   |
| Coumadin Oral<br>Tablet <mark>2.5 MG</mark> | Aspirin Oral<br>Tablet Chewable<br>81 MG  | Major              | The risk of bleeding, particularly<br>gastrointestinal, may be increased by co-<br>administration of Coumadin Oral Tablet 2.5 MG<br>with Aspirin Oral Tablet Chewable 81 MG.<br>However, use of low-dose aspirin with<br>Coumadin Oral Tablet 2.5 MG may provide<br>benefit that outweighs the risk of minor<br>bleeding. | C Major<br>C Moderate<br>C Minor<br>Reset   |
| Coumadin Oral<br>Tablet 2.5 MG              | Minocycline HCl<br>Oral Capsule 100<br>MG | Møjor              | Hypoprothrombinemic effects of Coumadin Oral<br>Tablet 2.5 MG may be increased by Minocycline<br>HCI Oral Capsule 100 MG. Bleeding may occur.                                                                                                    | C Major<br>C Moderate<br>C Minor<br>Reset   |
|                                             | ÷                                         | Drug To All        | ergy Interaction - NONE                                                                                                    |                                             |
| Drug                                        | Condition                                 | Severity           | Precaution Description                                                                                                    |                                             |
| NetFORMIN HCl<br>Tablet 500<br>MG           | Chronic Renal<br>Disease                  | Contraindicated    | MetFORMIN HCI Oral Tablet 500 MG is contraindin<br>Disease. Since Chronic Renal Disease is a more<br>Renal Disease, the same precaution may apply.                                                                                                    | ated in Renal<br>specific form of           |
| letFORMIN HCl<br>oral Tablet 500<br>MG      | Aggravation of<br>Kidney Disease          | Contraindicated    | MetFORMIN HCl Oral Tablet 500 MG is contraindi<br>Disease. Since Aggravation of Kidney Disease is<br>form of Renal Disease, the same precaution may                                                                                                    | cated in Renal<br>a more specific<br>apply. |
| Cournadin Oral<br>Tablet 2.5 MG             | Complications of<br>Surgery               | Not<br>recommended | Coumadin Oral Tablet 2.5 MG is not recommend<br>Since Complications of Surgery is related to Sur<br>precaution may apply.                                                                                                    | ed in Surgery.<br>gery, the same            |
| etFORMIN HCI                                | Complications of                          |                    | MetFORMIN HCI Oral Tablet 500 MG should be us                                                                                                    | ed with extreme                             |
| es Time S                                   | tamp Browse                               | Check Spelling     | Action :                                                                                                    |                                             |

Take a screenshot of this window at the beginning, middle, and end of the reporting period.

### Medi-Span Drug Database

#### To document 107.304(a) if the practice uses the Medi-Span Drug Database:

 From the *Reports* menu, point to *EMR*, then click *Drug Interaction Logs*. The Drug Interaction Log Report window opens:

| D Drug                      | Interaction Log     |                                          |                      |  |                        |  |  |  |  |
|-----------------------------|---------------------|------------------------------------------|----------------------|--|------------------------|--|--|--|--|
| Drug Interaction Log Report |                     |                                          |                      |  |                        |  |  |  |  |
| User                        | Willis, Sam         | <ul> <li>From Date 01/07/2013</li> </ul> | To Date 01/07/2013   |  | Order By 📀 Date 💿 User |  |  |  |  |
| User                        | Patient             | Provider Action                          | Access Date and Time |  |                        |  |  |  |  |
| Ignore (                    | (0) OverWrite (0) C | Cancel (0)                               |                      |  | No result found.       |  |  |  |  |

- 2. Select the appropriate user from the User pick list.
- Click More (...) next to the *From Date* and *To Date* fields to open pop-up calendars and select a date range.
   The report runs automatically when you make changes to these filter fields.

### **Menu Set Measures**

In 2014, EPs cannot select a Menu Set Measure and claim exclusion for it if there are other Menu Set Measures they can meet. The following Menu Set Measures are covered in this document:

- Capability to Submit Electronic Syndromic Surveillance Data to Public Health Agencies
- Capability to Identify and Report Cancer Cases to a Public Health Central Cancer Registry
- Capability to Identify and Report Specific Cases to Specialized Registry (Other than a Cancer Registry)

### **Attesting to Measure Set Measures**

If attested to Menu Set Measures # 2, 3, or 4, provide the supporting documentation (in either paper or electronic format) used in the completion of the Attestation Module responses (*e.g.*, a report from your EHR system that ties to your attestation). This documentation should include the numerator and denominator for each measure as well as a date range and the EP's name or NPI.

**Note:** If you are providing a summary report from your EHR system as support for your numerators/ denominators, please ensure that we can identify that the report has actually been generated by your EHR (*e.g.*, your EHR logo is displayed on the report, or step-by-step screenshots which demonstrate how the report is generated by your EHR are provided).

#### To document proof of compliance for percentage-based measures:

1. From the MAQ Dashboard, click Stage 2 in the left pane, then click Menu.

2. Export the data to a PDF by clicking the floppy disk icon to open a drop-down list, then clicking *Save as PDF*:

| 0 | The survey of the survey of th |          |              |                    |                 |                         |            |               |
|---|----------------------------------------------------------------------------------------------------|----------|--------------|--------------------|-----------------|-------------------------|------------|---------------|
|   | X Seve AS CSV                                                                                                    |          |              | 10.205             |                 | 1000                    | 100m       | and a second  |
|   | Save AS POF turn                                                                                                    | Calle    | Determinator | Peaching Numerator | (Thread-out to) | Practice<br>Desurrouter | Bargenter. | (Threshold %) |
|   | Period 8110-03-0014 to 12-31-2014                                                                                                    |          | Partial A    | Period A           | Parind A        | Period B                | Partial ff | Parried D .   |
|   | 100                                                                                                    | 201-2244 | 407          | 150                |                 | 2413                    | 471        |               |
|   | CPCE - (atamitie evenent)                                                                                                    | 00133443 | 334          | 334                |                 | 422.1                   | 422.1      |               |

3. Save the file on your desktop.

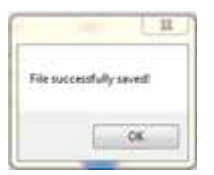

A message displays confirming that the file was saved successfully.

In the file that is saved on your computer, page 1 displays all the Menu Set measures for your practice:

|            |                       | Report St.  | rt Date: 07 | /01/2014  |             |           |
|------------|-----------------------|-------------|-------------|-----------|-------------|-----------|
| Measure Id | Resource Name         | Denominator | Numerator   | Exclusion | Performance | Threshold |
| MENU-2     | Electronic Notes      | 901         | 951         | 0         | 100.00      | 30.00     |
| MENU-3     | Imaging Results       | 419         | 0           | 0         | 0.00        | 10.00     |
| MENU-4     | Family Health History | 961         | 54          | 0         | 5.62        | 20.00     |
|            |                       |             |             |           |             |           |

eClinicalWorks. All rights reserved

March 11, 2015

Page 2 displays the Menu Set Measures for a specific provider:

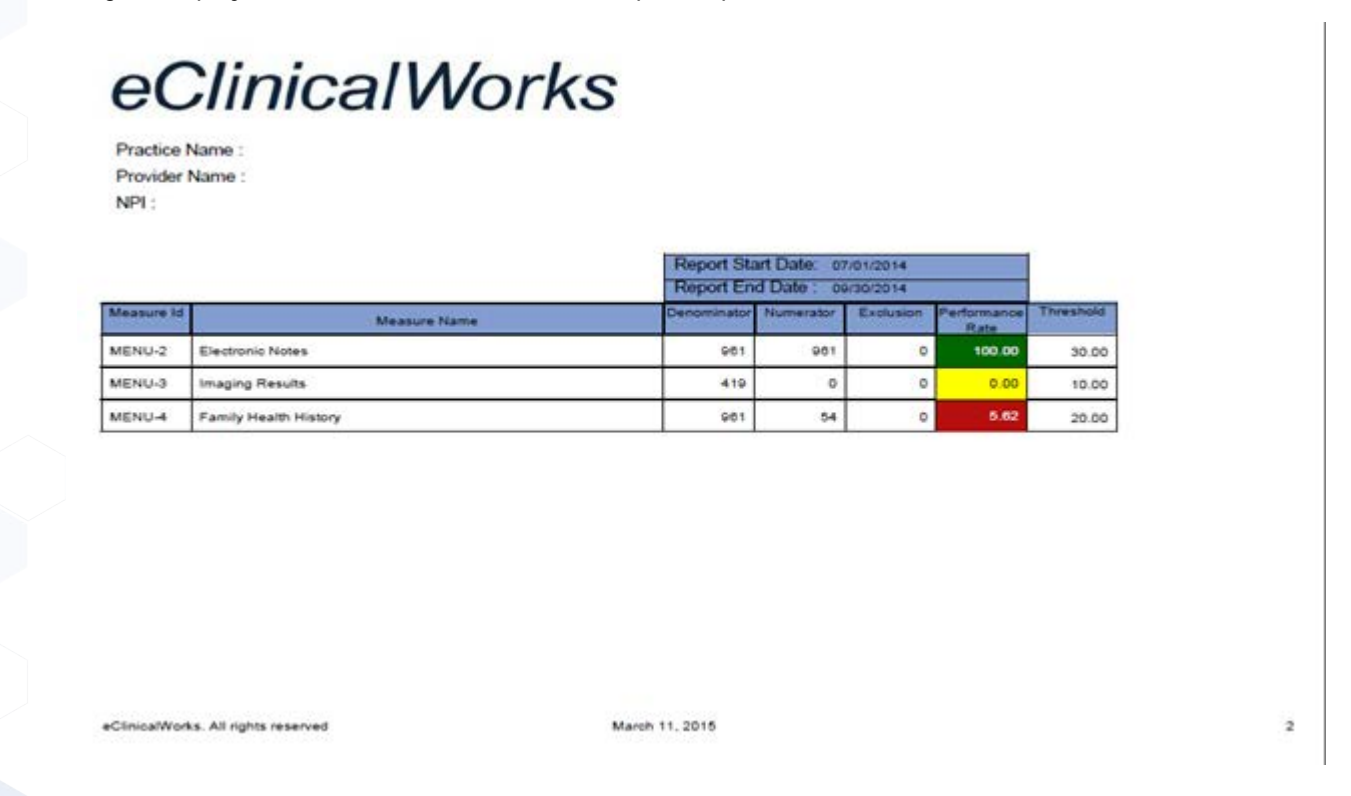

## **Capability to Submit Electronic Syndromic Surveillance Data to Public Health Agencies**

If you submitted a test HL7 file, provide documentation from your state that your test was successful or unsuccessful.

If you were unable to submit an HL7 file due to a state unavailability discrepancy, request documentation for this from your state.

If eClinicalWorks is on a different HL7 format than your state registry and you were not able to send your test file, contact eClinicalWorks Support and we will provide you a letter stating that we currently only offer HL7 version 2.5.1.

## **Capability to Identify and Report Cancer Cases to a Public** Health Central Cancer Registry

eClinicalWorks Version 10 is a 2014 CEHRT complete EHR and has chosen not to certify for this measure as it was optional for certification.

## Capability to Identify and Report Specific Cases to Specialized Registry (Other than a Cancer Registry)

eClinicalWorks Version 10 is a 2014 CEHRT complete EHR and has chosen not to certify for this measure as it was optional for certification.

## **CQMs**

There are two recommended core sets of CQMs, one for adults, and one for children that focus on high-priority health conditions and best practices for care delivery.

Take a screenshot of the MAQ Dashboard with the CQM data displayed, ensuring that a zero is displayed in the denominator for each measure (or include documents for which the provider qualifies for an exclusion):

| eClinicalWorks                                           | ClinicalWorks Dashboards |                               |                                                                                                    |                  |                                     |                                   |                                        |                                       |                                   |                                       |                             |  |
|----------------------------------------------------------|--------------------------|-------------------------------|----------------------------------------------------------------------------------------------------|------------------|-------------------------------------|-----------------------------------|----------------------------------------|---------------------------------------|-----------------------------------|---------------------------------------|-----------------------------|--|
| Quality - Clinical Process/Effectiveness - Historic view |                          |                               |                                                                                                    |                  |                                     |                                   |                                        |                                       |                                   |                                       | Historic View - Select Help |  |
| Stage-1                                                  | 2                        |                               | Peret A: QTR                                                                                                    | Vic Percel B: 0  | 0-Day +                             |                                   |                                        | Cini -                                |                                   |                                       | 74.1                        |  |
| Meaningful Use<br>Adoption<br>Quality                    |                          | eCQ<br>** C<br>Perio<br>Perio | 4 Neasures<br>lick in 5: Scores for Patient list<br>d A/01-01-2014 to 03-01-2014<br>d B/08-00-2014 to 10-31-2014 | Messure<br>Code  | Practice<br>Denominator<br>Period A | Practice<br>Numerator<br>Period A | Practice<br>(Threshold %)<br>Period A. | Practice<br>Demonistrator<br>Period B | Practice<br>Numerator<br>Period B | Practice<br>(Threshold %)<br>Period B |                             |  |
| 2011-2013 CQMe                                           | •                        | Core                          | rolling High Blood Pressure                                                                                      | CH5163<br>CH5125 | 0<br>0                              | 0<br>0                            | 0 (0)<br>= (0)                         | 1                                     | 0<br>11                           | 0 (0)<br>0 (0)                        |                             |  |
| 2014 eCQHs                                               | •                        | Colo                          | rectal Canter Screening                                                                                          | CH5130           | 0                                   | 0                                 | 0 (0)                                  | D                                     | 0                                 | a (a) a                               |                             |  |
| Enterement                                               |                          | e Diab                        | etes: Hemoglobin A1: Poor Control                                                                                | CM5122           | 0                                   | 0                                 | 0 (0)                                  | D                                     | 0                                 | 0 (0)                                 |                             |  |
|                                                          |                          | Diab                          | etes: LDL Management                                                                                             | CH5163           | 0                                   | 0                                 | 0 (0)                                  | 0                                     | 0                                 | 0 (0)                                 |                             |  |
| Safety                                                   |                          | < IVD:                        | Lipid Panel and LDL Performed                                                                                    | CH5182A          | 0                                   | 0                                 | 0 (0)                                  | 0                                     | 0                                 | 0 (0)                                 |                             |  |
| Care Coord                                               |                          | E IVD:                        | Lipid Panel and LDL Control(< 100)                                                                               | CH51828          | 0                                   | 0                                 | 0 (0)                                  | 0                                     | ů.                                | 0 (0)                                 |                             |  |
|                                                          |                          | K (1971)                      | leta-Blocker Therapy                                                                                             | CH5144           | 0                                   | 0                                 | 0 (0)                                  | D.                                    | 0                                 | 0 (0)                                 |                             |  |
| Pop/Pub Health                                           |                          | . Use                         | of Appropriate Medications for Asthma                                                                            | CHS126           | 452                                 | 0                                 | 0 (0)                                  | 0                                     | 8                                 | 0 (0)                                 |                             |  |
| Resource Efficien                                        | ~                        | - Use                         | of Appropriate Media for Asthma(5-11)                                                                            | CH5126(5-11)     | 295                                 | 0                                 | 0 (0)                                  | 0                                     | 0                                 | 0 (0) 0                               |                             |  |
| CHOOL AND A                                              |                          | E Use                         | of Appropriate Heds for Authms(12-18)                                                                            | CH5126(12-18)    | 157                                 | 0                                 | 0 (0)                                  | 0                                     | 0                                 | 0 (0)                                 |                             |  |
| Effectiveness                                            |                          | Use                           | of Appropriate Heds for Asthma(19-50)                                                                            | CH5126(19-50)    | 0                                   | ø.                                | 0.003                                  | 0                                     | a                                 | 0.000                                 |                             |  |

## **Medicaid Meaningful Use**

In addition to all the aforementioned requirements, Medicaid attestation requires the Patient Encounter Report. Since eClinicalWorks can only generate the number of patients seen using the eClinicalWorks application, if any patient was seen using paper chart or at another facility, that number must be manually added to the denominator. If the practice has used the eClinicalWorks application only, the numerator would match the denominator for both of the following reports.

**IMPORTANT!** These are state-specific requirements. Practices should check with their states for specific Medicaid Meaningful Use requirements.

### **Patient Encounter Report**

#### 50% of All Patient Encounters Occurred at a Facility Using Certified EHR Technology

Use the denominator of the Clinical Visit Summaries (encounter - New MU Spec) to get the numerator of this report.

#### 80% of All Unique Patient Encounters Occurred at a Facility Using Certified EHR Technology

Use the denominator of Record Demographics/Active Medication List/Active Medication Allergy List to get the numerator of this report.

## **Additional Tips**

Throughout a Meaningful Use Stage 2 audit, keep the following tips in mind:

- If you have referred to any FAQ from <u>http://questions.cms.gov</u>, keep a copy of that FAQ document.
- Provide supporting documentation for all claimed exclusions.
- Print the PDF Summary at the end of attestation and keep it on file.
- When sending the screenshots to the auditors, black out any identifiable patient health information. If this
  is not possible, use secure messaging to send the screenshots. Ensure that all data sharing with the
  auditors is HIPAA compliant.

For more information about HIPAA compliance, visit: <u>http://www.hhs.gov/ocr/privacy/</u>

# **APPENDIX A: LIST OF OUTPATIENT CODES**

The following is a list of codes that satisfy the objective measures that require a patient to be seen by the EP.

### Outpatient

92004, 92002, 92014, 92012, 99024, 99211, 99212, 99213, 99214, 99215, 99201, 99202, 99203, 99204, 99205, 99241, 99242, 99243, 99244, 99245, 99324, 99325, 99326, 99327, 99328, 99334, 99335, 99336, 99337, 99341, 99342, 99343, 99344, 99345, 99347, 99348, 99349, 99350, 99381, 99382, 99383, 99384, 99385, 99386, 99387, 99394, 99395, 99396, 99397, 99420, 99429, 99455, 99456, 90846, 90847, 90853, 90857, 90801, 90804, 90805, 90806, 90807, 90808, 90809, 90802, 90810, 90811, 90812, 90813, 90862, 90960, 90961, 90962, 90966, 90970, G0438, G0439, G0402, D0120, D0140, D0150, 99304, 99305, 99306, 99307, 99308, 99309, 99310, 99315, 99316, 99318, 99391, 99392, 99393, 99356, 99324, 99325, 99326, 99327, 99334, 99335, 99336, 99337, D0120, D0140, D0145, D0150, D0160, D0170, D0180, D1110, D1120, 98940, 98941, 98942, 98943, MUOBV, MUREP, 90785, 90791, 90792, 90832, 90833, 90834, 90836, 90837, 90838, 99495, 99496

# **APPENDIX B: NOTICES**

## **Trademarks**

eClinicalWorks®

eClinicalMobile®

eClinicalMessenger®

eClinicalWorks P2P®

eClinicalWorks, eClinicalMobile, eClinicalMessenger, and eClinicalWorks P2P are registered trademarks of eClinicalWorks, LLC.

All other trademarks or service marks contained herein are the property of their respective owners.

#### Current Procedural Terminology (CPT®\*)

CPT is a registered trademark of the American Medical Association.

#### Surescripts<sup>®</sup>

Surescripts is a registered trademark.

All other trademarks or service marks contained herein are the property of their respective owners.

#### **SNOMED®**

#### SNOMED CT®

SNOMED<sup>®</sup> and SNOMED CT<sup>®</sup> are registered trademarks of the International Health Terminology Standards Development Organization.

## Copyright

### **CPT Copyright Notice**

CPT copyright 2014 American Medical Association. All rights reserved.

Fee schedules, relative value units, conversion factors and/or related components are not assigned by the AMA, are not part of CPT, and the AMA is not recommending their use.

The AMA does not directly or indirectly practice medicine or dispense medical services. The AMA assumes no liability for data contained or not contained herein.

<sup>\*.</sup> CPT copyright 2014 American Medical Association. All rights reserved.